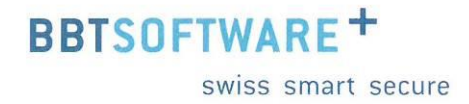

# Handbuch Sunet*plus* Statistiken und Kennzahlen

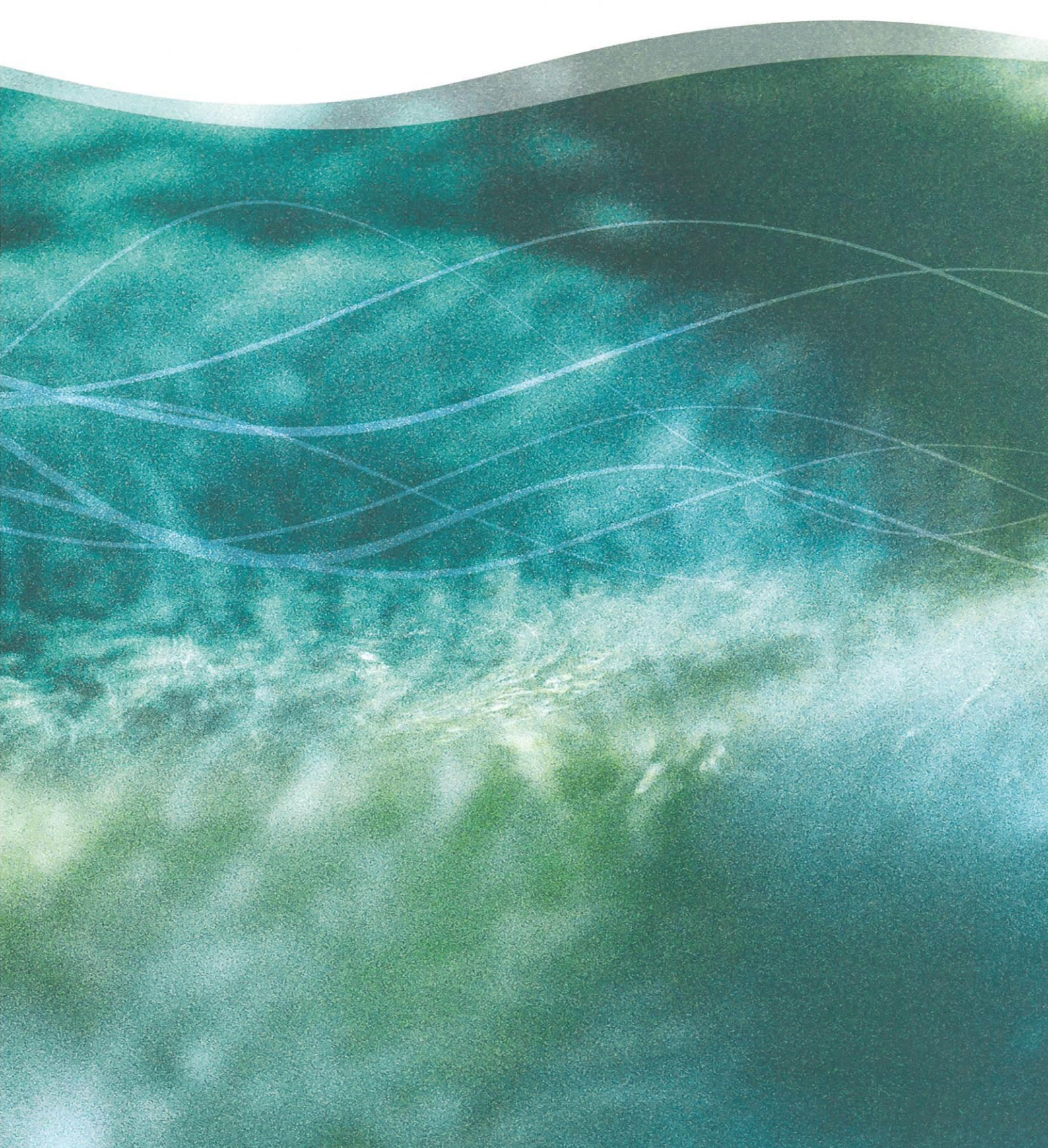

# Sunetplus Statistiken und Kennzahlen

## Statistiken

### Inhaltsverzeichnis

Auswertungen auf Betriebsebene

| Allge   | meines                                            | 8          |
|---------|---------------------------------------------------|------------|
| 1       | EREIGNISSE                                        | 20         |
| 1.1     | Ereignisse – Absolut                              | .20        |
| Besch   | nreibung                                          | . 20       |
| Bered   | hnung                                             | . 20       |
| Abbil   | dungen                                            | . 20       |
| 1.2     | Ereignisse – Pro 1'000 Vollbeschäftigte           | .24        |
| Besch   | nreibung                                          | . 24       |
| Bered   | chnung                                            | . 25       |
|         |                                                   | . 25       |
| 1.3     | Ereignisse – Organisationseinneiten               | .27        |
| Besch   | ireibung                                          | .27        |
| Abbil   | dungen                                            | . 27       |
| 1.4     | Ereignisse – Dauer der Betriebszugehörigkeit      | .29        |
| Besch   | nreibung                                          | . 29       |
| Bered   | hnung                                             | . 29       |
| Abbil   | dungen                                            | . 29       |
| 1.5     | Ereignisse – Pro Alterskategorie                  | .31        |
| Besch   | nreibung                                          | . 31       |
| Bered   | hnung                                             | .31        |
| ADDII   | dungen                                            | . 31       |
| 1.6     | Ereignisse – Arbeitsaufnahme nach Wochentag       | .33        |
| Besch   | nreibung                                          | . 33       |
| Apple 2 | nnung<br>dungen                                   | . 33<br>22 |
| 1.7     | Freignisse – Beginn Arbeitsausfall nach Wochentag | .35        |
| Besch   |                                                   | 35         |
| Bered   | hnung                                             | . 35       |
| Abbil   | dungen                                            | . 35       |
|         |                                                   |            |

| 1.8    | Ereignisse – Beginn Arbeitsausfall nach Monat | 37       |
|--------|-----------------------------------------------|----------|
| Besch  | reibung                                       | 37       |
| Berec  | hnung                                         | 37       |
| Abbilo | dungen                                        | 37       |
| 1.9    | Ereignisse – Unfallart                        | 39       |
| Besch  | reibung                                       | 39       |
| Berec  | hnung                                         | 39       |
| Abbilo | dungen                                        | 39       |
| 1.10   | Ereignisse – Körperteile                      | 41       |
| Besch  | reibung                                       | 41       |
| Berec  | hnung                                         | 41       |
| Abbilo | dungen                                        | 41       |
| 1.11   | Ereignisse – Verletzungsart                   | 13       |
| Besch  | ireibung                                      | 43       |
| Berec  | hnung                                         | 43       |
| Abbild | dungen                                        | 43       |
| 1.12   | Ereignisse – Betätigung NBU                   | 15       |
| Besch  | ireibung                                      | 45       |
| Berec  | hnung                                         | 45       |
| ADDIIO | äungen                                        | 45       |
| 1.13   | Ubersichtsliste UVG                           | 17       |
| Besch  | reibung                                       | 47       |
| Berec  | nnung                                         | 47       |
|        | ühle sich sich sich sich sich sich sich sich  | +/       |
| 1.14   | Ubersichtsliste Ereignisse                    | 19       |
| Besch  | reibung                                       | 49       |
| Apple  | nnung                                         | 49<br>10 |
|        |                                               | - 1      |
| 1.15   | Ereignisse nach Absenzoauer                   | - T      |
| Besch  | ireibung                                      | 51<br>51 |
| Apple  | nnung                                         | 51<br>51 |
|        |                                               | ,1       |
| 2      | AUSFALLZEIT                                   | 53       |
| 2.1    | Ausfallzeit – Absolut [Tage]                  | 53       |
| Besch  | reibung                                       | 53       |
| Berec  | hnung                                         | 53       |
| Abbilo | dungen                                        | 53       |

2.2 Ausfallzeit – Pro Vollbeschäftigten [Tage]......56

| 2.3          | Ausfallzeit – In % der Sollarbeitszeit                                             | .58       |
|--------------|------------------------------------------------------------------------------------|-----------|
| Besc         | hreibung                                                                           | . 58      |
| Bere         | chnung                                                                             | . 58      |
| Abbi         | ldungen                                                                            | . 59      |
| 2.4          | Ausfallzeit – Im Durchschnitt pro Ereignis [Tage]                                  | .61       |
| Besc         | hreibung                                                                           | .61       |
| Abbi         | Idungen                                                                            | . 61      |
| 2.5          | Ausfallzeit – Pro 100'000 Arbeitsstunden                                           | .63       |
| Besc         | hreibung                                                                           | .63       |
| Bere         | chnung                                                                             | . 63      |
| Abbi         | ldungen                                                                            | . 64      |
| 2.6          | Ausfallzeit Absolut Ausfalltage unter Berücksichtigung der effekt. Wochenarbeitsze | it66      |
| Besc         | hreibung                                                                           | . 66      |
| Bere         | chnung                                                                             | .66       |
| Abbi         | ldungen                                                                            | .66       |
| 3            | KOSTEN                                                                             | .69       |
| 21           | Koston Johnkoston in CHE                                                           | 60        |
| 5.1<br>Dage  |                                                                                    | .09       |
| Bere         | chnung                                                                             | . 69      |
| Abbi         | ldungen                                                                            | .70       |
| 3.2          | Kosten – In % der Lohnsumme                                                        | .71       |
| Besc         | hreibung                                                                           | .71       |
| Bere         | chnung                                                                             | .71       |
| Abbi         | ldungen                                                                            | .72       |
| 4            | FRWFITERTE UNFALLDATEN BU / BRANCHEN                                               | 73        |
| -<br>1 1     |                                                                                    | 70        |
| 4.1<br>4 2   |                                                                                    | د7.<br>دح |
| 4.Z          | Hergang                                                                            | .73       |
| 4.3          |                                                                                    | ./3       |
| 4.4          | Arbeitsmittel, technische Einrichtung                                              | .73       |
| 4.5          | Verletzender Gegenstand                                                            | .73       |
| Besc         | hreibung (Statistik 4.1 – 4.5 sind gleich)                                         | .73       |
| Bere<br>Ahhi | cnnung<br>Idungen (Bsn. anhand Statistik 4 1)                                      | ./3<br>72 |
| / 500        | Freignisübersicht                                                                  | .75       |
| T.U<br>Bosc  |                                                                                    | .75       |
| Bere         | chnung                                                                             | . 75      |
| Abbi         | Idungen                                                                            | . 75      |
|              |                                                                                    |           |

| 4.7  | Anzahl Unfälle pro Alterskategorie der MA    | 77 |
|------|----------------------------------------------|----|
| Besc | hreibung                                     | 77 |
| Bere | echnung                                      | 77 |
| Abbi | ildungen                                     | 77 |
| Anze | eige mit Periodenvergleich und Balkengrafik: | 79 |
| 4.8  | Übersichtsliste                              | 80 |
| Besc | hreibung                                     |    |
| Bere | echnung                                      |    |
| Abbi | ildungen                                     |    |
| 5    | ERWEITERTE UNFALLDATEN NBU                   | 82 |
| 5.1  | Betätigung                                   | 82 |
| 5.2  | Konkretisierung                              | 82 |
| 5.3  | Analyse                                      | 82 |
| Besc | hreibung (Statistik 5.1 – 5.3 sind gleich)   |    |

| Berechnung                              |    |
|-----------------------------------------|----|
| Abbildungen (Bsp. anhand Statistik 5.1) |    |
| 5.4 Übersichtsliste                     | 85 |
| Beschreibung                            |    |
| Berechnung                              |    |
| Abbildungen                             |    |
| -                                       |    |

| 6                       | ABSENZHÄUFIGKEIT                      | 87 |
|-------------------------|---------------------------------------|----|
| 6.1                     | Absenzhäufigkeit Übersicht            |    |
| Besch                   | hreibung                              |    |
| Abbil                   | ldungen                               |    |
| 6.2                     | Absenzhäufigkeit zeitlicher Vergleich |    |
| Bescł<br>Berec<br>Abbil | hreibung<br>chnung<br>ldungen         |    |

## Inhaltsverzeichnis

Betriebsübergreifende Auswertungen

| 1                       | EREIGNISSE                   | 92             |
|-------------------------|------------------------------|----------------|
| 1.1                     | Ereignisse – Absolut         | 92             |
| Besch<br>Berec          | hreibung                     |                |
| Abbil                   | dungen                       | 92             |
| 1.13                    | Übersichtsliste UVG          | 95             |
| Besch<br>Berec<br>Abbil | hreibung<br>chnung<br>dungen | 95<br>95<br>95 |
| 1.14                    | Übersichtsliste Ereignisse   | 97             |
| Besch<br>Berec<br>Abbil | hreibung<br>chnung<br>dungen | 97<br>97<br>97 |

| 2     | AUSFALLZEIT                  | .99  |
|-------|------------------------------|------|
| 2.1   | Ausfallzeit – Absolut [Tage] | 99   |
| Besch | nreibung                     | 99   |
| Bered | chnung                       | 99   |
| Abbil | dungen                       | . 99 |

## Kennzahlen

## Inhaltsverzeichnis

Auswertungen der Kennzahlen

| Allgemeines               |     |
|---------------------------|-----|
| AMPELSYSTEM               | 103 |
| Absolute Ereignisse       |     |
| Auswahl                   |     |
| Generelle Übersicht       |     |
| Beschreibung              |     |
| Berechnung                |     |
| Abbildungen               |     |
| Übersicht                 |     |
| Berufsunfall              |     |
| Nichtberufsunfall         |     |
| Krankheit                 |     |
| Ausfallzeit               |     |
| Auswahl                   |     |
| Generelle Übersicht       |     |
| Beschreibung              |     |
| Berechnung                |     |
| Abbildungen               |     |
| Ubersicht                 |     |
| Berutsunfall              |     |
| Nichtberufsunfall         |     |
| Krankheit                 |     |
| Untall (Absenz)           |     |
| Ereignisse und Fehlzeiten |     |
| Beschreibung              |     |
| Berechnung                |     |
| Abbildungen               |     |

#### Allgemeines

Der Zugriff für das Erstellen von Statistiken kann für die einzelnen Benutzer über das <u>Berechtigungssystem</u> von Sunet*plus* geregelt werden.

**Hinweis**: Eine detaillierte Dokumentation über den Statistikteil in Sunet*plus* kann bei BBT Software AG, Platz 4, 6039 Root D4, bestellt werden. Ein PDF-File zum Selberdrucken steht zum Download zur Verfügung im <u>Support-Bereich unserer Website</u>.

Wählen Sie links in der Navigation die Komponente

Es wird folgende Navigation angezeigt.

| h | Statistik                                     |
|---|-----------------------------------------------|
| 1 | 🚖 Favoriten verwalten                         |
|   | 🚖 Statistik Favoriten                         |
|   | di Statistik                                  |
|   | - 3! 1 Ereignisse                             |
|   | -1.1 Ereignisse - Absolut                     |
|   | - 1.2 Ereignisse - Pro 1'000 Vollbes          |
|   | -1.3 Ereignisse - Organisationsein            |
|   | - 1.4 Ereignisse - Dauer der Betrie           |
|   | - 1.5 Ereignisse - Pro Alterskategorie        |
|   | - 1.6 Ereignisse - Arbeitsaufnahm             |
|   | -1.7 Ereignisse - Beginn Arbeitsa             |
|   | - 1.8 Ereignisse - Beginn Arbeitsau           |
|   | - 1.9 Ereignisse - Unfallart                  |
|   | - 1.10 Ereignisse - Körperteile               |
|   | -1.11 Ereignisse - Verletzungsart             |
|   | -1.12 Ereignisse - Betätigung NBU             |
|   | - 1.13 Übersicht UVG                          |
|   | - 1.14 Übersichtsliste Absenzen               |
|   | <sup>L</sup> 1.15 Ereignisse nach Absenzdauer |
|   | - 😪 2 Fehlzeit 🖌                              |
|   | - 🔁 3 Kosten 🔺                                |
|   | - 🥮 4 Erweiterte Unfalldaten BU 🔺             |
|   | 😽 5 Erweiterte Unfalldaten NBU 🔺              |
|   | L 🔂 Unternehmensebene 🖌                       |
|   | 📶 Kennzahlen 🖌                                |

Wählen Sie die gewünschte Statistik aus.

Es wird folgendes Fenster angezeigt.

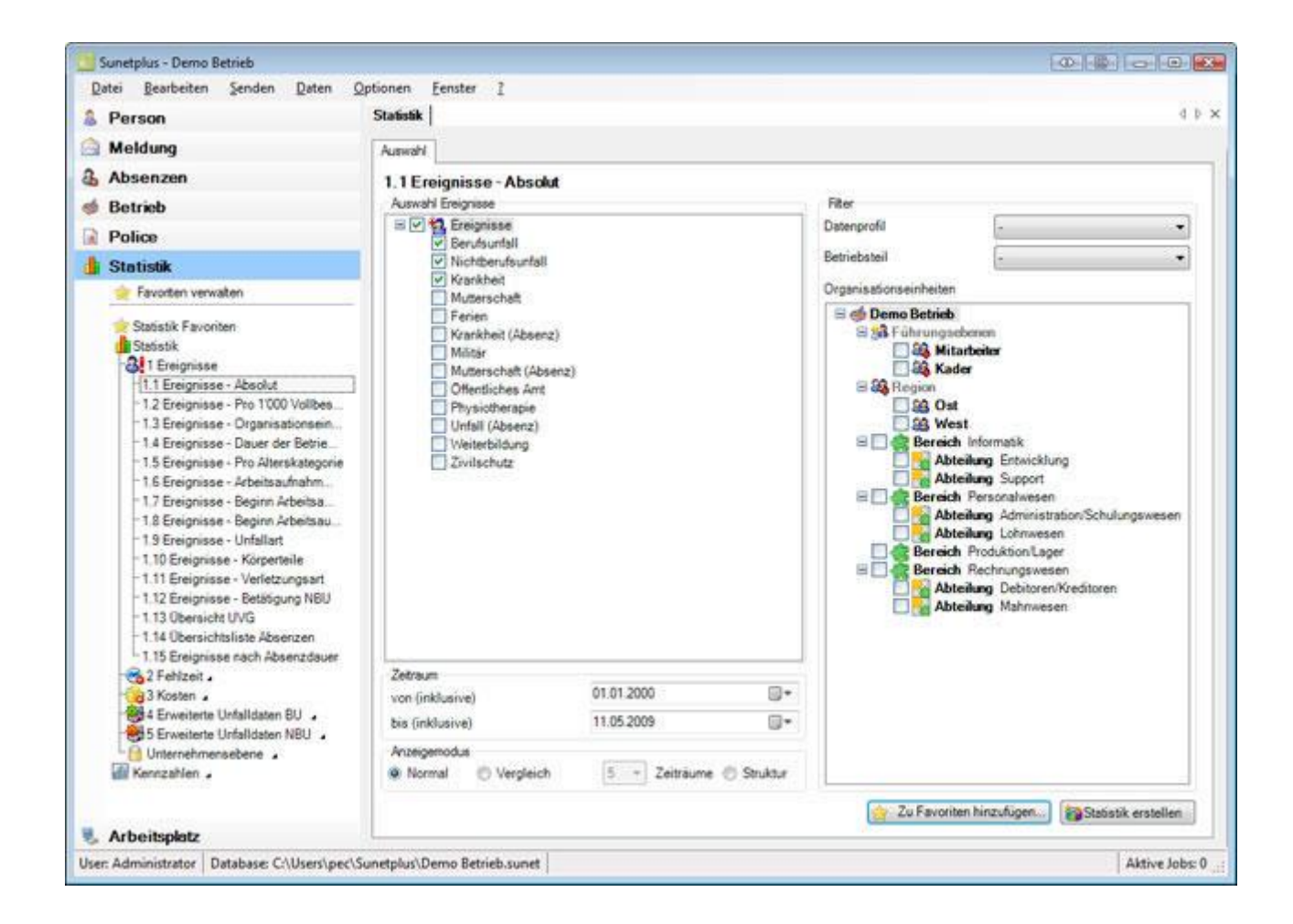

Sie können in der Navigation wählen zwischen folgenden Auswertungs-Kategorien.

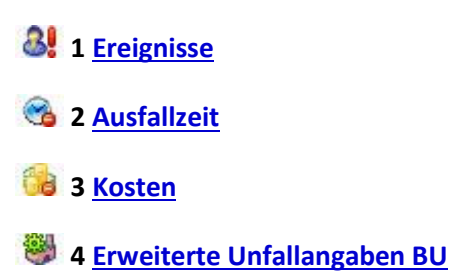

💐 5 Erweiterte Unfallangaben NBU

Junternehmensebene (betriebsübergreifende Statistiken)

Je nach gewählter Statistik stehen folgende Einstellungsmöglichkeiten zur Verfügung.

#### Auswahl Absenzgründe

Hier können Sie die gewünschten Absenzgründe selektionieren.

Es wird unterschieden zwischen folgenden Optionen:

| Auswahl Ereignisse    |
|-----------------------|
| 🖃 🗹 🍓 Ereignisse      |
| Berufsunfall          |
| Nichtberufsunfall     |
| Krankheit             |
| Mutterschaft          |
| Ferien                |
| Krankheit (Absenz)    |
| Militär               |
| Mutterschaft (Absenz) |
| Offentliches Amt      |
| Unfall (Absenz)       |
| Weiterbildung         |
| Zivilschutz           |
|                       |

Sowie weitere, von Ihnen definierte, Absenzgründe

#### Zeitraum

Hier wird der Zeitraum für die geplante Auswertung definiert. Beim Erstellen eines Periodenvergleichs darf der gewählte Zeitraum nicht grösser als 12 Monate sein.

| Zeitraum        |            |  |
|-----------------|------------|--|
| von (inklusive) | 01.01.2008 |  |
| bis (inklusive) | 31.12.2008 |  |

Siehe auch Glossar-Eintrag zum <u>Kalender</u> in der Online Hilfe von Sunet*plus*.

#### Auswahl Zeiträume (nur Statistik 1.15 Periodische Auswertung)

Für die Statistik **1.15 Periodische Auswertung nach Fällen** kann eine zusätzliche Auswahl von mehreren Zeiträumen der Arbeitsunfähigkeit getroffen werden,

Folgende Optionen stehen zur Wahl:

| Auswahl Ze    | Tage | Benutzerdefiniert                        |   |
|---------------|------|------------------------------------------|---|
| 🗸 1 - 5       | Tage |                                          |   |
| 7 6 - 15      | Tage |                                          |   |
| 📝 16 - 30     | Tage |                                          | - |
| 📝 31 - 90     | Tage | Zeiträume durch Komma getrennt eingeben. |   |
| 91 - 180      | Tage | Beispiel: 1,3,5-12                       |   |
| <b>V</b> >181 | Tage |                                          |   |

#### Anzeigemodus

Je nach Statistik kann der Anzeigemodus geändert werden.

| Anzeigemodu | S         |     |                      |
|-------------|-----------|-----|----------------------|
| Normal      | Vergleich | 5 🔫 | Zeiträume 🔘 Struktur |
|             |           | 5   |                      |
|             |           | 4   |                      |
|             |           | 3   |                      |
|             |           | 2   | -                    |
|             |           |     | 1                    |

#### Anzahl Vollbeschäftigte / (Sollstunden)

Bei einigen Auswertungen wird die **Anzahl der Vollbeschäftigten** ermittelt. Das Ergebnis kann auf Wunsch geändert, resp. gerundet werden.

Bei einigen Statistiken werden zusätzlich die **Sollstunden** berechnet und berücksichtigt. Auch dieses Ergebnis kann auf Wunsch geändert, resp. gerundet werden.

Wählen Sie dazu links in der Navigation 📽 Vollbeschäftigte/Sollstunden verwalten.

| Jahr 🕗                | Vollbeschäftigte |             | Sollstunden |
|-----------------------|------------------|-------------|-------------|
| 2011                  | 45.84            |             | 83543.4     |
| 2012                  | 45.84            |             | 83543.4     |
| 2013                  | 49.99            |             | 91106.78    |
| 2014                  | 49.99            |             | 91106.78    |
| 2015                  | 48               |             | 90720       |
| Werte für die Berechr | nung             |             |             |
| Vollbeschäftigte      | 239.66           | Sollstunden | 431'052.97  |

#### Organisationseinheiten

Bei der Statistik 1.3 Organisationseinheiten kann die Auswertung geordnet werden nach:

- Organisationseinheiten aus der selbst definierten Betriebsstruktur, z.B. Abteilungen
- Betriebsteilen anhand der Suva Versicherungspolice, z.B. 'A' oder 'Z'
- Datenprofil (Personenkreise mit unterschiedlichem Zugriffsrecht, z.B. Kader, Mitarbeiter)

| Orga | anisationseinheiten |               |
|------|---------------------|---------------|
| ۲    | Regionen            | ▼             |
| ) B  | etriebsteil         | O Datenprofil |

#### Wochenenden

Hier kann gewählt werden, ob die Wochenenden für die Auswertung berücksichtigt werden sollen.

| Wochenenden    |                 |
|----------------|-----------------|
| Eingeschlossen | O Ausschliessen |

#### Dauer der Arbeitsunfähigkeit

Um eine Verfälschung der Auswertung durch Langzeitabsenzen zu verhindern, kann bei den **Kosten** der Bereich der Arbeitsunfähigkeit begrenzt werden, z.B. von 0 - 100 Tage.

| Dauer der Arbeitsunfähigkeit |               |     |  |
|------------------------------|---------------|-----|--|
| Von (Tag) *                  | 1 Bis (Tag) * | 100 |  |

#### Geschlecht

Hier kann für die Erstellung der Auswertung gewählt werden zwischen:

| Geschlecht                 |          |          |
|----------------------------|----------|----------|
| V Trennung nach Geschlecht | Weiblich | Männlich |

#### Filter

Hier können als Filter folgende Optionen gewählt werden:

- Datenprofil (Personenkreise mit unterschiedlichem Zugriffsrecht, z.B. Kader, Mitarbeiter)
- **Betriebsteil** (unterschiedlich versicherte Personenkreise anhand der Suva Versicherungspolice, z.B. 'A' oder 'Z')
- Organisationseinheiten (Einheiten aus der selbst definierten Betriebsstruktur)

| Filter                                                                                                    |                      |
|----------------------------------------------------------------------------------------------------|----------------------|
| Datenprofil                                                                                                    | Default 🗸            |
| Betriebsteil                                                                                                    | A                    |
| Organisationseinheiten                                                                                                    |                      |
| Demo Betrieb (1)      Management Le      Management Le      Auszubik      Auszubik      Auszubi | vel<br>ter<br>Jender |

Wählen Sie eine Statistik mit den gewünschten Auswahlkriterien und klicken Sie dann unten rechts auf Statistik erstellen .

Es wird folgendes Fenster angezeigt.

| 1.00 | 0 |    | ~ |
|------|---|----|---|
| -9   |   | ρ. | X |

| T 1 1 1 1 1 1 1       |                                                              |                                 |                  |                                |                |
|-----------------------|--------------------------------------------------------------|---------------------------------|------------------|--------------------------------|----------------|
| swahi Tabelle 1.1 (1) |                                                              |                                 |                  |                                |                |
| .1 Ereignisse - Ab    | solut<br>Demo Betrieb                                        |                                 |                  |                                |                |
| Auswahl Ereignisse:   | Berufsunfall, Nichtberufsu                                   | nfall, Krankheit                |                  |                                |                |
| Betriebsstruktur:     | Datenprofil (alle), Betriebs<br>(alle), Untergruppen 3 (alle | teil (alle), Betrieb (De<br>e), | mo Betrieb), Ber | eich (alle), Abteilung (alle), | Untergruppen 2 |
| Ereignisse            | 01.01.2000 - 1<br>Anzahi                                     | 1.05.2009<br>%                  |                  |                                |                |
| Berufsunfall          | 2                                                            | 28.57                           |                  |                                |                |
| Nichtberufsunfall     | 2                                                            | 28.57                           |                  |                                |                |
| Krankheit             | 3                                                            | 42.86                           |                  |                                |                |
| Total                 | 7                                                            | 100.00                          |                  |                                |                |
|                       |                                                              |                                 |                  |                                |                |
|                       |                                                              |                                 |                  |                                |                |
| Diagrammtyp           | Grafik erstellen                                             |                                 |                  |                                |                |

Im Titel des Statistik-Ergebnisses sehen Sie jeweils die gewählte Statistik, den Zeitraum, die benutzten Filterkriterien und die betroffenen Einheiten aus Ihrer Betriebsstruktur.

Das Ergebnis wird in Tabellenform angezeigt.

Unterhalb der Tabelle finden Sie weitere Optionen zur erstellten Statistik.

#### **Export in Excel**

Export in Excel Klicken Sie auf und die erstellte Statistik wird in Microsoft Excel exportiert. Falls nötig können Sie dort weitere Anpassungen an der Darstellung vornehmen sowie die Ergebnistabelle drucken.

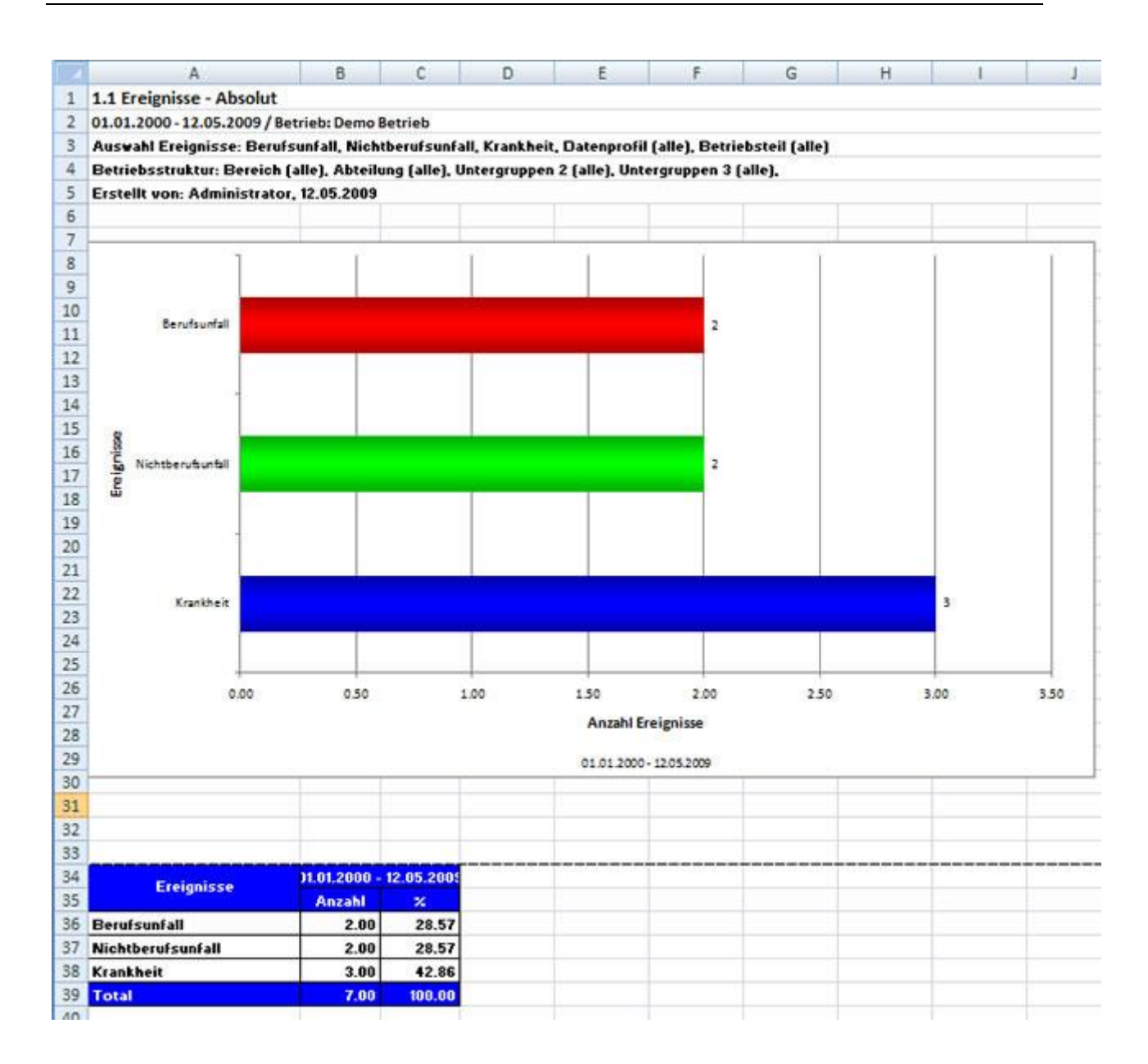

#### Grafik erstellen

Wählen Sie den gewünschten **Diagrammtyp** zwischen dem Standard **Balkendiagramm** oder einem alternativen **Kreisdiagramm**.

Wählen Sie die Option **Prozent**, falls Sie das Resultat mit Prozentangaben anstatt fixen Zahlen wünschen.

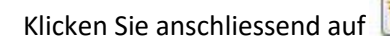

Grafik erstellen

Es wird folgendes Fenster angezeigt.

Statistik

4 Þ ×

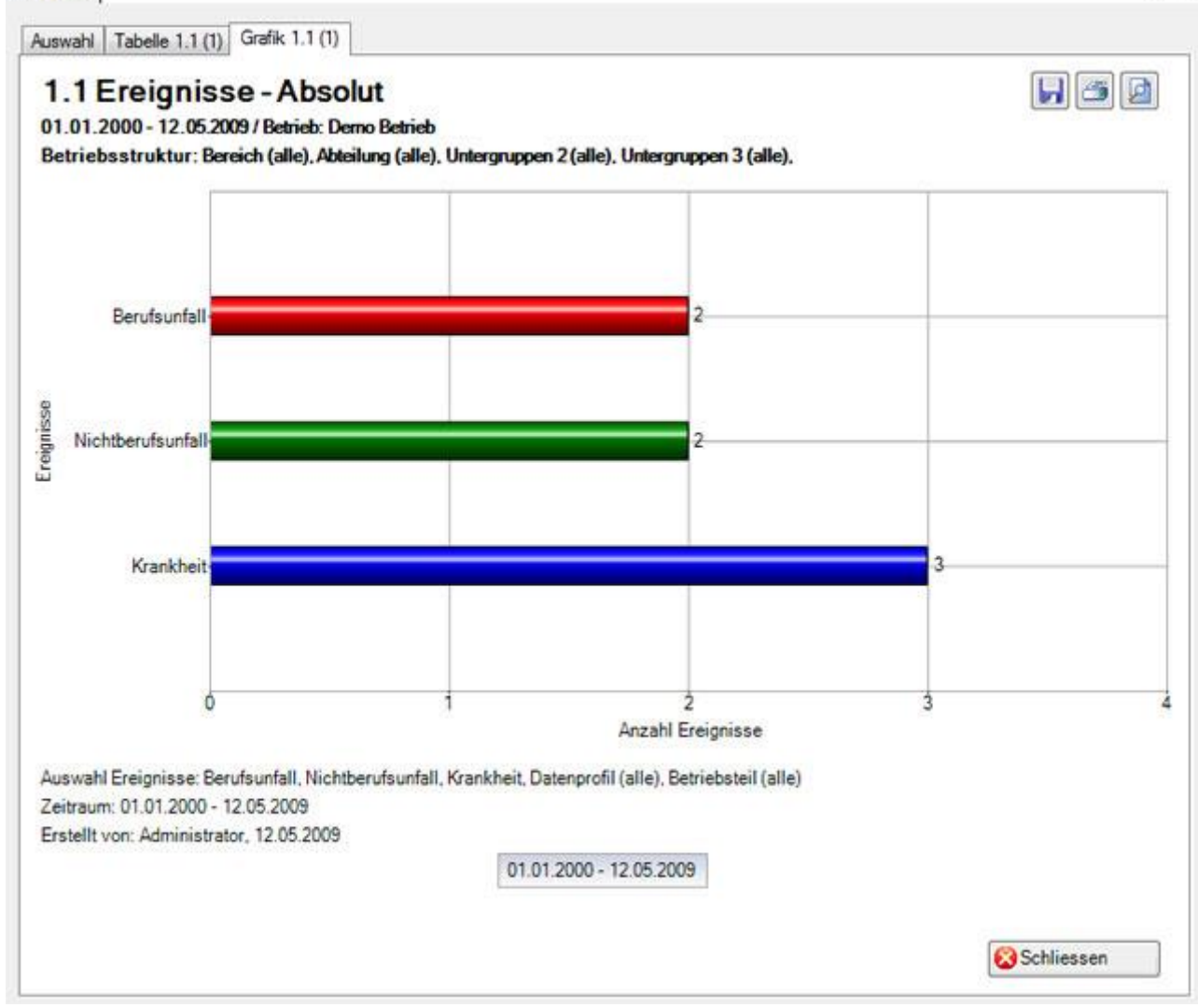

Oben rechts sind die Schaltflächen für folgende Optionen angeordnet:

😡 Speichern der Grafik im Bildformat

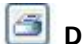

Drucken der Grafik

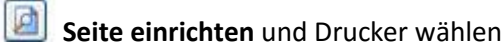

Um die Registerkarte zu schliessen, klicken Sie auf 🔯 Schliessen

#### Statistik Favoriten

Statistiken, die Sie mit gewissen Filterkriterien und Einstellungen periodisch erstellen müssen, können als **Favoriten** gespeichert werden.

Gehen Sie dazu wie folgt vor.

Wählen Sie die gewünschte Statistik und nehmen Sie die erforderlichen Filterkriterien vor.

Klicken Sie auf 👷 Zu Favoriten hinzufügen...

Es wird folgendes Fenster angezeigt.

| Statistik Favoriten       |          |           |           |
|---------------------------|----------|-----------|-----------|
| Speichern 🕑               | n Cancel | Neu Neu   |           |
| Bezeichnung /             | ۲        | Bemerkung |           |
| Ostschweiz<br>Westschweiz |          |           |           |
| Statistik Favoriten       |          |           |           |
| Bezeichnung*              |          |           |           |
| Bemerkung                 |          |           |           |
|                           |          |           | *         |
|                           |          |           | Collinear |

Geben Sie zur Identifikation dieses Favoriten im Feld Bezeichnung einen Namen ein.

Sie Ihre Eingabe und Schliessen Sie das Fenster.

Sie können diesen Favoriten mit den gespeicherten Filterkriterien nun jederzeit wieder ausführen.

Gehen Sie dazu wie folgt vor.

#### Statistik Favoriten verwenden

Um eine als Favorit gespeicherte Statistik wieder auszuführen, wählen Sie 镑 Statistik Favoriten in

der Komponente 🅼 Statistik

Es wird folgende Navigation angezeigt.

| d | Statistik                |
|---|--------------------------|
|   | 🚖 Favoriten verwalten    |
|   | 🚖 Statistik Favoriten    |
|   | - &! 1 Ereignisse        |
|   | 1.1 Ereignisse - Absolut |
|   | - 🚖 Ostschweiz           |
|   | _ Lig Westschweiz        |
|   | Statistik 🖌              |
|   | 🚮 Kennzahlen 🖌           |

Wählen Sie den gewünschten Favoriten aus.

Es wird die entsprechende Statistik mit den gespeicherten Filterkriterien und Einstellungen angezeigt.

| Um die Statistik auszuführen, klicken Sie auf | Statistik erstellen |  |
|-----------------------------------------------|---------------------|--|
|-----------------------------------------------|---------------------|--|

#### Mein Arbeitsplatz

Die Statistik Favoriten werden auch in der Komponente 📕 Arbeitsplatz angezeigt.

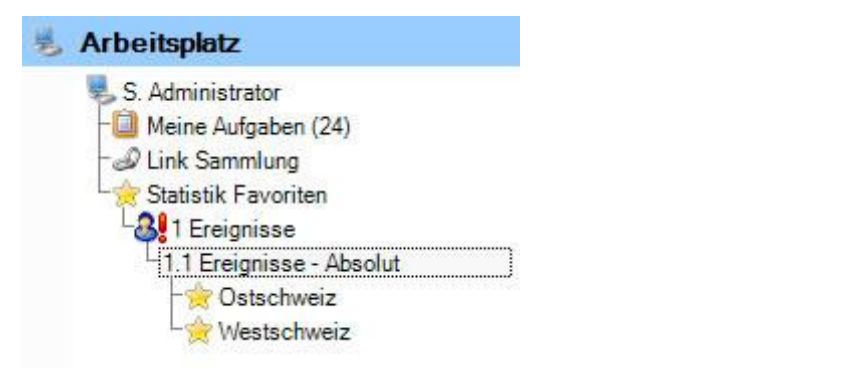

Wählen Sie den gewünschten Favoriten aus.

Es wird die entsprechende Statistik mit den gespeicherten Filterkriterien und Einstellungen angezeigt.

| Um die Statistik auszuführen, klicken Sie auf | Statistik erstellen |  |
|-----------------------------------------------|---------------------|--|
|-----------------------------------------------|---------------------|--|

#### **Favoriten verwalten**

Um Ihre Favoriten zu verwalten, wählen Sie 🔅 Favoriten verwalten in der Komponente

Statistik

Es wird folgendes Fenster angezeigt.

| Sunetplus - Demo Betrieb (Testmodus akti |                                                                     |                      |
|------------------------------------------|---------------------------------------------------------------------|----------------------|
| Porcon                                   | Statistik Favoriten                                                 | a                    |
| Maldura                                  |                                                                     | a.                   |
| Meldung                                  | 🔛 Speichern (Cancel) 🎎 Löschen                                      |                      |
| Absenzen                                 | Statistik / T Bezeichnung T Bemerkung                               |                      |
| Betrieb                                  | Ereignese Absolut Cetechnese                                        |                      |
| Police                                   | Ereignisse - Absolut Westschweiz                                    |                      |
| Statistik                                |                                                                     |                      |
| 👷 Favorten verwaten                      |                                                                     |                      |
| Statistik Favoriten .                    | Statiatik Favoriten                                                 |                      |
| Statistik                                | Bezeichnung* Ostschweiz                                             |                      |
| 1.1 Ereignisse - Absolut                 | Bemerkung                                                           | 121                  |
| 1.2 Ereignisse - Pro 1000 Vollbes        | bemerkung                                                           | <u></u>              |
| - 1.3 Ereignisse - Organisationerin      |                                                                     |                      |
| 1.3 Ereignisse - Organisationsen         |                                                                     |                      |
| 1.4 Ereignisse - Dauer der Betrie        |                                                                     |                      |
| - 1.5 Ereignisse - Pro Alterskategorie   |                                                                     |                      |
| - 1.6 Ereignisse - Arbeitsaufnahm.       |                                                                     |                      |
| - 1.7 Ereignisse - Beginn Arbeitsa       |                                                                     |                      |
| - 1.8 Ereignisse - Beginn Arbeitsau      |                                                                     |                      |
| -19 Engineering - Unfallart              |                                                                     |                      |
| 1.3 cregnisse - Unidian                  |                                                                     |                      |
| 1.10 creignisse - Korpeneile             |                                                                     |                      |
| - 1.11 Ereignisse - Verletzungsart       |                                                                     |                      |
| 1.12 Ereignisse - Betatigung NBU         |                                                                     |                      |
| - 1.13 Obersicht UVG                     |                                                                     |                      |
| - 1.14 Obersichtsliste Absenzen          |                                                                     |                      |
| 1 15 Ereignisse pach Absenzdauer         |                                                                     |                      |
| R 2 Enhired                              |                                                                     |                      |
| 2 Martin                                 |                                                                     |                      |
| and a moster a                           |                                                                     |                      |
| 4 Erweiterte Unfalldaten BU              |                                                                     |                      |
| 5 Erweiterte Unfalldaten NBU 🔒           |                                                                     |                      |
| Le Unternehmensebene                     |                                                                     | 1                    |
| Kennzahlen .                             |                                                                     | Million and American |
| Loss Control .                           | Enstelk: Administrator-23.06.2009 Mutlent: Administrator-23.06.2009 | Anzeig               |
|                                          |                                                                     |                      |
| Arbeitenletz                             |                                                                     |                      |

Wählen Sie in der Tabelle den gewünschten Favoriten.

Ändern Sie falls nötig die Bezeichnung.

Um einen nicht mehr **benötigten** Favoriten zu entfernen, klicken Sie auf **K**Löschen ,

Wenn Sie auf Anzeigen klicken, wird der in der Tabelle ausgewählte Favorit ausgeführt.

### **1** EREIGNISSE

#### 1.1 Ereignisse – Absolut

#### Beschreibung

Diese Statistik berechnet die Summe aller Absenzmeldungen (Unfälle, ohne Rückfall, Krankheiten und andere Absenzen) je Absenzgrund.

Die Anwendung der Filteroptionen finden Sie unter **Allgemeines** (ab Seite 8) beschrieben. Das Ergebnis wird in Tabellenform angezeigt. Auf Wunsch kann eine Grafik erstellt oder ein Excel Export gemacht werden.

Die Anzeige der Daten ohne Periodenvergleich erfolgt in einem Balkendiagramm oder wahlweise als Kreisdiagramm. Zusätzlich kann zwischen absoluten Zahlen und Prozentzahlen gewählt werden. Ein Periodenvergleich wird nur als Balkendiagramm dargestellt.

#### Berechnung

Summe (alle Meldungen ohne Rückfälle) pro Absenzgrund

| Auswahl                                                                                                    |              |              |                                                                                                    |                                                                                                    |                       |
|----------------------------------------------------------------------------------------------------|--------------|--------------|----------------------------------------------------------------------------------------------------|----------------------------------------------------------------------------------------------------|-----------------------|
| 1.1 Ereignisse - Absolut<br>Auswahl Ereignisse<br>Berufsunfall<br>Krankheit<br>Krankheit<br>Krankheit (Absenz)<br>Militär<br>Mutterschaft (Absenz)<br>Öffentliches Amt<br>Unfall (Absenz)<br>Veiterbildung<br>Zivilschutz |              |              | Filter<br>Datenprofil<br>Betriebsteil<br>Organisationseinheiter<br>© @ Demo Betriet<br>© @ Demo Betriet<br>© @ Führungs<br>© & An<br>© & An<br>© & & An<br>© & An<br>© & & An<br>© & & An<br>© & & & An<br>© & & & & | -<br>-<br>b (1)<br>sebenen<br>ogestellter<br>uszubildender<br>rektor<br>anager<br>ord<br>st<br>id<br>est |                       |
| Zeitraum<br>von (inklusive)                                                                                                    | 01.01.2008   |              |                                                                                                    |                                                                                                    |                       |
| Anzeigemodus<br>Normal  Vergleich                                                                                                    | 5 V Zeiträun | ne  Struktur |                                                                                                    |                                                                                                    |                       |
|                                                                                                    |              |              | 🚖 Zu Favorite                                                                                                    | en hinzufügen                                                                                            | 資 Statistik erstellen |

Anzeige ohne Periodenvergleich mit Balkengrafik:

|                                                                                                    | Berufsunfall, Nichtber                                                                                                    | ufsunfall, Krankheit,            | Mutterschaft             |                      |                        | A      |
|----------------------------------------------------------------------------------------------------|----------------------------------------------------------------------------------------------------|----------------------------------|--------------------------|----------------------|------------------------|--------|
| lter:                                                                                                    | Datenprofil (alle), Betri<br>(alle),, Untergruppen 3                                                                          | eb (Demo Betrieb (1<br>3 (alle), | I)), Abteilungen (alle), | ,, Untergruppen 1 (a | alle),, Untergruppen 2 | 4      |
| Ereignisse                                                                                                    | 01.01.2008                                                                                                    | - 31.12.2008                     |                          |                      |                        |        |
| Dee foundell                                                                                                    | Einheit                                                                                                    | 12.05                            |                          |                      |                        |        |
| Berutsuntall<br>Nichthon faunfall                                                                                                    | 27                                                                                                    | 7 62.79                          |                          |                      |                        |        |
| Krankheit                                                                                                    | 27                                                                                                    | 20.93                            |                          |                      |                        |        |
| Mutterschaft                                                                                                    | 1                                                                                                    | 2.33                             |                          |                      |                        |        |
| Total                                                                                                    | 43                                                                                                    | 100.00                           |                          |                      |                        |        |
|                                                                                                    |                                                                                                    |                                  |                          |                      |                        |        |
| Balkendiagramm () Kre Wahl Tabelle 1.1 (1) Grafil .1 Ereignisse1 I.01.2008 - 31.12.2008 / B etriebsstruktur: Abteilung Berufsunfall                                                                     | c 1.1 (1)<br>Absolut<br>etrieb: Demo Betrieb (1)<br>en (alle),, Untergruppen 1 (a                                             | Prozent                          | n 2 (alle),. Untergru    | ppen 3 (alle),       | llen 🛛 🐼 Schliesser    | 1      |
| a Balkendiagramm () Kre wahl Tabelle 1.1 (1) Grafil .1 Ereignisse - , 1.01.2008 - 31.12.2008 / B etriebsstruktur: Abteilung Berufsunfall Nichtberufsunfall                                              | Grafiktyp<br>(1.1 (1)<br>Absolut<br>etrieb: Derno Betrieb (1)<br>en (alle) Untergruppen 1 (a<br>6                             | Prozent                          | n 2 (alle) Untergrup     | ppen 3 (alle),       | Ilen Schliesser        | 1      |
| a Balkendiagramm () Kre wahl Tabelle 1.1 (1) Grafil .1 Ereignisse I.01.2008 - 31.12.2008 / B etriebsstruktur: Abteilung Berufsunfall Nichtberufsunfall                                                  | (1.1 (1)<br>Absolut<br>etrieb: Demo Betrieb (1)<br>en (alle),. Untergruppen 1 (a                                              | Prozent                          | n 2 (alle),. Untergru    | ppen 3 (alle),       | Ilen Schliesser        | ) [P   |
| Balkendiagramm () Kre Wahl Tabelle 1.1 (1) Grafil .1 Ereignisse -, 1.01.2008 - 31.12.2008 / B etriebsstruktur: Abteilung Berufsunfall Nichtberufsunfall                                                 | c 1.1 (1)<br>Absolut<br>Absolut<br>etrieb: Demo Betrieb (1)<br>en (alle) Untergruppen 1 (a<br>6                               | Prozent alle),, Untergrupper     | Excel Export             | ppen 3 (alle).       | Ilen Schliesser        | n<br>j |
| Balkendiagramm () Kre Balkendiagramm () Kre wahl Tabelle 1.1 (1) Grafil .1 Ereignisse -, 1.01.2008 - 31.12.2008 / B etriebsstruktur: Abteilung Berufsunfall Krankheit                                   | c 1.1 (1)  Absolut  Absolut  Absolut  c 1.1 (1)  Absolut  etrieb: Demo Betrieb (1) en (alle) Untergruppen 1 (a                | Prozent                          | n 2 (alle),. Untergrup   | ppen 3 (alle).       | Ilen Schliesser        | n      |
| Balkendiagramm (*) Kre  wahl Tabelle 1.1 (1) Grafil  .1 Ereignisse - J  I.01.2008 - 31.12.2008 / B  etriebsstruktur: Abteilung  Berufsunfall  Nichtberufsunfall  Krankheit                              | (1.1 (1)<br>Absolut<br>Absolut<br>etrieb: Demo Betrieb (1)<br>en (alle),. Untergruppen 1 (a<br>6                              | Prozent                          | Excel Export             | ppen 3 (alle).       | Ilen Schliesser        | i 🖉    |
| Balkendiagramm () Kre Wahl Tabelle 1.1 (1) Grafil .1 Ereignisse -, 1.01.2008 - 31.12.2008 / B etriebsstruktur: Abteilung Berufsunfall Krankheit Krankheit                                               | c 1.1 (1)<br>Absolut<br>(1.1 (1)<br>Absolut<br>etrieb: Demo Betrieb (1)<br>en (alle) Untergruppen 1 (a<br>6                   | Prozent                          | Excel Export             | ppen 3 (alle).       | Ilen Schliesser        | n      |
| Balkendiagramm () Kre Balkendiagramm () Kre wahl Tabelle 1.1 (1) Grafil .1 Ereignisse -, 1.01.2008 - 31.12.2008 / B etriebsstruktur: Abteilung Berufsunfall Krankheit Krankheit                         | c 1.1 (1)<br>Absolut<br>(1.1 (1)<br>Absolut<br>etrieb: Demo Betrieb (1)<br>en (alle) Untergruppen 1 (a<br>6                   | Prozent                          | Excel Export             | ppen 3 (alle).       | Ilen Schliesser        |        |
| Balkendiagramm () Kre     Krankheit     Krankheit                                                                                                    | (1.1 (1)<br>Absolut<br>Absolut<br>etrieb: Demo Betrieb (1)<br>en (alle),. Untergruppen 1 (a<br>6                              | Prozent alle)., Untergrupper     | n 2 (alle) Untergrup     | ppen 3 (alle).       | Ilen Schliesser        |        |
| Balkendiagramm () Kre     Krankheit     Krankheit                                                                                                    | c 1.1 (1)<br>Absolut<br>(1.1 (1)<br>Absolut<br>etrieb: Demo Betrieb (1)<br>en (alle),. Untergruppen 1 (a<br>6<br>6            | Prozent                          | Excel Export             | ppen 3 (alle).       | Ilen Schliesser        |        |
| Balkendiagramm      Kre      Wahl Tabelle 1.1 (1) Grafi      1 Ereignisse -,      1.01.2008 - 31.12.2008 / B      Etriebsstruktur: Abteilung      Berufsunfall      Krankheit      Mutterschaft     1 0 | sidiagramm Grafiktyp<br>(1.1 (1)<br>Absolut<br>Absolut<br>etrieb: Demo Betrieb (1)<br>en (alle),. Untergruppen 1 (a<br>6<br>6 | Prozent                          | Excel Export             | ppen 3 (alle).       | Ilen Schliesser        |        |

#### Anzeige mit Periodenvergleich und Balkengrafik:

| 1 Freignisse - Absolut                                  |                                                       |                               |                     |                    |                       |           |
|---------------------------------------------------------|-------------------------------------------------------|-------------------------------|---------------------|--------------------|-----------------------|-----------|
| 1. 1 Clegnisse - Absolut                                | -h (1)                                                |                               |                     |                    |                       |           |
| uswahl Freignisse:                                      | Ben feunfall Nichthen f                               | feunfall Krankheit            | Mutterschaft        |                    |                       |           |
| uswani Ereiginisse.                                     | Derdisarinali, Nichtberdi                             | aundi, Nankrici,              | Mattersonan         |                    |                       | -         |
| ilter:                                                  | Datenprofil (alle), Betrie<br>(alle),, Untergruppen 3 | b (Demo Betrieb (1<br>(alle), | )), Abteilungen (al | le),, Untergruppen | 1 (alle),, Untergrup; | pen 2     |
|                                                         | 01.01.2008                                            | 31 12 2008                    | 01 01 2007 .        | 31 12 2007         | 01 01 2006 - 3        | 1 12 2006 |
| Ereignisse                                              | Einheit                                               | %                             | Einheit             | %                  | Einheit               | %         |
| Berufsunfall                                            | 6                                                     | 13.95                         | 5                   | 14.29              | 2                     | 4         |
| Nichtberufsunfall                                       | 27                                                    | 62.79                         | 19                  | 54.29              | 23                    | 54        |
| Krankheit                                               | 9                                                     | 20.93                         | 10                  | 28.57              | 15                    | 35        |
| Mutterschaft                                            | 1                                                     | 2.33                          | 1                   | 2.86               | 2                     | 4         |
| Total                                                   | 43                                                    | 100.00                        | 35                  | 100.00             | 42                    | 100       |
|                                                         |                                                       |                               |                     |                    |                       |           |
|                                                         |                                                       |                               |                     |                    |                       |           |
|                                                         |                                                       |                               |                     |                    |                       |           |
|                                                         |                                                       |                               |                     |                    |                       |           |
|                                                         |                                                       |                               |                     |                    |                       |           |
|                                                         |                                                       |                               |                     |                    |                       |           |
| •                                                       | III                                                   |                               |                     |                    |                       | 1         |
| <ul> <li>Diagrammtyp</li> <li>Balkendiagramm</li> </ul> | Grafiktyp<br>Absolut                                  | 🔿 Prozent 🕞                   | Excel Export        | Grafik er          | stellen 🛛 🕅 Schl      | liessen   |

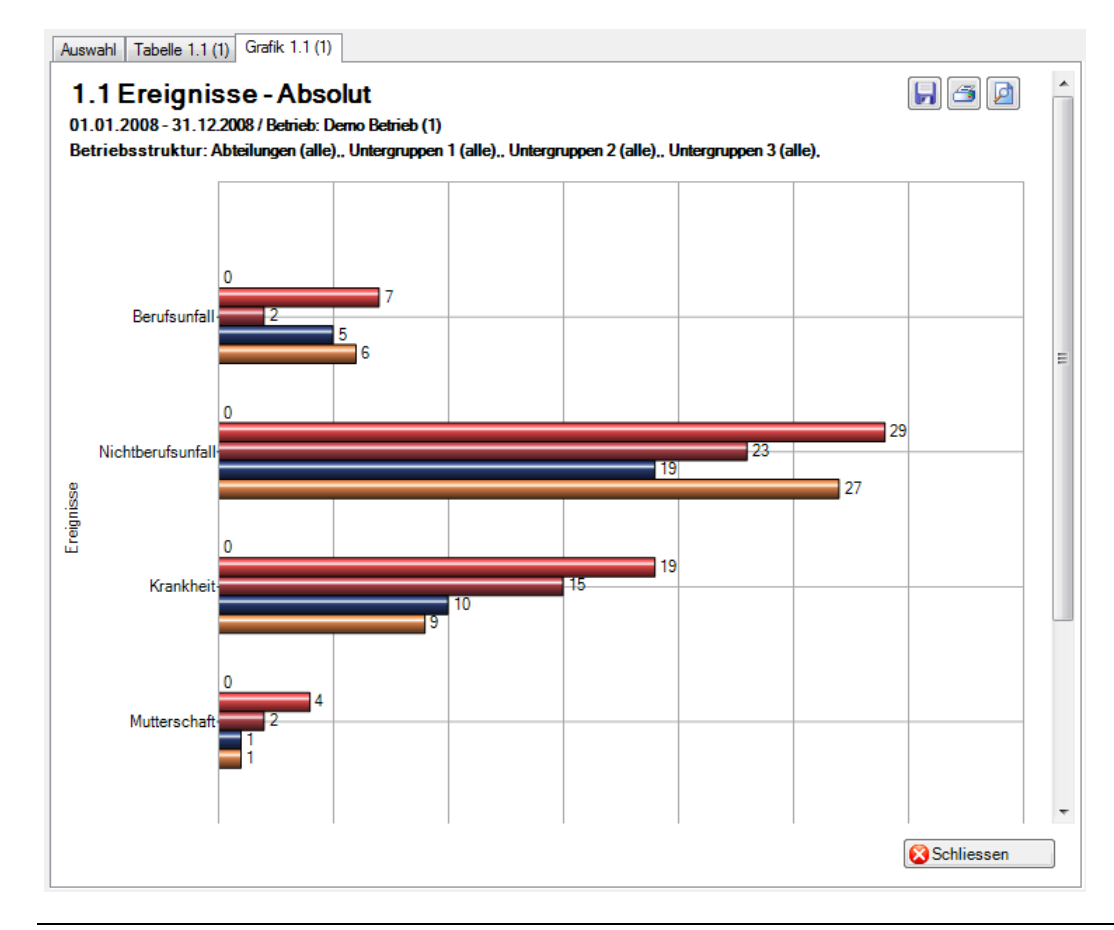

Anzeige als Betriebsstruktur mit Balkengrafik:

| -                  | Berufsunfall, Nichtben                               | ufsunfall, Krankheit, M            | lutterschaft               |                     |                   |
|--------------------|------------------------------------------------------|------------------------------------|----------------------------|---------------------|-------------------|
| er:                | Datenprofil (alle), Betri<br>(alle),, Untergruppen 3 | eb (Demo Betrieb (1))<br>3 (alle), | , Abteilungen (alle),, Uni | tergruppen 1 (alle) | ,, Untergruppen 2 |
| letriebsstruktur   |                                                      | Berufsunfall                       | Nichtberufsunfall          | Krankheit           | Mutterschaft      |
| Demo Unternehmen   |                                                      |                                    |                            |                     |                   |
| d Demo Betrieb (1) |                                                      | 6                                  | 28                         | 9                   | 1                 |
| Si Führungsebenen  |                                                      | 6                                  | 28                         | 9                   | 1                 |
| angestellter 🎎     |                                                      | 6                                  | 24                         | 9                   | 1                 |
| auszubildender     |                                                      | 0                                  | 0                          | 0                   | 0                 |
| 88 Direktor        |                                                      | 0                                  | 1                          | 0                   | 0                 |
| 🎎 Manager          |                                                      | 0                                  | 3                          | 0                   | 0                 |
| 🍇 Regionen         |                                                      | 6                                  | 28                         | 9                   | 1                 |
| 🍇 Nord             |                                                      | 2                                  | 15                         | 7                   | 1                 |
| 🎎 Ost              |                                                      | 0                                  | 1                          | 0                   | 0                 |
| 🍇 Süd              |                                                      | 0                                  | 0                          | 0                   | 0                 |
| 🍇 West             |                                                      | 4                                  | 12                         | 2                   | 0                 |
|                    |                                                      |                                    |                            |                     |                   |
|                    |                                                      |                                    | Excel Export               | Grafik erstellen    | Schliessen        |

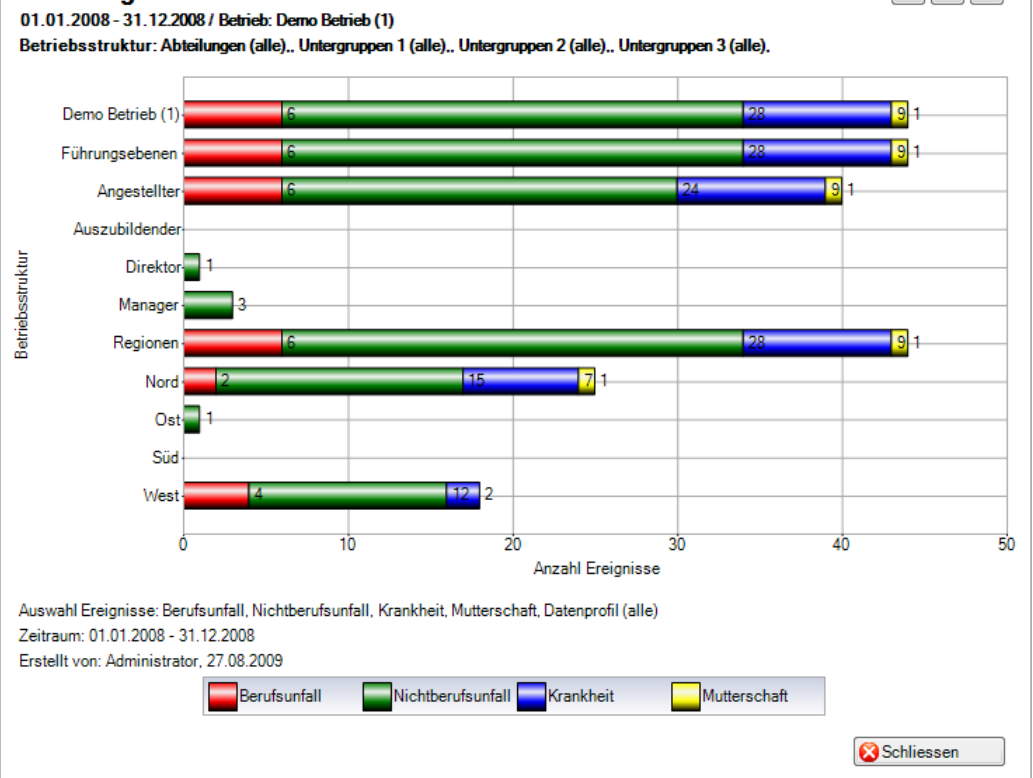

#### 1.2 Ereignisse – Pro 1'000 Vollbeschäftigte

#### Beschreibung

Diese Statistik berechnet die Summe aller Absenzmeldungen (Unfälle, Krankheiten und andere Absenzen) pro 1'000 Vollbeschäftigte. Die Berechnung erfolgt anhand der gesamten Anzahl Vollbeschäftigte und der Anzahl Absenzmeldungen. Der Zeitraum darf nicht grösser sein als 12 Monate. Das Bis-Datum im gewählten Zeitraum bezieht sich immer auf das Monatsende.

Im Abschnitt «Anzahl Vollbeschäftigte» wird das Stichdatum und die Anzahl Vollbeschäftigte der gewählten Periode angezeigt. Bei der Auswahl von Periodenvergleich werden automatisch die Anzahl Vollbeschäftigte für alle 5 Perioden angezeigt. Die Anzahl Vollbeschäftigte kann mit dem Button «**Bearbeiten**» mutiert werden. Dabei wird die Maske «Vollbeschäftigte» aufgerufen. In dieser Maske kann für jedes Stichdatum die Anzahl Vollbeschäftigte bearbeitet bzw. neu ermittelt werden.

Die Anwendung der Filteroptionen finden Sie unter **Allgemeines** (ab Seite 8) beschrieben. Das Ergebnis wird in Tabellenform angezeigt. Auf Wunsch kann eine Grafik erstellt oder ein Excel Export gemacht werden.

Besonderheit bei dieser Statistik ist die Berechnung der Anzahl Vollbeschäftigten. Die Statistik kann mit den vom System **berechneten** oder **benutzerdefinierten** Werten ausgeführt werden.

| ollbesch   | näftige / Sollstunden verwalten |             | 4 ▷       |
|------------|---------------------------------|-------------|-----------|
| Speich     | hern 🕼 Abbrechen 📄 Neu 🔀 Lösch  | en          |           |
| ahr /      | Vollbeschäftigte                | Sollstunden |           |
| 999        | 169.17                          | 308312.32   |           |
| 2000       | 185.06                          | 337271.85   |           |
| 2001       | 221.98                          | 404558.55   |           |
| 2002       | 242.63                          | 442193.18   |           |
| 2003       | 271.8                           | 495355.5    |           |
| 2004       | 319.25                          | 581833.12   |           |
| 2005       | 256.59                          | 467635.28   |           |
| 2006       | 292.59                          | 533245.27   |           |
| 2007       | 353.24                          | 643779.9    |           |
| 2008       | 394.95                          | 719796.38   |           |
| 2009       | 426.77                          | 777788.32   |           |
| 2010       | 481.89                          | 878244.52   |           |
| 2011       | 566.3                           | 1032081.75  |           |
| 2012       | 634.86                          | 1157032.35  |           |
| 2013       | 731.07                          | 1332375.08  |           |
| 2014       | 966.12                          | 1760753.7   |           |
| 2015       | 855.17                          | 1558547.32  |           |
|            |                                 |             |           |
|            |                                 |             |           |
|            |                                 |             |           |
|            |                                 |             |           |
|            |                                 |             |           |
|            |                                 |             |           |
| /ollbescha | äftigte / Sollstunden           |             |           |
| Jahr       | 2015                            |             | Ŧ         |
| Vollbescl  | häftigte 855.17                 |             |           |
| Sollstund  | den 1558547.32                  |             |           |
| 🗸 Ausfa    | Illzeiten berücksichtigen       |             | Berechnen |

Um die Vollbeschäftigten/ Sollstunden zu bearbeiten, wählen Sie links in der Navigation Vollbeschäftigte/Sollstunden verwalten. Die Anzeige der Daten ohne Periodenvergleich erfolgt in einem Balkendiagramm oder wahlweise als Kreisdiagramm. Bei der Anzeige kann zusätzlich zwischen absoluten Zahlen und Prozentzahlen gewechselt werden. Ein Periodenvergleich wird nur als Balkendiagramm dargestellt.

#### Berechnung

Beschäftigung pro Mitarbeiter = MitarbeiterStundenProWoche / BetriebsStundenProWoche Anzahl Vollbeschäftigte = Summe (Beschäftigung pro Mitarbeiter) Anzahl Ereignisse = Summe (alle Meldungen) pro Absenzgrund Pro 1000 = (Anzahl Ereignisse / Anzahl Vollbeschäftigte) \* 1000

| .2 Ereignisse - Pro 1'000                                    | Vollbeschäftigte  |            |                        |                |
|--------------------------------------------------------------|-------------------|------------|------------------------|----------------|
| Auswahl Ereignisse                                           |                   |            | Filter                 |                |
| Ereignisse C Berufsunfall                                    |                   |            | Datenprofil            |                |
| Vichtberufsunfall                                            |                   | _ (        | Droanisationseinheiten |                |
| Mutterschaft                                                 |                   | =          | 🖃 🐗 Demo Betrieb (1)   |                |
| Krankheit (Absenz)                                           |                   |            | 🗆 🍪 Führungsebe        | nen<br>tellter |
| Mutterschaft (Absenz)                                        | 1                 |            | Auszu                  | bildender      |
| Unfall (Absenz)                                              |                   | -          | E 🍇 Manag              | ler            |
| Zeitraum<br>von (inklusive)                                  | 01.01.2008        |            | E 🤐 Regionen           |                |
| bis (inklusive)                                              | 31.12.2008        |            | Sūd                    |                |
| Anzeigemodus<br>Normal  Vergleich<br>Anzahl Vollbeschäftigte | 5 v Zeiträume     |            | 🔜 🍇 West               |                |
| Verte verwenden   Berechnet                                  | Benutzerdefiniert |            |                        |                |
| Stichdatum Vollbes                                           | con 55            |            |                        |                |
| 1.1.2000                                                     | 000.00            |            |                        |                |
|                                                              |                   |            |                        |                |
|                                                              |                   |            |                        |                |
|                                                              |                   | Bearbeiten |                        |                |
|                                                              |                   |            |                        |                |

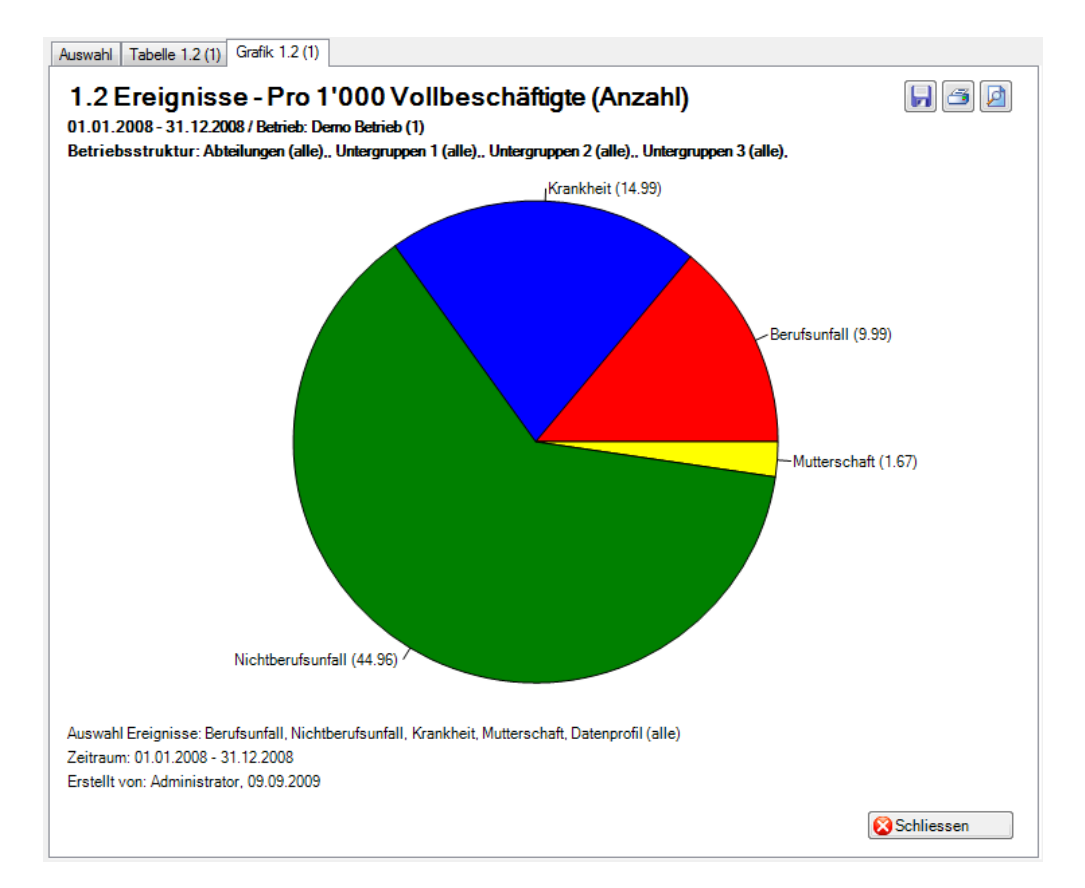

Anzeige ohne Periodenvergleich als Kreisdiagramm:

Anzeige mit Periodenvergleich als Balkengrafik:

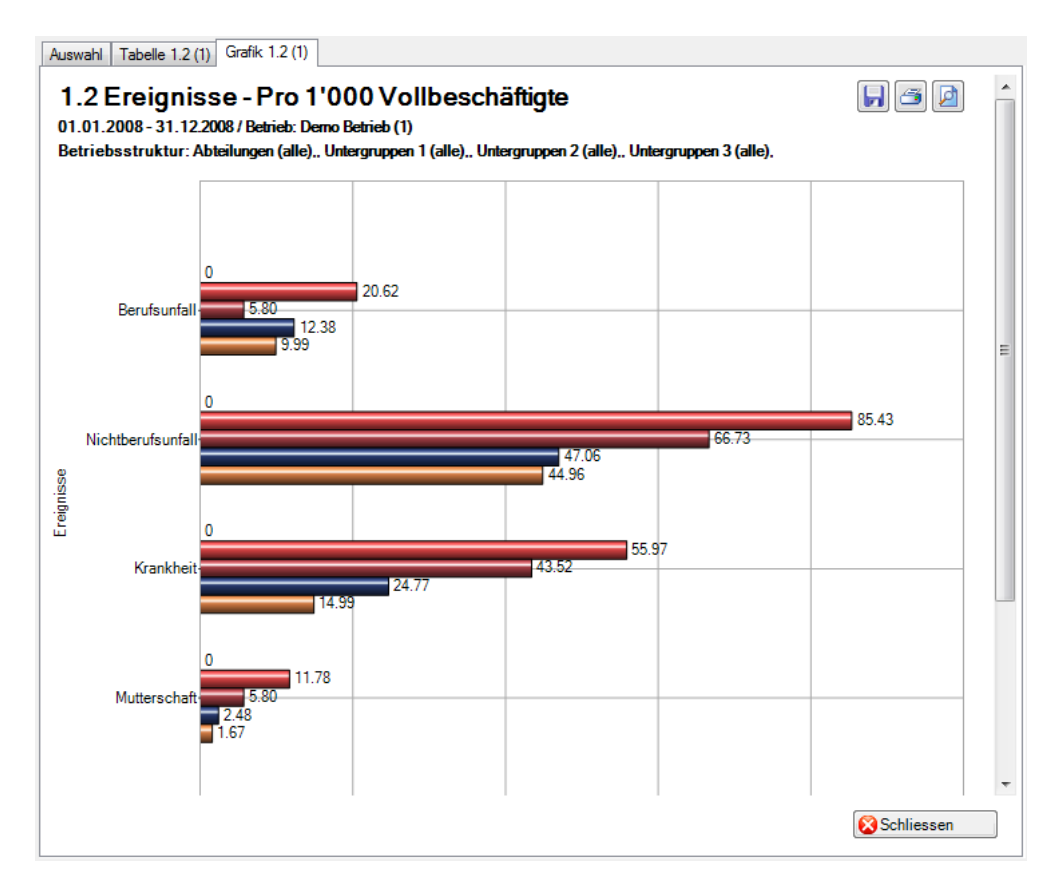

#### 1.3 Ereignisse – Organisationseinheiten

#### Beschreibung

Diese Statistik berechnet die Summe aller Absenzmeldungen (Unfälle, Krankheiten und andere Absenzen) je Organisationseinheit (einzeln wählbar).

Die Anwendung der Filteroptionen finden Sie unter **Allgemeines** (ab Seite 8) beschrieben. Das Ergebnis wird in Tabellenform angezeigt. Auf Wunsch kann eine Grafik erstellt oder ein Excel Export gemacht werden.

Besonderheit bei dieser Statistik ist die Möglichkeit, das Ergebnis nach Organisationseinheiten aufgeteilt zu erstellen.

| Orga       | anisationseinheiten              |             |
|------------|----------------------------------|-------------|
| $\bigcirc$ | Regionen                         | *           |
|            | Regionen                         |             |
|            | Führungsebenen<br>Abteilungen    |             |
|            | Untergruppen 1                   |             |
|            | Untergruppen 2<br>Untergruppen 3 |             |
| () E       | Betriebsteil                     | Datenprofil |

Die Anzeige der Daten ohne Periodenvergleich erfolgt in einem Balkendiagramm oder wahlweise als Kreisdiagramm. Bei der Anzeige kann zusätzlich zwischen absoluten Zahlen und Prozentzahlen gewechselt werden. Diese Statistik kann nicht mit Periodenvergleich ausgewertet werden.

#### Berechnung

Summe (alle Meldungen) pro Organisationseinheit

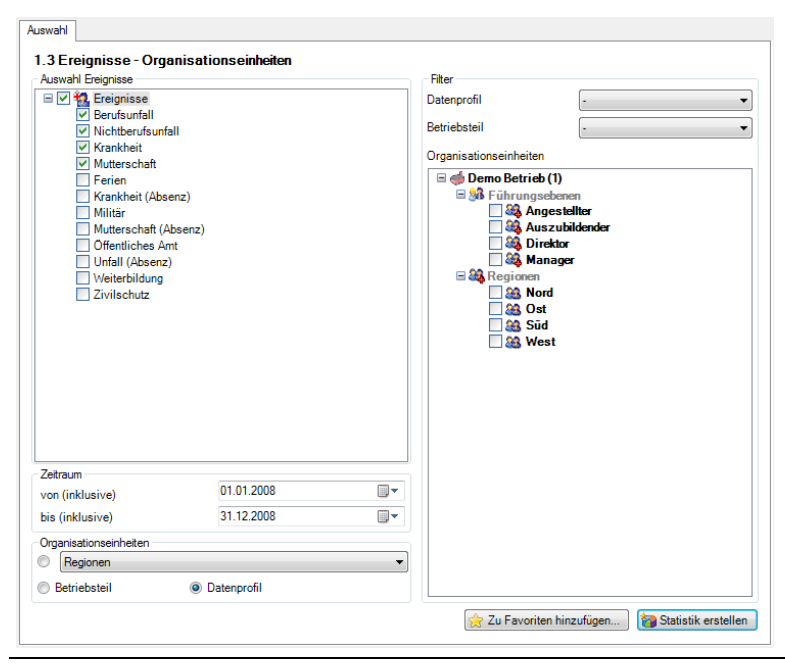

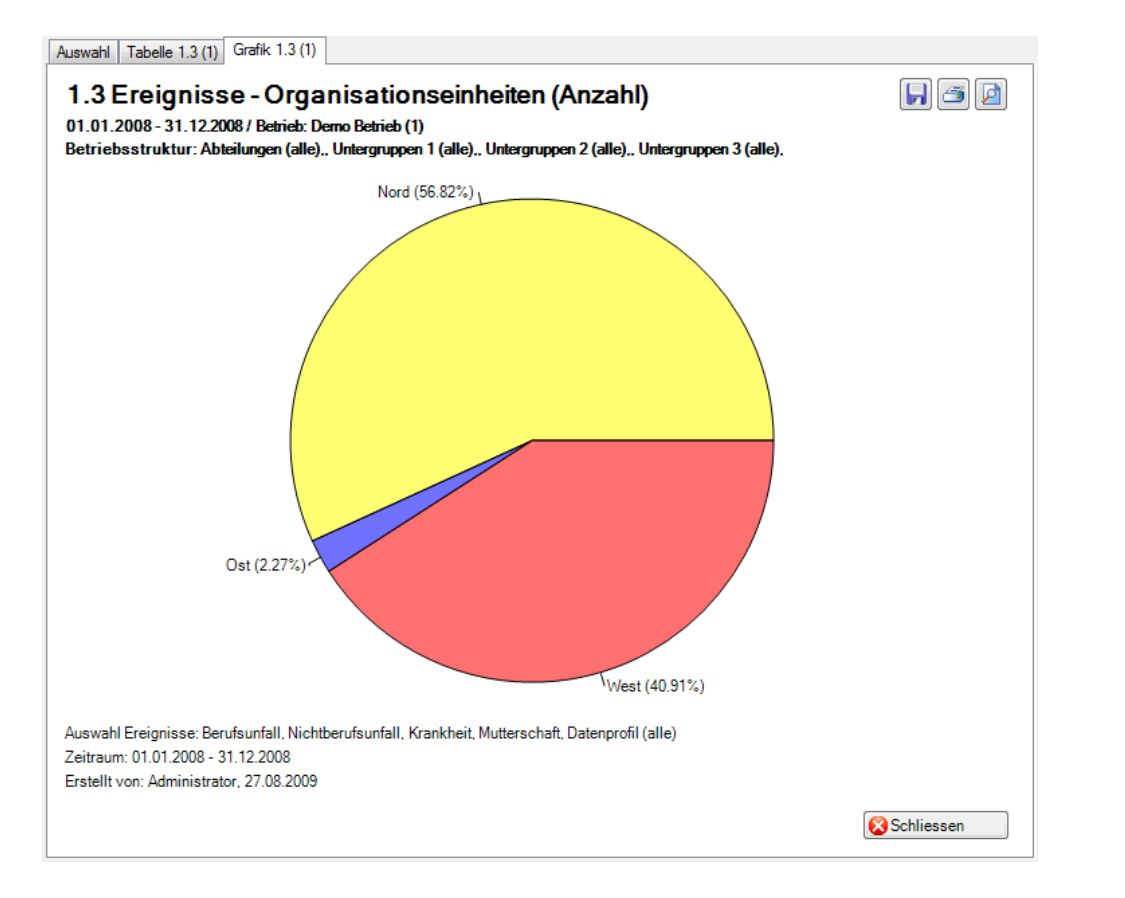

Anzeige aufgeteilt z.B. nach Regionen (individuell definierbar) als Kreisdiagramm mit Prozentzahlen:

Anzeige aufgeteilt z.B. nach Führungsebenen (individuell definierbar) als Balkengrafik mit %-zahlen:

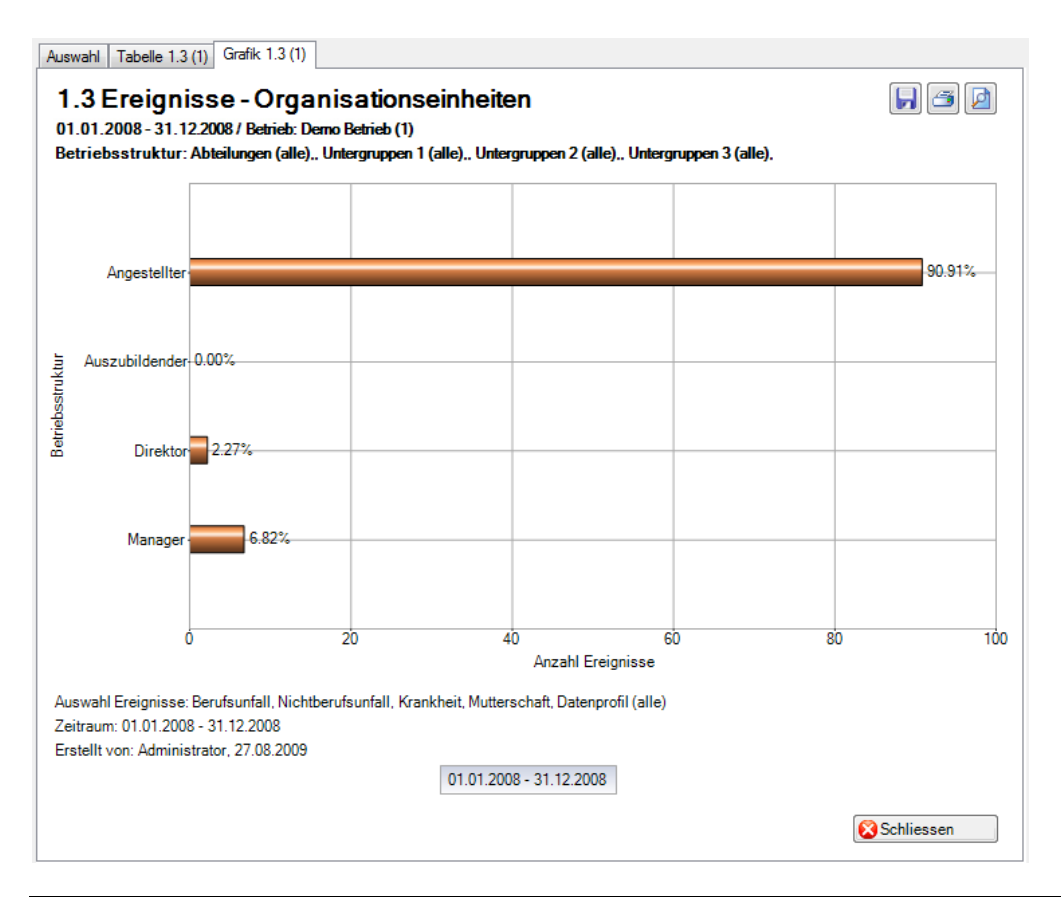

#### 1.4 Ereignisse – Dauer der Betriebszugehörigkeit

#### Beschreibung

Diese Statistik berechnet die Summe aller Absenzmeldungen (Unfälle, Krankheiten und andere Absenzen) je Zeitspanne.

Die Anwendung der Filteroptionen finden Sie unter **Allgemeines** (ab Seite 8) beschrieben. Das Ergebnis wird in Tabellenform angezeigt. Auf Wunsch kann eine Grafik erstellt oder ein Excel Export gemacht werden.

Die Anzeige der Daten erfolgt in einem Balkendiagramm oder wahlweise als Kreisdiagramm. Bei der Anzeige kann zusätzlich zwischen absoluten Zahlen und Prozentzahlen gewechselt werden. Diese Statistik kann nicht mit Periodenvergleich ausgewertet werden.

#### Berechnung

Bestimmung Zeitspanne in Monate= ((Ereignis- bzw. AussetzDatum) – Anstellungsdatum) + 1 Summe (alle Meldungen) je Zeitspanne

| Auswahl Ereignisse                                                                                                    | er Detriebszügenöngkeit | Filter                                                                                                    |
|----------------------------------------------------------------------------------------------------|-------------------------|----------------------------------------------------------------------------------------------------|
| <ul> <li>Yeight Ereignisse</li> <li>Berufsunfall</li> <li>Nichtberufsunfall</li> <li>Krankheit</li> <li>Mutterschaft</li> <li>Ferien</li> <li>Krankheit (Absenz)</li> <li>Militär</li> <li>Mutterschaft (Absenz)</li> <li>Öffentliches Amt</li> <li>Unfall (Absenz)</li> <li>Weiterbildung</li> <li>Zivilschutz</li> </ul> | ız)                     | Datenprofil  Betriebsteil  Organisationseinheiten  Granisationseinheiten  Granisationseinhe |
| Zeitraum                                                                                                    | 01.01.0000              |                                                                                                    |
|                                                                                                    | 01.01.2008              |                                                                                                    |
| von (inklusive)                                                                                                    |                         |                                                                                                    |

#### Anzeige mit Kreisdiagramm:

| .4 Ereignisse - Dauer de<br>01 2008 - 31 12 2008 / Demo E | r Betriebszuge                             | hõrigkeit                      |                     |                |                                            |   |
|-----------------------------------------------------------|--------------------------------------------|--------------------------------|---------------------|----------------|--------------------------------------------|---|
| iswahl Ereignisse:                                        | Berufsunfall, Nich                         | ntberufsunfall,                | Krankheit, Mutte    | rschaft        |                                            | 1 |
|                                                           |                                            |                                |                     |                |                                            | - |
| lter:                                                     | Datenprofil (alle),<br>(alle),, Untergrup) | Betrieb (Demo<br>pen 3 (alle), | b Betrieb (1)), Abt | eilungen (alle | ),, Untergruppen 1 (alle),, Untergruppen 2 |   |
|                                                           | 01                                         | 01 2008 - 31 1                 | 12 2008             |                |                                            |   |
| Beschreibung                                              | Einh                                       | eit                            | %                   |                |                                            |   |
| 0 - 3 Monate                                              |                                            | 2                              | 4.55                |                |                                            |   |
| 4 - 12 Monate                                             |                                            | 22                             | 50.00               |                |                                            |   |
| 13 - 24 Monate                                            |                                            | 12                             | 27.27               |                |                                            |   |
| 25 - 36 Monate                                            |                                            | 1                              | 2.27                |                |                                            |   |
| > 36 Monate                                               |                                            | 7                              | 15.91               |                |                                            |   |
| Total                                                     |                                            | 44                             | 100.00              |                |                                            |   |
|                                                           |                                            |                                |                     |                |                                            |   |
|                                                           |                                            |                                |                     |                |                                            |   |
|                                                           |                                            |                                |                     |                |                                            |   |
| Diagrammtyp<br>Balkendiagramm  Kreisc                     | Grafikty                                   | rp<br>olut © Proz              | ent 🚟 Euro          | -l Event       |                                            |   |

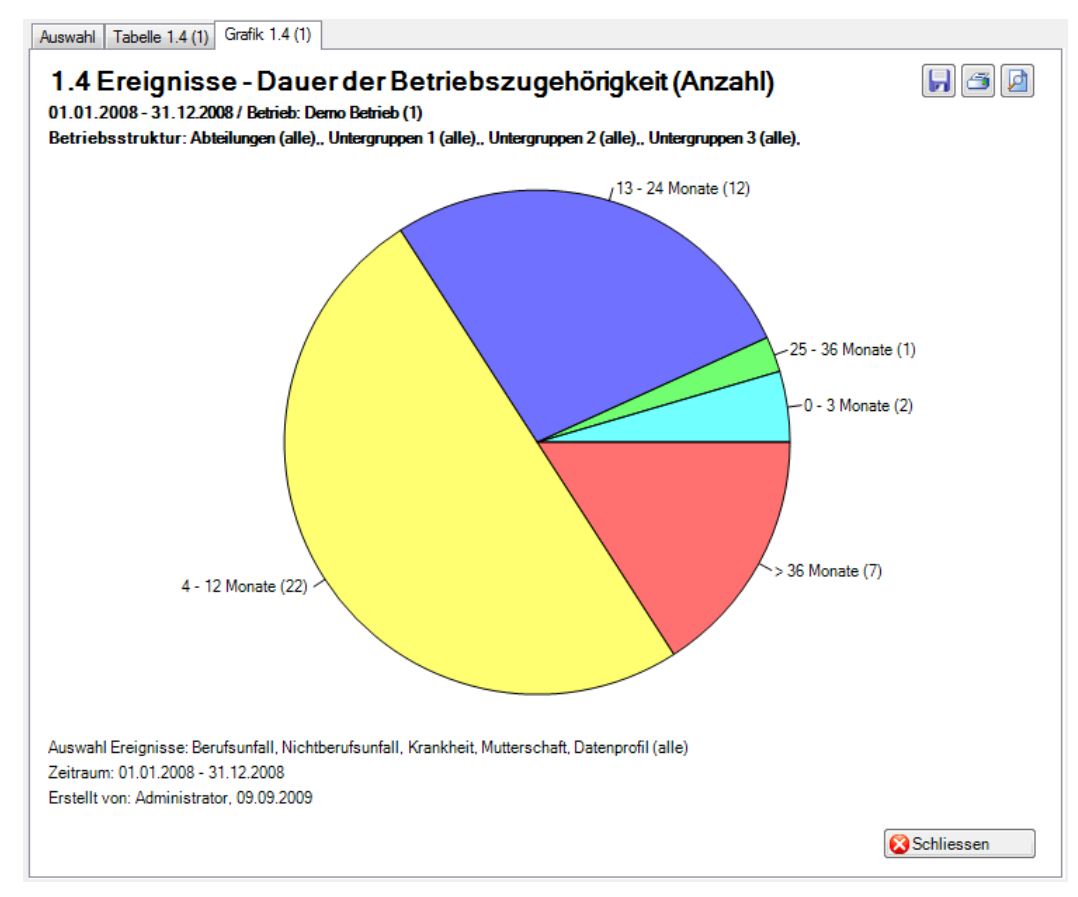

#### 1.5 Ereignisse – Pro Alterskategorie

#### Beschreibung

Diese Statistik berechnet die Summe aller Absenzmeldungen (Unfälle, Krankheiten und andere Absenzen) pro Alterskategorie.

Die Anwendung der Filteroptionen finden Sie unter **Allgemeines** (ab Seite 8) beschrieben. Das Ergebnis wird in Tabellenform angezeigt. Auf Wunsch kann eine Grafik erstellt oder ein Excel Export gemacht werden.

Die Anzeige der Daten ohne Periodenvergleich erfolgt in einem Balkendiagramm oder wahlweise als Kreisdiagramm. Bei der Anzeige kann zusätzlich zwischen absoluten Zahlen und Prozentzahlen gewechselt werden. Ein Periodenvergleich wird nur als Balkendiagramm dargestellt.

#### Berechnung

Bestimmung Alterskategorie in Jahre = (Ereignis- bzw. AussetzDatum) – Geburtsdatum -> es werden nur die Jahre voneinander subtrahiert Summe (alle Meldungen) je Alterskategorie

| <ul> <li>Eroginisti</li> <li>Berufsunfall</li> <li>Nichtberufsunfall</li> <li>Krankheit</li> <li>Krankheit</li> <li>Ferien</li> <li>Krankheit (Absenz)</li> <li>Militär</li> <li>Mutterschaft (Absen</li> <li>Offentliches Amt</li> <li>Unfall (Absenz)</li> <li>Weiterbildung</li> <li>Zivilschutz</li> </ul> | z)         | Filter Datenprofil  Betriebsteil  Organisationseinheiten  Demo Betrieb (1)  Shift Führungsebenen  Shift Anges tellter  Aus zubildender  Shift Anger  Shift Anger |  |
|----------------------------------------------------------------------------------------------------|------------|----------------------------------------------------------------------------------------------------|--|
|                                                                                                    |            | 363 Sud<br>363 West                                                                                                    |  |
| Zeitraum<br>von (inklusive)                                                                                                    | 01.01.2008 | U & Sud                                                                                                    |  |
| Zeitraum<br>von (inklusive)<br>bis (inklusive)                                                                                                    | 01.01.2008 | Sud                                                                                                    |  |

#### Anzeige mit Periodenvergleich und Balkengrafik:

| Iswahl Tabelle 1.5 (1)                                                                                                    |                                                          |                 |                         |            |                            |          |  |
|----------------------------------------------------------------------------------------------------|----------------------------------------------------------|-----------------|-------------------------|------------|----------------------------|----------|--|
| .5 Ereignisse - Pro Alters                                                                                                    | kategorie                                                |                 |                         |            |                            |          |  |
| 1.01.2008 - 31.12.2008 / Demo Bet                                                                                                    | rieb (1)                                                 |                 |                         |            |                            |          |  |
| uswahl Ereignisse:                                                                                                    | Berufsunfall, Nichtberufsunfall, Krankheit, Mutterschaft |                 |                         |            |                            |          |  |
| ilter:<br>(alle), Untergruppen 3 (alle), Betrieb (Demo Betrieb (1)), Abteilungen (alle),, Untergruppen 1 (alle),, Untergruppen 3 (alle), |                                                          |                 |                         |            | en 2                       |          |  |
| Beschreibung                                                                                                    | 01.01.2008 -<br>Finheit                                  | 31.12.2008<br>% | 01.01.2007 -<br>Finheit | 31.12.2007 | 01.01.2006 - 31<br>Finheit | .12.2006 |  |
| < 20 Jahre                                                                                                    | 1                                                        | 2 27            | 3                       | 8.57       | 2                          | 4        |  |
| 20 - 29 Jahre                                                                                                    | 25                                                       | 56.82           | 4                       | 11.43      | 1                          | 2        |  |
| 30 - 39 Jahre                                                                                                    | 10                                                       | 22.73           | 15                      | 42.86      | 19                         | 45       |  |
| 40 - 49 Jahre                                                                                                    | 5                                                        | 11.36           | 7                       | 20.00      | 11                         | 26       |  |
| 50 - 59 Jahre                                                                                                    | 2                                                        | 4.55            | 2                       | 5.71       | 5                          | 11       |  |
| >= 60 Jahre                                                                                                    | 1                                                        | 2.27            | 4                       | 11.43      | 4                          | 9        |  |
| Total                                                                                                    | 44                                                       | 100.00          | 35                      | 100.00     | 42                         | 100      |  |
|                                                                                                    |                                                          |                 |                         |            |                            |          |  |
| •                                                                                                    |                                                          |                 |                         |            |                            |          |  |
| <ul> <li>Diagrammtyp</li> <li>Balkendiagramm</li> </ul>                                                                                  | Grafiktyp<br>Absolut (                                   | Prozent         | Excel Export            | Grafik ers | stellen 😵 Schli            | essen    |  |

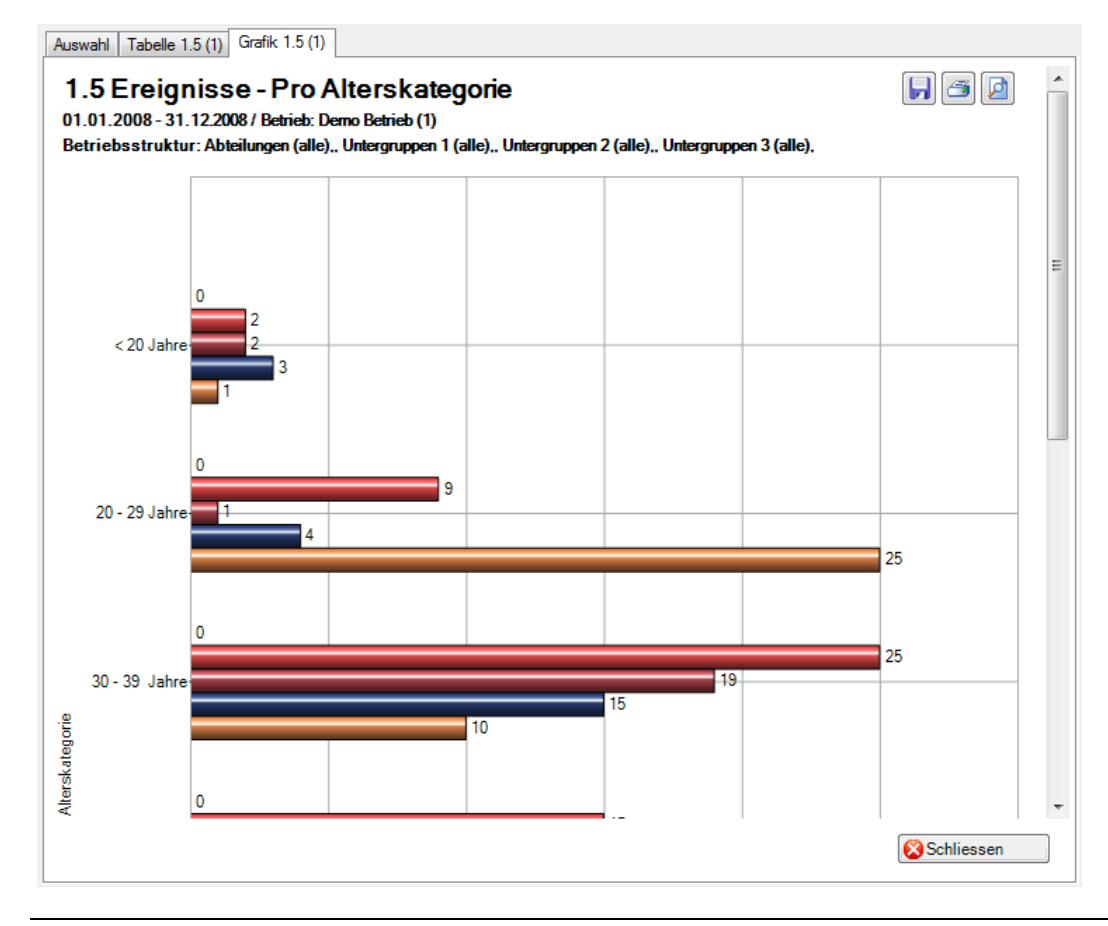

#### 1.6 Ereignisse – Arbeitsaufnahme nach Wochentag

#### Beschreibung

Diese Statistik berechnet die Summe aller Absenzmeldungen (Unfälle mit Arbeitsausfall, mit und ohne Rückfall; Krankheiten und andere Absenzen) je Wochentag (Arbeitswiederaufnahmedatum).

Die Anzeige der Daten erfolgt in einem Balkendiagramm oder wahlweise als Kreisdiagramm. Bei der Anzeige kann zusätzlich zwischen absoluten Zahlen und Prozentzahlen gewechselt werden. Diese Statistik kann nicht mit Periodenvergleich ausgewertet werden.

#### Berechnung

Summe (alle Meldungen) je Arbeitswiederaufnahmedatum

| Auswahl Ereignisse                                                                                                    |              | Filter        |
|----------------------------------------------------------------------------------------------------|--------------|---------------|
| <ul> <li>Freignisse</li> <li>Berufsunfall</li> <li>Nichtberufsunfall</li> <li>Krankheit</li> <li>Mutterschaft</li> <li>Ferien</li> <li>Krankheit (Absenz)</li> <li>Militär</li> <li>Mutterschaft (Absenz)</li> <li>Offentliches Amt</li> <li>Unfall (Absenz)</li> <li>Weiterbildung</li> <li>Zivilschutz</li> </ul> | nz)          | Datenprofil e |
| Zeitraum                                                                                                    | 01 01 2008   |               |
| von (inklusive)                                                                                                    | 01.01.2000   |               |
|                                                                                                    | 21 1 2 300 9 |               |

#### Anzeige mit Kreisdiagramm:

| I.6 Ereignisse - Arbeitsauf                                                                                                  | nahme nach Wochen                                              | ıtag                          |                                                           |   |
|----------------------------------------------------------------------------------------------------|----------------------------------------------------------------|-------------------------------|-----------------------------------------------------------|---|
| )1.01.2008 - 31.12.2008 / Demo Beti                                                                                          | rieb (1)                                                       |                               |                                                           |   |
| uswahl Ereignisse:                                                                                                    | Berufsunfall, Nichtberufsunfall, Krankheit, Mutterschaft       |                               |                                                           |   |
| filter:                                                                                                    | Datenprofil (alle), Betrieb (<br>(alle),, Untergruppen 3 (alle | Demo Betrieb (1)), Abt<br>e), | teilungen (alle),, Untergruppen 1 (alle),, Untergruppen 2 | * |
| Beschreibung                                                                                                    | 01.01.2008<br>Einheit                                          | - 31.12.2008<br>%             |                                                           |   |
| Montag                                                                                                    | 11                                                             | 68.75                         |                                                           |   |
| Dienstag                                                                                                    | 1                                                              | 6.25                          |                                                           |   |
| Mittwoch                                                                                                    | 2                                                              | 12.50                         |                                                           |   |
| Donnerstag                                                                                                    | 2                                                              | 12.50                         |                                                           |   |
| Freitag                                                                                                    | 0                                                              | 0.00                          |                                                           |   |
| Samstag                                                                                                    | 0                                                              | 0.00                          |                                                           |   |
| Sonntag                                                                                                    | 0                                                              | 0.00                          |                                                           |   |
| Total                                                                                                    | 16                                                             | 100.00                        |                                                           |   |
|                                                                                                    |                                                                |                               |                                                           |   |
|                                                                                                    |                                                                |                               |                                                           |   |
| Diagrammtyp                                                                                                    | Grafiktyp                                                      |                               |                                                           |   |
| <ul> <li>Balkendiagramm          <ul> <li>Kreisdiagramm</li> <li>Kreisdiagramm</li> <li>Kreisdiagramm</li> </ul> </li> </ul> | gramm 🔘 Absolut 💿                                              | Prozent Exc                   | el Export 🛛 👫 Grafik erstellen 🛛 🚫 Schliessen             |   |

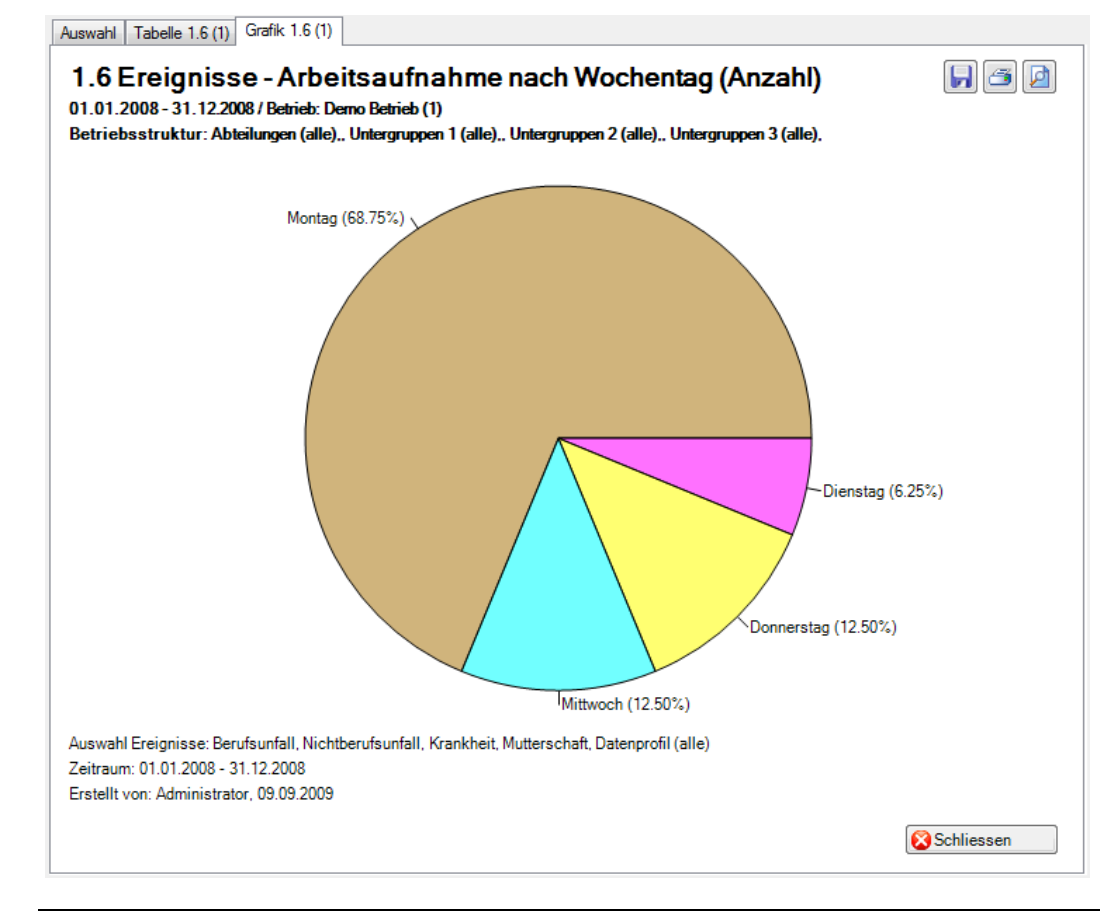

#### 1.7 Ereignisse – Beginn Arbeitsausfall nach Wochentag

#### Beschreibung

Diese Statistik berechnet die Summe aller Absenzmeldungen (Unfälle, Krankheiten und andere Absenzen) je Wochentag (Aussetzdatum bzw. Ereignisdatum).

Die Anzeige der Daten erfolgt in einem Balkendiagramm oder wahlweise als Kreisdiagramm. Bei der Anzeige kann zusätzlich zwischen absoluten Zahlen und Prozentzahlen gewechselt werden. Diese Statistik kann nicht mit Periodenvergleich ausgewertet werden.

#### Berechnung

Summe (alle Meldungen) je Beginn (Aussetzdatum bzw. Ereignisdatum)

| Auswahl Lieighisse                                                                                                    |            | Filter                                                                                                    |
|----------------------------------------------------------------------------------------------------|------------|----------------------------------------------------------------------------------------------------|
| <ul> <li>Freignisse</li> <li>Berufsunfall</li> <li>Nichtberufsunfall</li> <li>Krankheit</li> <li>Mutterschaft</li> <li>Ferien</li> <li>Krankheit (Absenz)</li> <li>Militär</li> <li>Mutterschaft (Absenz)</li> <li>Unfall (Absenz)</li> <li>Weiterbildung</li> <li>Zivilschutz</li> </ul> | nz)        | Datenprofil       -         Betriebsteil       -         Organisationseinheiten       -         Image: Comparisation Betrieb (1)       Image: Comparisation Betrieb (1)         Image: Comparisation Betrieb (1)       Image: Comparisation Betrieb (1)         Image: Comparisation Betrieb (1)       Image: Comparisation Betrisation Betrisat |
| Zeitraum                                                                                                    |            |                                                                                                    |
|                                                                                                    | 01.01.2008 | ▼                                                                                                    |
| von (inklusive)                                                                                                    |            |                                                                                                    |

#### Anzeige mit Balkengrafik:

| swahl Ereignisse:                     | Berufsu              | Berufsunfall, Nichtberufsunfall, Krankheit, Mutterschaft                                                                                    |                 |                                            |      |
|---------------------------------------|----------------------|----------------------------------------------------------------------------------------------------|-----------------|--------------------------------------------|------|
| ter:                                  | Datenp<br>(alle),, I | Datenprofil (alle), Betrieb (Demo Betrieb (1)), Abteilungen (alle),, Untergruppen 1 (alle),, Untergruppen 2 (alle),, Untergruppen 3 (alle), |                 |                                            |      |
| Beschreibung                          |                      | 01.01.2008 -<br>Einheit                                                                                                    | 31.12.2008<br>% |                                            |      |
| Nontag                                |                      | 4                                                                                                    | 16.00           |                                            |      |
| Dienstag                              |                      | 7                                                                                                    | 28.00           |                                            |      |
| Mittwoch                              |                      | 6                                                                                                    | 24.00           |                                            |      |
| Donnerstag                            |                      | 2                                                                                                    | 8.00            |                                            |      |
| reitag                                |                      | 3                                                                                                    | 12.00           |                                            |      |
| Samstag                               |                      | 2                                                                                                    | 8.00            |                                            |      |
| Sonntag                               |                      | 1                                                                                                    | 4.00            |                                            |      |
| Uta                                   |                      | 23                                                                                                    | 100.00          |                                            |      |
| Diagrammtyp<br>ම Balkendiagramm () Kr | eisdiagramm          | Grafiktyp<br>Absolut                                                                                                    | Prozent Exc     | el Export 🔰 🏦 Grafik erstellen 🛛 🔀 Schlies | ssen |

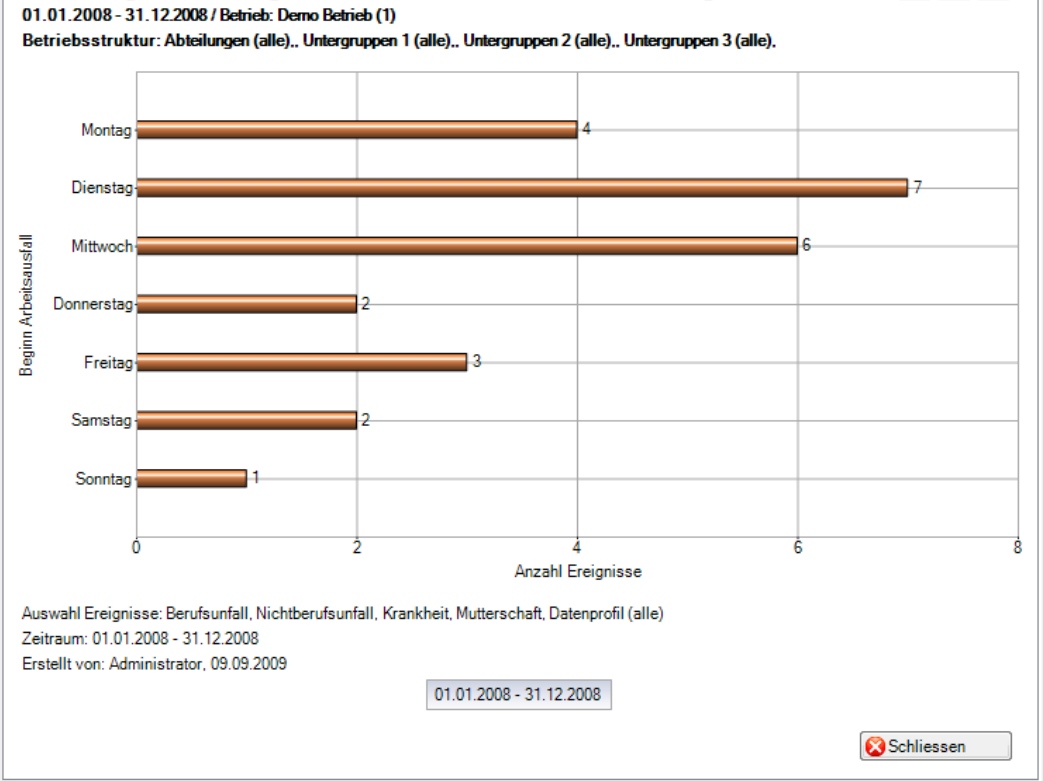
## 1.8 Ereignisse – Beginn Arbeitsausfall nach Monat

#### Beschreibung

Diese Statistik berechnet die Summe aller Absenzmeldungen (Unfälle, Krankheiten und andere Absenzen) pro Monat. Der Zeitraum ist auf ein ganzes Jahr begrenzt.

Die Anzeige der Daten ohne Periodenvergleich erfolgt in einem Balkendiagramm oder wahlweise als Kreisdiagramm. Bei der Anzeige kann zusätzlich zwischen absoluten Zahlen und Prozentzahlen gewechselt werden. Ein Periodenvergleich wird nur als Liniendiagramm dargestellt.

#### Berechnung

Summe (alle Meldungen) je Monatsbeginn

| Auswahl Ereignisse<br>Ereignisse<br>Eerufsunfall<br>Nichtberufsunfall<br>Krankheit<br>Ferien<br>Krankheit (Absenz)<br>Militär<br>Mutterschaft (Absenz)<br>Offentliches Amt<br>Unfall (Absenz)<br>Veiterbildung<br>Zivilschutz | )          | Filter   Datenprofil   Betriebsteil   Organisationseinheiten   Image: Comparisation Betrieb (1)   Image: Comparison Betrieb (1)   Image: Comparison Betrieb (1)   < |
|----------------------------------------------------------------------------------------------------|------------|----------------------------------------------------------------------------------------------------|
| Zettraum<br>von (inklusive)<br>bis (inklusive)                                                                                                    | 01.01.2008 |                                                                                                    |
| Anzeigemodus                                                                                                    |            |                                                                                                    |

Anzeige ohne Periodenvergleich mit Balkengrafik:

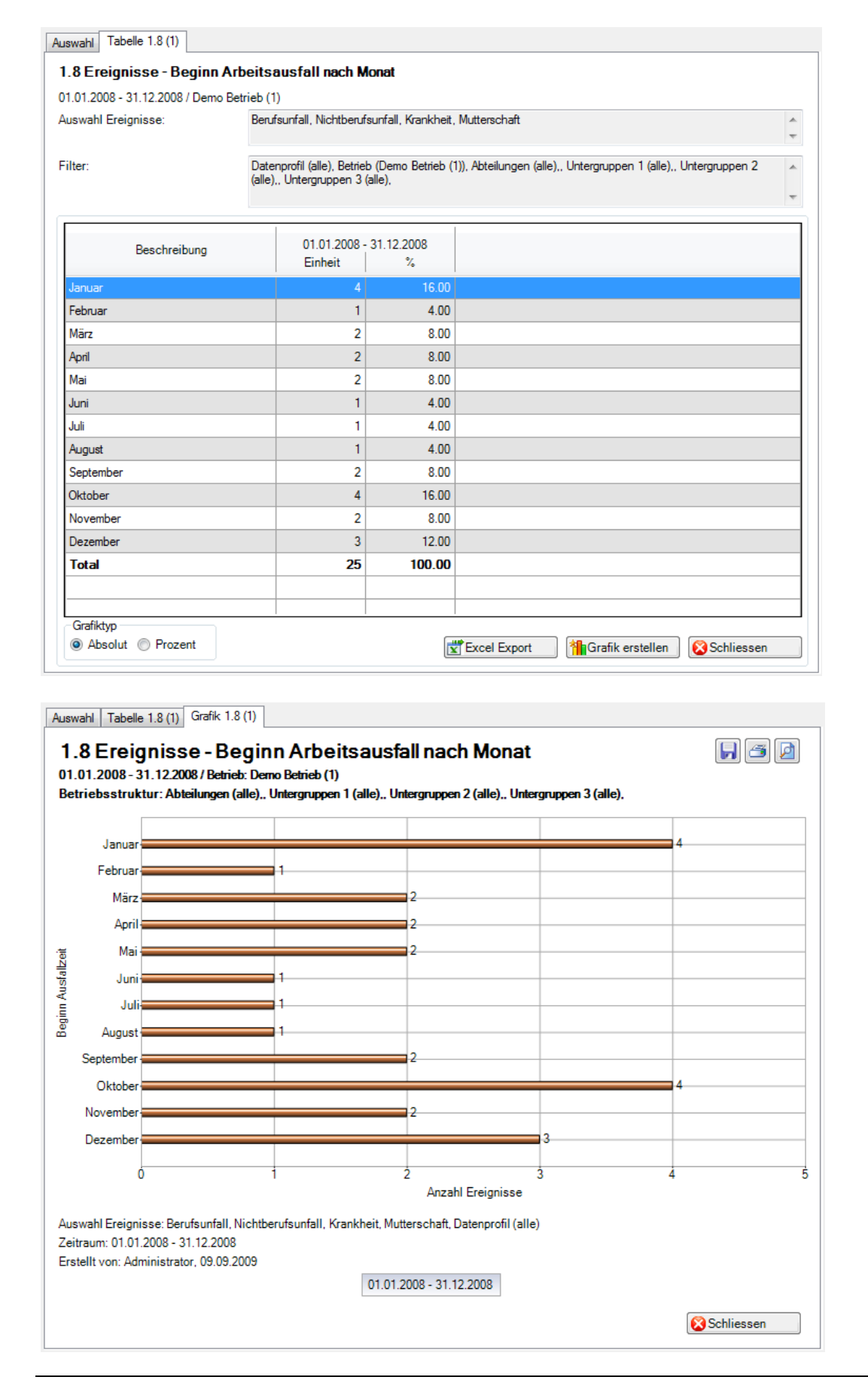

## 1.9 Ereignisse – Unfallart

#### Beschreibung

Diese Statistik berechnet die Summe aller Schadenmeldungen je Schadenart. Es wird nicht der Standardfilter benutzt, da nur zwischen «Berufsunfall» und «Nichtberufsunfall» gewählt werden kann.

Die Anzeige der Daten erfolgt in einem Balkendiagramm oder wahlweise als Kreisdiagramm. Bei der Anzeige kann zusätzlich zwischen absoluten Zahlen und Prozentzahlen gewechselt werden. Diese Statistik kann nicht mit Periodenvergleich ausgewertet werden.

#### Berechnung

Summe (Schadenmeldungen) je Schadenart

| uswahl                                           |                          |                                                                                                    |         |
|--------------------------------------------------|--------------------------|----------------------------------------------------------------------------------------------------|---------|
| 1.9 Ereignisse - Unfallart<br>Auswahl Ereignisse |                          | Filter                                                                                                    |         |
| Auswahl Ereignisse                               | 01.01.2008<br>31.12.2008 | Filter   Datenprofil   Betriebsteil   Organisationseinheiten   Image: Image Demo Betrieb (1)   Image: Image Demo Betrieb (1)   Image Demo Betrieb (1)   Image Demo Betrieb (1)   Image Demo Betrieb (1)   Image Demo Betrieb (1)   Image Demo Betrieb (1)   Image Demo Betrieb (1)  < |         |
| bis (inklusive)                                  | 31.12.2006               | Zu Favoriten hinzufügen                                                                                                    | stellen |

## Anzeige mit Balkengrafik:

|                                                                                                    | Jnfallart                                                            |                                                                 |                            |               |                              |                 |                                   |              |          |
|----------------------------------------------------------------------------------------------------|----------------------------------------------------------------------|-----------------------------------------------------------------|----------------------------|---------------|------------------------------|-----------------|-----------------------------------|--------------|----------|
| .01.2008 - 31.12.200                                                                                                    | 18 / Demo Be                                                         | etrieb (1)                                                      | II Nishahan d              |               |                              |                 |                                   |              |          |
| iswani Ereignisse:                                                                                                    |                                                                      | Berufsunt                                                       | all, Nichtberuf            | suntali       |                              |                 |                                   |              | -        |
| ter                                                                                                    |                                                                      | Datenprof                                                       | il (alle) Betrie           | h (Demo Betri | ieb (1)). Abteilungen (a     | alle) Unter     | nuppen 1 (all                     | e) Unterarur | open 2   |
|                                                                                                    |                                                                      | (alle),, Unt                                                    | ergruppen 3                | (alle),       |                              |                 |                                   | -,           |          |
|                                                                                                    |                                                                      |                                                                 |                            |               |                              |                 |                                   |              |          |
| Beschr                                                                                                    | eibuna                                                               |                                                                 |                            | 01.01.2008    | - 31.12.2008                 |                 |                                   |              |          |
|                                                                                                    |                                                                      |                                                                 | Berufsu                    | nfall         | Nichtberufsur                | fall            |                                   |              |          |
| Unfall<br>De estellusfell                                                                                                  |                                                                      |                                                                 |                            | 5             |                              | 11              |                                   |              |          |
| sagatelluntall<br>Rückfall                                                                                                 |                                                                      |                                                                 |                            | 0             |                              | 2               |                                   |              |          |
| Total                                                                                                    |                                                                      |                                                                 |                            | 6             |                              | 30              |                                   |              |          |
|                                                                                                    |                                                                      |                                                                 |                            |               |                              |                 |                                   |              |          |
|                                                                                                    |                                                                      |                                                                 |                            |               |                              |                 |                                   |              |          |
|                                                                                                    |                                                                      |                                                                 |                            |               |                              |                 |                                   |              |          |
|                                                                                                    |                                                                      |                                                                 |                            |               |                              |                 |                                   |              |          |
|                                                                                                    |                                                                      |                                                                 |                            |               |                              |                 |                                   |              |          |
|                                                                                                    |                                                                      |                                                                 |                            |               |                              |                 |                                   |              |          |
|                                                                                                    |                                                                      |                                                                 |                            |               |                              |                 |                                   |              |          |
|                                                                                                    |                                                                      |                                                                 |                            |               |                              |                 |                                   |              |          |
|                                                                                                    |                                                                      |                                                                 |                            |               |                              |                 |                                   |              |          |
|                                                                                                    |                                                                      |                                                                 |                            |               |                              |                 |                                   |              |          |
|                                                                                                    |                                                                      |                                                                 |                            |               |                              |                 |                                   |              |          |
|                                                                                                    |                                                                      | 1                                                               |                            |               |                              |                 |                                   |              |          |
|                                                                                                    |                                                                      | 1                                                               |                            |               | Excel Export                 | (****           | rafik erstelle                    | n 🔀 Scł      | nliessen |
|                                                                                                    |                                                                      | 1                                                               |                            |               | Excel Export                 | ( <b>***</b> 16 | rafik erstelle                    | n 🔀 Scł      | nliessen |
|                                                                                                    |                                                                      |                                                                 |                            |               | Excel Export                 | (               | rafik erstelle                    | n Scł        | nliessen |
| wahl Tabelle 1.9 (1                                                                                                    | ) Grafik 1.9                                                         | 9 (1)                                                           |                            |               | Excel Export                 | <br>            | rafik erstelle                    | n 🔀 Scł      | nliessen |
| wahl Tabelle 1.9 (1                                                                                                    | ) Grafik 1.9                                                         | 9(1)                                                            |                            |               | Excel Export                 | <br>            | rafik erstelle                    | n Scł        | nliessen |
| wahi Tabelle 1.9 (1<br>.9 Ereignis<br>1.01.2008 - 31.12                                                                    | ) Grafik 1.9<br>S <b>E - Ur</b><br>2008 / Betrie                     | 9 (1)<br><b>nfallart</b><br>b: Demo Bet                         | trieb (1)                  |               | Excel Export                 | (*hG            | rafik erstelle                    | n Scl        | nliessen |
| wahi Tabelle 1.9 (†<br>. <b>9 Ereignis</b><br>1.01.2008 - 31.12.<br>triebsstruktur: A                                      | ) Grafik 1.9<br>S <b>E - Ur</b><br>2008 / Betrie<br>bteilungen (     | 9 (1)<br><b>1 fallart</b><br>b: Demo Bet<br>alle) Unterg        | rieb (1)<br>gruppen 1 (al  | le)., Untergn | Excel Export                 | gruppen 3       | rafik erstelle<br>(alle),         | n Sct        | nliessen |
| wahl Tabelle 1.9 (1<br>. <b>9 Ereignis</b><br>1.01.2008 - 31.12<br>triebsstruktur: A                                       | ) Grafik 1.9<br>S <b>E - Ur</b><br>2008 / Betrie<br>bteilungen (     | 9 (1)<br><b>1 fa llart</b><br>ab: Demo Bel<br>alle),, Unterg    | rrieb (1)<br>gruppen 1 (al | le)., Untergn | Excel Export                 | gruppen 3       | rafik erstelle<br>(a <b>lle).</b> | n Scl        | nliessen |
| wahl Tabelle 1.9 (†<br>. <b>9 Ereignis</b><br>I.01.2008 - 31.12<br>etriebsstruktur: A                                      | ) Grafik 1.9<br>S <b>E - Ur</b><br>2008 / Betrie<br>bteilungen (     | 9 (1)<br><b>nfallart</b><br>b: Demo Bel<br>alle),, Unter        | trieb (1)<br>gruppen 1 (al | le) Untergn   | Excel Export                 | gruppen 3       | rafik erstelle<br>(alle).         | n Sot        | nliessen |
| wahl Tabelle 1.9 (†<br>. <b>9 Ereignis</b><br>1.01.2008 - 31.12.<br>striebsstruktur: A                                     | ∑ Grafik 1.:<br>S <b>C - U f</b><br>2008 / Betrie<br>bteilungen (    | 9 (1)<br>hfallart<br>b: Demo Bet<br>alle) Unterg                | trieb (1)<br>gruppen 1 (al | le)., Untergn | Excel Export                 | gruppen 3       | rafik erstelle<br>(alle),         | n Sct        | nliessen |
| wahi Tabelle 1.9 (†<br>.9 Ereignis<br>1.01.2008 - 31.12<br>etriebsstruktur: A                                              | ) Grafik 1.9<br>19 <b>S C - U r</b><br>2008 / Betrie<br>bteilungen ( | 9 (1)<br><b>nfallart</b><br>b: Demo Bel<br>alle),. Unterg       | rrieb (1)<br>gruppen 1 (al | le) Untergn   | Excel Export                 | gruppen 3       | rafik erstelle<br>(alle),         | n Sct        | nliessen |
| wahl Tabelle 1.9 (1<br>.9 Ereignis<br>1.01.2008 - 31.12<br>triebsstruktur: A<br>Unfall-                                    | ) Grafik 1.9<br>S <b>C - Ur</b><br>2008 / Betrie<br>bteilungen (     | 9 (1)<br><b>nfallart</b><br>b: Derno Bet<br>alle),, Unterg      | trieb (1)<br>gruppen 1 (al | le)., Untergn | Interest Export              | gruppen 3       | rafik erstelle<br>(alle),         | n Sct        | nliessen |
| wahl Tabelle 1.9 (†<br>.9 Ereignis<br>1.01.2008 - 31.12<br>etriebsstruktur: A<br>Unfall                                    | ) Grafik 1.9<br>IS <b>E - Ur</b><br>2008 / Betrie<br>bteilungen (    | 9 (1)<br><b>of a llart</b><br>b: Demo Bel<br>alle),. Unterg     | rieb (1)<br>gruppen 1 (al  | le)., Untergr | International (alle),. Unter | gruppen 3       | (alle),                           | n Sct        | nliessen |
| wahl Tabelle 1.9 (1<br>.9 Ereignis<br>1.01.2008 - 31.12.<br>striebsstruktur: A<br>Unfall                                   | ) Grafik 1.9<br>S <b>e - Ur</b><br>2008 / Betrie<br>bteilungen (     | 9 (1)<br><b>of a llart</b><br>tb: Derno Bel<br>alle) Unter<br>5 | rieb (1)<br>gruppen 1 (al  | le)., Untergn | uppen 2 (alle)., Unter       | gruppen 3       | (alle),                           | n Sct        | nliessen |
| wahl Tabelle 1.9 (<br>.9 Ereignis<br>1.01.2008 - 31.12<br>striebsstruktur: A<br>Unfall<br>Bagatellunfall                   | ∑ Grafik 1.9<br>S <b>S - Ur</b><br>2008 / Betrie<br>bteilungen (     | 9 (1)<br><b>of a llart</b><br>tb: Demo Bel<br>alle) Unterg      | rieb (1)<br>gruppen 1 (al  | le) Untergn   | Impen 2 (alle) Unter         | gruppen 3       | (alle),                           | n Sct        | nliessen |
| wahl Tabelle 1.9 (<br>.9 Ereignis<br>I.01.2008 - 31.12.<br>striebsstruktur: A<br>Unfall-<br>Bagatellunfall-                | ∑ Grafik 1.<br>S <b>C - Ur</b><br>2008 / Betrie<br>bteilungen (      | 9 (1)<br><b>nfa llart</b><br>b: Demo Bet<br>alle) Unterg        | trieb (1)<br>gruppen 1 (al | le) Untergn   | Excel Export                 | gruppen 3       | (alle),                           |              |          |
| wahl Tabelle 1.9 (<br><b>.9 Ereignis</b><br>1.01.2008 - 31.12<br>striebsstruktur: A<br>Unfall<br>Bagatellunfall            | ) Grafik 1.<br><b>SE - Ur</b><br>2008 / Betrie<br>bteilungen (       | 9 (1)<br><b>nfallart</b><br>b: Demo Bel<br>alle),. Unterg       | trieb (1)<br>gruppen 1 (al | le)., Untergn | Interest Export Export       | gruppen 3       | (alle).                           | n Sct        |          |
| wahl Tabelle 1.9 (<br>.9 Ereignis<br>1.01.2008 - 31.12<br>striebsstruktur: A<br>Unfall-<br>Bagatellunfall-                 | ) Grafik 1.9<br>S <b>E - Ur</b><br>2008 / Betrie<br>bteilungen (     | 9 (1)<br><b>nfallart</b><br>b: Demo Bel<br>alle),. Unterg       | rieb (1)<br>gruppen 1 (al  | le) Untergn   | uppen 2 (alle) Unter         | gruppen 3       | (alle),                           | n Sct        |          |
| wahl Tabelle 1.9 (<br>.9 Ereignis<br>1.01.2008 - 31.12<br>striebsstruktur: A<br>Unfall<br>Bagatellunfall<br>Rückfall       | ) Grafik 1.<br><b>SE - Ur</b><br>2008 / Betrie<br>bteilungen (       | 9 (1)<br><b>nfallart</b><br>b: Derno Bet<br>alle),, Unterg      | rieb (1)<br>gruppen 1 (al  | le) Untergr   | uppen 2 (alle) Unter         | gruppen 3       | (alle),                           |              |          |
| wahl Tabelle 1.9 (<br>.9 Ereignis<br>1.01.2008 - 31.12<br>striebsstruktur: A<br>Unfall<br>Bagatellunfall<br>Rückfall       | ) Grafik 1.<br><b>SE - Ur</b><br>2008 / Betrie<br>bteilungen (<br>1  | 9 (1)<br><b>of a llart</b><br>b: Derno Bel<br>alle) Unter<br>5  | rieb (1)<br>gruppen 1 (al  | le) Untergn   | uppen 2 (alle),, Unter       | gruppen 3       | (alle).                           |              |          |
| wahl Tabelle 1.9 (<br>.9 Ereignis<br>1.01.2008 - 31.12<br>striebsstruktur: A<br>Unfall<br>Bagatellunfall<br>Rückfall       | ) Grafik 1.9<br><b>SE - Ur</b><br>2008 / Betrie<br>bteilungen (<br>1 | 9 (1)<br><b>of a llart</b><br>tb: Demo Bel<br>alle) Unterg      | rieb (1)<br>gruppen 1 (al  | le) Untergn   | uppen 2 (alle)., Unter       | gruppen 3       | (alle),                           |              |          |
| wahl Tabelle 1.9 (<br>.9 Ereignis<br>1.01.2008 - 31.12<br>striebsstruktur: A<br>Unfall<br>Bagatellunfall<br>Rückfall       | ) Grafik 1.<br><b>SE - Ur</b><br>2008 / Betrie<br>bteilungen (       | 9 (1)<br><b>nfallart</b><br>b: Demo Bet<br>alle) Unterg         | irieb (1)<br>gruppen 1 (al | le) Untergn   | Impen 2 (alle) Unter         | gruppen 3       | (alle).                           |              |          |
| wahl Tabelle 1.9 (<br>.9 Ereignis<br>I.01.2008 - 31.12.<br>striebsstruktur: A<br>Unfall<br>Bagatellunfall<br>Rückfall<br>0 | ) Grafik 1.<br><b>SE - Ur</b><br>2008 / Betrie<br>bteilungen (       | e (1)<br>en fa llart<br>eb: Demo Bel<br>alle) Unterg            | trieb (1)<br>gruppen 1 (al | le) Untergn   | Impen 2 (alle),, Unter       | gruppen 3       | (alle).                           | n 😢 Set      |          |

Berufsunfall

Nichtberufsunfall

Schliessen

## 1.10 Ereignisse – Körperteile

#### Beschreibung

Diese Statistik berechnet die Summe aller Schadenmeldungen je Körperteil. Es werden alle Verletzungen gerechnet (Verletzungsteil 1-3). Es wird nicht der Standardfilter benutzt, da nur zwischen «Berufsunfall» und «Nichtberufsunfall» gewählt werden kann.

Die Anzeige der Daten erfolgt in einem Balkendiagramm oder wahlweise als Kreisdiagramm. Bei der Anzeige kann zusätzlich zwischen absoluten Zahlen und Prozentzahlen gewechselt werden. Diese Statistik kann nicht mit Periodenvergleich ausgewertet werden.

### Berechnung

Summe (Schadenmeldungen) je Körperteil

| Auswahl Ereignisse                 |            | Filter                                                                                                    |   |
|------------------------------------|------------|----------------------------------------------------------------------------------------------------|---|
| Auswahl Ereignisse                 |            | Filter   Datenprofil   Betriebsteil   Organisationseinheiten   Image: Composition of the second second secon | • |
| von (inklusive)<br>bis (inklusive) | 01.01.2008 | <b>-</b>                                                                                                    |   |

### Anzeige mit Kreisdiagramm:

| uswahl Tabelle 1.10 (1)                  |                                                                |                               |                 |                           |                |   |
|------------------------------------------|----------------------------------------------------------------|-------------------------------|-----------------|---------------------------|----------------|---|
| 1.10 Ereignisse - Kõrperteik             | 9                                                              |                               |                 |                           |                |   |
| 01.01.2008 - 31.12.2008 / Demo Betri     | ieb (1)                                                        |                               |                 |                           |                |   |
| Auswahl Ereignisse:                      | Berufsunfall, Nichtberufsur                                    | nfall                         |                 |                           |                | * |
|                                          |                                                                |                               |                 |                           |                | Ŧ |
| ilter:                                   | Datenprofil (alle), Betrieb (<br>(alle),, Untergruppen 3 (alle | Demo Betrieb (1)), Abt<br>e), | eilungen (alle) | , Untergruppen 1 (alle),, | Untergruppen 2 | * |
|                                          |                                                                |                               |                 |                           |                |   |
| Beschreibung                             | 01.01.2008 ·<br>Nein                                           | - 31.12.2008<br>%             |                 |                           |                | Π |
| Schädel / Him                            | 1                                                              | 2.56                          |                 |                           |                |   |
| Finger                                   | 2                                                              | 5.13                          |                 |                           |                |   |
| Halswirbelsäule                          | 2                                                              | 5.13                          |                 |                           |                |   |
| Oberam                                   | 2                                                              | 5.13                          |                 |                           |                | Ξ |
| Gesicht                                  | 2                                                              | 5.13                          |                 |                           |                |   |
| Knie                                     | 7                                                              | 17.95                         |                 |                           |                |   |
| Fussgelenk                               | 5                                                              | 12.82                         |                 |                           |                |   |
| Auge                                     | 1                                                              | 2.56                          |                 |                           |                |   |
| Handgelenk                               | 1                                                              | 2.56                          |                 |                           |                |   |
| Ellbogen                                 | 1                                                              | 2.56                          |                 |                           |                |   |
| Becken                                   | 1                                                              | 2.56                          |                 |                           |                |   |
| andere innere Verletzungen               | 1                                                              | 2.56                          |                 |                           |                |   |
| Kiefer                                   | 1                                                              | 2.56                          |                 |                           |                |   |
| Leiste                                   | 1                                                              | 2.56                          |                 |                           |                |   |
| Nase                                     | 3                                                              | 7.69                          |                 |                           |                | - |
| Diagrammtyp<br>Balkendiagramm  Kreisdiag | Grafiktyp                                                      | Prozent Frozent               | el Export       | Grafik erstellen          | Schliessen     |   |

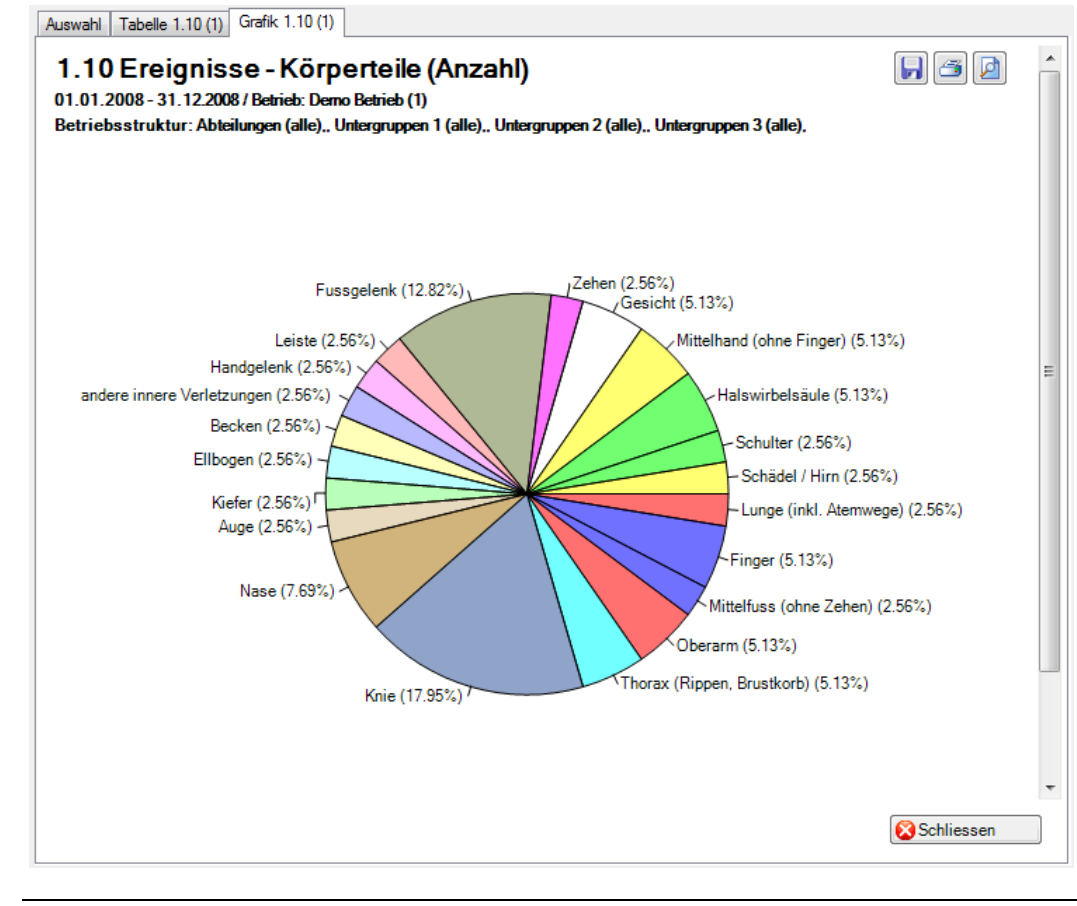

## 1.11 Ereignisse – Verletzungsart

#### Beschreibung

Diese Statistik berechnet die Summe aller Schadenmeldungen je Verletzungsart. Es werden alle Verletzungen gerechnet (Verletzungsart 1-3). Es wird nicht der Standardfilter benutzt, da nur zwischen «Berufsunfall» und «Nichtberufsunfall» gewählt werden kann.

Die Anzeige der Daten erfolgt in einem Balkendiagramm oder wahlweise als Kreisdiagramm. Bei der Anzeige kann zusätzlich zwischen absoluten Zahlen und Prozentzahlen gewechselt werden. Diese Statistik kann nicht mit Periodenvergleich ausgewertet werden.

### Berechnung

Summe (Schadenmeldungen) je Verletzungsart

| Auswahl                    |              |                                                                                                    |
|----------------------------|--------------|----------------------------------------------------------------------------------------------------|
| 1.11 Ereignisse - Verletzu | ingsart      |                                                                                                    |
| Auswahl Ereignisse         |              | Filter                                                                                                    |
| Ereignisse                 |              | Datenprofil                                                                                                    |
| Nichtberufsunfall          |              | Betriebsteil                                                                                                    |
|                            |              | Organisationseinheiten                                                                                                    |
|                            |              | Cemo Betrieb (1)      Sh Führungsebenen      Angestellter      Auszubildender      Auszender      Auszende |
| Zeitraum                   |              |                                                                                                    |
| von (inklusive)            | 01.01.2008 - |                                                                                                    |
| bis (inklusive)            | 31.12.2008   |                                                                                                    |
|                            |              | 👷 Zu Favoriten hinzufügen ) 🏠 Statistik erstellen                                                                                                    |

## Anzeige mit Kreisdiagramm:

| .11 Ereignisse - Verletzun                  | gsart                                                           |                               |                                                           |    |
|---------------------------------------------|-----------------------------------------------------------------|-------------------------------|-----------------------------------------------------------|----|
| 1.01.2008 - 31.12.2008 / Demo Beti          | ieb (1)                                                         |                               |                                                           |    |
| uswahl Ereignisse:                          | Berufsunfall, Nichtberufsur                                     | nfall                         |                                                           |    |
| ilter:                                      | Datenprofil (alle), Betrieb (l<br>(alle),, Untergruppen 3 (alle | Demo Betrieb (1)), Abi<br>e), | teilungen (alle),, Untergruppen 1 (alle),, Untergruppen 2 |    |
| Beschreibung                                | 01.01.2008 -<br>Nein                                            | 31.12.2008<br>%               |                                                           |    |
| Schnitt                                     |                                                                 | 7.69                          |                                                           |    |
| Quetschung                                  | 3                                                               | 7.69                          |                                                           |    |
| Andere Schädigung                           | 6                                                               | 15.38                         |                                                           |    |
| Bruch                                       | 2                                                               | 5.13                          |                                                           |    |
| Verbrennung                                 | 2                                                               | 5.13                          |                                                           |    |
| Prellung                                    | 5                                                               | 12.82                         |                                                           |    |
| Riss                                        | 6                                                               | 15.38                         |                                                           |    |
| Fremdkörper                                 | 1                                                               | 2.56                          |                                                           |    |
| Verrenkung                                  | 3                                                               | 7.69                          |                                                           |    |
| Verdrehung / Verstauchung                   | 4                                                               | 10.26                         |                                                           |    |
| Schürfung                                   | 1                                                               | 2.56                          |                                                           |    |
| Entzündung                                  | 1                                                               | 2.56                          |                                                           |    |
| Schwellung                                  | 2                                                               | 5.13                          |                                                           |    |
| Total                                       | 39                                                              | 100.00                        |                                                           |    |
| Diagrammtyp<br>© Balkendiagramm @ Kreisdiag | Grafiktyp<br>@ Absolut @                                        | Prozent Exc                   | el Export 🏾 🎁 Grafik erstellen 🛛 😵 Schliess               | en |

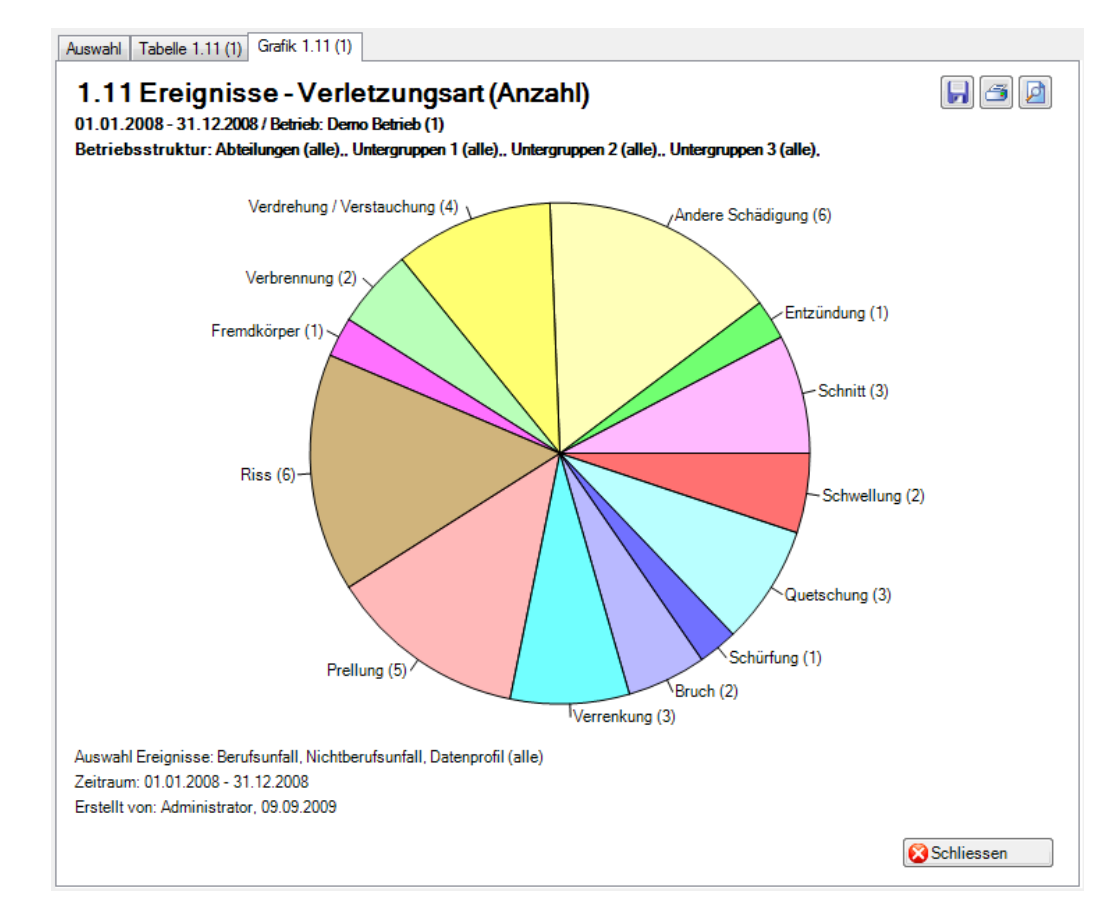

## 1.12 Ereignisse – Betätigung NBU

#### Beschreibung

Diese Statistik berechnet die Summe aller Nichtberufsunfall-Meldungen je Betätigung. Es wird nicht der Standardfilter benutzt, da nur zwischen «Unfall» und «Bagatellunfall» gewählt werden kann.

Die Anzeige der Daten ohne Periodenvergleich erfolgt in einem Balkendiagramm oder wahlweise als Kreisdiagramm. Bei der Anzeige kann zusätzlich zwischen absoluten Zahlen und Prozentzahlen gewechselt werden. Diese Statistik kann nicht mit Periodenvergleich ausgewertet werden.

#### Berechnung

Schadenmeldungen mit Versicherungszweig 2 = Nichtbetriebsunfall Summe (Schadenmeldungen UVG) je Betätigung

| . 12 Ereignisse - Dela                                                                               | tigung NBU |                                                  |  |
|----------------------------------------------------------------------------------------------------|------------|--------------------------------------------------|--|
| Auswahl Ereignisse                                                                                   |            | Filter                                           |  |
| <ul> <li>♥ ♣ Unfallart</li> <li>♥ Unfall</li> <li>♥ Bagatellunfall</li> <li>♥ Zahnschaden</li> </ul> |            | Datenprofil<br>Betriebsteil<br>Organisationseinh |  |
| Zeitraum                                                                                             | 01 01 0000 |                                                  |  |
| von (inklusive)                                                                                      | 01.01.2008 | ▼                                                |  |
| bis (inklusive)                                                                                      | 31.12.2008 | <b></b>                                          |  |

## Anzeige mit Balkengrafik:

| swani Ereignisse:                                                                                                    | Unfall, Bagatellunfall, Zah                                                                                                    | nnschaden                             |                               |                        | -                                                                                                    |
|----------------------------------------------------------------------------------------------------|----------------------------------------------------------------------------------------------------|---------------------------------------|-------------------------------|------------------------|----------------------------------------------------------------------------------------------------|
| ter:                                                                                                    | Datenprofil (alle), Betrieb<br>(alle),, Untergruppen 3 (al                                                                                                    | (Demo Betrieb (1)), Abi<br>lle),      | eilungen (alle),, Unte        | ergruppen 1 (alle),, l | Intergruppen 2                                                                                                    |
| Beschreibung                                                                                                    | 01.01.2008<br>Nein                                                                                                    | - 31.12.2008                          |                               |                        |                                                                                                    |
| )brige Tätigkeiten                                                                                                    | 11                                                                                                    | 39.29                                 |                               |                        |                                                                                                    |
| )briger Sport                                                                                                    | 4                                                                                                    | 14.29                                 |                               |                        |                                                                                                    |
| ussball                                                                                                    | 7                                                                                                    | 7 25.00                               |                               |                        |                                                                                                    |
| Skifahren                                                                                                    | 1                                                                                                    | 3.57                                  |                               |                        |                                                                                                    |
| nline-Skating                                                                                                    | 1                                                                                                    | 3.57                                  |                               |                        |                                                                                                    |
| Autotahren (Fahrer oder Mitfahrer)                                                                                                    | 1                                                                                                    | 3.57                                  |                               |                        |                                                                                                    |
| viotorradrahren (Fahrer oder Mittahr                                                                                                    | rer) 1                                                                                                    | 3.5/                                  |                               |                        |                                                                                                    |
| aanenarbeiten, rorst- und Lañdwirt<br>Jaushaltsarbeiten                                                                                                    | 1                                                                                                    | 3.5/                                  |                               |                        |                                                                                                    |
| Fotal                                                                                                    | 28                                                                                                    | 100.00                                |                               |                        |                                                                                                    |
|                                                                                                    |                                                                                                    |                                       |                               |                        |                                                                                                    |
|                                                                                                    |                                                                                                    |                                       |                               |                        |                                                                                                    |
|                                                                                                    |                                                                                                    |                                       |                               |                        |                                                                                                    |
|                                                                                                    |                                                                                                    |                                       |                               |                        |                                                                                                    |
| wahl Tabelle 1.12 (1) Grafik 1.<br>.12 Ereignisse - B                                                                                                    | 12 (1)<br>etätigung NBL                                                                                                    | J                                     |                               |                        | , 3                                                                                                    |
| wahl Tabelle 1.12 (1) Grafik 1.<br>. <b>12 Ereignisse - B</b><br>.01.2008 - 31.12.2008 / Betriet<br>triebsstruktur: Abteilungen (a                                                                                                    | 12 (1)<br>etätigung NBL<br>b: Derno Betrieb (1)<br>alle) Untergruppen 1 (alle                                                                                                    | J<br>e),, Untergruppen 2 (a           | lle)., Untergruppen           | 3 (alle),              |                                                                                                    |
| wahl Tabelle 1.12 (1) Grafik 1.<br>. <b>12 Ereignisse - B</b><br>.01.2008 - 31.12.2008 / Betrieb<br>triebsstruktur: Abteilungen (a                                                                                                    | 12 (1)<br>etätigung NBU<br>b: Demo Betrieb (1)<br>alle)., Untergruppen 1 (alle                                                                                                    | J<br>e) Untergruppen 2 (a             | lle)., Untergruppen :         | 3 (alle).              | <b>,</b> 2                                                                                                    |
| wahl Tabelle 1.12 (1) Grafik 1.<br>.12 Ereignisse - B<br>.01.2008 - 31.12.2008 / Betriet<br>striebsstruktur: Abteilungen (a                                                                                                    | 12 (1)<br>etätigung NBL<br>b: Demo Betrieb (1)<br>alle) Untergruppen 1 (alle<br>Tätigkeiten                                                                                                    | J<br>e),, Untergruppen 2 (a           | lle)., Untergruppen :         | 3 (alle).              | Image: Second second secon |
| wahl Tabelle 1.12 (1) Grafik 1.<br>.12 Ereignisse - B<br>.01.2008 - 31.12.2008 / Betriet<br>triebsstruktur: Abteilungen (a<br>Obrige 1<br>Obrige 1                                                                                                    | 12 (1)<br><b>etätigung NBU</b><br>b: Demo Betrieb (1)<br>alle) Untergruppen 1 (alle<br>Tätigkeiten<br>riger Sport                                                                                                    | J<br>e) Untergruppen 2 (a<br>14.29%   | lle) Untergruppen :           | 3 (alle),              | <ul><li>.29%</li></ul>                                                                                                    |
| wahl Tabelle 1.12 (1) Grafik 1.<br>.12 Ereignisse – B<br>.01.2008 - 31.12.2008 / Betriet<br>striebsstruktur: Abteilungen (a<br>Obrige <sup>-</sup><br>Ob                                                                                                    | 12 (1)<br>etätigung NBU<br>b: Demo Betrieb (1)<br>alle) Untergruppen 1 (alle<br>Tätigkeiten<br>riger Sport                                                                                                    | J<br>e) Untergruppen 2 (a<br>14.29%   | lle) Untergruppen 3           | 3 (alle).              | 39.29%                                                                                                    |
| wahl Tabelle 1.12 (1) Grafik 1.<br><b>.12 Ereignisse - B</b><br>.01.2008 - 31.12.2008 / Betrieb<br>striebsstruktur: Abteilungen (a<br>Obrige <sup>-</sup><br>Ob                                                                                                    | 12 (1)<br>etätigung NBL<br>b: Demo Betrieb (1)<br>alle) Untergruppen 1 (alle<br>Tätigkeiten<br>riger Sport<br>Fussball                                                                                                    | J<br>e) Untergruppen 2 (a<br>14.29%   | Ile) Untergruppen             | 3 (alle).              | □ 39.29%                                                                                                    |
| wahl Tabelle 1.12 (1) Grafik 1.<br>.12 Ereignisse - B<br>.01.2008 - 31.12.2008 / Betrieb<br>striebsstruktur: Abteilungen (a<br>Obrige 1<br>Ob                                                                                                    | 12 (1)<br>etätigung NBU<br>b: Derno Betrieb (1)<br>alle) Untergruppen 1 (alle<br>Tätigkeiten<br>riger Sport<br>Fussball<br>Skifahren 3.57%                                                                                                    | J<br>e),, Untergruppen 2 (a<br>14:29% | Ile) Untergruppen :           | 3 (alle).              | 39.29%                                                                                                    |
| wahl Tabelle 1.12 (1) Grafik 1.<br>.12 Ereignisse - B<br>.01.2008 - 31.12.2008 / Betriet<br>striebsstruktur: Abteilungen (a<br>Obrige 1<br>Ob                                                                                                    | 12 (1)<br><b>etätigung NBU</b><br>b: Demo Betrieb (1)<br>alle) Untergruppen 1 (alle<br>Tätigkeiten<br>riger Sport<br>Fussball<br>Skifahren 3.57%<br>ine-Skating 3.57%                                                                                                    | J<br>a) Untergruppen 2 (a<br>14.29%   | Ile) Untergruppen :           | 3 (alle).              | 39.29%                                                                                                    |
| wahl Tabelle 1.12 (1) Grafik 1.<br>.12 Ereignisse - B<br>.01.2008 - 31.12.2008 / Betrieb<br>striebsstruktur: Abteilungen (a<br>Obrige 1<br>Ob                                                                                                    | 12 (1)<br>etätigung NBU<br>b: Demo Betrieb (1)<br>alle) Untergruppen 1 (alle<br>Tätigkeiten<br>riger Sport<br>Fussball<br>Skifahren 3.57%<br>ine-Skating 3.57%                                                                                                    | J<br>e) Untergruppen 2 (a<br>14.29%   | lle) Untergruppen :           | 3 (alle).              | 39.29%                                                                                                    |
| wahl Tabelle 1.12 (1) Grafik 1.<br>.12 Ereignisse - B<br>.01.2008 - 31.12.2008 / Betriet<br>striebsstruktur: Abteilungen (a<br>Obrige 1<br>Ob<br>Inli<br>Autofahren (Fahrer oder                                                                                                    | 12 (1)<br><b>etätigung NBU</b><br>b: Demo Betrieb (1)<br>alle) Untergruppen 1 (alle<br>Tätigkeiten<br>riger Sport<br>Fussball<br>Skifahren<br>3.57%<br>ine-Skating<br>3.57%                                                                                               | J<br>e),, Untergruppen 2 (a<br>14.29% | Ile) Untergruppen :           | 3 (alle),              | 39.29%                                                                                                    |
| wahl Tabelle 1.12 (1) Grafik 1.<br>.12 Ereignisse - B<br>.01.2008 - 31.12.2008 / Betriet<br>etriebsstruktur: Abteilungen (a<br>Obrige 1<br>Ob<br>Inli<br>Autofahren (Fahrer oder<br>Motorradfahren (Fahrer oder                                                                                                    | 12 (1)<br><b>etätigung NBU</b><br>b: Demo Betrieb (1)<br>alle) Untergruppen 1 (alle<br>Tätigkeiten<br>riger Sport<br>Fussball<br>Skifahren 3.57%<br>ine-Skating 3.57%<br>r Mitfahrer) 3.57%                                                                               | J<br>e) Untergruppen 2 (a<br>14.29%   | Ile) Untergruppen :           | 3 (alle).              | 39.29%                                                                                                    |
| wahl Tabelle 1.12 (1) Grafik 1.<br>.12 Ereignisse - B<br>.01.2008 - 31.12.2008 / Betriet<br>striebsstruktur: Abteilungen (a<br>Obrige 1<br>Ob<br>Inli<br>Autofahren (Fahrer oder<br>Motorradfahren (Fahrer oder<br>Gartenarbeiten, Forst- und Land                                                                                                    | 12 (1)<br><b>etätigung NBU</b><br>b: Demo Betrieb (1)<br>alle) Untergruppen 1 (alle<br>Tätigkeiten<br>riger Sport<br>Fussball<br>Skifahren<br>3.57%<br>ine-Skating<br>3.57%<br>r Mitfahrer)<br>3.57%<br>dwirtschaft<br>3.57%                                              | J<br>e),, Untergruppen 2 (a<br>14.29% | Ile) Untergruppen :           | 3 (alle).              | 39.29%                                                                                                    |
| wahl       Tabelle 1.12 (1)       Grafik 1.         .12 Ereignisse - B         .01.2008 - 31.12.2008 / Betriet         striebsstruktur: Abteilungen (a         Obrige 1         Ob         Inli         Autofahren (Fahrer oder         Motorradfahren (Fahrer oder         Gartenarbeiten, Forst- und Land         Hausha                                                                                   | 12 (1)<br>etätigung NBU<br>b: Demo Betrieb (1)<br>alle) Untergruppen 1 (alle<br>Tätigkeiten<br>riger Sport<br>Fussball<br>Skifahren 3.57%<br>ine-Skating 3.57%<br>r Mitfahrer) 3.57%<br>r Mitfahrer) 3.57%<br>dwirtschaft 3.57%<br>altsarbeiten 3.57%                     | J<br>e) Untergruppen 2 (a<br>14.29%   | Ile) Untergruppen :           | 3 (alle).              | 39.29%                                                                                                    |
| wahl Tabelle 1.12 (1) Grafik 1.<br>.12 Ereignisse - B<br>.01.2008 - 31.12.2008 / Betrieb<br>etriebsstruktur: Abteilungen (a<br>Obrige 7<br>Ob<br>Inli<br>Autofahren (Fahrer oder<br>Motorradfahren (Fahrer oder<br>Gartenarbeiten, Forst- und Lano<br>Hausha                                                                                                    | 12 (1)<br>etätigung NBU<br>b: Demo Betrieb (1)<br>alle) Untergruppen 1 (alle<br>Tätigkeiten<br>riger Sport<br>Fussball<br>Skifahren<br>3.57%<br>r Mitfahrer)<br>3.57%<br>r Mitfahrer)<br>3.57%<br>dwirtschaft<br>3.57%                                                    | J<br>e) Untergruppen 2 (a             | 25.00                         | 3 (alle).              | 39.29%                                                                                                    |
| wahl       Tabelle 1.12 (1)       Grafik 1.         .12 Ereignisse - B         .01.2008 - 31.12.2008 / Betriet         etriebsstruktur: Abteilungen (a         Obrige 1         Ob         Inli         Autofahren (Fahrer oder         Motorradfahren (Fahrer oder         Gartenarbeiten, Forst- und Land         Hausha                                                                                   | 12 (1)<br>etätigung NBU<br>b: Demo Betrieb (1)<br>alle) Untergruppen 1 (alle<br>Tätigkeiten<br>riger Sport<br>Fussball<br>Skifahren<br>3.57%<br>r Mitfahrer)<br>3.57%<br>dvirtschaft<br>3.57%<br>dvirtschaft<br>3.57%<br>0                                                | J<br>e) Untergruppen 2 (a<br>14.29%   | lle) Untergruppen :<br>25.003 | 3 (alle).              | 39.29%<br>39.29%<br>40                                                                                                    |
| wahl Tabelle 1.12 (1) Grafik 1.<br>.12 Ereignisse - B<br>.01.2008 - 31.12.2008 / Betriet<br>striebsstruktur: Abteilungen (a<br>Obrige 1<br>Ob<br>Inli<br>Autofahren (Fahrer oder<br>Motorradfahren (Fahrer oder<br>Gartenarbeiten, Forst- und Land<br>Hausha                                                                                                    | 12 (1)<br><b>etätigung NBU</b><br>b: Demo Betrieb (1)<br>alle) Untergruppen 1 (alle<br>Tätigkeiten<br>riger Sport<br>Fussball<br>Skifahren 3.57%<br>ine-Skating 3.57%<br>r Mitfahrer) 3.57%<br>dwirtschaft 3.57%<br>altsarbeiten 3.57%                                    | J<br>e) Untergruppen 2 (a<br>14.29%   | Ile) Untergruppen :<br>25.003 | 3 (alle).              | 39.29%                                                                                                    |
| wahl       Tabelle 1.12 (1)       Grafik 1.         .12 Ereignisse - B         .01.2008 - 31.12.2008 / Betriet         striebsstruktur: Abteilungen (a         Obrige 1         Ob         Inli         Autofahren (Fahrer oder         Motorradfahren (Fahrer oder         Gartenarbeiten, Forst- und Land         Hausha         swahl Ereignisse: Unfall, Bagatel         itraum: 01 01 2008 - 31 12 2008 | 12 (1)<br><b>etätigung NBU</b><br>b: Demo Betrieb (1)<br>alle) Untergruppen 1 (alle<br>Tätigkeiten<br>riger Sport<br>Fussball<br>Skifahren 3.57%<br>r Mitfahrer) 3.57%<br>r Mitfahrer) 3.57%<br>dwirtschaft 3.57%<br>dwirtschaft 3.57%<br>o<br>Ulunfall, Zahnschaden, Dat | J<br>e) Untergruppen 2 (a<br>14.29%   | Ile) Untergruppen :<br>25.003 | 3 (alle).              | → 39.29%.<br>→ 39.29%.                                                                                                    |

## 1.13 Übersichtsliste UVG

#### Beschreibung

Die Übersichtsliste stellt in einer Tabelle wichtige Merkmale (z.B. Schadendatum, Verletzungsart, verletzter Körperteil, Dauer der Arbeitsunfähigkeit usw.) zusammen und ermöglicht so, im Excel noch weitere individuelle Auswertungen zu machen.

Die Anzeige ist nur als Tabelle möglich, welche im Excel weiterbearbeitet werden kann. Diese Statistik kann nicht mit Periodenvergleich ausgewertet werden.

#### Berechnung

Es wird keine Berechnung ausgeführt. Alle Unfälle werden in dieser Tabelle Zeile für Zeile angezeigt.

| Auswahl Ereignisse                                                                                                    |            | Filter                                          |
|----------------------------------------------------------------------------------------------------|------------|-------------------------------------------------|
| Image: Section of the section of the section of th |            | Datenprofil Betriebsteil Organisationseinheiten |
|                                                                                                    |            |                                                 |
| Zeitraum                                                                                                    | 01.01.2008 | <b>_</b>                                        |
| Zeitraum<br>von (inklusive)                                                                                                    |            |                                                 |

## Anzeige in Tabelle:

| 01.2008 - 31.12.2 | 2008 / Demo Bet | rieb (1)                               |                                 |                               |             |                       |                  |              |
|-------------------|-----------------|----------------------------------------|---------------------------------|-------------------------------|-------------|-----------------------|------------------|--------------|
| swahl Ereignisse  | E.              | Unfall, Bagatell                       | unfall, Rück                    | fall, Zahnschaden, B          | erufskrank  | heit                  |                  |              |
| ter:              |                 | Datenprofil (alle<br>(alle),, Untergru | e), Betrieb (D<br>Ippen 3 (alle | 0emo Betrieb (1)), Abte<br>), | eilungen (a | lle),, Untergruppen 1 | I (alle),, Unter | rgruppen 2   |
| Schadendatum      | Wochentag       | Code                                   | Zeit                            | Versicherungsz                | Code        | Meldungstyp           | Code             | Verletzter K |
| 06.01.2008        | Sonntag         | 1                                      | 11:30                           | NBU                           | 2           | Unfall                | 1                | Schädel / ŀ  |
| 17.01.2008        | Donnerstag      | 5                                      | 10:00                           | BU                            | 1           | Unfall                | 1                | Finger       |
| 19.02.2008        | Dienstag        | 3                                      | 21:30                           | NBU                           | 2           | Bagatellunfall        | 2                | Halswirbels  |
| 01.03.2008        | Samstag         | 7                                      | 15:00                           | NBU                           | 2           | Unfall                | 1                | Oberarm      |
| 29.03.2008        | Samstag         | 7                                      | 00:00                           | NBU                           | 2           | Bagatellunfall        | 2                | Gesicht      |
| 26.01.2008        | Samstag         | 7                                      | 16:00                           | NBU                           | 2           | Bagatellunfall        | 2                | Knie         |
| 05.02.2008        | Dienstag        | 3                                      | 06:00                           | NBU                           | 2           | Unfall                | 1                | Knie         |
| 24.01.2008        | Donnerstag      | 5                                      | 13:45                           | NBU                           | 2           | Bagatellunfall        | 2                | Halswirbels  |
| 03.03.2008        | Montag          | 2                                      | 21:00                           | NBU                           | 2           | Unfall                | 1                | Fussgelenk   |
| 06.04.2008        | Sonntag         | 1                                      | 16:00                           | NBU                           | 2           | Bagatellunfall        | 2                | Auge         |
| 30.04.2008        | Mittwoch        | 4                                      | 06:30                           | NBU                           | 2           | Bagatellunfall        | 2                | Handgelenł   |
| 22.01.2008        | Dienstag        | 3                                      | 17:45                           | NBU                           | 2           | Bagatellunfall        | 2                | Fussgelenk   |
| 13.04.2008        | Sonntag         | 1                                      | 20:00                           | NBU                           | 2           | Bagatellunfall        | 2                | Fussgelenk   |
| 31.07.2008        | Donnerstag      | 5                                      | 04:00                           | NBU                           | 2           | Unfall                | 1                | Ellbogen     |
| 07.08.2008        | Donnerstag      | 5                                      | 20:00                           | NBU                           | 2           | Bagatellunfall        | 2                | Kiefer       |
| 23.07.2008        | Mittwoch        | 4                                      | 18:30                           | NBU                           | 2           | Bagatellunfall        | 2                | Fussgelenk   |
| 10.05.2008        | Samstag         | 7                                      | 00:00                           | NBU                           | 2           | Unfall                | 1                | Oberarm      |
| 04.06.2008        | Mittwoch        | 4                                      | 19:00                           | NBU                           | 2           | Bagatellunfall        | 2                | Knie         |
| 02.09.2008        | Dienstag        | 3                                      | 14:00                           | NBU                           | 2           | Unfall                | 1                | Knie         |
| 25 05 2000        | C               | -                                      | 10.00                           | NIDLI                         | n           | D                     | n                | 0k           |

# Anzeige in Microsoft Excel:

|    | А                                                                                                    | В              | С      | D     | E                  | F    | G             | Н    | I.                      | J    | К                  | L    | М                | N    |
|----|----------------------------------------------------------------------------------------------------|----------------|--------|-------|--------------------|------|---------------|------|-------------------------|------|--------------------|------|------------------|------|
| 1  | 1 1.13 Übersichtsliste UVG                                                                                      |                |        |       |                    |      |               |      |                         |      |                    |      |                  |      |
| 2  | 2 01.01.2008 - 31.12.2008 / Betrieb: Demo Betrieb (1)                                                           |                |        |       |                    |      |               |      |                         |      |                    |      |                  |      |
| 3  | 3 Auswahl Ereignisse: Unfall, Bagatellunfall, Rückfall, Zahnschaden, Berufskrankheit, Datenprofil (alle)        |                |        |       |                    |      |               |      |                         |      |                    |      |                  |      |
| 4  | 4 Betriebsstruktur: Abteilungen (alle),, Untergruppen 1 (alle),, Untergruppen 2 (alle),, Untergruppen 3 (alle), |                |        |       |                    |      |               |      |                         |      |                    |      |                  |      |
| 5  | Erstellt von: Adr                                                                                               | ministrator, O | 9.09.2 | 009   |                    |      |               |      |                         |      |                    |      |                  |      |
| 6  | Schadendatum                                                                                                    | Wochentag      | Code   | Zeit  | Versicherungszweig | Code | Meldungstyp   | Code | Verletzter Körperteil 1 | Code | Verletzungsseite 1 | Code | Verletzungsart 1 | Code |
| 7  | 06.01.2008                                                                                                    | Sonntag        | 1      | 11:30 | NBU                | 2    | Unfall        | 1    | Schädel / Hirn          | 100  | Unbestimmt         | 9    | Schnitt          | 7    |
| 8  | 17.01.2008                                                                                                    | Donnerstag     | 5      | 10:00 | BU                 | 1    | Unfall        | 1    | Finger                  | 360  | Links              | 1    | Quetschung       | 5    |
| 9  | 19.02.2008                                                                                                    | Dienstag       | з      | 21:30 | NBU                | 2    | Bagatellunfal | 2    | Halswirbelsäule         | 240  | Unbestimmt         | 9    | Andere Schädigu  | 19   |
| 10 | 01.03.2008                                                                                                    | Samstag        | 7      | 15:00 | NBU                | 2    | Unfall        | 1    | Oberarm                 | 310  | Rechts             | 2    | Bruch            | 2    |
| 11 | 29.03.2008                                                                                                    | Samstag        | 7      | 00:00 | NBU                | 2    | Bagatellunfal | 2    | Gesicht                 | 110  | Beidseits          | 3    | Verbrennung      | 14   |
| 12 | 26.01.2008                                                                                                    | Samstag        | 7      | 16:00 | NBU                | 2    | Bagatellunfal | 2    | Knie                    | 510  | Rechts             | 2    | Prellung         | 4    |
| 13 | 05.02.2008                                                                                                    | Dienstag       | з      | 06:00 | NBU                | 2    | Unfall        | 1    | Knie                    | 510  | Links              | 1    | Riss             | 6    |
| 14 | 24.01.2008                                                                                                    | Donnerstag     | 5      | 13:45 | NBU                | 2    | Bagatellunfal | 2    | Halswirbelsäule         | 240  | Unbestimmt         | 9    | Prellung         | 4    |
| 15 | 03.03.2008                                                                                                    | Montag         | 2      | 21:00 | NBU                | 2    | Unfall        | 1    | Fussgelenk              | 530  | Rechts             | 2    | Riss             | 6    |
| 16 | 06.04.2008                                                                                                    | Sonntag        | 1      | 16:00 | NBU                | 2    | Bagatellunfal | 2    | Auge                    | 120  | Rechts             | 2    | Fremdkörper      | 20   |

## 1.14 Übersichtsliste Ereignisse

#### Beschreibung

Die Übersichtsliste stellt in einer Tabelle wichtige Merkmale der verschiedenen Absenzen (Schadenmeldungen, Krankmeldungen und Absenzmeldungen) zusammen und ermöglicht so, im Excel noch weitere individuelle Auswertungen zu machen. Die Statistik beinhaltet 34 vorbestimmte Felder. Beim Sachverhalt und Journal Eintrag werden nur 100 Zeichen angezeigt.

Die Anzeige ist nur als Tabelle möglich, welche im Excel weiterbearbeitet werden kann. Diese Statistik kann nicht mit Periodenvergleich ausgewertet werden.

#### Berechnung

Es wird keine Berechnung ausgeführt. Alle Absenzen werden in dieser Tabelle Zeile für Zeile angezeigt.

| 14 Übergiebteliste D                                                                                                    |              |                                                        |
|----------------------------------------------------------------------------------------------------|--------------|--------------------------------------------------------|
| Auswahl Ereignisse<br>Serufsunfall<br>Krankheit                                                                                                    | reignisse    | Filter Datenprofil Betriebsteil Organisationseinheiten |
| <ul> <li>✓ Mutterschaft</li> <li>Ferien</li> <li>Krankheit (Absen</li> <li>Militär</li> <li>Mutterschaft (Abs</li> <li>Öffentliches Amt</li> <li>Unfall (Absenz)</li> <li>Weiterbildung</li> <li>Zivilschutz</li> </ul> | ız)<br>senz) |                                                        |
| Zeitraum                                                                                                    | 01.01.2008   |                                                        |

## Anzeige in Tabelle:

| 01 2008 - 31 12 | 2008 / Demo Bet | rieh (1)                               |                                      |                             |                 |                                  |       |
|-----------------|-----------------|----------------------------------------|--------------------------------------|-----------------------------|-----------------|----------------------------------|-------|
| unabl Essigning | 20007 Demo Dei  | Den feunfall N                         | abth an fai infall . K               | malda at                    |                 |                                  |       |
| wani Ereignissi | e.              |                                        |                                      |                             |                 |                                  |       |
| er:             |                 | Datenprofil (alle<br>(alle),, Untergru | e), Betrieb (Demo<br>Ippen 3 (alle), | Betrieb (1)), Abteilungen ( | (alle),, Unterg | ruppen 1 (alle),, Untergruppen 2 |       |
| Ereignisdatum   | Wochentag       | Code                                   | Zeit                                 | Absenzgrund                 | Code            | Sachverhalt/Journal              | Sc 1  |
| )1.03.2008      | Samstag         | 7                                      | 15:00                                | NBU                         | 2               | Choc lors d'un placage d'        | 1.1   |
| 2.09.2008       | Dienstag        | 3                                      | 14:00                                | NBU                         | 2               | Chute à moto suite à un          | 1.1   |
| 3.03.2008       | Montag          | 2                                      | 21:00                                | NBU                         | 2               | Accident à la chaville dro       | 1.1   |
| 3.10.2008       | Freitag         | 6                                      | 11:30                                | BU                          | 1               | Notre employée s'est cou         | 1.1 : |
| 4.06.2008       | Mittwoch        | 4                                      | 19:00                                | NBU                         | 2               | Lors d'un entrainement d         |       |
| 5.02.2008       | Dienstag        | 3                                      | 06:00                                | NBU                         | 2               | Notre employée a manqu           |       |
| 6.01.2008       | Sonntag         | 1                                      | 11:30                                | NBU                         | 2               | Notre employée a eu un           |       |
| 6.04.2008       | Sonntag         | 1                                      | 16:00                                | NBU                         | 2               | Lors d'un percement au p         |       |
| 6.05.2008       | Dienstag        | 3                                      | 00:00                                | Krankheit                   | 1               | Maladie à 100 % du 06.0          | 07    |
| 6.10.2008       | Montag          | 4                                      | 00:00                                | NBU                         | 2               | Lors d'un match de footb         | 12    |
| 7.07.2008       | Montag          | 3                                      | 00:00                                | NBU                         | 2               | Notre employée a manqu           | 1.1   |
| 7.08.2008       | Donnerstag      | 5                                      | 20:00                                | NBU                         | 2               | En jouant au football notr       |       |
| 9.01.2008       | Mittwoch        | 4                                      | 00:00                                | Krankheit                   | 1               |                                  |       |
| 0.05.2008       | Samstag         | 7                                      | 00:00                                | NBU                         | 2               | Lors d'une course, je suis       | 1.1   |
| 0.05.2008       | Samstag         | 7                                      | 14:00                                | NBU                         | 2               | Mouvement brusque lors           | 1.1   |
| 0.10.2008       | Freitag         | 6                                      | 16:00                                | NBU                         | 2               | Chute                            | 1.1   |
| 1.04.2008       | Freitag         | 6                                      | 00:00                                | Krankheit                   | 1               |                                  |       |
| 1.08.2008       | Montag          | 2                                      | 00:00                                | Krankheit                   | 1               | Incapacité de travail : 10       | 07    |
| 2.11.2008       | Mittwoch        | 4                                      | 18:02                                | BU                          | 1               | En effectuant une opérati        | 1.1   |
| 0.04.0000       | C               | 4                                      | 20.00                                | MDU                         | n               | T                                |       |

# Anzeige in Microsoft Excel:

|    | А                | В             | С        | D         | E                | F        | G                       | Н                     | - I                 | J                                   |
|----|------------------|---------------|----------|-----------|------------------|----------|-------------------------|-----------------------|---------------------|-------------------------------------|
| 1  | 1.14 Übers       | ichtsliste    | Erei     | ignisse   |                  |          |                         |                       |                     |                                     |
| 2  | 01.01.2008 -     | 31.12.200     | 8 / Be   | trieb: D  | emo Betrieł      | o (1)    |                         |                       |                     |                                     |
| 3  | Auswahl Ereign   | isse: Berufsu | nfall, N | ichtberu  | fsunfall, Krankh | ieit, Da | tenprofil (alle)        |                       |                     |                                     |
| 4  | Betriebsstruktu  | ır: Abteilung | en (alle | ),, Unter | gruppen 1 (alle  | ),, Unte | ergruppen 2 (alle),, Un | tergruppen 3 (alle),  |                     |                                     |
| 5  | Erstellt von: Ad | ministrator,  | 10.09.2  | 2009      |                  |          |                         |                       |                     |                                     |
| 6  | Ereignisdatum    | Wochentag     | Code     | Zeit      | Absenzgrund      | Code     | Sachverhalt/Journal     | Schaden-Nummer        | Arbeit ausgesetzt   | Arbeitswiederaufnahme zu 100%       |
| 7  | 06.01.2008       | Sonntag       | 1        | 11:30     | NBU              | 2        | Notre employée a eu     | un malaise et elle    | 7.1.2008            | -                                   |
| 8  | 17.01.2008       | Donnerstag    | 5        | 10:00     | BU               | 1        | Notre employée s'es     | t prise le doigt dans | 17.1.2008           | -                                   |
| 9  | 19.02.2008       | Dienstag      | з        | 21:30     | NBU              | 2        | Une sortie de luges a   | été organisée par l   | e groupe QA. Suite  | à la descente en luge, de violentes |
| 10 | 01.03.2008       | Samstag       | 7        | 15:00     | NBU              | 2        | Choc lors d'un placag   | ge d'un adversaire a  | 3.3.2008            | 31.3.2008                           |
| 11 | 29.03.2008       | Samstag       | 7        | 00:00     | NBU              | 2        | Notre employée a at     | trapé un gros coup (  | 31.3.2008           | 3.4.2008                            |
| 12 | 26.01.2008       | Samstag       | 7        | 16:00     | NBU              | 2        | Lors d'un match de h    | ockey notre employ    | é a chuté sur le ge | nou droit.                          |
| 13 | 05.02.2008       | Dienstag      | з        | 06:00     | NBU              | 2        | Notre employée a m      | anqué la dernière n   | 5.2.2008            | -                                   |
| 14 | 24.01.2008       | Donnerstag    | 5        | 13:45     | NBU              | 2        | Trajet de retour pour   | le travail. Aux feux  | 24.1.2008           | 27.2.2008                           |
| 15 | 03.03.2008       | Montag        | 2        | 21:00     | NBU              | 2        | Accident à la chaville  | e droite lors d'un ma | 4.3.2008            | 10.3.2008                           |

## 1.15 Ereignisse nach Absenzdauer

#### Beschreibung

Diese Statistik berechnet die Summe aller Absenzmeldungen (Unfälle, Krankheiten und andere Absenzen) je Absenzgrund.

Die Anwendung der Filteroptionen finden Sie unter **Allgemeines** (ab Seite 8) beschrieben. Das Ergebnis wird in Tabellenform angezeigt. Auf Wunsch kann eine Grafik erstellt oder ein Excel Export gemacht werden.

Bei dieser Statistik können die Wochenenden ein- oder ausgeschlossen werden und es besteht die Möglichkeit, nach Geschlecht getrennt auszuwerten. Als Besonderheit bei dieser Statistik ist eine benutzerdefinierte Auswahl von Zeiträumen für die Auswertung verfügbar.

Die Anzeige der Daten erfolgt in einem Balkendiagramm. Zusätzlich kann zwischen gestapelten oder gruppierten Säulen gewählt werden.

#### Berechnung

Summe (alle Meldungen) pro Absenzgrund

| Auswahl                                                                                                    |                                                                                                    |
|----------------------------------------------------------------------------------------------------|----------------------------------------------------------------------------------------------------|
| 1.15 Ereignisse nach Absenzdauer                                                                                                    |                                                                                                    |
| Auswahl Ereignisse                                                                                                    | Filter                                                                                                    |
|                                                                                                    | Datenprofil  Datenprofil  Detriebsteil  Organisationseinheiten  Organisationseinheiten  Organisationse |
| Zeitraum<br>von (inklusive) 01.01.2008<br>bis (inklusive) 31.12.2008<br>Wochenenden<br>© Fingeschlossen                                                                                                    | <ul> <li>Qassing Ost</li> <li>Qassing Süd</li> <li>▼</li> <li>Qassing West</li> <li>▼</li> </ul>                                                                                                    |
| Geschlecht       Ausschliessen         Trennung nach Geschlecht         Auswahl Zeiträume         Ø       Tage         Ø       Benutzerdefiniert         Ø       Tage         Ø       Fage         Ø       Fage <td>sben.</td> | sben.                                                                                                    |
|                                                                                                    | 🚖 Zu Favoriten hinzufügen ) 🏠 Statistik erstellen                                                                                                    |

Anzeige als Balkengrafik mit Gestapelten Säulen:

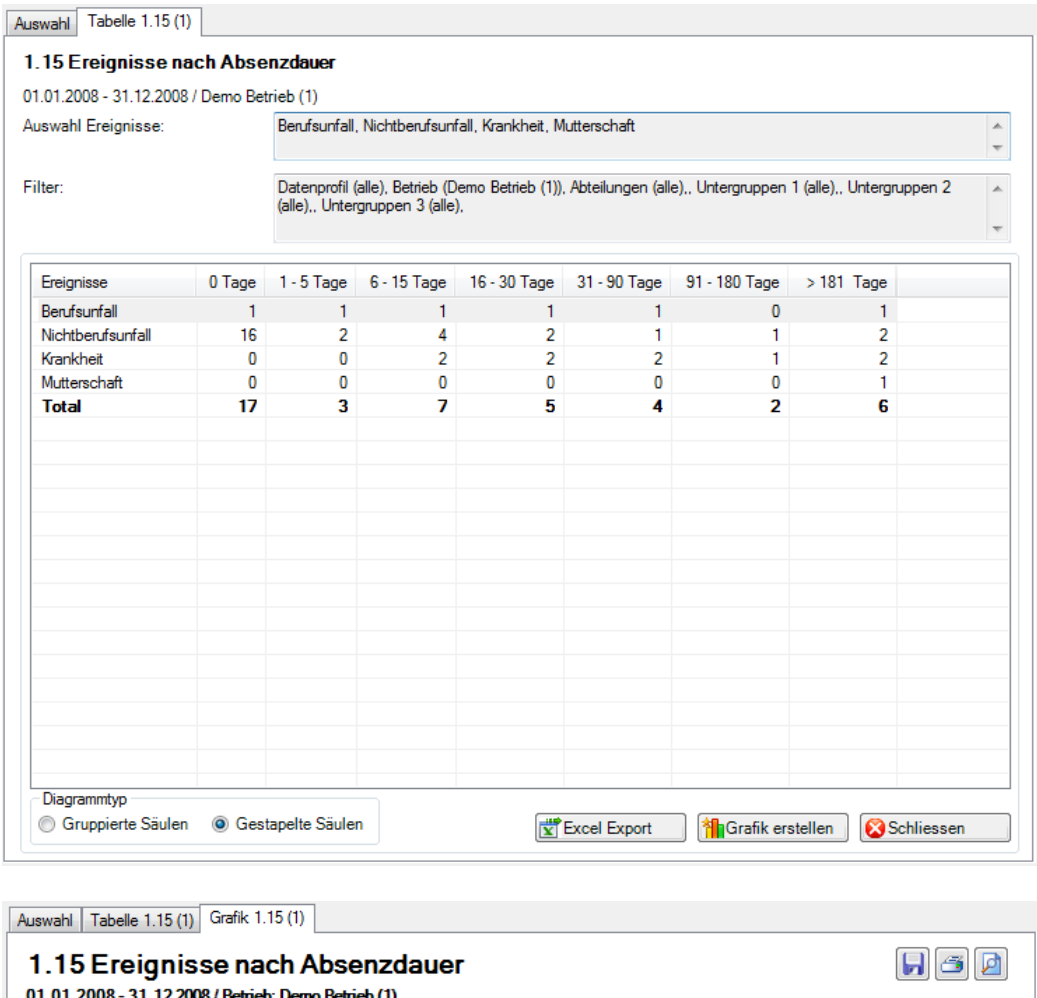

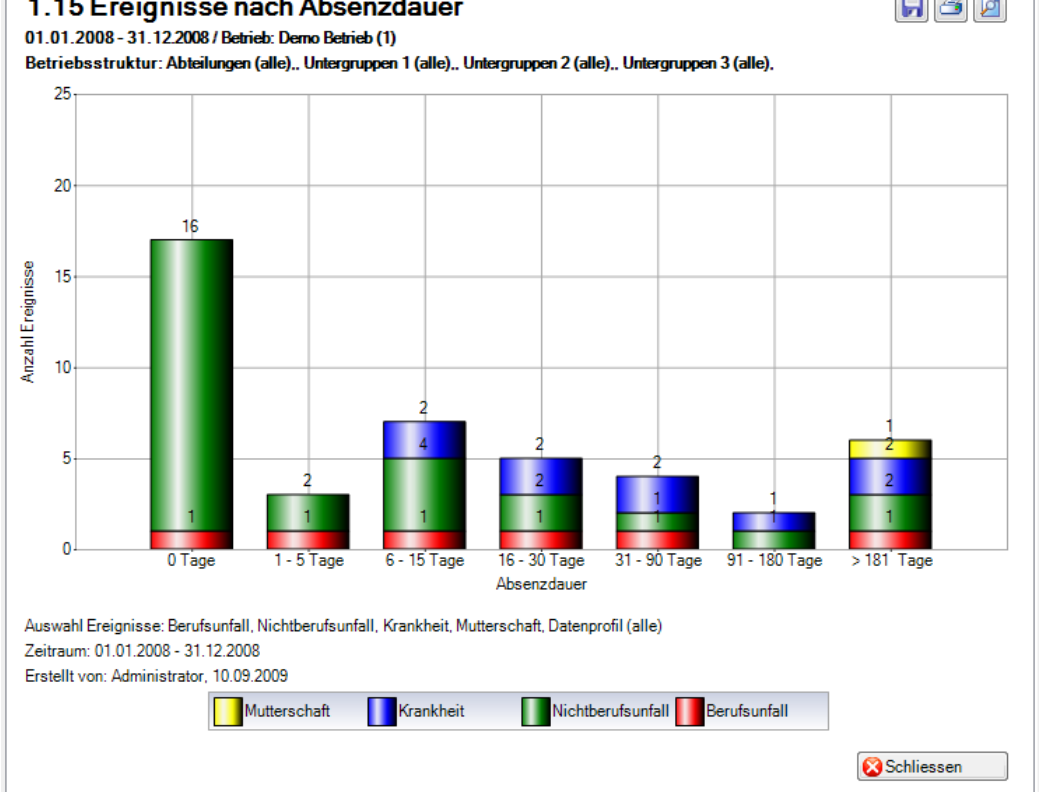

# 2 AUSFALLZEIT

## 2.1 Ausfallzeit – Absolut [Tage]

#### Beschreibung

Diese Statistik berechnet die Summe aller Absenzmeldungen (Unfälle mit Arbeitsausfall und mit Rückfall; Krankheiten und andere Absenzen) multipliziert mit dem prozentualen Anteil Arbeitsunfähigkeit je Absenzgrund. Bei der Berechnung der Ausfalltage können die Wochenenden ein- oder ausgeschlossen werden.

Die Anzeige der Daten ohne Periodenvergleich erfolgt in einem Balkendiagramm oder wahlweise als Kreisdiagramm. Ein Periodenvergleich wird nur als Balkendiagramm dargestellt.

Alle Absenzgründe können auch anhand Ihrer definierten Betriebsstruktur angezeigt werden.

#### Berechnung

Ausfallzeit in Tage = Ende Arbeitsunfähigkeit – (Beginn Arbeitsunfähigkeit – 1) Summe (alle Ausfallzeit in Tage \* % Arbeitsunfähigkeit) je Absenzgrund

| Auswahl Ereignisse                                                                                                    | Filter                                                                                                    |
|----------------------------------------------------------------------------------------------------|----------------------------------------------------------------------------------------------------|
| Auswahl Ereignisse<br>Ereignisse<br>Ereignisse<br>Krankheit<br>Krankheit<br>Ferien<br>Krankheit (Absenz)<br>Militär<br>Mutterschaft (Absenz)<br>Offentliches Amt<br>Unfall (Absenz)<br>Veiterbildung<br>Zivilschutz | Datenprofil       -         Betriebsteil       -         Organisationseinheiten         Image: Comparison of the second second |
| Zeitraum<br>von (inklusive) 01.01.2008<br>bis (inklusive) 31.12.2008<br>Wochenenden<br>© Eingeschlossen © Ausschliessen                                                                                             |                                                                                                    |

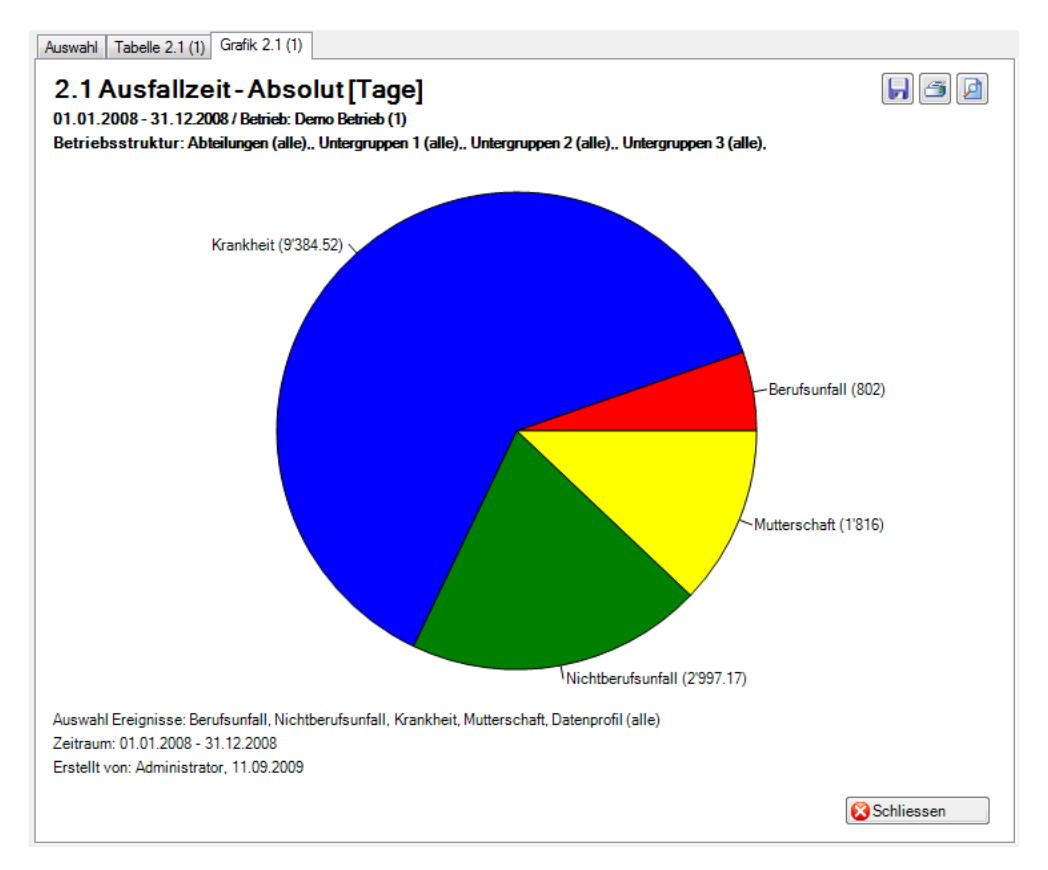

Anzeige ohne Periodenvergleich als Kreisdiagramm:

### Anzeige mit Periodenvergleich als Balkengrafik:

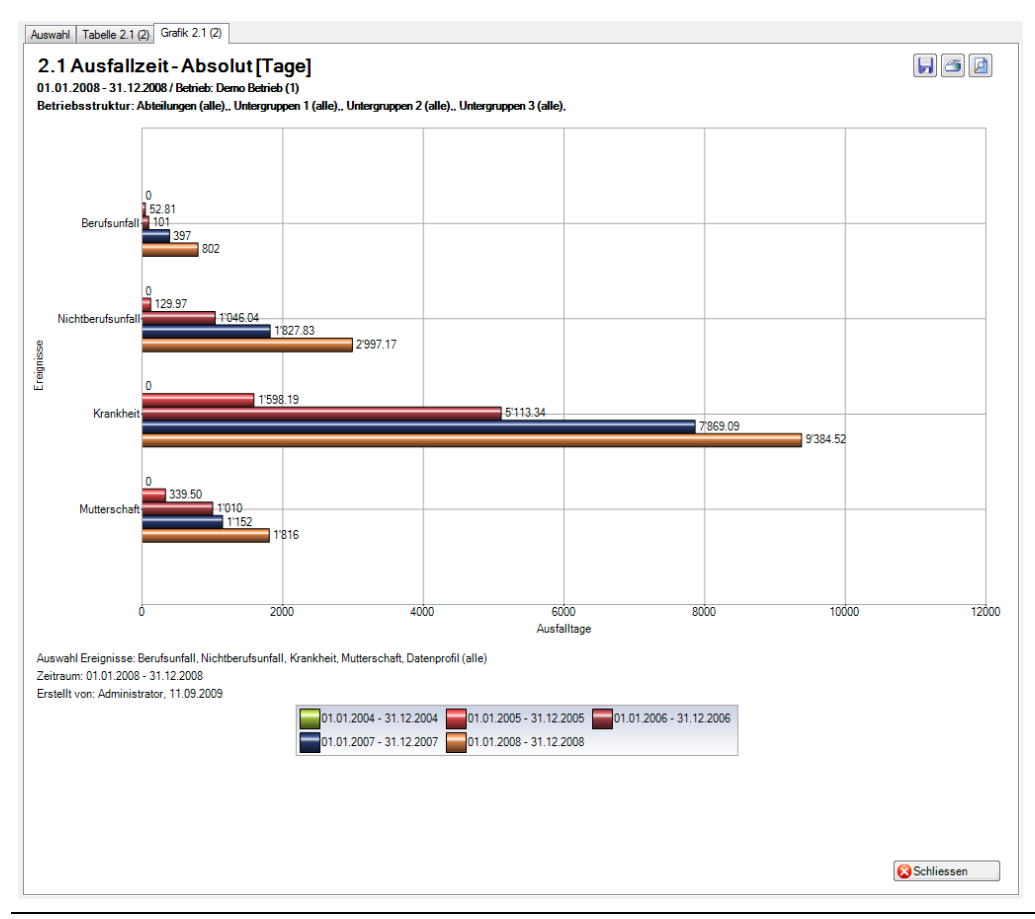

Anzeige als Betriebsstruktur mit Balkengrafik:

| wahl Ereignisse:                                                                                                    | Berufsunfall,                                                                                                    | , Nichtberufsunfall, K                                                                           | írankheit, Mutt  | erschaft                 |                                           |                                                              |
|----------------------------------------------------------------------------------------------------|----------------------------------------------------------------------------------------------------|--------------------------------------------------------------------------------------------------|------------------|--------------------------|-------------------------------------------|--------------------------------------------------------------|
| er:                                                                                                    | Datenprofil (<br>(alle),, Unter                                                                                                    | (alle), Betrieb (Demo<br>gruppen 3 (alle),                                                       | Betrieb (1)), Al | bteilungen (alle),, Unte | ergruppen 1 (alle),                       | ., Untergruppen 2                                            |
| letriebsstruktur                                                                                                    |                                                                                                    | Ben                                                                                              | fsunfall         | Nichtberufsunfall        | Krankheit                                 | Mutterschaft                                                 |
| Demo Unternehmen                                                                                                    |                                                                                                    |                                                                                                  |                  |                          |                                           |                                                              |
| Demo Betrieb (1)                                                                                                    |                                                                                                    | 802                                                                                              |                  | 2997.17                  | 9384.52                                   | 1816                                                         |
| Führungsebenen                                                                                                    |                                                                                                    | 802                                                                                              |                  | 2997.17                  | 9384.52                                   | 1816                                                         |
| Angestellter                                                                                                    |                                                                                                    | 802                                                                                              |                  | 2623.17                  | 84/1.35                                   | 1816                                                         |
|                                                                                                    |                                                                                                    | 0                                                                                                |                  | 374                      | 549                                       | 0                                                            |
| Manager                                                                                                    |                                                                                                    | 0                                                                                                |                  | 0                        | 364.17                                    | 0                                                            |
| A Nebengruppen                                                                                                    |                                                                                                    | 802                                                                                              |                  | 2997.17                  | 9384.52                                   | 1816                                                         |
| 🝇 Nord                                                                                                    |                                                                                                    | 34                                                                                               |                  | 442                      | 1622.5                                    | 1450                                                         |
| 🎎 Ost                                                                                                    |                                                                                                    | 0                                                                                                |                  | 963.17                   | 183                                       | 0                                                            |
| 🝇 Süd                                                                                                    |                                                                                                    | 0                                                                                                |                  | 0                        | 0                                         | 0                                                            |
| 🍇 West                                                                                                    |                                                                                                    | 768                                                                                              |                  | 1592                     | 7579.02                                   | 366                                                          |
| ahl Tabelle 2.1 (1) Grafik ;                                                                                                    | 2.1 (1)                                                                                                    |                                                                                                  | III              | cel Export               | Grafik erstellen                          | Chliessen                                                    |
| ahl Tabelle 2.1 (1) Grafik ;<br><b>1 Ausfallzeit - A</b><br>01.2008 - 31.12.2008 / Beb                                                                                                    | 2.1 (1)<br>bsolut [T<br>ieb: Demo Betrii                                                                                                    | -<br>age]<br>eb (1)                                                                              |                  | cel Export               | Grafik erstellen                          | Chliessen                                                    |
| ahl Tabelle 2.1 (1) Grafik 3<br><b>1 Ausfallzeit - A</b><br>D1.2008 - 31.12.2008 / Betr<br>riebsstruktur: Abteilunger                                                                                                    | 2.1 (1)<br>bsolut[T<br>ieb: Demo Betri<br>n (alle),. Untergn                                                                                                    | " <b>age]</b><br>eb (1)<br>uppen 1 (alle),. Unt                                                  | III              | cel Export               | Grafik erstellen<br>3 (alle),             | ) 😧 Schliessen                                               |
| ahl Tabelle 2.1 (1) Grafik 2<br><b>1 Ausfallzeit - A</b><br>01.2008 - 31.12.2008 / Betr<br>riebsstruktur: Abteilunger<br>Demo Betrieb (1)                                                                                                    | 2.1 (1)<br><b>bsolut[T</b><br>ieb: Demo Betri<br>n (alle),. Untergn                                                                                                    | age]<br>eb (1)<br>uppen 1 (alle),. Unt<br>2'997 17                                               | III              | cel Export               | Grafik erstellen<br>3 (alle).             | 9'384-52-                                                    |
| ahl Tabelle 2.1 (1) Grafik 2<br><b>1 Ausfallzeit - A</b><br>01.2008 - 31.12.2008 / Betr<br>riebsstruktur: Abteilunger<br>Demo Betrieb (1) 802<br>Führungsebenen 802                                                                                                    | 2.1 (1)<br><b>bsolut[T</b><br>ieb: Demo Betri<br>n (alle),, Untergn                                                                                                    | age]<br>eb (1)<br>uppen 1 (alle),. Unt<br>2'997 17<br>2'997.17                                   | III              | cel Export               | Grafik erstellen<br>3 (alle).             | 9'384.52-<br>9'384.52-                                       |
| ahl Tabelle 2.1 (1) Grafik 2<br><b>1 Ausfallzeit - A</b><br>01.2008 - 31.12.2008 / Betr<br>riebsstruktur: Abteilunger<br>Demo Betrieb (1) 802<br>Führungsebenen 802<br>Angestellter 802                                                                                                    | 2.1 (1)<br><b>bsolut[T</b><br>ieb: Derno Betri<br>n (alle),, Untergn                                                                                                    | age]<br>eb (1)<br>uppen 1 (alle),. Unt<br>2'997.17<br>2'997.17<br>2'623.17                       | III              | cel Export               | Grafik erstellen<br>3 (alle).             | 9'384.52<br>9'384.52<br>9'384.52                             |
| ahl Tabelle 2.1 (1) Grafik 2<br><b>1 Ausfallzeit - A</b><br>01.2008 - 31.12.2008 / Betr<br>riebsstruktur: Abteilunger<br>Demo Betrieb (1) 802<br>Führungsebenen 802<br>Angestellter 802                                                                                                    | 2.1 (1)<br><b>bsolut [T</b><br>rieb: Derno Betri<br>n (alle),, Untergn                                                                                                    | age]<br>eb (1)<br>uppen 1 (alle) Unt<br>2'997.17<br>2'997.17<br>2'997.17                         | ergruppen 2 (    | cel Export               | Grafik erstellen<br>3 (alle).             | 9'384.52<br>9'384.52<br>8'47                                 |
| ahl Tabelle 2.1 (1) Grafik 2<br><b>1 Ausfallzeit - A</b><br>01.2008 - 31.12.2008 / Betr<br>riebsstruktur: Abteilunger<br>Demo Betrieb (1)<br>Führungsebenen<br>Angestellter<br>Auszubildender                                                                                                    | 2.1 (1)<br>bsolut [T<br>ieb: Derno Betric<br>n (alle), Untergri                                                                                                    | age]<br>eb (1)<br>uppen 1 (alle) Unt<br>2'997 17<br>2'997 17<br>2'997 17                         | ergruppen 2 (    | cel Export               | Grafik erstellen<br>3 (alle).             | 9'384.52<br>9'384.52<br>8'471.35                             |
| ahl Tabelle 2.1 (1) Grafik 2<br><b>1 Ausfallzeit - A</b><br>01.2008 - 31.12.2008 / Betr<br>riebsstruktur: Abteilunger<br>Demo Betrieb (1) 802<br>Führungsebenen 802<br>Angestellter 802<br>Augestellter 802<br>Auszubildender<br>Direktor 374 54                                                                                                    | 2.1 (1)<br><b>bsolut [T</b><br>ieb: Derno Betric<br>n (alle),, Untergri<br>9                                                                                                    | age]<br>eb (1)<br>uppen 1 (alle), Unt<br>2'997 17<br>2'997 17<br>2'623 17                        | ergruppen 2 (    | cel Export               | Grafik erstellen 3 (alle).                | 9'384.52<br>9'384.52<br>8'471.35                             |
| ahl Tabelle 2.1 (1) Grafik 3<br><b>1 Ausfallzeit - A</b><br>01.2008 - 31.12.2008 / Betr<br>riebsstruktur: Abteilunger<br>Demo Betrieb (1) 802<br>Führungsebenen 802<br>Angestellter 802<br>Augzubildender<br>Direktor 374 54<br>Mananer 364.17                                                                                                    | 2.1 (1)<br><b>bsolut[T</b><br>ieb: Demo Betria<br>(alle),, Untergri<br>9                                                                                                    | <b>age]</b><br>eb (1)<br>uppen 1 (alle) Unt<br>2'997 17<br>2'997 17<br>2'623 17                  | ergruppen 2 (    | cel Export               | Grafik erstellen 3 (alle).                | 9'384.52<br>9'384.52<br>8'471.35                             |
| ahl Tabelle 2.1 (1) Grafik 3<br><b>1 Ausfallzeit - A</b><br><b>1.2008 - 31.12.2008 / Betr<br/>riebsstruktur: Abteilunger</b><br>Demo Betrieb (1) 802<br>Angestellter 802<br>Augestellter 802<br>Augzubildender<br>Direktor 372 54<br>Manager 364.17                                                                                                    | 2.1 (1)<br><b>bsolut [T</b><br>ieb: Demo Betrio<br>(alle),, Untergri<br>9                                                                                                    | <b>age]</b><br>eb (1)<br>uppen 1 (alle) Unt<br>2'997.17<br>2'997.17<br>2'623.17                  | ergruppen 2 (    | cel Export               | Grafik erstellen 3 (alle).                | 9'384.52<br>9'384.52<br>8'471.35                             |
| ahl Tabelle 2.1 (1) Grafik 3<br><b>1 Ausfallzeit - A</b><br><b>1.2008 - 31.12.2008 / Betriebsstruktur: Abteilunger</b><br>Demo Betrieb (1) 802<br>Führungsebenen 802<br>Angestellter 802<br>Auszubildender<br>Direktor 374 54<br>Manager 364.17<br>Nebengruppen 802                                                                                                    | 2.1 (1)<br><b>bsolut [T</b><br>ieb: Demo Betrio<br>(alle),, Untergri<br>9<br>9                                                                                                    | age]<br>eb (1)<br>uppen 1 (alle) Unt<br>2'997.17<br>2'997.17<br>2'623.17<br>2'623.17             | ergruppen 2 (    | cel Export               | Grafik erstellen 3 (alle).                | Schliessen .9'384.52 .9'384.52 .9'384.52 .9'384.52 .9'384.52 |
| ahl Tabelle 2.1 (1) Grafik 3<br><b>1 Ausfallzeit - A</b><br><b>1.2008 - 31.12.2008 / Betriebsstruktur: Abteilunger</b><br>Demo Betrieb (1) 802<br>Führungsebenen 802<br>Angestellter 802<br>Auszubildender<br>Direktor 374 54<br>Manager 364.17<br>Nebengruppen 802<br>Nord 34 442                                                                                                    | 2.1 (1)<br>bsolut[T<br>ieb: Derno Betrio<br>n (alle),, Untergring<br>9<br>9                                                                                                    | age]<br>eb (1)<br>uppen 1 (alle) Unt<br>2'997.17<br>2'623.17<br>2'997.17                         | ergruppen 2 (    | cel Export               | Grafik erstellen 3 (alle).                | Schliessen                                                   |
| ahl Tabelle 2.1 (1) Grafik 3<br><b>1 Ausfallzeit - A</b><br><b>1 Ausfallzeit - A</b><br><b>1 2008 - 31.122008 / Betriebsstruktur: Abteilunger</b><br>Demo Betrieb (1) 802<br>Führungsebenen 802<br>Angestellter 802<br>Auszubildender<br>Direktor 374 54<br>Manager 364.17<br>Nebengruppen 802<br>Nord 34 442                                                                                                    | 2.1 (1)<br>bsolut[T<br>ieb: Demo Betrio<br>n (alle),, Untergrin<br>9<br>9<br>11622.50                                                                                                    | age]<br>eb (1)<br>uppen 1 (alle) Unt<br>2'997.17<br>2'997.17<br>2'623.17<br>2'997.17             | ergruppen 2 (    | cel Export               | Grafik erstellen 3 (alle).                | Schliessen                                                   |
| ahl Tabelle 2.1 (1) Grafik 2<br><b>1 Ausfallzeit - A</b><br><b>01.2008 - 31.12.2008 / Betriebsstruktur: Abteilunger</b><br>Demo Betrieb (1) 802<br>Führungsebenen 802<br>Angestellter 802<br>Auszubildender<br>Direktor 374 54<br>Manager 364.17<br>Nebengruppen 802<br>Nord 34 442<br>Ost 66                                                                                                    | 2.1 (1)<br>bsolut[T<br>ieb: Derno Betrio<br>n (alle), Untergrin<br>9<br>9                                                                                                    | age]<br>eb (1)<br>uppen 1 (alle) Unt<br>2'997 17<br>2'623 17<br>2'623 17                         | ergruppen 2 (    | cel Export               | Grafik erstellen 3 (alle).                | Schliessen                                                   |
| ahl Tabelle 2.1 (1) Grafik 3<br><b>1 Ausfallzeit - A</b><br><b>1 Ausfallzeit - A</b><br><b>1 2008 - 31.12.2008 / Betri<br/>riebsstruktur: Abteilunger</b><br>Demo Betrieb (1)<br>Führungsebenen<br>Angestellter<br>Direktor<br>Jirektor<br>Jirektor<br>374 54<br>Manager<br>364.17<br>Nebengruppen<br>802<br>Nord<br>34 442<br>Ost<br>Süd                                                                                                    | 2.1 (1)<br>bsolut[T<br>ieb: Derno Betrio<br>n (alle),, Untergrin<br>9<br>9<br>11622.50<br>3837                                                                                                    | age]<br>eb (1)<br>uppen 1 (alle) Unt<br>2'997 17<br>2'623 17<br>2'623 17                         | ergruppen 2 (    | cel Export               | Grafik erstellen 3 (alle).                | 9'384.52<br>9'384.52<br>9'384.52<br>9'384.52                 |
| ahl Tabelle 2.1 (1) Grafik 3<br><b>1 Ausfallzeit - A</b><br><b>1 Ausfallzeit - A</b><br><b>1 2008 - 31.12.2008 / Betr<br/>riebsstruktur: Abteilunger</b><br>Demo Betrieb (1)<br>Führungsebenen<br>Angestellter<br>Auszubildender<br>Direktor<br><b>374</b> 54<br>Manager<br><b>364.17</b><br>Nebengruppen<br><b>802</b><br>Auszubildender<br>Direktor<br><b>374</b> 54<br>Manager<br><b>364.17</b><br>Nebengruppen<br><b>802</b><br>Auszubildender<br><b>364.17</b><br>Nebengruppen<br><b>802</b><br>Nord<br><b>374</b> 54<br>Manager<br><b>364.17</b><br>Nebengruppen<br><b>802</b><br><b>1 1 1 1 1 1 1 1 1 1 1 1 1 1 1 1 1 1 1 </b> | 2.1 (1)<br><b>bsolut [T</b><br><b>ieb: Demo Bethi</b><br><b>a (alle),. Untergn</b><br>9<br>9<br>1622.50-<br>3837                                                                                                    | age]<br>eb (1)<br>uppen 1 (alle) Unt<br>2'997.17<br>2'623.17<br>2'997.17                         | ergruppen 2 (    | cel Export               | Grafik erstellen 3 (alle)                 | Schliessen                                                   |
| ahl Tabelle 2.1 (1) Grafik 3<br><b>1 Ausfallzeit - A</b><br><b>1 Ausfallzeit - A</b><br><b>1 2008 - 31.12.2008 / Betr<br/>riebsstruktur: Abteilunger</b><br>Demo Betrieb (1)<br>Führungsebenen<br>Angestellter<br>Direktor<br>Jirektor<br>Jirektor<br>Nord<br>Süd<br>West<br>768                                                                                                    | 2.1 (1)<br><b>b solut [T</b><br><b>ieb: Demo Betrin</b><br><b>a (alle),. Untergr</b><br>9<br>9<br>1/622.50-<br>3837<br>1/592                                                                                                    | age]<br>eb (1)<br>uppen 1 (alle) Unt<br>2'997.17<br>2'623.17<br>2'997.17                         | ergruppen 2 (    | cel Export               | Grafik erstellen 3 (alle)                 | Schliessen                                                   |
| ahl Tabelle 2.1 (1) Grafik 3<br><b>1 Ausfallzeit - A</b><br>D1.2008 - 31.12.2008 / Betr<br><b>iebsstruktur: Abteilunger</b><br>Demo Betrieb (1)<br>Führungsebenen<br>Angestellter<br>Direktor<br>Jirektor<br>Nord<br>374 54<br>Manager<br>364.17<br>Nebengruppen<br>Nord<br>Süd<br>West<br>768<br>0                                                                                                    | 2.1 (1)<br><b>b solut [T</b><br><b>icb: Demo Betrin</b><br><b>a (alle),. Untergra</b><br>9<br>9<br>1/622.50-<br>3837<br>1/592<br>2500                                                                                                    | age]<br>eb (1)<br>uppen 1 (alle) Unt<br>2'997.17<br>2'623.17<br>2'623.17                         | ergruppen 2 (    | cel Export               | Grafik erstellen 3 (alle)                 | Schliessen                                                   |
| ahl Tabelle 2.1 (1) Grafik 2<br><b>1 Ausfallzeit - A</b><br>11.2008 - 31.12.2008 / Betr<br><b>iebsstruktur: Abteilunger</b><br>Demo Betrieb (1) 802<br>Augestellter 802<br>Augestellter 802<br>Auszubildender<br>Direktor 374 54<br>Manager 364.17<br>Nebengruppen 802<br>Nord 34 442<br>Ost 768<br>Süd<br>West 768<br>O                                                                                                    | 2.1 (1)<br><b>b solut [T</b><br><b>ide: Demo Betriv</b><br><b>a (alle) Untergrowned</b><br>9<br>9<br>1/622.50-<br>3837<br>1/592<br>2500                                                                                                    | age]<br>eb (1)<br>uppen 1 (alle) Unt<br>2'997 17<br>2'623 17<br>2'623 17<br>2'623 17             | ergruppen 2 (    | cel Export               | Grafik erstellen  3 (alle).               | Schliessen                                                   |
| ahl Tabelle 2.1 (1) Grafik 3<br><b>1 Ausfallzeit - A</b><br><b>1 Ausfallzeit - A</b><br><b>1 2008 - 31.122008 / Bet</b><br><b>iebsstruktur: Abteilunger</b><br>Demo Betrieb (1)<br>Führungsebenen<br>Angestellter<br>Direktor<br>Jirektor<br>Jirektor<br>374 54<br>Manager<br>364.17<br>Nebengruppen<br>802<br>Nord<br>34 442<br>Ost<br>Süd<br>West<br>768<br>0                                                                                                    | 2.1 (1)<br><b>b solut [T</b><br><b>icb:</b> Demo Bethi<br><b>icb:</b> Demo Bethi<br><b>icb:</b> De | age]<br>eb (1)<br>uppen 1 (alle),. Unt<br>2'997.17<br>2'997.17<br>2'623.17<br>2'997.17           | ergruppen 2 (    | cel Export               | Grafik erstellen  3 (alle).  7:579.02 000 | Schliessen                                                   |
| ahl Tabelle 2.1 (1) Grafik 3<br><b>1 Ausfallzeit - A</b><br><b>1 Ausfallzeit - A</b><br><b>1 .2008 - 31.12.2008 / Betriebsstruktur: Abteilunger</b><br>Demo Betrieb (1) 802<br>Angestellter 802<br>Angestellter 802<br>Auszubildender 374 54<br>Manager 364.17<br>Nebengruppen 802<br>Nord 34442<br>Ost 364<br>West 768<br>O<br>vahl Ereignisse: Berufsunfall<br>aum: 01.01.2008 - 31.12.200                                                                                                    | 2.1 (1)<br>bsolut [T<br>rieb: Demo Betri<br>n (alle),, Untergn<br>9<br>9<br>11622.50<br>1837<br>11592<br>2500<br>I, Nichtberufsunf<br>18                                                                                                    | age]<br>eb (1)<br>uppen 1 (alle) Unt<br>2'997 17<br>2'997 17<br>2'623 17<br>2'623 17<br>2'997 17 | ergruppen 2 (    | cel Export               | Grafik erstellen 3 (alle). 7:579.02 000   | Schliessen                                                   |

## 2.2 Ausfallzeit – Pro Vollbeschäftigten [Tage]

### Beschreibung

Diese Statistik berechnet die Summe aller Absenzmeldungen (Unfälle mit Arbeitsausfall und mit Rückfall; Krankheiten und andere Absenzen) je Absenzgrund pro Vollbeschäftigten. Bei der Berechnung der Ausfalltage können die Wochenenden ein- oder ausgeschlossen werden. Das Bis-Datum im gewählten Zeitraum bezieht sich immer auf das Monatsende.

Im Abschnitt «Vollbeschäftigte» wird das Stichdatum und die Anzahl Vollbeschäftigte der gewählten Periode angezeigt. Bei der Auswahl von Periodenvergleich werden automatisch die Anzahl Vollbeschäftigte für alle 5 Perioden angezeigt. Um die Vollbeschäftigten/ Sollstunden zu bearbeiten, wählen Sie links in der Navigation **Vollbeschäftigte/Sollstunden verwalten**. In dieser Maske kann für jedes Stichdatum die Anzahl Vollbeschäftigte bearbeitet bzw. neu ermittelt werden.

Die Anzeige der Daten ohne Periodenvergleich erfolgt in einem Balkendiagramm oder wahlweise als Kreisdiagramm. Ein Periodenvergleich wird nur als Balkendiagramm dargestellt.

#### Berechnung

Beschäftigung pro Mitarbeiter = MitarbeiterStundenProWoche / BetriebsStundenProWoche

-> ohne Periodenvergleich: Beschäftigung pro Mitarbeiter per «Von-Datum»

-> mit Periodenvergleich: Grundlage jeweils der 1.1. des entsprechenden Jahres
 Anzahl Vollbeschäftigte = Summe (Beschäftigung pro Mitarbeiter)
 Ausfallzeit in Tage = Ende Arbeitsunfähigkeit – (Beginn Arbeitsunfähigkeit – 1)
 Ausfalltage = Summe (alle Ausfallzeit in Tage \* % Arbeitsunfähigkeit) pro Absenzgrund
 Pro 1 (DurchschnittAusfall) = Ausfalltage / Anzahl Vollbeschäftigte

| Zeitraum                                                                                                    |                                                          | -          | 44 Auszubildender                                                                         |
|----------------------------------------------------------------------------------------------------|----------------------------------------------------------|------------|-------------------------------------------------------------------------------------------|
| von (inklusive)<br>bis (inklusive)<br>Wochenenden<br>© Eingeschlossen<br>Anzeigemodus<br>© Normal<br>Overgleich<br>Anzahl Vollbeschäftigte<br>Werte verwenden<br>© Berechnet | 01.01.2008<br>31.12.2008<br>Ausschliessen<br>5 Zeiträume | •<br>•     | ☐ ﷺ Direktor<br>☐ ﷺ Manager<br>☐ ∰ Regionen<br>☐ ∰ Nord<br>☐ ∰ Ost<br>☐ ∰ Süd<br>☐ ∰ West |
| Stichdatum Vol<br>1.1.2008                                                                                                    | lbeschäftigte (berechnet)<br>600.55                      | Bearbeiten |                                                                                           |

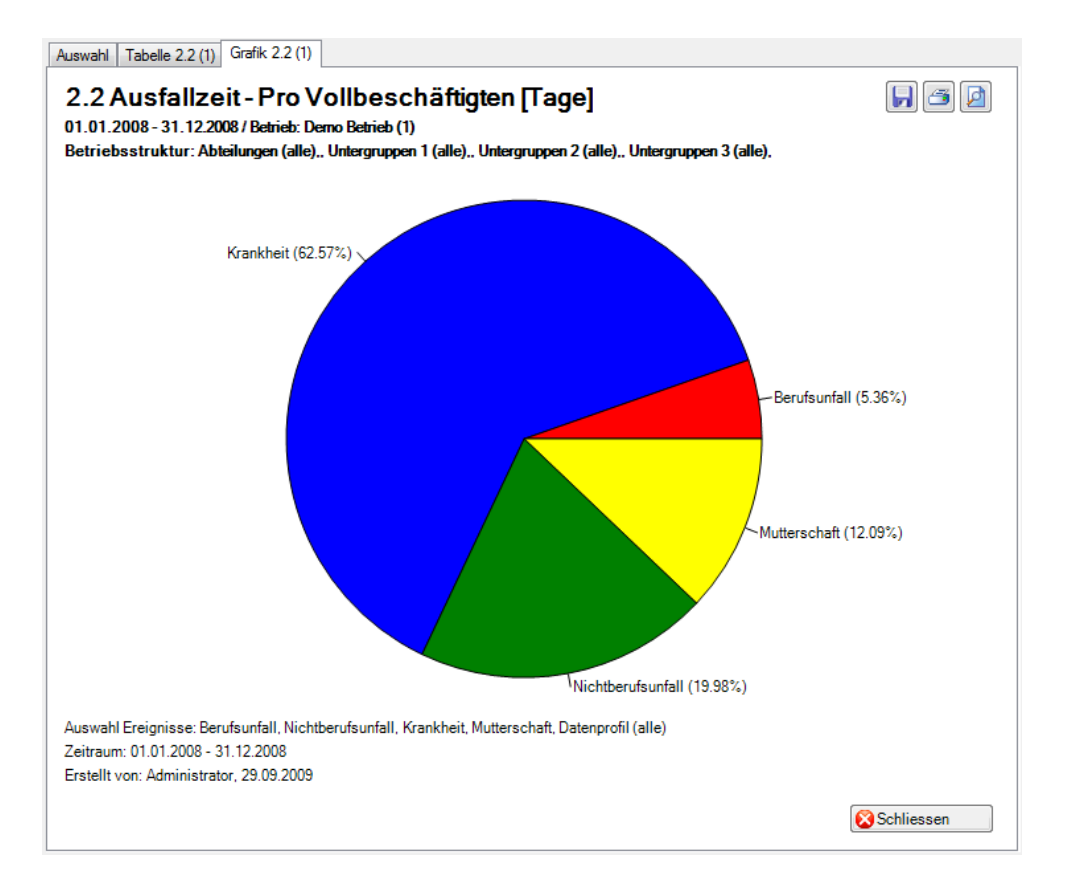

Anzeige ohne Periodenvergleich als Kreisdiagramm:

#### Anzeige mit Periodenvergleich als Balkengrafik:

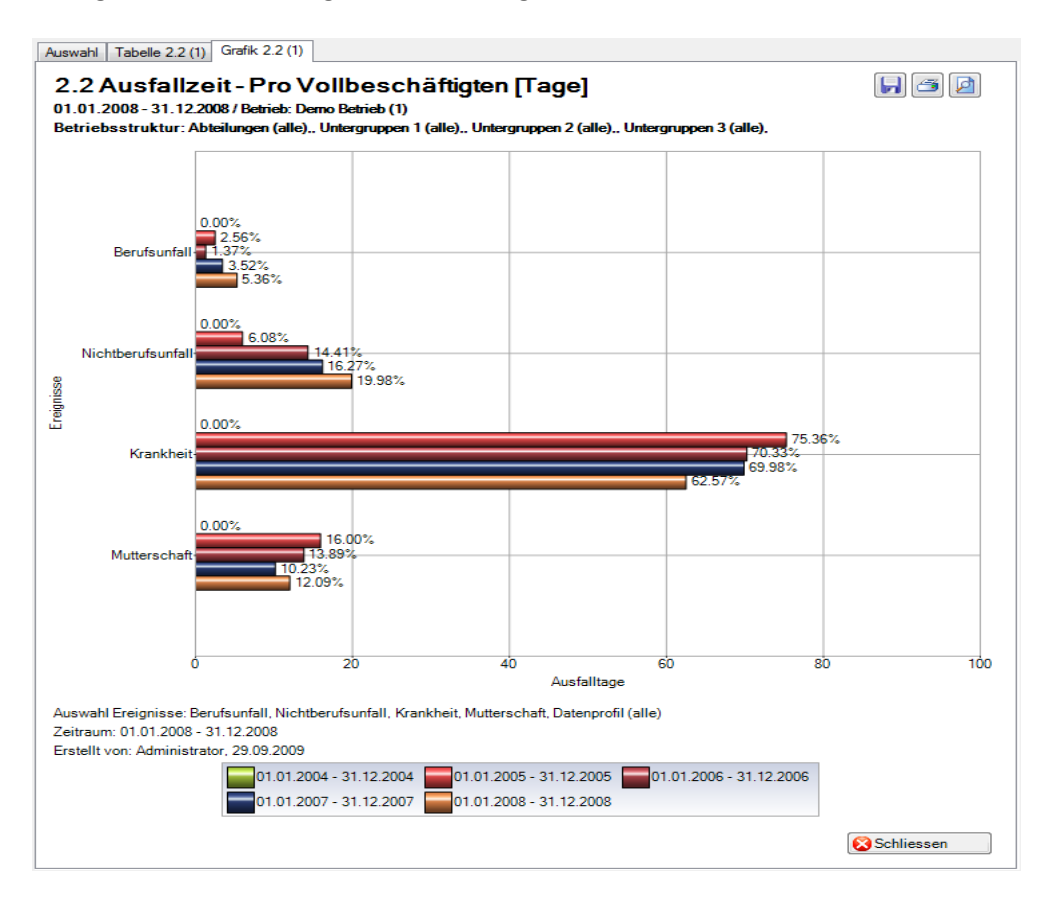

## 2.3 Ausfallzeit – In % der Sollarbeitszeit

## Beschreibung

Diese Statistik berechnet die Summe aller Absenzmeldungen (Unfälle mit Arbeitsausfall und mit Rückfall; Krankheiten und andere Absenzen) je Absenzgrund in Prozent der Sollarbeitszeit. Bei der Berechnung der Ausfalltage können die Wochenenden mit Faktor 5/7 eingeschlossen oder alternativ dazu ausgeschlossen werden. Das Bis-Datum im gewählten Zeitraum bezieht sich immer auf das Monatsende.

Im Abschnitt «Vollbeschäftigte» wird das Stichdatum und die Anzahl Vollbeschäftigte der gewählten Periode angezeigt. Bei der Auswahl von Periodenvergleich werden automatisch die Anzahl Vollbeschäftigte für alle 5 Perioden angezeigt. Um die Vollbeschäftigten/ Sollstunden zu bearbeiten, wählen Sie links in der Navigation **Vollbeschäftigte/Sollstunden verwalten**. In dieser Maske kann für jedes Stichdatum die Anzahl Vollbeschäftigte bearbeitet bzw. neu ermittelt werden.

Die Anzeige der Daten ohne Periodenvergleich erfolgt in einem Balkendiagramm oder wahlweise als Kreisdiagramm. Ein Periodenvergleich wird nur als Balkendiagramm dargestellt.

## Berechnung

Beschäftigung (pro Mitarbeiter) = MitarbeiterStundenProWoche / BetriebsStundenProWoche

ohne Periodenvergleich: Beschäftigung pro Mitarbeiter per «Von-Datum»
mit Periodenvergleich: Grundlage jeweils der 1.1. des entsprechenden Jahres

Anzahl Vollbeschäftigte = Summe (Beschäftigung pro Mitarbeiter)
Fehltage = Ende Arbeitsunfähigkeit – (Beginn Arbeitsunfähigkeit – 1)
Effektive Fehltage = (Fehltage \* Beschäftigung \* % Arbeitsunfähigkeit) \* 5 / 7
Effektive Fehlstunden = Effektive Fehltage \* BetriebsStundenProWo / BetriebsTageProWo
Ausfallzeit in Stunden = Summe (Effektive Fehlstunden) je Absenzgrund
JahresSollstunden = BetriebsStundenProWoche \* 45 [45 Arbeitswochen]
SollStundenPeriode = JahresSollstunden / 12 \* (Differenz (Ende – Beginn) + 1) in Monate
TotalSollstunden = SollStundenPeriode \* Anzahl Vollbeschäftigte
In % der Sollarbeitszeit = Ausfallzeit in Stunden \* 100 / TotalSollstunden

| uswahl                                                                                      |                                                       | ~                  |     |                                                   |
|---------------------------------------------------------------------------------------------|-------------------------------------------------------|--------------------|-----|---------------------------------------------------|
| 2.3 Ausfallzeit - In                                                                        | % der Sollarbeits                                     | zeit               |     | 51                                                |
| Auswahl Ereignisse                                                                          | nfall<br>bsenz)<br>(Absenz)<br>01.01.200<br>31.12.200 | 8                  |     | Filter<br>Datenprofil                             |
| <ul> <li>Faktor 5/7 verwende</li> <li>Anzeigemodus</li> <li>Normal</li> <li>Verg</li> </ul> | n O Ausschli                                          | zeiträume          |     | West                                              |
| Anzahl der Vollbeschafti<br>Werte verwenden OB                                              | gten / Sollstunden<br>erechnet 🛛 🔘 Benut              | zerdefiniert       |     |                                                   |
| Stichdatum                                                                                  | Vollbeschäftigte (b                                   | Sollstunden (berec |     |                                                   |
| 1.1.2008 - 30.9.2009                                                                        | 600.55                                                | 1891732.5          |     |                                                   |
|                                                                                             |                                                       | Bearbe             | ten | 🚖 Zu Favoriten hinzufügen ) 🎦 Statistik erstellen |

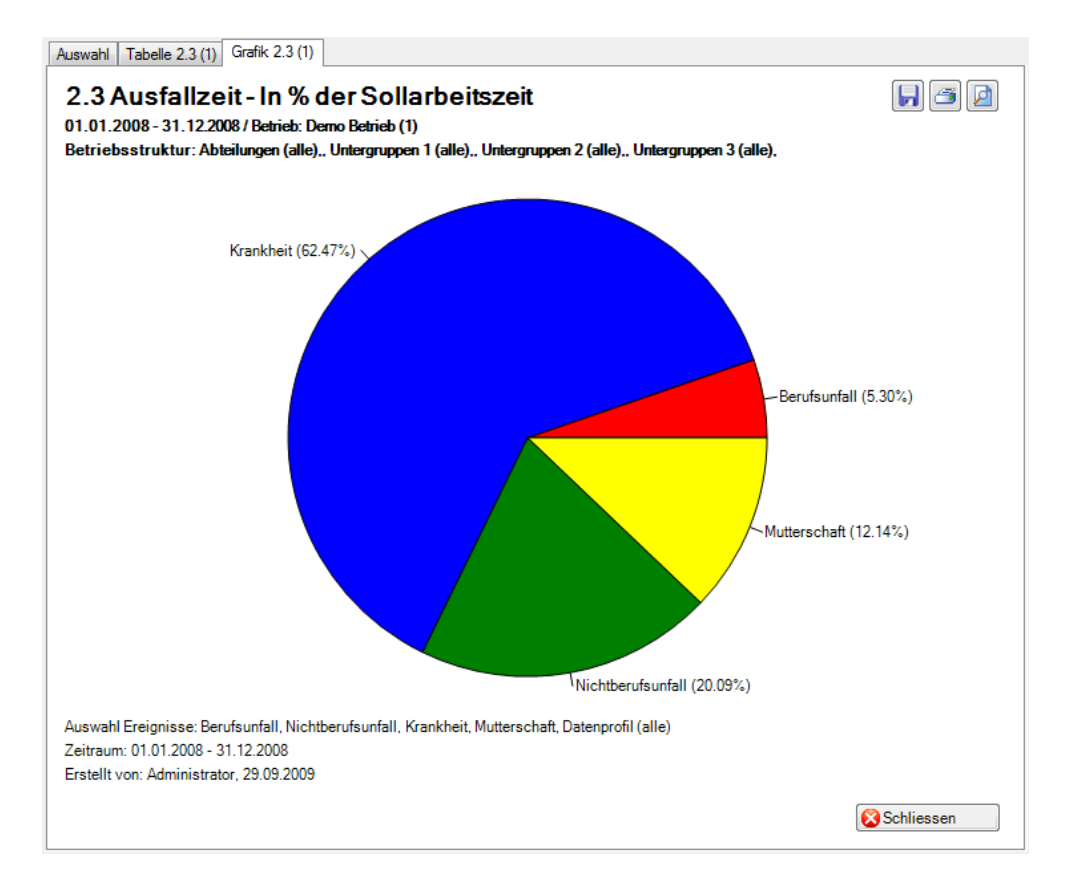

Anzeige ohne Periodenvergleich als Kreisdiagramm:

#### Anzeige mit Periodenvergleich als Balkengrafik:

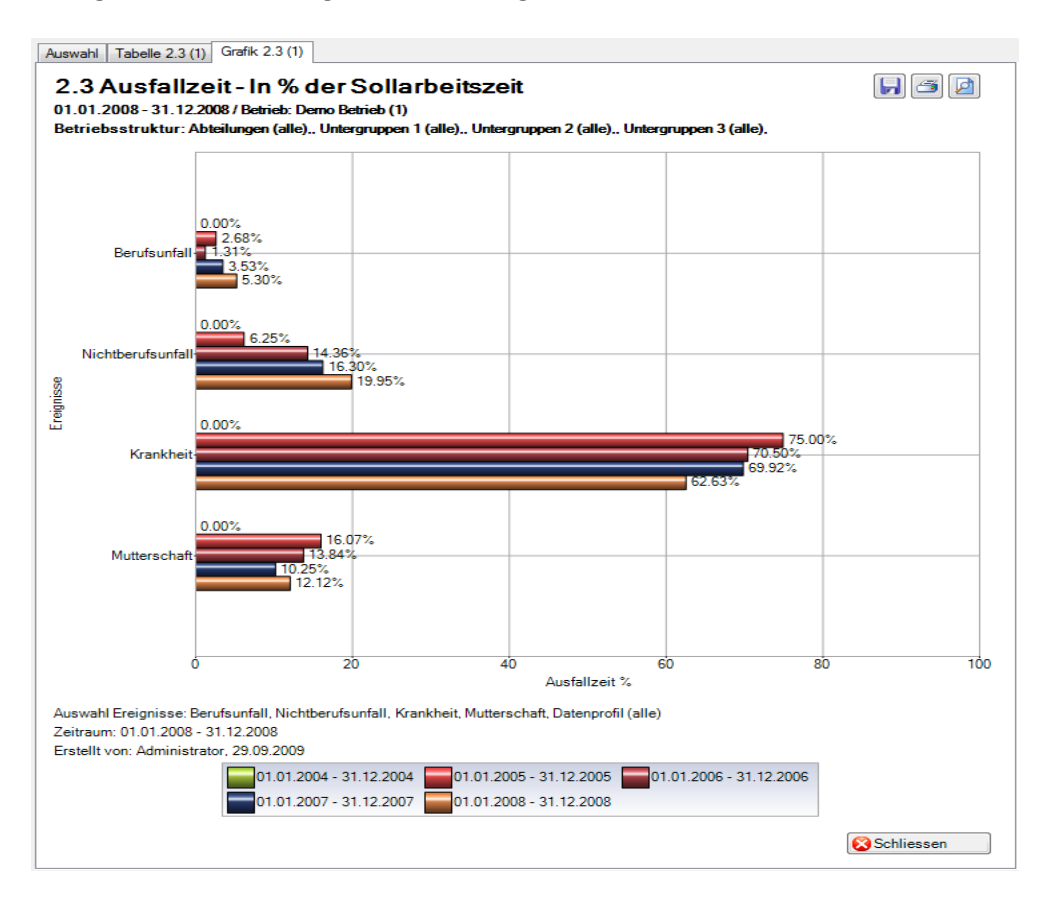

## 2.4 Ausfallzeit – Im Durchschnitt pro Ereignis [Tage]

#### Beschreibung

Diese Statistik berechnet die Summe aller Absenzmeldungen (Unfälle mit Arbeitsausfall und mit Rückfall; Krankheiten und andere Absenzen) multipliziert mit dem prozentualen Anteil Arbeitsunfähigkeit je Absenzgrund dividiert durch alle Absenzmeldungen (ohne Rückfälle) je Absenzgrund. Bei der Berechnung der Ausfalltage können die Wochenenden ein- oder ausgeschlossen werden.

Die Anzeige der Daten ohne Periodenvergleich erfolgt in einem Balkendiagramm oder wahlweise als Kreisdiagramm. Ein Periodenvergleich wird nur als Balkendiagramm dargestellt.

### Berechnung

Ausfallzeit in Tage = Ende Arbeitsunfähigkeit – (Beginn Arbeitsunfähigkeit – 1) Ausfallzeit = Summe (alle Ausfallzeit in Tage \* % Arbeitsunfähigkeit) je Absenzgrund mit Rückfall Anzahl Ausfälle = Anzahl Meldungen ohne Rückfälle je Absenzgrund DurchschnittAusfall = Ausfallzeit / Anzahl Ausfälle

| luswahl                                                                                                    |                                                                                                    |
|----------------------------------------------------------------------------------------------------|----------------------------------------------------------------------------------------------------|
| Auswahl         Auswahl Ereignisse         Auswahl Ereignisse         Ereignisse         Berufsunfall         Nichtberufsunfall         Krankheit         Mutterschaft         Ferien         Krankheit (Absenz)         Militär         Mutterschaft (Absenz)         Offentliches Amt         Unfall (Absenz)         Weiterbildung         Zivilschutz                                                                                                    | Filter<br>Datenprofil<br>Betriebsteil<br>Organisationseinheiten<br>Organisationseinheiten |
| Zeitraum         von (inklusive)         bis (inklusive)         31.12.2008         Wochenenden         Image: Second Second Sec |                                                                                                    |

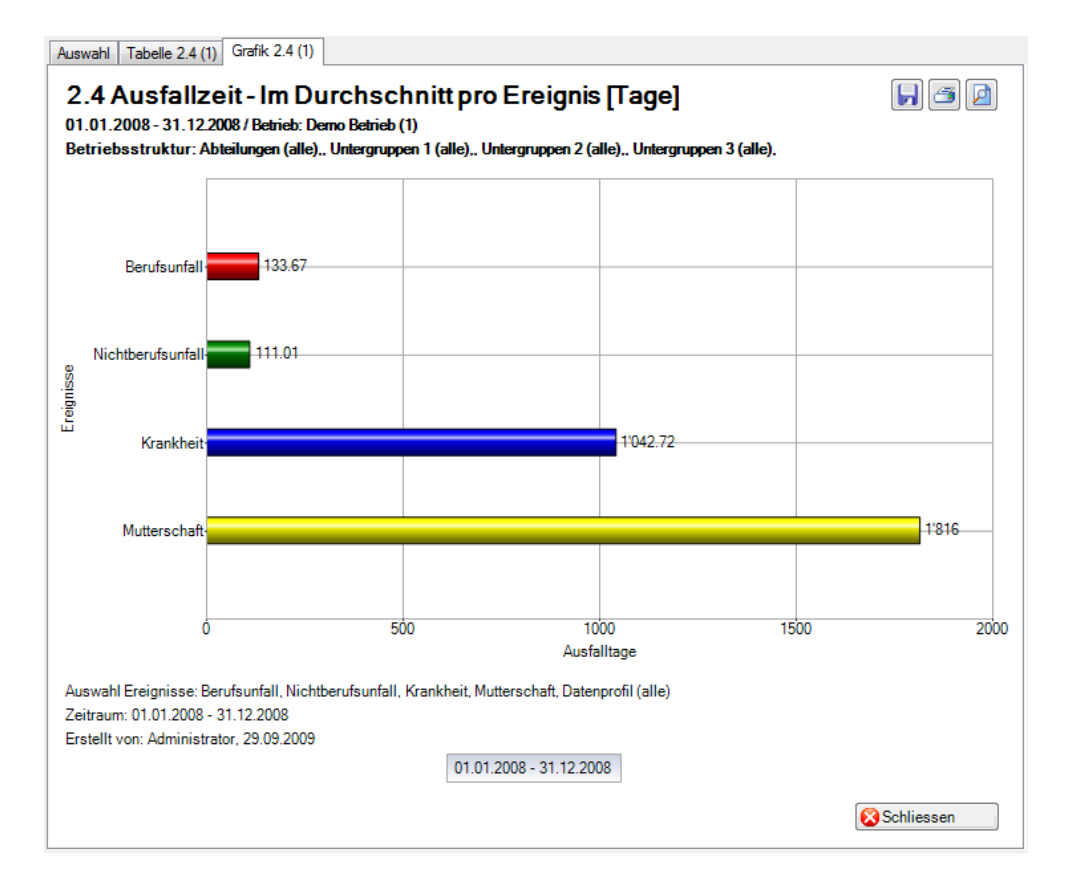

Anzeige ohne Periodenvergleich als Balkengrafik:

Anzeige mit Periodenvergleich als Balkengrafik:

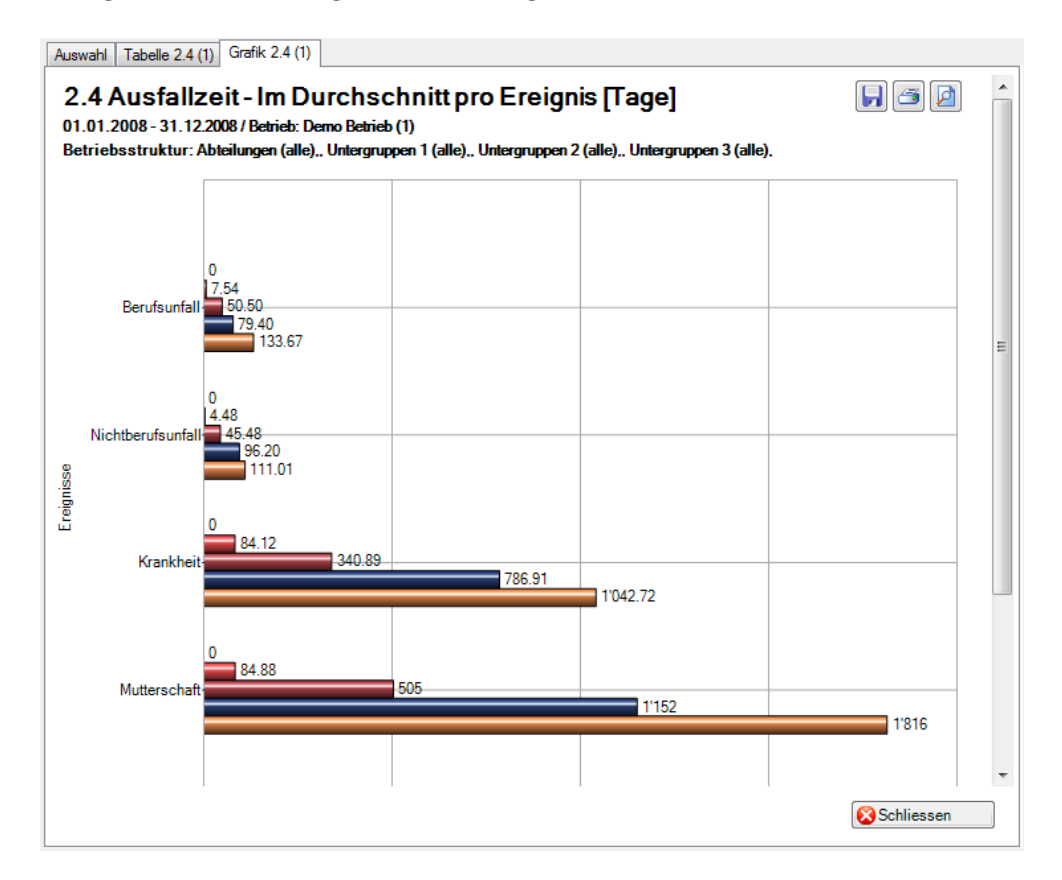

## 2.5 Ausfallzeit – Pro 100'000 Arbeitsstunden

## Beschreibung

Diese Statistik berechnet die Summe aller Absenzmeldungen (Unfälle mit Arbeitsausfall und mit Rückfall; Krankheiten und andere Absenzen) je Absenzgrund pro 100'000 Arbeitsstunden. Bei der Berechnung der Ausfalltage können die Wochenenden mit Faktor 5/7 eingeschlossen oder alternativ dazu ausgeschlossen werden. Der Zeitraum darf nicht grösser sein als 12 Monate. Das Bis-Datum im gewählten Zeitraum bezieht sich immer auf das Monatsende.

Im Abschnitt «Vollbeschäftigte» wird das Stichdatum und die Anzahl Vollbeschäftigte der gewählten Periode angezeigt. Bei der Auswahl von Periodenvergleich werden automatisch die Anzahl Vollbeschäftigte für alle 5 Perioden angezeigt. Um die Vollbeschäftigten/ Sollstunden zu bearbeiten, wählen Sie links in der Navigation **Vollbeschäftigte/Sollstunden verwalten**. In dieser Maske kann für jedes Stichdatum die Anzahl Vollbeschäftigte bearbeitet bzw. neu ermittelt werden.

Die Anzeige der Daten ohne Periodenvergleich erfolgt in einem Balkendiagramm oder wahlweise als Kreisdiagramm. Ein Periodenvergleich wird nur als Balkendiagramm dargestellt.

## Berechnung

Beschäftigung (pro Mitarbeiter) = MitarbeiterStundenProWoche / BetriebsStundenProWoche

ohne Periodenvergleich: Beschäftigung pro Mitarbeiter per «Von-Datum»
mit Periodenvergleich: Grundlage jeweils der 1.1. des entsprechenden Jahres

Anzahl Vollbeschäftigte = Summe (Beschäftigung pro Mitarbeiter)
Fehltage = Ende Arbeitsunfähigkeit – (Beginn Arbeitsunfähigkeit – 1)
Effektive Fehltage = (Fehltage \* Beschäftigung \* % Arbeitsunfähigkeit) \* 5 / 7
Effektive Fehlstunden = Effektive Fehltage \* BetriebsStundenProWo / BetriebsTageProWo
Ausfallzeit in Stunden = Summe (Effektive Fehlstunden) je Absenzgrund
JahresSollstunden = BetriebsStundenProWoche \* 45 [45 Arbeitswochen]
SollStundenPeriode = JahresSollstunden / 12 \* (Differenz (Ende – Beginn) + 1) in Monate
TotalSollstunden = SollStundenPeriode \* Anzahl Vollbeschäftigte
Pro 100'000 Arbeitsstunden = Ausfallzeit in Stunden / TotalSollstunden \* 100'000

| Austallzeit - Pr Auswahl Ereignisse     Auswahl Ereignisse     Berufsunfall     Auswahl Krainkeit     Auterschaft     Ferien     Krankheit (A     Militär     Zeitraum     von (inklusive)     bis (inklusive)     Wochenenden     Faktor 5/7 verwendee     Anzeigemodus     Normal     Verg | Infall<br>Infall<br>Ibsenz)<br>01.01.200<br>31.12.200<br>In O Ausschling<br>Ieich 5 v<br>Inter / Sollstunden | 8<br>8<br>8<br>2eiträume                        |   | Filter         Datenprofil         Betriebsteil         Organisationseinheiten         Image: Comparised of the second second |
|----------------------------------------------------------------------------------------------------|----------------------------------------------------------------------------------------------------|-------------------------------------------------|---|----------------------------------------------------------------------------------------------------|
| Verte verwenden  B Stichdatum 1 1 2008 - 30 9 2009                                                                                                    | erechnet OBenut<br>Vollbeschäftigte (b                                                                       | zerdefiniert<br>Sollstunden (berec<br>1891732 5 |   |                                                                                                    |
| 1.1.2000 - 30.3.2003                                                                                                    |                                                                                                    | Bearbeite                                       | n |                                                                                                    |

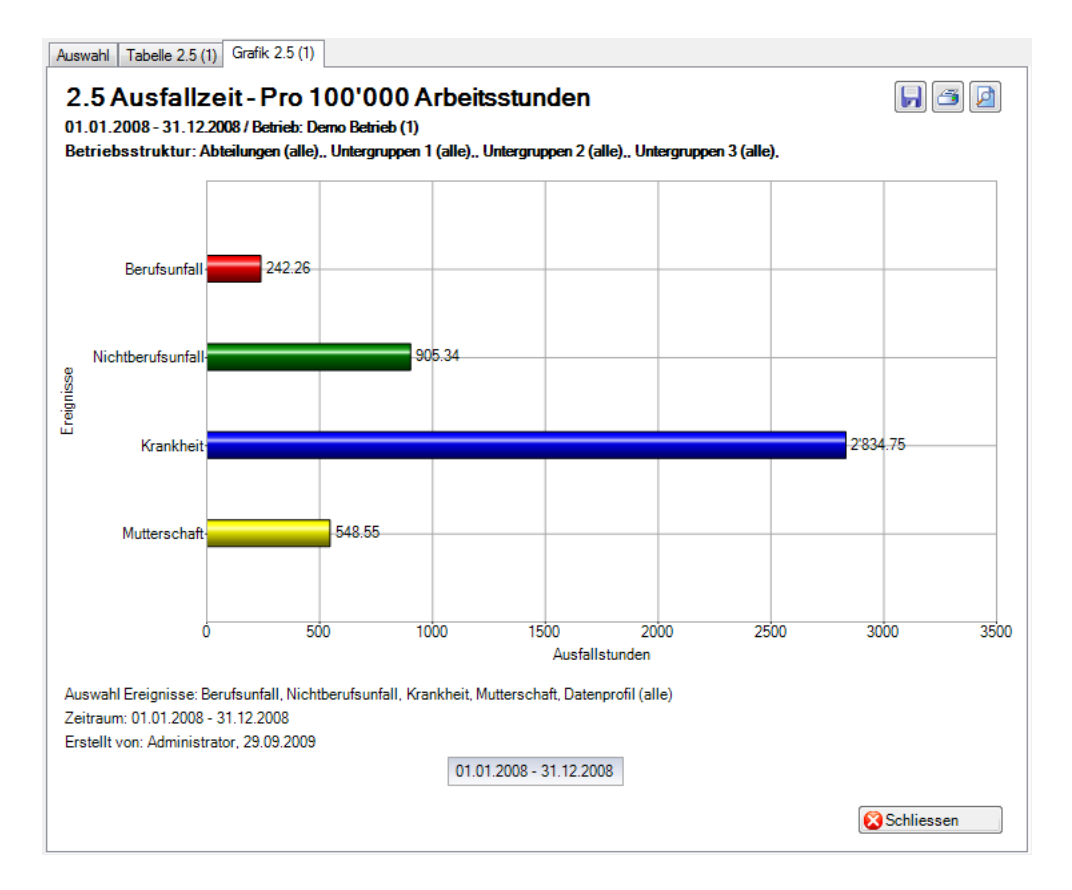

Anzeige ohne Periodenvergleich als Balkengrafik:

Anzeige mit Periodenvergleich als Balkengrafik:

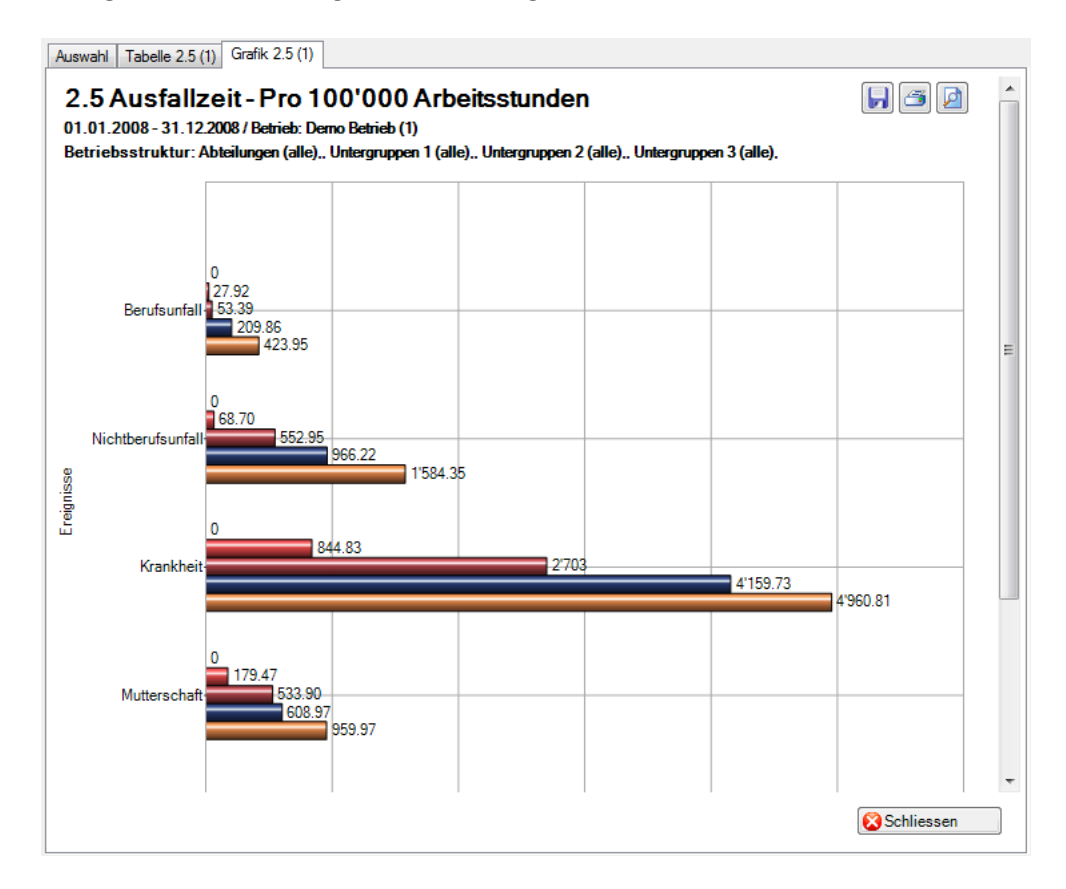

2.6 Ausfallzeit Absolut Ausfalltage unter Berücksichtigung der effekt. Wochenarbeitszeit

#### Beschreibung

Diese Statistik berechnet die Summe aller Absenzmeldungen (Unfälle mit Arbeitsausfall und mit Rückfall; Krankheiten und andere Absenzen) multipliziert mit dem prozentualen Anteil Arbeitsunfähigkeit je Absenzgrund und unter Berücksichtigung der Sollstunden (Beschäftigung) der betroffenen Personen. Bei der Berechnung der Ausfalltage können die Wochenenden mit Faktor 5/7 eingeschlossen oder alternativ dazu ausgeschlossen werden.

Die Anzeige der Daten ohne Periodenvergleich erfolgt in einem Balkendiagramm oder wahlweise als Kreisdiagramm. Ein Periodenvergleich wird nur als Balkendiagramm dargestellt.

#### Berechnung

Ausfallzeit in Tage = Ende Arbeitsunfähigkeit – (Beginn Arbeitsunfähigkeit – 1) Beschäftigung der Person = Anz. Stunden pro Woche Person / Anz. Stunden pro Woche Betrieb Summe (alle Ausfallzeit in Tage \* % Arbeitsunfähigkeit \* Beschäftigung der Person) je Absenzgrund

| 🖃 📈 🍋 Erojanjas -                                                                                                    |                                   | - Filter                                                                                                    |
|----------------------------------------------------------------------------------------------------|-----------------------------------|----------------------------------------------------------------------------------------------------|
| <ul> <li>Y R Ereignisse</li> <li>Berufsunfall</li> <li>Nichtberufsunfall</li> <li>Nichtberufsunfall</li> <li>Krankheit</li> <li>Krankheit</li> <li>Ferien</li> <li>Krankheit (Absolution)</li> <li>Militär</li> <li>Mutterschaft (A</li> <li>Offentliches An</li> <li>Unfall (Absenz)</li> <li>Weiterbildung</li> <li>Zivilschutz</li> </ul> | all<br>enz)<br>ubsenz)<br>nt<br>) | Datenprofil     -       Betriebsteil     -       Organisationseinheiten       Image: Comparisation seinheiten       Image: Comparisation seinheiten       Image: |
|                                                                                                    |                                   |                                                                                                    |
| Zeitraum<br>von (inklusive)<br>bis (inklusive)<br>Wochenenden                                                                                                    | 01.01.2008                        |                                                                                                    |
| Zeitraum<br>von (inklusive)<br>bis (inklusive)<br>Wochenenden<br>D Eingeschlossen                                                                                                    | 01.01.2008<br>31.12.2008          |                                                                                                    |

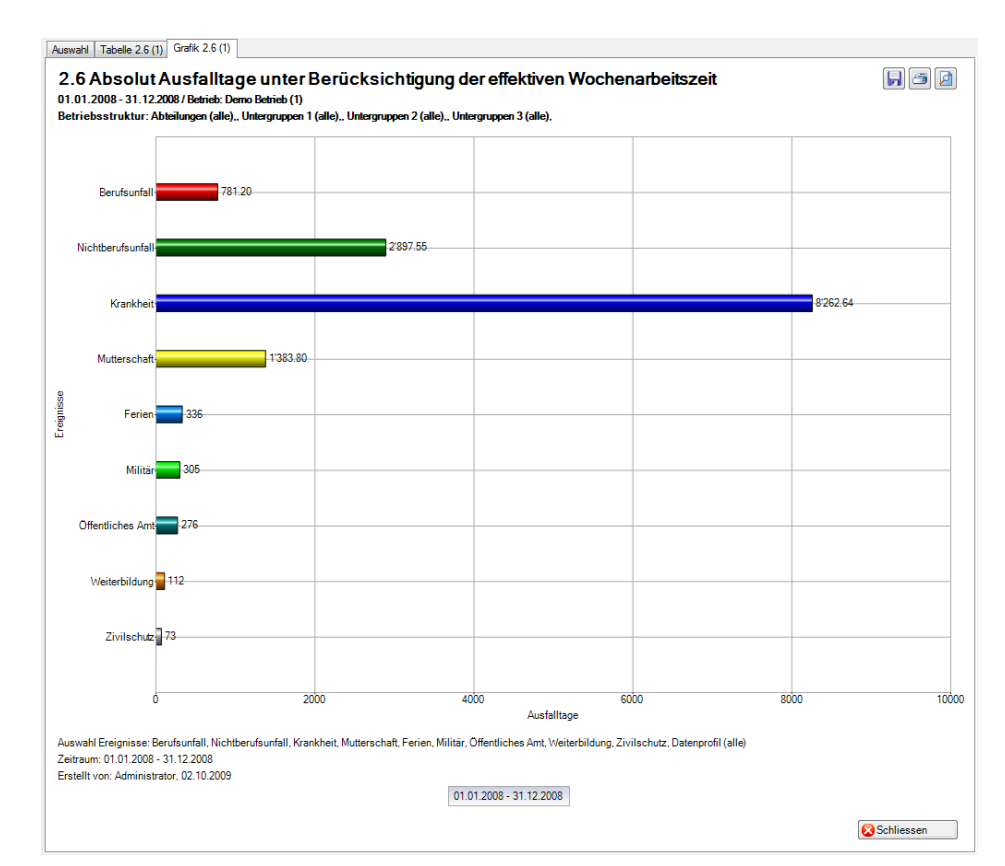

## Anzeige ohne Periodenvergleich als Balkengrafik:

#### Anzeige als Betriebsstruktur:

| 01.2008 - 31.12.2008 / Demo I                     | Betrieb (1)                                     |                                                                                                    |                           |                     |                  |  |  |
|---------------------------------------------------|-------------------------------------------------|----------------------------------------------------------------------------------------------------|---------------------------|---------------------|------------------|--|--|
| uswahl Ereignisse: Berufsunfall, N<br>Zivilschutz |                                                 | fsunfall, Nichtberufsunfall, Krankheit, Mutterschaft, Ferien, Militär, Öffentliches Amt, Weiterbildung,<br>schutz |                           |                     |                  |  |  |
| er:                                               | Datenprofil (alle), Be<br>(alle),, Untergrupper | etrieb (Demo Betrieb (1)),<br>n 3 (alle),                                                                         | Abteilungen (alle),, Unte | ergruppen 1 (alle), | , Untergruppen 2 |  |  |
| Betriebsstruktur                                  |                                                 | Berufsunfall                                                                                                    | Nichtberufsunfall         | Krankheit           | Mutterschaft     |  |  |
| Demo Unternehmen                                  |                                                 |                                                                                                    |                           |                     |                  |  |  |
| o Demo Betrieb (1)                                |                                                 | 781.2                                                                                                    | 2698.55                   | 8262.64             | 1383.8           |  |  |
| 😹 Führungsebenen                                  |                                                 | 781.2                                                                                                    | 2698.55                   | 8262.64             | 1383.8           |  |  |
| 🎎 Angestellter                                    |                                                 | 781.2                                                                                                    | 2326.15                   | 7386.06             | 1383.8           |  |  |
| as Auszubildender 🎎                               |                                                 | 0                                                                                                    | 0                         | 0                   | 0                |  |  |
| 🎎 Direktor                                        |                                                 | 0                                                                                                    | 372.4                     | 512.4               | 0                |  |  |
| 🎎 Manager                                         |                                                 | 0                                                                                                    | 0                         | 364.17              | 0                |  |  |
| 🍇 Nebengruppen                                    |                                                 | 781.2                                                                                                    | 2698.55                   | 8262.64             | 1383.8           |  |  |
| 🞎 Nord                                            |                                                 | 34                                                                                                    | 442                       | 1402.9              | 1017.8           |  |  |
| 🎎 Ost                                             |                                                 | 0                                                                                                    | 727.75                    | 183                 | 0                |  |  |
| 🍇 Süd                                             |                                                 | 0                                                                                                    | 0                         | 0                   | 0                |  |  |
| 🍇 West                                            |                                                 | 747.2                                                                                                    | 1528.8                    | 6676.74             | 366              |  |  |
|                                                   |                                                 |                                                                                                    |                           |                     |                  |  |  |
|                                                   |                                                 |                                                                                                    |                           |                     |                  |  |  |

#### Anzeige als Betriebsstruktur:

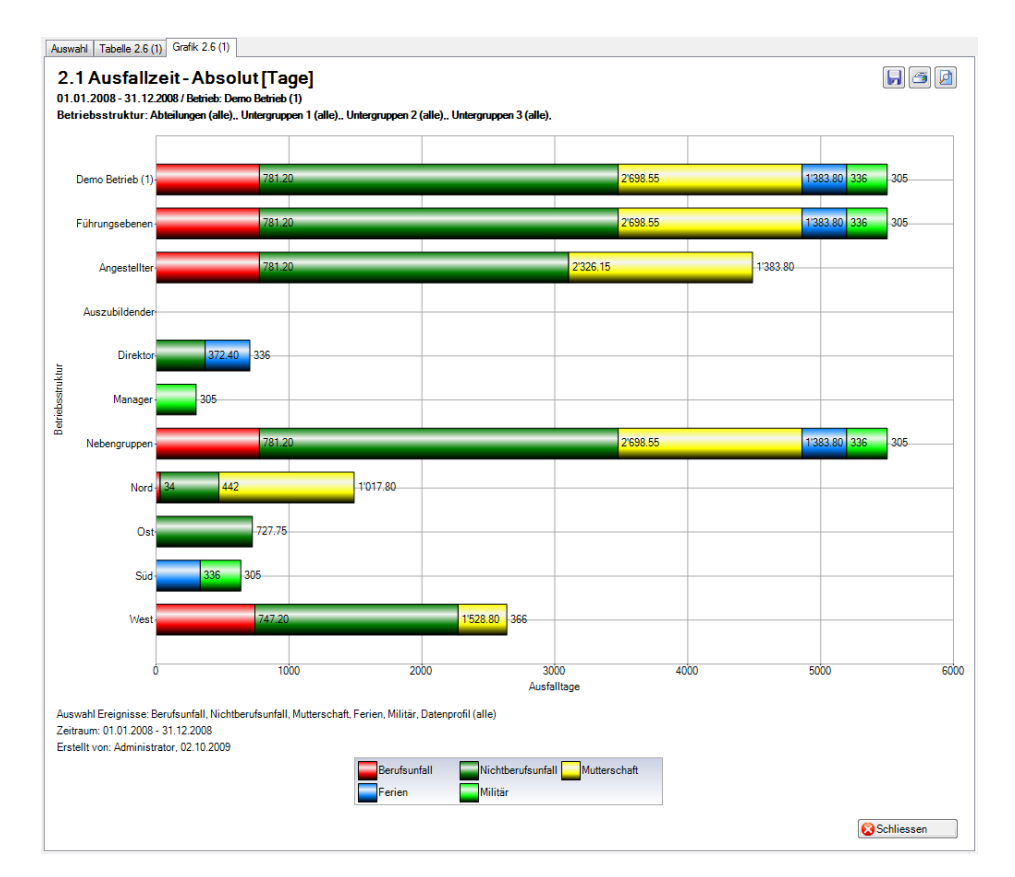

#### Anzeige in Microsoft Excel:

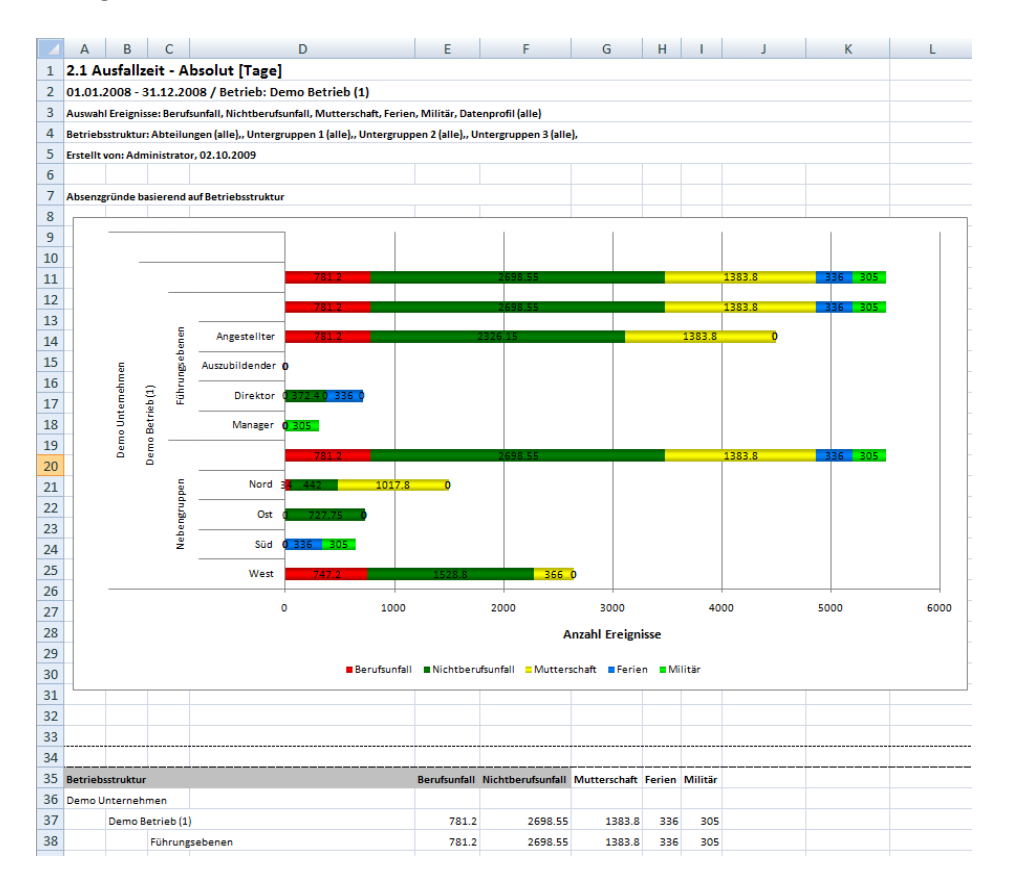

# **3 KOSTEN**

## 3.1 Kosten – Lohnkosten in CHF

## Beschreibung

Diese Statistik berechnet die Summe aller Absenzmeldungen (Unfälle mit Arbeitsausfall und mit Rückfall; Krankheiten und andere Absenzen) multipliziert mit dem prozentualen Anteil Arbeitsunfähigkeit je Absenzgrund. Bei der Berechnung der Ausfalltage werden die Wochenenden mitgerechnet. Der Zeitraum darf nicht grösser sein als 12 Monate.

Im Abschnitt «Arbeitsunfähigkeits-Dauer» muss die Arbeitsunfähigkeitsdauer in Tage eingegeben werden. Alle Absenzmeldungen mit der Anzahl Ausfalltage innerhalb der eingegeben Arbeitsunfähigkeitsdauer werden ausgewertet. Der Eintrag im ersten Feld darf nicht grösser sein als im zweiten Feld. Es dürfen nur ganze Zahlen eingegeben werden. Wenn diese Bedingungen nicht erfüllt sind, erscheint die entsprechende Fehlermeldung und die Statistik kann nicht erstellt werden. Die Grundlage für die Berechnung ist 100 %. Die Berechnung gemäss Police ist nicht realisierbar. Die Kosten werden auf 5 Rappen gerundet.

Die Anzeige der Daten ohne Periodenvergleich erfolgt in einem Balkendiagramm oder wahlweise als Kreisdiagramm. Diese Statistik kann nicht mit Periodenvergleich ausgewertet werden.

## Berechnung

Tageslohn = JahresVerdienst (Grundlohn + Teuerungszulage + Akkord/Provision + Kinder-/Familienzulagen + Ferien-/Feiertagsentschädigung + Gratifikation + Andere Lohnzulagen + Naturallohn) / 365 Ausfalltage = ((Ende Arbeitsunfähigkeit + 1) – Beginn Arbeitsunfähigkeit) in Tage je Absenzgrund KostenAbsolut = Summe (Ausfalltage \* % Arbeitsunfähigkeit \* Tageslohn) je Absenzgrund -> Ausfalltage nur innerhalb der gewählten Arbeitsunfähigkeits-Dauer

## Abbildungen

| Auswahl Ereignisse                                                                                                    |              |          | Filter                                                                                                    |                                                                                                    |
|----------------------------------------------------------------------------------------------------|--------------|----------|----------------------------------------------------------------------------------------------------|----------------------------------------------------------------------------------------------------|
| <ul> <li>♥ ♣ Ereignisse</li> <li>♥ Berufsunfall</li> <li>♥ Nichtberufsunfall</li> <li>♥ Nichtberufsunfall</li> <li>♥ Krankheit</li> <li>♥ Mutterschaft</li> <li>♥ Ferien</li> <li>♥ Krankheit (Abser</li> <li>♥ Militär</li> <li>Mutterschaft (Abser</li> <li>♥ Offentliches Amt</li> <li>♥ Unfall (Absenz)</li> <li>♥ Weiterbildung</li> <li>♥ Zivilschutz</li> </ul> | ız)<br>senz) |          | Datenprofil<br>Betriebsteil<br>Organisationseinheit<br>Demo Betri<br>Demo Betri<br>Demo Betri<br>Safe<br>Safe | eb (1)<br>gsebenen<br>Ingestellter<br>Auszubildender<br>Direktor<br>Annager<br>an<br>Ioord<br>Dost<br>Direktor<br>Kord<br>Vest |
| Zeitraum<br>von (inklusive)                                                                                                    | 01.01.2008   |          |                                                                                                    |                                                                                                    |
| bis (inklusive)                                                                                                    | 31.12.2008   | <b>_</b> |                                                                                                    |                                                                                                    |
| Dauer der Arbeitsunfähinkeit                                                                                                    |              |          |                                                                                                    |                                                                                                    |
| bader der rebeitsdriftdrigkeit                                                                                                    |              |          | 1.1                                                                                                    |                                                                                                    |

Anzeige ohne Periodenvergleich als Balkengrafik:

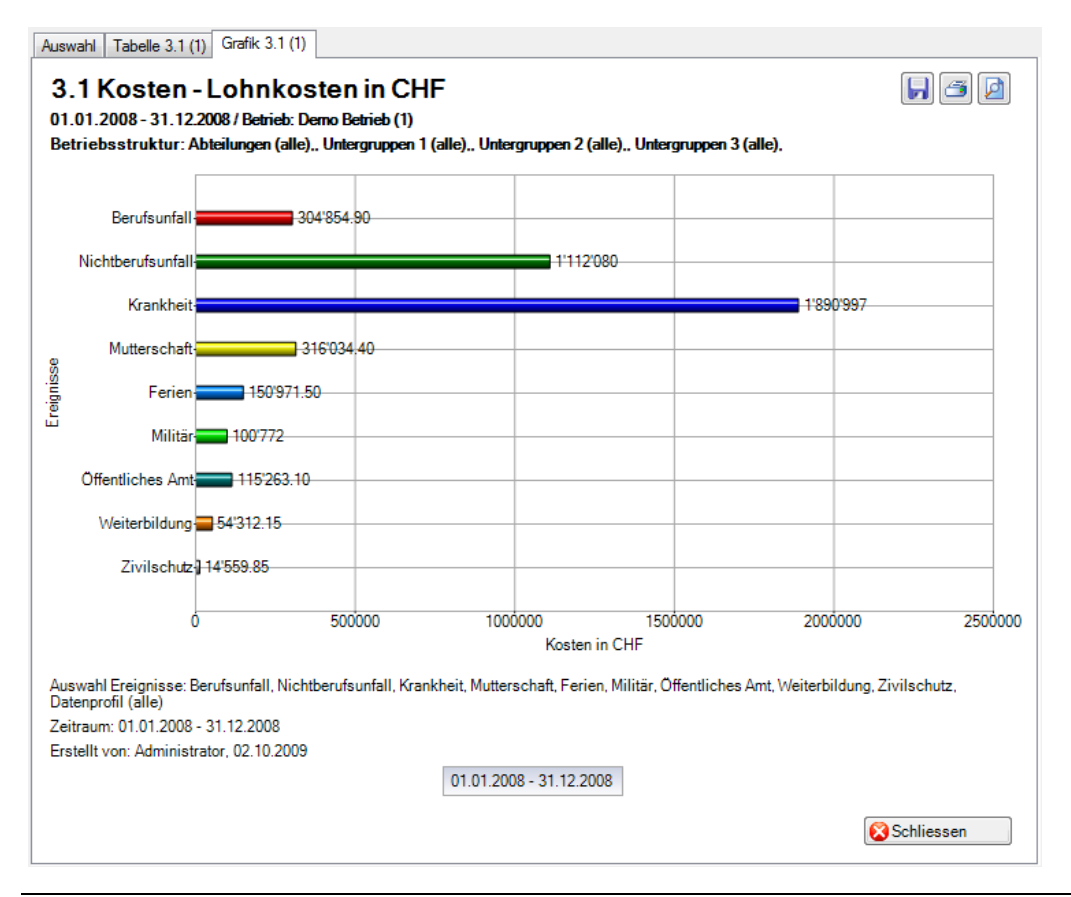

## 3.2 Kosten – In % der Lohnsumme

## Beschreibung

Diese Statistik berechnet die Summe aller Absenzmeldungen (Unfälle mit Arbeitsausfall und mit Rückfall; Krankheiten und andere Absenzen) in % der Lohnsumme je Absenzgrund. Bei der Berechnung der Ausfalltage werden die Wochenenden mitgerechnet. Der Zeitraum darf nicht grösser sein als 12 Monate.

Im Abschnitt «Arbeitsunfähigkeits-Dauer» muss die Arbeitsunfähigkeitsdauer in Tage eingegeben werden. Alle Absenzmeldungen mit der Anzahl Ausfalltage innerhalb der eingegeben Arbeitsunfähigkeitsdauer werden ausgewertet. Der Eintrag im ersten Feld darf nicht grösser sein als im zweiten Feld. Es dürfen nur ganze Zahlen eingegeben werden. Wenn diese Bedingungen nicht erfüllt sind, erscheint die entsprechende Fehlermeldung und die Statistik kann nicht erstellt werden. Die Grundlage für die Berechnung ist 100 %. Die Berechnung gemäss Police ist nicht realisierbar.

Die Anzeige der Daten ohne Periodenvergleich erfolgt in einem Balkendiagramm oder wahlweise als Kreisdiagramm. Diese Statistik kann nicht mit Periodenvergleich ausgewertet werden.

## Berechnung

Lohnsumme (alle Mitarbeiter) = JahresVerdienst (Grundlohn + Teuerungszulage + Akkord/Provision + Kinder-/Familienzulagen + Ferien-/Feiertagsentschädigung + Gratifikation + Andere Lohnzulagen + Naturallohn) Tageslohn = JahresVerdienst (Grundlohn + Teuerungszulage + Akkord/Provision + Kinder-/Familienzulagen + Ferien-/Feiertagsentschädigung + Gratifikation + Andere Lohnzulagen + Naturallohn) / 365 Ausfalltage = ((Ende Arbeitsunfähigkeit + 1) – Beginn Arbeitsunfähigkeit) in Tage je Absenzgrund KostenAbsolut = Summe (Ausfalltage \* % Arbeitsunfähigkeit \* Tageslohn) je Absenzgrund -> Ausfalltage nur innerhalb der gewählten Arbeitsunfähigkeits-Dauer wenn KostenAbsolut = 0, dann wird nichts gerechnet und «0» abgefüllt in der Statistik In % der Lohnsumme = KostenAbsolut \* 100 / Lohnsumme

## Abbildungen

| V Berufsunfall     Vichtberufsunfall     Krankheit     Mutterschaft     Ferien     Krankheit (Absenz)     Militär     Mutterschaft (Absenz)     Vifentliches Amt     Unfall (Absenz)     V Weiterbildung     Zivilschutz | 12)        | Filter Datenprofil Betriebsteil Organisationseinheiten  Getrieb (1) Getrieb (1) Getrieb (1 |
|----------------------------------------------------------------------------------------------------|------------|----------------------------------------------------------------------------------------------------|
|                                                                                                    |            |                                                                                                    |
| Zeitraum<br>von (inklusive)<br>bis (inklusive)                                                                                                    | 01.01.2008 |                                                                                                    |

Anzeige ohne Periodenvergleich mit als Kreisdiagramm:

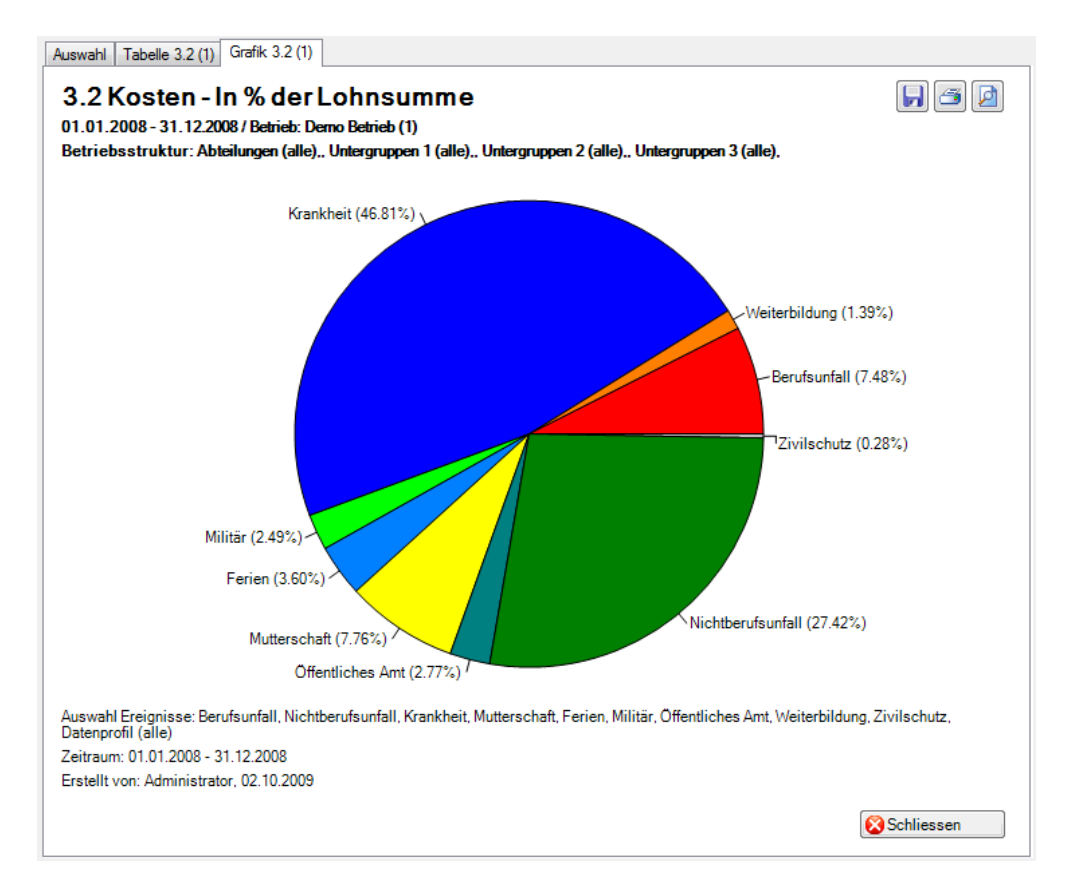
# 4 ERWEITERTE UNFALLDATEN BU / BRANCHEN

Wenn die Statistikart «Erweiterte Unfalldaten BU» ausgewählt ist, erscheinen in der Navigation alle Branchen, zu denen in der Schadenmeldung erweiterte Daten erfasst wurden.

In dieser Beschreibung ist die Branche «Standard BU» ausgewählt.

- 4.1 Ort Anzahl Ereignisse
- 4.2 Hergang
- 4.3 Tätigkeit
- 4.4 Arbeitsmittel, technische Einrichtung
- 4.5 Verletzender Gegenstand

## Beschreibung (Statistik 4.1 – 4.5 sind gleich)

Zu jedem Merkmal, das in der Schadenmeldung erfasst werden kann, steht eine entsprechende Auswertung zur Verfügung. Diese Statistiken berechnen die Summe aller Berufsunfall-Meldungen in der entsprechenden Auswertung.

Die Anzeige der Daten ohne Periodenvergleich erfolgt in einem Balkendiagramm oder wahlweise als Kreisdiagramm. Bei der Anzeige kann zusätzlich zwischen absoluten Zahlen und Prozentzahlen gewechselt werden. Ein Periodenvergleich wird nur als Balkendiagramm dargestellt.

#### Berechnung

Summe (alle Berufsunfall-Meldungen) je gewählte Auswertung

## Abbildungen (Bsp. anhand Statistik 4.1)

|                                                |                          |   | Filter                                                                                                    |                                                               |
|------------------------------------------------|--------------------------|---|----------------------------------------------------------------------------------------------------|---------------------------------------------------------------|
| Auswahl Ereignisse                             |                          |   | Filter<br>Datenprofil<br>Betriebsteil<br>Organisationseinheiten<br>Demo Betrieb<br>Dire<br>Ang<br>Ang<br>Ang<br>Ang<br>Ang<br>Ang<br>Ang<br>Ang<br>Ang<br>Ang | (1)<br>benen<br>estellter<br>zubildender<br>ktor<br>ager<br>d |
| Zeitraum<br>von (inklusive)<br>bis (inklusive) | 01.01.2008<br>31.12.2008 | • |                                                                                                    |                                                               |
| Anzeigemodus<br>Normal OVergleich              | 5 v Zeiträume            |   |                                                                                                    |                                                               |

## Anzeige ohne Periodenvergleich:

| 1.01.2008 - 31.12.2008 / Demo Betri     | ieb (1)                   |                              |                                                                  | _ |
|-----------------------------------------|---------------------------|------------------------------|------------------------------------------------------------------|---|
| uswahl Ereignisse:                      | Unfall, Bagatellunfall, Z | ahnschaden, Beru             | fskrankheit                                                      |   |
|                                         |                           |                              |                                                                  |   |
| liter:                                  | (alle), Untergruppen 3    | b (Demo Betrieb (<br>(alle), | .)), Abteilungen (alle),, Untergruppen I (alle),, Untergruppen 2 | ^ |
|                                         |                           |                              |                                                                  |   |
| Peschreihung                            | 01.01.2008 -              | 31.12.2008                   |                                                                  |   |
| Descriteibung                           | Einheit                   | %                            |                                                                  |   |
| Öffentlicher Bereich (Strassenverkeh    | nr, 0                     | 0                            |                                                                  |   |
| Adminstration (Büro)                    | 0                         | 0                            |                                                                  |   |
| Produktion, Werkstatt                   | 0                         | 0                            |                                                                  |   |
| Baustelle, Montage, mobiler Arbeitsp    | latz 1                    | 20                           |                                                                  |   |
| Aussenareal des Betriebes               | 1                         | 20                           |                                                                  |   |
| Verkaufsladen, Ausstellung              | 1                         | 20                           |                                                                  |   |
| Warenannahme                            | 0                         | 0                            |                                                                  |   |
| Lager                                   | 0                         | 0                            |                                                                  |   |
| Unterhaltswerkstatt                     | 1                         | 20                           |                                                                  |   |
| Spedition                               | 1                         | 20                           |                                                                  |   |
| Labor                                   | 0                         | 0                            |                                                                  |   |
| Öffentliche Einrichtung (Spital, Klärar | nla 0                     | 0                            |                                                                  |   |
| Nicht zuteilbar                         | 0                         | 0                            |                                                                  |   |
| Total                                   | 5                         | 100.00                       |                                                                  |   |

## Anzeige ohne Periodenvergleich als Balkengrafik:

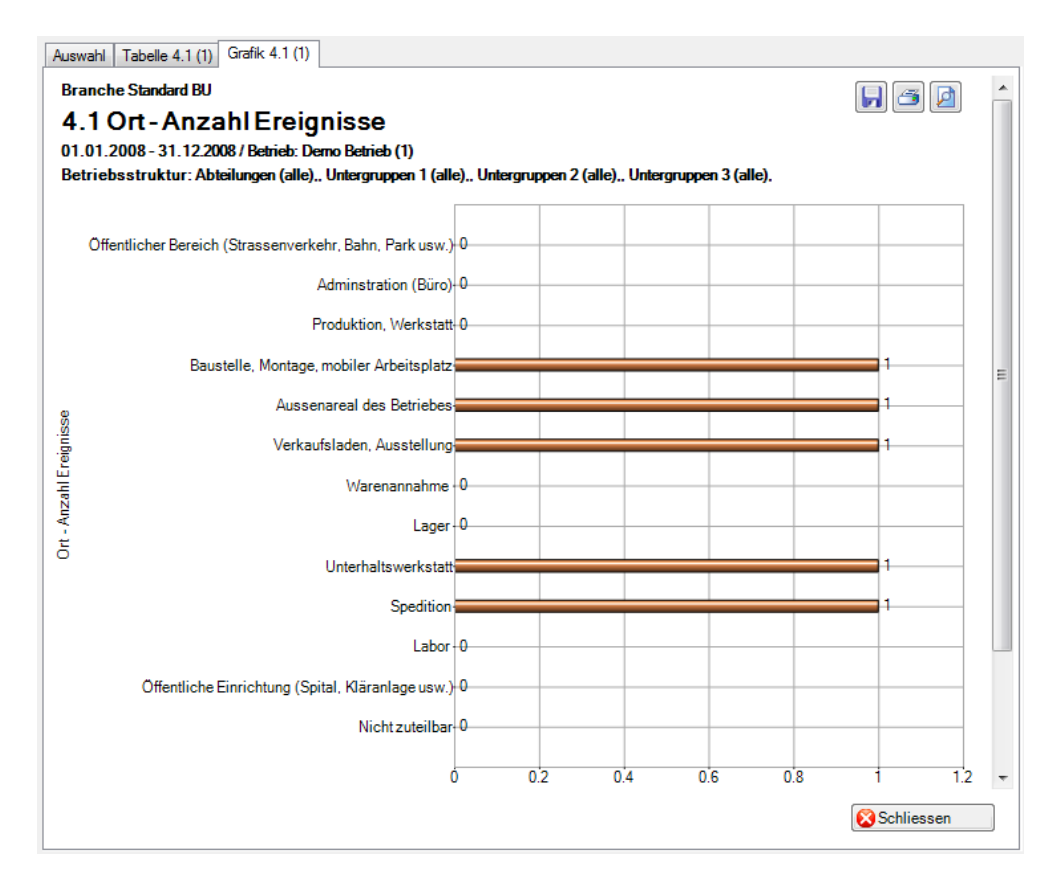

## 4.6 Ereignisübersicht

## Beschreibung

In dieser Übersicht werden alle Fragen zur Unfallursache in einer Tabelle zusammengefasst.

Die Anzeige ist nur als Excel-Export möglich. Diese Statistik kann nicht mit Periodenvergleich ausgewertet werden.

## Berechnung

Summe (alle Fragen) je Unfallursache

|                                                                                                    |            | Filter      |
|----------------------------------------------------------------------------------------------------|------------|-------------|
| <ul> <li>Vinfallart</li> <li>Unfall</li> <li>Bagatellunfall</li> <li>Zahnschaden</li> <li>Berufskrankheit</li> </ul> |            | Datenprofil |
|                                                                                                    |            |             |
| Zeitraum                                                                                                    |            |             |
| Zeitraum<br>von (inklusive)                                                                                          | 01.01.2008 |             |

## Anzeige ohne Periodenvergleich:

| 6 Übersicht                         | Ereignisse                            |         |        |         |         |          |            |        |          |        |         |          |        |        |         |       |    |    |    |    |
|-------------------------------------|---------------------------------------|---------|--------|---------|---------|----------|------------|--------|----------|--------|---------|----------|--------|--------|---------|-------|----|----|----|----|
| .01.2000 - 02.12<br>swahl Freigniss | .2015 / Demo AG 01 (Suva)             | aabadu  | an Da  | n faler | aldaa   | llafa    | ll en it T | adaafa | las      |        |         |          |        |        |         |       |    |    |    |    |
|                                     | on an bagateliuman, zam               | scridue | ch, De | iuianio |         | ., Unia  |            | ouesit | ige      |        |         |          |        |        |         |       |    |    |    |    |
| ter:                                | Datenprofil (alle), Betrieb (D        | emo A   | G 01   | (Suva)  | ), Abte | ilung (i | alle), T   | eam (a | ille), U | ntergn | ippen i | 2 (alle) | , Unte | rgrupp | en 3 (a | alle) |    |    |    |    |
| Ereignisdatum                       | Verletzungsart, verletzte Körperteile | 1       | 2      | 3       | 4       | 5        | 6          | 7      | 8        | 9      | 10      | 11       | 12     | 13     | 14      | 15    | 16 | 17 | 18 | 19 |
| 18.9.2002                           | Prellung, Schulter                    |         |        |         |         |          |            |        |          |        |         |          |        |        |         |       |    |    |    |    |
| 19.8.2003                           | Prellung, Hals                        |         |        |         |         |          |            |        |          |        |         |          |        |        |         |       |    |    |    |    |
| 6.9.2003                            | Verdrehung / Verstauchung, Finger     |         |        |         |         |          |            |        |          |        |         |          |        |        |         |       |    |    |    |    |
| 10.9.2002                           | Verdrehung / Verstauchung, -          |         |        |         |         |          |            |        |          |        |         |          |        |        |         |       |    |    |    |    |
| 2.9.2003                            | Schürfung, Gesicht                    |         |        |         |         |          |            |        |          |        |         |          |        |        |         |       |    |    |    |    |
| 9.9.2003                            | Riss, Knie                            |         |        |         |         |          |            |        |          |        |         |          |        |        |         |       |    |    |    |    |
| 3.2.2003                            | Trennung / Abtrennung, Handgelenk     |         |        |         |         |          |            |        |          |        |         |          |        |        |         |       |    |    |    |    |
| 16.9.2004                           | Stauchung Wirbelsäule, Auge           | 1       | 1      | Х       | Х       | Х        | Х          | Х      | Х        | Х      | Х       | Х        | Х      | Х      | Х       | Х     | Х  | Х  | Х  | Х  |
| 16.10.2002                          | Verdrehung / Verstauchung, Handgelenk |         |        |         |         |          |            |        |          |        |         |          |        |        |         |       |    |    |    |    |
| 20.9.2002                           | Verdrehung / Verstauchung, Becken     |         |        |         |         |          |            |        |          |        |         |          |        |        |         |       |    |    |    |    |
| 18.2.2002                           | Zerrung, Oberschenkel                 |         |        |         |         |          |            |        |          |        |         |          |        |        |         |       |    |    |    |    |
| 24.8.2003                           | Prellung, Steissbein (Gesäss)         |         |        |         |         |          |            |        |          |        |         |          |        |        |         |       |    |    |    |    |
| 27.2.2003                           | Riss, Fussgelenk                      |         |        |         |         |          |            |        |          |        |         |          |        |        |         |       |    |    |    |    |
| 14.2.2003                           | Schnitt, Auge                         |         |        |         |         |          |            |        |          |        |         |          |        |        |         |       |    |    |    |    |
| Total:                              |                                       | 1       | 1      | 0       | 0       | 0        | 0          | 0      | 0        | 0      | 0       | 0        | 0      | 0      | 0       | 0     | 0  | 0  | 0  | 0  |
|                                     |                                       |         |        |         |         |          |            |        |          |        |         |          |        |        |         |       |    |    |    |    |

# Anzeige ohne Periodenvergleich in Microsoft Excel:

| 1  | А                | В                                           | С        | D      | Е       | F        | G        | Н       | 1      | J          | K | L             | М           | N     | 0  | Ρ     | Q  | R  | S    | Т  | U  |
|----|------------------|---------------------------------------------|----------|--------|---------|----------|----------|---------|--------|------------|---|---------------|-------------|-------|----|-------|----|----|------|----|----|
| 1  | Branche S        | tandard BU                                  |          |        |         |          |          |         |        |            |   |               |             |       |    |       |    |    |      |    |    |
| 2  | 4.6 Übersich     | t Ereignisse                                |          |        |         |          |          |         |        |            |   |               |             |       |    |       |    |    |      |    |    |
| 3  | 01.01.2000 - 0   | 2.12.2015 / Betrieb: Demo AG 01 (Suva)      |          |        |         |          |          |         |        |            |   |               |             |       |    |       |    |    |      |    |    |
| 4  | Auswahl Ereign   | isse: Unfall, Bagatellunfall, Zahnschaden   | , Berufs | krankh | eit, Un | fall mit | Todesfo  | lge, Da | tenpro | fil (alle) |   |               |             |       |    |       |    |    |      |    |    |
| 5  | Betriebsstruktu  | ur: Abteilung (alle), Team (alle), Untergro | uppen 2  | alle), | Unterg  | ruppen   | 3 (alle) |         |        |            |   |               |             |       |    |       |    |    |      |    |    |
| 6  | Erstellt von: Ad | Iministrator, {2:dd.MM.yyyy}                |          |        |         |          |          |         |        |            |   |               |             |       |    |       |    |    |      |    |    |
| 7  | Ereignisdatum    | Verletzungsart, verletzte Körperteile       | 1        | 2      | 3       | 4        | 5        | 6       | 7      | 8          | 9 | 10            | 11          | 12    | 13 | 14    | 15 | 16 | 17   | 18 | 19 |
| 8  | 18.9.2002        | Prellung, Schulter                          |          |        |         |          |          |         |        |            |   |               |             |       |    |       |    |    |      |    |    |
| 9  | 19.8.2003        | Prellung, Hals                              |          |        |         |          |          |         |        |            |   |               |             |       |    |       |    |    |      |    |    |
| 10 | 6.9.2003         | Verdrehung/Verstauchung, Finger             |          |        |         |          |          |         |        |            |   |               |             |       |    |       |    |    |      |    |    |
| 11 | 10.9.2002        | Verdrehung/Verstauchung, -                  |          |        |         |          |          |         |        |            |   |               |             |       |    |       |    |    |      |    |    |
| 12 | 2.9.2003         | Schürfung, Gesicht                          |          |        |         |          |          |         |        |            |   |               |             |       |    |       |    |    |      |    |    |
| 13 | 9.9.2003         | Riss, Knie                                  |          |        |         |          |          |         |        |            |   |               |             |       |    |       |    |    |      |    |    |
| 14 | 3.2.2003         | Trennung / Abtrennung, Handgelenk           |          |        |         |          |          |         |        |            |   |               |             |       |    |       |    |    |      |    |    |
| 15 | 16.9.2004        | Stauchung Wirbelsäule, Auge                 | ٧        | ٧      | х       | x        | х        | x       | х      | x          | x | x             | х           | x     | x  | x     | x  | x  | x    | x  | x  |
| 16 | 16.10.2002       | Verdrehung/Verstauchung, Handgele           | nk       |        |         |          |          |         |        |            |   |               |             |       |    |       |    |    |      |    |    |
| 17 | 20.9.2002        | Verdrehung/Verstauchung, Becken             |          |        |         |          |          |         |        |            |   |               |             |       |    |       |    |    |      |    |    |
| 18 | 18.2.2002        | Zerrung, Oberschenkel                       |          |        |         |          |          |         |        |            |   |               |             |       |    |       |    |    |      |    |    |
| 19 | 24.8.2003        | Prellung, Steissbein (Gesäss)               |          |        |         |          |          |         |        |            |   |               |             |       |    |       |    |    |      |    |    |
| 20 | 27.2.2003        | Riss, Fussgelenk                            |          |        |         |          |          |         |        |            |   |               |             |       |    |       |    |    |      |    |    |
| 21 | 14.2.2003        | Schnitt, Auge                               |          |        |         |          |          |         |        |            |   |               |             |       |    |       |    |    |      |    |    |
| 22 | Total:           |                                             | 1        | 1      | 0       | 0        | 0        | 0       | 0      | 0          | 0 | 0             | 0           | 0     | 0  | 0     | 0  | 0  | 0    | 0  | 0  |
| 23 |                  |                                             | Safe     | info   | Trair   |          |          | Safe    |        |            |   | Dang<br>risk  | Plan<br>mea | Olda  |    | Part  |    |    | Heal |    |    |
| 24 |                  |                                             | ty oi    | rmat   | ing     |          |          | ty ru   |        |            |   | ger i<br>eval | and         | Iniza |    | icipa |    |    | thp  |    |    |
| 25 | Refers to the fo | ollowing element of the operational         | gani     | ġ      | inst    |          |          | 8       |        |            |   | dent<br>uatio | ° inp       | tion  |    | tion  |    |    | rote |    |    |
| 26 | safety system:   |                                             | zatio    |        | Ti ct   |          |          |         |        |            |   | tifica<br>)n  | lem         | 01 0  |    |       |    |    | ctio |    |    |
| 27 |                  |                                             | ă        |        | j,      |          |          |         |        |            |   | tion          | ent         | rgen  |    |       |    |    | 2    |    |    |
| 28 |                  |                                             |          |        |         |          |          |         |        |            |   |               |             | ą     |    |       |    |    |      |    |    |

## 4.7 Anzahl Unfälle pro Alterskategorie der MA

## Beschreibung

Diese Statistik berechnet die Summe aller Schadenmeldungen pro Alterskategorie.

Die Anzeige der Daten ohne Periodenvergleich erfolgt in einem Balkendiagramm oder wahlweise als Kreisdiagramm. Bei der Anzeige kann zusätzlich zwischen absoluten Zahlen und Prozentzahlen gewechselt werden. Ein Periodenvergleich wird nur als Balkendiagramm dargestellt.

## Berechnung

Bestimmung Alterskategorie in Jahre = EreignisDatum – Geburtsdatum -> es werden nur die Jahre voneinander subtrahiert Summe (Schadenmeldungen UVG) je Alterskategorie

| uswahl                                                                                                    |                    |                                                                                                    |
|----------------------------------------------------------------------------------------------------|--------------------|----------------------------------------------------------------------------------------------------|
| 4.7 Anzahl Unfälle pro Alt                                                                                                    | erkategorie der MA |                                                                                                    |
| Auswahl Ereignisse                                                                                                    | -                  | Filter                                                                                                    |
| <ul> <li>♥ Infallart</li> <li>♥ Unfall</li> <li>♥ Bagatellunfall</li> <li>♥ Zahnschaden</li> <li>♥ Berufskrankheit</li> </ul> |                    | Datenprofil  Betriebsteil  Organisationseinheiten  Organisationseinheiten  Granisationseinheiten  Granisationseinh |
| Zeitraum<br>von (inklusive)<br>bis (inklusive)                                                                                | 01.01.2008         |                                                                                                    |
| Anzeigemodus                                                                                                    |                    | $\leq$                                                                                                    |
| Normal                                                                                                    | 5 🔻 Zeiträume      |                                                                                                    |
|                                                                                                    |                    | 👷 Zu Favoriten hinzufügen ) 🏠 Statistik erstellen                                                                                                    |

Anzeige ohne Periodenvergleich mit Kreisdiagramm:

| 01 2008 - 31 12 2008 / Demo P | etrieh (1)        |                                                                                                    |                 |             |  |  |  |  |  |  |
|-------------------------------|-------------------|----------------------------------------------------------------------------------------------------|-----------------|-------------|--|--|--|--|--|--|
| uswahl Ereignisse:            | Unfall            | , Bagatellunfall, Z                                                                                                    | ahnschaden, Ben | fskrankheit |  |  |  |  |  |  |
| -                             |                   |                                                                                                    |                 |             |  |  |  |  |  |  |
| lter:                         | Daten<br>(alle),, | profil (alle), Betrieb (Demo Betrieb (1)), Abteilungen (alle),, Untergruppen 1 (alle),, Untergruppen 2<br>, Untergruppen 3 (alle), |                 |             |  |  |  |  |  |  |
| <b>D</b>                      |                   | 01 01 2008 -                                                                                                    | 31 12 2008      |             |  |  |  |  |  |  |
| Beschreibung                  |                   | Einheit                                                                                                    | %               |             |  |  |  |  |  |  |
| < 20 Jahre                    |                   | 1                                                                                                    | 20              |             |  |  |  |  |  |  |
| 20 - 29 Jahre                 |                   | 3                                                                                                    | 60              |             |  |  |  |  |  |  |
| 30 - 39 Jahre                 |                   | 0                                                                                                    | 0               |             |  |  |  |  |  |  |
| 40 - 49 Jahre                 |                   | 1                                                                                                    | 20              |             |  |  |  |  |  |  |
| 50 - 59 Jahre                 |                   | 0                                                                                                    | 0               |             |  |  |  |  |  |  |
| >= 60 Jahre                   |                   | 0                                                                                                    | 0               |             |  |  |  |  |  |  |
| Total                         |                   | 5                                                                                                    | 100.00          |             |  |  |  |  |  |  |
|                               |                   |                                                                                                    |                 |             |  |  |  |  |  |  |
|                               |                   |                                                                                                    |                 |             |  |  |  |  |  |  |
|                               |                   |                                                                                                    |                 |             |  |  |  |  |  |  |
|                               |                   |                                                                                                    |                 |             |  |  |  |  |  |  |

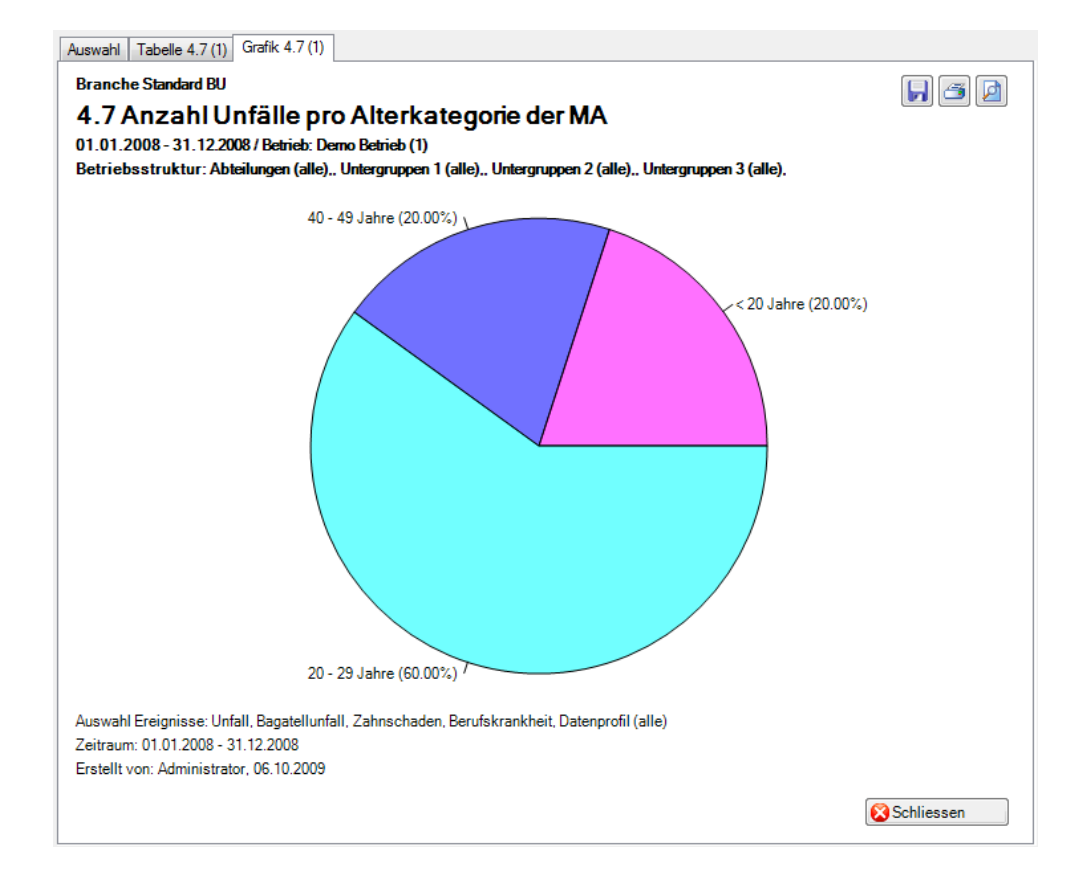

Anzeige mit Periodenvergleich und Balkengrafik:

|                               |                  | 5                                              |                               |                     |                    |                       |           |
|-------------------------------|------------------|------------------------------------------------|-------------------------------|---------------------|--------------------|-----------------------|-----------|
| 1.01.2008 - 31.12.2008 / Demo | Betrieb (1)      |                                                |                               |                     |                    |                       |           |
| uswahl Ereignisse:            | Unfall           | , Bagatellunfall, Za                           | ahnschaden, Beruf             | skrankheit          |                    |                       |           |
| ilter:                        | Dater<br>(alle), | nprofil (alle), Betrieb<br>, Untergruppen 3 (; | o (Demo Betrieb (1)<br>alle), | I), Abteilungen (al | le),, Untergruppen | 1 (alle),, Untergrup; | pen 2     |
| Papahraihung                  |                  | 01.01.2008 -                                   | 31.12.2008                    | 01.01.2007 -        | 31.12.2007         | 01.01.2006 - 3        | 1.12.2006 |
| Descriteibung                 |                  | Einheit                                        | %                             | Einheit             | %                  | Einheit               | %         |
| < 20 Jahre                    |                  | 1                                              | 20                            | 0                   | 0                  | 0                     |           |
| 20 - 29 Jahre                 |                  | 3                                              | 60                            | 1                   | 20                 | 0                     |           |
| 30 - 39 Jahre                 |                  | 0                                              | 0                             | 3                   | 60                 | 0                     |           |
| 40 - 49 Jahre                 |                  | 1                                              | 20                            | 1                   | 20                 | 0                     |           |
| 50 - 59 Jahre                 |                  | 0                                              | 0                             | 0                   | 0                  | 0                     |           |
| >= 60 Jahre                   |                  | 0                                              | 0                             | 0                   | 0                  | 0                     |           |
| Total                         |                  | 5                                              | 100.00                        | 5                   | 100.00             | 0                     | (         |
|                               |                  |                                                |                               |                     |                    |                       |           |
| 4                             |                  |                                                |                               |                     |                    |                       |           |

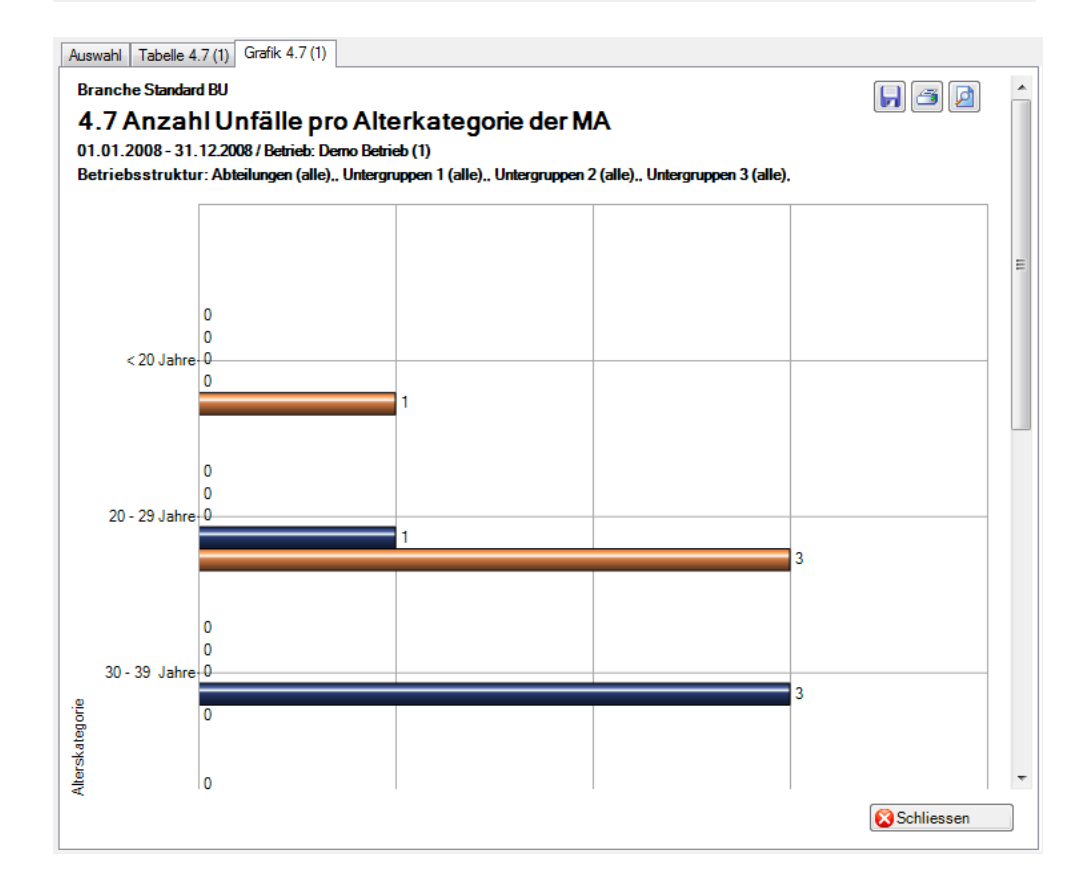

## 4.8 Übersichtsliste

#### Beschreibung

Die Übersichtsliste stellt in einer Tabelle wichtige Merkmale der Berufsunfälle (z.B. Unfalldatum, Verletzungsart, verletzter Körperteil usw.) inklusive aller Branchenmerkmale zusammen und ermöglicht so, im Excel noch weitere individuelle Auswertungen zu machen.

Die Anzeige ist nur als Tabelle möglich, welche im Excel weiterbearbeitet werden kann. Diese Statistik kann nicht mit Periodenvergleich ausgewertet werden.

#### Berechnung

Es wird keine Berechnung ausgeführt. Alle Unfälle werden in dieser Tabelle Zeile für Zeile angezeigt.

| 1.8 Üboreichtelieto                                                                                                    |            |                                                     |
|----------------------------------------------------------------------------------------------------|------------|-----------------------------------------------------|
| Auswahl Ereignisse                                                                                                    |            | Filter                                              |
| <ul> <li>Vialit Ecgnece</li> <li>Unfallart</li> <li>Unfall</li> <li>Bagatellunfall</li> <li>Zahnschaden</li> <li>Berufskrankheit</li> </ul> |            | Datenprofil                                         |
| Zeitraum                                                                                                    | 01 01 2008 |                                                     |
| von (inklusive)<br>bis (inklusive)                                                                                                    | 31.12.2008 |                                                     |
|                                                                                                    |            | 🚖 Zu Favoriten hinzufügen ) 🏼 🎯 Statistik erstellen |

## Anzeige in Tabelle:

| .01.2008 - 31. | 12.2008 / Demo | Betri | ieb (1)                                                             |            |                      |             |                                   |         |
|----------------|----------------|-------|---------------------------------------------------------------------|------------|----------------------|-------------|-----------------------------------|---------|
| ıswahl Ereigni | isse:          |       | Unfall, Bagatellunfall, Zahnsch                                     | naden, Be  | rufskrankheit        |             |                                   |         |
| lter:          |                |       | Datenprofil (alle), Betrieb (Dem<br>(alle),, Untergruppen 3 (alle), | io Betrieb | (1)), Abteilungen (; | alle),, Unt | ergruppen 1 (alle),, Untergrupper | 12      |
| Erstelldatum   | Wochentag      | Zeit  | Verletzter Körperteil Code                                          | Code       | Verletzungsart       | Code        | Dauer der Arbeitsunfähigkeit      | Altersk |
| 17.01.2008     | Donnerstag     | 10    | Finger                                                              | 360        | Quetschung           | 5           | 629                               | 20 - 25 |
| 12.11.2008     | Mittwoch       | 18    | Mittelfuss (ohne Zehen)                                             | 540        | Verbrennung          | 14          | 4                                 | 20 - 29 |
| 18.11.2008     | Dienstag       | 13    | Mittelhand (ohne Finger)                                            | 350        | Schnitt              | 7           | 323                               | < 20    |
| 28.10.2008     | Dienstag       | 20    | Fussgelenk                                                          | 530        | Verrenkung           | 21          | 8                                 | 20 - 29 |
| 24.10.2008     | Freitag        | 14    | Schulter                                                            | 300        | Riss                 | 6           | 169.5                             | 40 - 49 |
|                |                |       |                                                                     |            |                      |             |                                   |         |
| •              | III            |       |                                                                     |            |                      |             |                                   |         |

## Anzeige in Microsoft Excel:

|    | А               | В              | С      | D                              | Е       | F                 | G        | Н                            | I               | J           | К                     | L            | М              | N        |
|----|-----------------|----------------|--------|--------------------------------|---------|-------------------|----------|------------------------------|-----------------|-------------|-----------------------|--------------|----------------|----------|
| 1  | Branche S       | Standard       | BU     |                                |         |                   |          |                              |                 |             |                       |              |                |          |
| 2  | 4.8 Übersic     | ntsliste       |        |                                |         |                   |          |                              |                 |             |                       |              |                |          |
| 3  | 01.01.2008 -    | 31.12.2008 /   | Betri  | eb: Demo Betrieb (1)           |         |                   |          |                              |                 |             |                       |              |                |          |
| 4  | Auswahl Ereig   | nisse: Unfall, | Bagat  | ellunfall, Zahnschaden, Beru   | fskrank | theit, Datenprofi | l (alle) |                              |                 |             |                       |              |                |          |
| 5  | Betriebsstruk   | tur: Abteilun  | gen (a | lle),, Untergruppen 1 (alle),, | Unterg  | ruppen 2 (alle),, | Unterg   | gruppen 3 (alle),            |                 |             |                       |              |                |          |
| 6  | Erstellt von: A | dministrator   | , 06.1 | 0.2009                         |         |                   |          |                              |                 |             |                       |              |                |          |
| 7  | Erstelldatum    | Wochentag      | Zeit   | Verletzter Körperteil Code     | Code    | Verletzungsart    | Code     | Dauer der Arbeitsunfähigkeit | Alterskategorie | Dienstjahre | Personengruppe/-kreis | Betriebsteil | Führungsebenen | Regionen |
| 8  | 17.01.2008      | Donnerstag     | *****  | Finger                         | 360     | Quetschung        | 5        | 629                          | 20-29           | 2           | Gesamtes Personal     | A            | Angestellter   | West     |
| 9  | 12.11.2008      | Mittwoch       | *****  | Mittelfuss (ohne Zehen)        | 540     | Verbrennung       | 14       | 4                            | 20-29           | 2           | Gesamtes Personal     | A            | Angestellter   | Nord     |
| 10 | 18.11.2008      | Dienstag       | *****  | Mittelhand (ohne Finger)       | 350     | Schnitt           | 7        | 323                          | <20             | 1           | Gesamtes Personal     | A            | Angestellter   | West     |
| 11 | 28.10.2008      | Dienstag       | *****  | Fussgelenk                     | 530     | Verrenkung        | 21       | 8                            | 20-29           | 3           | Gesamtes Personal     | A            | Angestellter   | West     |
| 12 | 24.10.2008      | Freitag        | *****  | Schulter                       | 300     | Riss              | 6        | 169.5                        | 40 - 49         | 2           | Gesamtes Personal     | A            | Angestellter   | Nord     |

# 5 Erweiterte UnfallDATEN NBU

Diese Statistikart wertet die erweiterten Schadenmeldungen NBU aus. Auf der Unfallmaske können bei Nichtberufsunfällen die Daten für die «Erweiterte Schadenmeldung» erfasst werden. Diese Statistiken werden analog der Branchen-Statistiken berechnet.

- 5.1 Betätigung
- 5.2 Konkretisierung
- 5.3 Analyse

## Beschreibung (Statistik 5.1 – 5.3 sind gleich)

Jedes in der erweiterten Schadenmeldung erfasste Merkmal der Nichtberufsunfälle wird einzeln ausgewertet. Diese Statistiken berechnen die Summe aller mit der erweiterten Schadenmeldung erfassten Nichtberufsunfall-Meldungen in der entsprechenden Auswertung.

Die Anzeige der Daten ohne Periodenvergleich erfolgt in einem Balkendiagramm oder wahlweise als Kreisdiagramm. Bei der Anzeige kann zusätzlich zwischen absoluten Zahlen und Prozentzahlen gewechselt werden. Ein Periodenvergleich wird nur als Balkendiagramm dargestellt.

## Berechnung

Summe (alle Nichtberufsunfall-Meldungen) je gewählte Auswertung

## Abbildungen (Bsp. anhand Statistik 5.1)

| Auswahl Ereignisse         |            | Filter                              |                                                                                                    |                                                                                                    |
|----------------------------|------------|-------------------------------------|----------------------------------------------------------------------------------------------------|----------------------------------------------------------------------------------------------------|
| Zetraum<br>von (inklusive) | 01.01.2008 | riter<br>Daten<br>Betriet<br>Organi | orofil<br>isationseinheiten<br>Demo Betrieb (<br>Signa Führungsel<br>Signa Ausz<br>Signa Ausz<br>Signa Aus | .       .       .       .       .       .       .       .       .       .       .       .       .       .       .       .       .       .       .       .       .       .       .       .       .       .       .       .       .       .       .       .       .       .       .       .       .       .       .       .       .       .       .       .       .       .       .       .       .       .       .       .       .       .       .       .       .       .       .       .       .       .       .       .       .       .       .       . <t< th=""></t<> |
| bis (inklusive)            | 31.12.2008 | •                                   |                                                                                                    |                                                                                                    |
| Anzeigemodus               |            |                                     |                                                                                                    |                                                                                                    |
| -                          |            |                                     |                                                                                                    |                                                                                                    |

Anzeige ohne Periodenvergleich als Kreisdiagramm:

| 1 Betätigung Nichtberufsu            | nfall                                                 |                              |                                                                  |   |
|--------------------------------------|-------------------------------------------------------|------------------------------|------------------------------------------------------------------|---|
| .01.2008 - 31.12.2008 / Demo Betri   | ieb (1)                                               |                              |                                                                  |   |
| ıswahl Ereignisse:                   | Unfall, Bagatellunfall, Z                             | ahnschaden                   |                                                                  |   |
|                                      |                                                       |                              |                                                                  | 1 |
| lter:                                | Datenprofil (alle), Betrie<br>(alle),, Untergruppen 3 | b (Demo Betrieb (<br>(alle), | 1)), Abteilungen (alle),, Untergruppen 1 (alle),, Untergruppen 2 |   |
|                                      | 01 01 2009                                            | 21 12 2009                   |                                                                  | - |
| Beschreibung                         | Einheit                                               | %                            |                                                                  |   |
| Auf Arbeitsweg                       | 0                                                     | 0.00                         |                                                                  |   |
| Nicht auf Arbeitsweg                 | 1                                                     | 16.67                        |                                                                  | : |
| Total: Im Strassenverkehr            | 1                                                     | 16.67                        |                                                                  |   |
| Umhergehen in Haus und Garten        | 1                                                     | 16.67                        |                                                                  |   |
| Haushaltarbeiten, kleine Hantierunge | en 1                                                  | 16.67                        |                                                                  |   |
| Essen, Trinken                       | 0                                                     | 0.00                         |                                                                  |   |
| Körperpflege                         | 0                                                     | 0.00                         |                                                                  |   |
| Anderes                              | 0                                                     | 0.00                         |                                                                  |   |
| Total: Aufenthalt in Haus & Garten   | 2                                                     | 33.33                        |                                                                  |   |
| Gartenarbeit                         | 0                                                     | 0.00                         |                                                                  |   |
| Landwirtschaft, Tierhaltung          | 0                                                     | 0.00                         |                                                                  |   |
| Holzaufbereitung, Holztransport      | 0                                                     | 0.00                         |                                                                  |   |
| Einkaufen, Botengänge                | 0                                                     | 0.00                         |                                                                  |   |
| Unterhaltsarbeiten am Haus, an Fah   | rz 1                                                  | 16.67                        |                                                                  |   |
| Anderes                              | 0                                                     | 0.00                         |                                                                  | • |

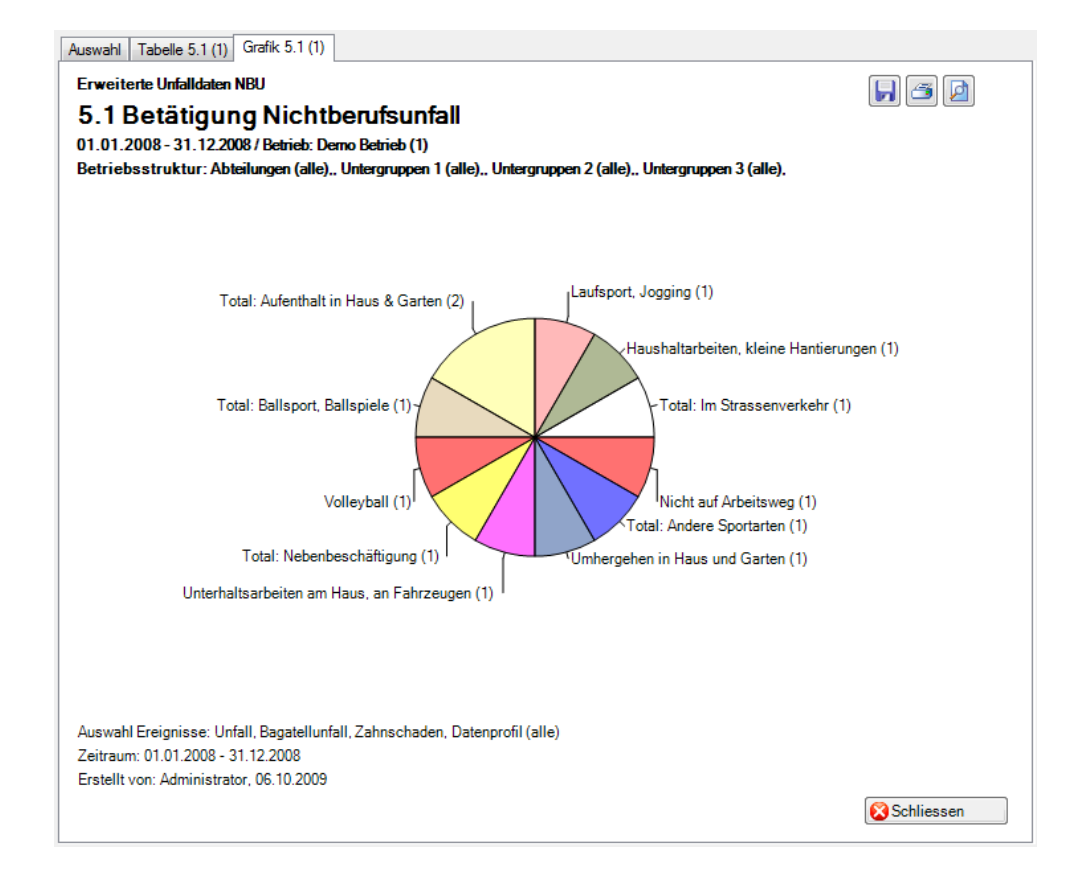

Anzeige mit Periodenvergleich als Balkengrafik:

| . I Detatiguity Michiberuist        | Indii                                                 |                                |                         |                     |                            |               |
|-------------------------------------|-------------------------------------------------------|--------------------------------|-------------------------|---------------------|----------------------------|---------------|
| 1.01.2008 - 31.12.2008 / Demo Betr  | ieb (1)                                               |                                |                         |                     |                            |               |
| uswahl Ereignisse:                  | Unfall, Bagatellunfall, 2                             | Zahnschaden                    |                         |                     |                            |               |
| ilter:                              | Datenprofil (alle), Betrie<br>(alle),, Untergruppen 3 | eb (Demo Betrieb (`<br>(alle), | 1)), Abteilungen (al    | lle),, Untergruppen | 1 (alle),, Untergruj       | open 2        |
| Beschreibung                        | 01.01.2008<br>Einheit                                 | - 31.12.2008<br>%              | 01.01.2007 ·<br>Einheit | - 31.12.2007<br>%   | 01.01.2006 - 31<br>Einheit | .12.2006<br>% |
| Auf Arbeitsweg                      | 0                                                     | 0.00                           | 1                       | 50.00               | 0                          |               |
| Nicht auf Arbeitsweg                | 1                                                     | 16.67                          | 1                       | 50.00               | 1                          | 1(            |
| Total: Im Strassenverkehr           | 1                                                     | 16.67                          | 2                       | 100.00              | 1                          | 1(            |
| Umhergehen in Haus und Garten       | 1                                                     | 16.67                          | 0                       | 0.00                | 0                          |               |
| Haushaltarbeiten, kleine Hantierung | en 1                                                  | 16.67                          | 0                       | 0.00                | 0                          |               |
| Essen, Trinken                      | 0                                                     | 0.00                           | 0                       | 0.00                | 0                          |               |
| Körperpflege                        | 0                                                     | 0.00                           | 0                       | 0.00                | 0                          |               |
| Anderes                             | 0                                                     | 0.00                           | 0                       | 0.00                | 0                          |               |
| Total: Aufenthalt in Haus & Garten  | 2                                                     | 33.33                          | 0                       | 0.00                | 0                          |               |
| Gartenarbeit                        | 0                                                     | 0.00                           | 0                       | 0.00                | 0                          |               |
| Landwirtschaft, Tierhaltung         | 0                                                     | 0.00                           | 0                       | 0.00                | 0                          |               |
| Holzaufbereitung, Holztransport     | 0                                                     | 0.00                           | 0                       | 0.00                | 0                          |               |
| Einkaufen, Botengänge               | 0                                                     | 0.00                           | 0                       | 0.00                | 0                          |               |
| Unterhaltsarbeiten am Haus, an Fah  | ırz 1                                                 | 16.67                          | 0                       | 0.00                | 0                          |               |

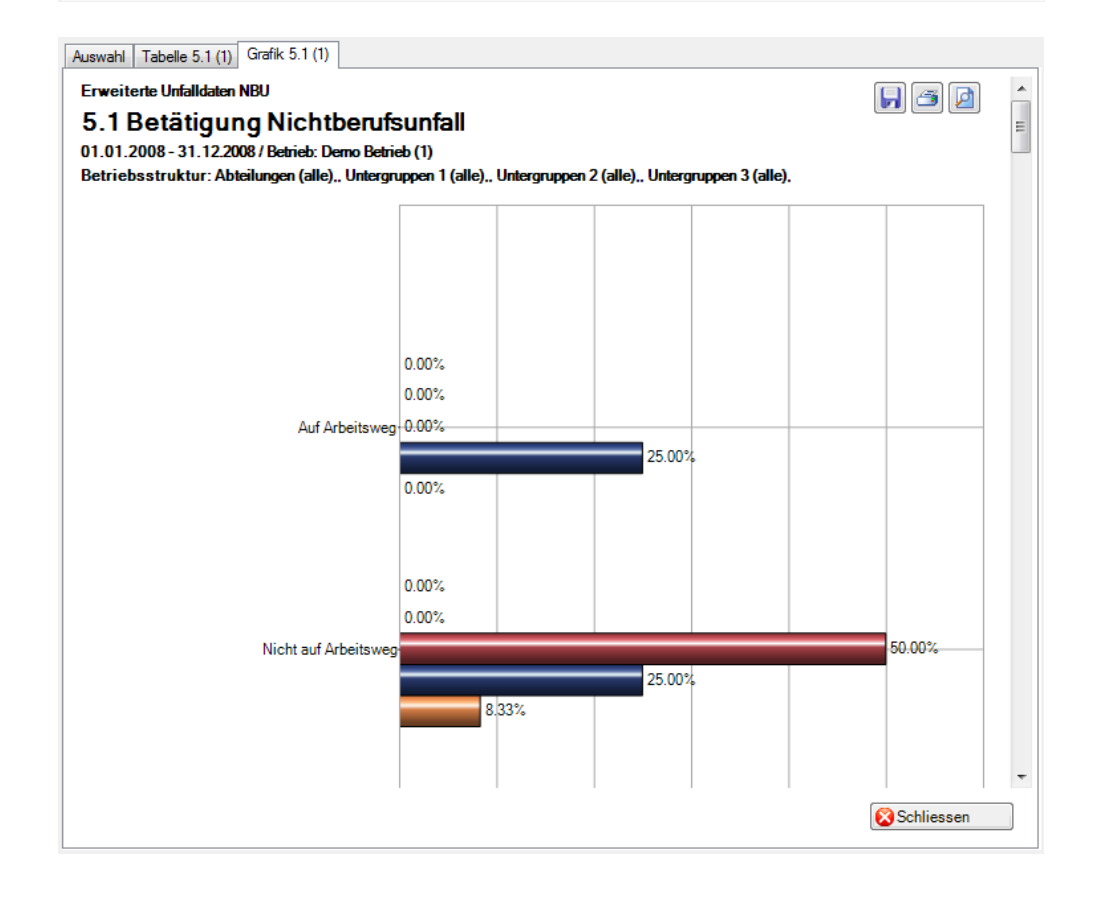

## 5.4 Übersichtsliste

## Beschreibung

Die Übersichtsliste stellt in einer Tabelle wichtige Merkmale der Nichtberufsunfälle (z.B. Unfalldatum, Verletzungsart, verletzter Körperteil usw.) zusammen und ermöglicht so, im Excel noch weitere individuelle Auswertungen zu machen.

Die Anzeige ist nur als Tabelle möglich, welche im Excel weiterbearbeitet werden kann. Diese Statistik kann nicht mit Periodenvergleich ausgewertet werden.

## Berechnung

Es wird keine Berechnung ausgeführt. Alle Unfälle werden in dieser Tabelle Zeile für Zeile angezeigt.

| Toperatentialiste           |            |                                                                                                    |  |
|-----------------------------|------------|----------------------------------------------------------------------------------------------------|--|
| Auswahl Ereignisse          |            | Filter                                                                                                    |  |
| Zeitraum<br>von (inklusive) | 01.01.2008 | Datenprofil       -         Betriebsteil       -         Organisationseinheiten       -         Image: Comparisation seinheiten       Image: Comparisation seinheiten         Image: Comparisation seinheiten       Image: Comparisation seinheiten         Image |  |
|                             |            |                                                                                                    |  |

## Anzeige in Tabelle:

| .01.2008 - 01.01.3 | 2008 / Demo Bet | rieb (1)                             |                                            |                   |                              |                  |         |  |
|--------------------|-----------------|--------------------------------------|--------------------------------------------|-------------------|------------------------------|------------------|---------|--|
| iswahl Ereignisse  | e:              | Unfall, Bagate                       | Unfall, Bagatellunfall, Zahnschaden        |                   |                              |                  |         |  |
| ter:               |                 | Datenprofil (all<br>(alle),, Untergn | e), Betrieb (Demo Betri<br>uppen 3 (alle), | ieb (1)), Abteilu | ngen (alle),, Untergruppen 1 | (alle),, Untergr | uppen 2 |  |
| Schadendatum       | Wochentag       | Zeit                                 | Verletzter Körper                          | Code              | Verletzungsart               | Code             | Dauer   |  |
| 01.03.2008         | Samstag         | 15:00                                | Oberarm                                    | 310               | Bruch                        | 2                | 28      |  |
| 24.01.2008         | Donnerstag      | 13:45                                | Halswirbelsäule                            | 240               | Prellung                     | 4                | 34      |  |
| 22.12.2008         | Montag          | 20:30                                | Knie                                       | 510               | Verdrehung / Ve              | 15               | 6       |  |
| 10.05.2008         | Samstag         | 00:00                                | Oberam                                     | 310               | Prellung                     | 4                | 23      |  |
| 22.07.2008         | Dienstag        | 19:00                                | Leiste                                     | 430               | Riss                         | 6                |         |  |
| 16.09.2008         | Dienstag        | 20:30                                | Nase                                       | 130               | Bruch                        | 2                | 4       |  |
|                    |                 |                                      |                                            |                   |                              |                  |         |  |
|                    |                 |                                      |                                            |                   |                              |                  |         |  |
|                    |                 |                                      |                                            |                   |                              |                  |         |  |
|                    |                 |                                      |                                            |                   |                              |                  |         |  |

## Anzeige in Microsoft Excel:

|    | А                                                                           | В              | С        | D                       | Е       | F                  | G     | Н                            | 1            | J           | K               | L            | М              | N        |
|----|-----------------------------------------------------------------------------|----------------|----------|-------------------------|---------|--------------------|-------|------------------------------|--------------|-------------|-----------------|--------------|----------------|----------|
| 1  | Erweiterte                                                                  | Unfallda       | ten l    | NBU                     |         |                    |       |                              |              |             |                 |              |                |          |
| 2  | 5.4 Übersichtsliste                                                         |                |          |                         |         |                    |       |                              |              |             |                 |              |                |          |
| 3  | 01.01.2008 - 31.12.2008 / Betrieb: Demo Betrieb (1)                         |                |          |                         |         |                    |       |                              |              |             |                 |              |                |          |
| 4  | Auswahl Ereignisse: Unfall, Bagatellunfall, Zahnschaden, Datenprofil (alle) |                |          |                         |         |                    |       |                              |              |             |                 |              |                |          |
| 5  | Betriebsstruktu                                                             | r: Abteilunge  | n (alle) | " Untergruppen 1 (alle) | ,, Unte | ergruppen 2 (alle) | "Unte | ergruppen 3 (alle),          |              |             |                 |              |                |          |
| 6  | Erstellt von: Adr                                                           | ninistrator, O | 6.10.2   | 009                     |         |                    |       |                              |              |             |                 |              |                |          |
| 7  | Schadendatum                                                                | Wochentag      | Zeit     | Verletzter Körperteil   | Code    | Verletzungsart     | Code  | Dauer der Arbeitsunfähigkeit | Altersklasse | Dienstjahre | Personengruppe  | Betriebsteil | Führungsebenen | Regionen |
| 8  | 01.03.2008                                                                  | Samstag        | 15:00    | Oberarm                 | 310     | Bruch              | 2     | 28                           | 20-29        | 2           | Gesamtes Persor | A            | Angestellter   | Nord     |
| 9  | 24.01.2008                                                                  | Donnerstag     | 13:45    | Halswirbelsäule         | 240     | Prellung           | 4     | 34                           | 30 - 39      | 6           | Gesamtes Persor | A            | Angestellter   | Ost      |
| 10 | 22.12.2008                                                                  | Montag         | 20:30    | Knie                    | 510     | Verdrehung/Ve      | 15    | 6                            | 20-29        | 1           | Gesamtes Person | A            | Angestellter   | Nord     |
| 11 | 10.05.2008                                                                  | Samstag        | 00:00    | Oberarm                 | 310     | Prellung           | 4     | 23                           | 20-29        | 2           | Gesamtes Persor | A            | Angestellter   | Nord     |
| 12 | 22.07.2008                                                                  | Dienstag       | 19:00    | Leiste                  | 430     | Riss               | 6     |                              | 20-29        | 1           | Gesamtes Person | A            | Angestellter   | West     |
| 13 | 16.09.2008                                                                  | Dienstag       | 20:30    | Nase                    | 130     | Bruch              | 2     | 4                            | 20-29        | 3           | Gesamtes Person | A            | Angestellter   | West     |

# 6 ABSENZHÄUFIGKEIT

## 6.1 Absenzhäufigkeit Übersicht

## Beschreibung

Diese Statistik berechnet die Summe aller Absenzmeldungen (Unfälle, ohne Rückfall, Krankheiten und andere Absenzen) gruppiert nach Absenzhäufigkeit.

Die Anwendung der Filteroptionen finden Sie unter **Allgemeines** (ab Seite 8) beschrieben. Das Ergebnis wird in Tabellenform angezeigt. Auf Wunsch kann eine Grafik erstellt oder ein Excel Export gemacht werden.

Die Anzeige der Daten erfolgt in einem Balkendiagramm oder wahlweise als Kreisdiagramm. Zusätzlich kann zwischen absoluten Zahlen und Prozentzahlen gewählt werden. Diese Statistik kann nicht mit Periodenvergleich ausgewertet werden.

#### Berechnung

Summe (alle Meldungen ohne Rückfälle) je Absenzhäufigkeit

| Virtan   | tberufsunfall<br>kheit<br>rrschaft<br>in<br>kheit (Absenz)<br>ir<br>erschaft (Absenz)<br>ntliches Amt<br>II (Absenz)<br>erbildung<br>schutz | Org | ebsteil<br>misationseinheiten<br>Demo AG<br>S Führungsebene<br>S Auszubi<br>S Auszubi<br>S Auszubi<br>S Bereiche Fi<br>Bereiche In<br>Bereiche In<br>Bereiche M<br>Bereiche M<br>Bereiche M | -<br>ildende<br>inanzen<br>uman Ressources<br>formatik<br>larketing<br>erkauf | ~ |
|----------|----------------------------------------------------------------------------------------------------|-----|----------------------------------------------------------------------------------------------------|-------------------------------------------------------------------------------|---|
|          |                                                                                                    |     |                                                                                                    |                                                                               |   |
| Zeitraum | 01 01 2009                                                                                                    |     |                                                                                                    |                                                                               |   |

## Anzeige mit Balkengrafik:

| 1 Absenzhäufigkeit Über                                                                                                    |                                               |                                                                      |                                                                    |
|----------------------------------------------------------------------------------------------------|-----------------------------------------------|----------------------------------------------------------------------|--------------------------------------------------------------------|
|                                                                                                    | sicht                                         |                                                                      |                                                                    |
| .01.2009 - 31.12.2009 / Demo AG                                                                                                    | 3                                             |                                                                      |                                                                    |
| swahl Ereignisse                                                                                                    | Berufsunfall, Nichtberufs                     | unfall, Krankheit                                                    |                                                                    |
| ter:                                                                                                    | Datenprofil (alle), Betrieb                   | (Demo AG), Ber                                                       | siche (alle), Untergruppen 1 (alle), Untergruppen 2 (alle),        |
|                                                                                                    | Untergruppen 3 (alle)                         |                                                                      |                                                                    |
|                                                                                                    | 01 01 2009 -                                  | 31 12 2009                                                           |                                                                    |
| Anzahl Absenzen                                                                                                    | Anzahl                                        | %                                                                    |                                                                    |
|                                                                                                    | 16                                            | 37.21<br>34.88                                                       |                                                                    |
|                                                                                                    | 9                                             | 20.93                                                                |                                                                    |
|                                                                                                    | 2                                             | 4.65                                                                 |                                                                    |
| 5                                                                                                    | 0                                             | 2.33                                                                 |                                                                    |
| otal                                                                                                    | 43                                            | 100.00                                                               |                                                                    |
|                                                                                                    |                                               |                                                                      |                                                                    |
|                                                                                                    |                                               |                                                                      |                                                                    |
|                                                                                                    |                                               |                                                                      |                                                                    |
|                                                                                                    |                                               |                                                                      |                                                                    |
|                                                                                                    |                                               |                                                                      |                                                                    |
| Dagramtyp<br>Balkendiagram OKreisdi                                                                                                    | Grafiktyp                                     |                                                                      |                                                                    |
| vahl Tabelle 6.1 (1) Grafik 6.1                                                                                                    | (1)                                           |                                                                      |                                                                    |
| Absenzhäufigkeit Übersicht                                                                                                    |                                               |                                                                      |                                                                    |
| _                                                                                                    |                                               |                                                                      | . 3                                                                |
| -<br>1.2009 - 31.12.2009 / Betrieb: D                                                                                                    | )emo AG                                       |                                                                      | . 3                                                                |
| 11.2009 - 31.12.2009 / Betrieb: D<br>riebsstruktur: Bereiche (alle),                                                                                                    | )emo AG<br><b>Untergruppen 1 (alle), Un</b>   | itergruppen 2 (al                                                    | le), Untergruppen 3 (alle)                                         |
| 11.2009 - 31.12.2009 / Betrieb: D<br>riebsstruktur: Bereiche (alle).                                                                                                    | )emo AG<br>. <b>Untergruppen 1 (alle), Un</b> | itergruppen 2 (al                                                    | le), Untergruppen 3 (alle)                                         |
| 11.2009 - 31.12.2009 / Betrieb: E<br>riebsstruktur: Bereiche (alle),                                                                                                    | )emo AG<br>Untergruppen 1 (alle), Un          | itergruppen 2 (al                                                    | le), Untergruppen 3 (alle)                                         |
| )1.2009 - 31.12.2009 / Betrieb: [<br>riebsstruktur: Bereiche (alle),                                                                                                    | Demo AG<br>. Untergruppen 1 (alle). Un        | itergruppen 2 (al                                                    | le), Untergruppen 3 (alle)<br>16                                   |
| 11.2009 - 31.12.2009 / Betrieb: E<br>riebsstruktur: Bereiche (alle),                                                                                                    | Demo AG<br>Untergruppen 1 (alle), Un          | ltergruppen 2 (al                                                    | le), Untergruppen 3 (alle)                                         |
| 11.2009 - 31.12.2009 / Betrieb: E<br>riebsstruktur: Bereiche (alle),                                                                                                    | Demo AG<br>Untergruppen 1 (alle), Un          | itergruppen 2 (al                                                    | le), Untergruppen 3 (alle)                                         |
| 11.2009 - 31.12.2009 / Betrieb: E<br>riebsstruktur: Bereiche (alle),                                                                                                    | Demo AG<br>Untergruppen 1 (alle), Un          | itergruppen 2 (al                                                    | le), Untergruppen 3 (alle)                                         |
| 11.2009 - 31.12.2009 / Betrieb: E<br>riebsstruktur: Bereiche (alle),                                                                                                    | Demo AG<br>Untergruppen 1 (alle), Un          | itergruppen 2 (al                                                    | le), Untergruppen 3 (alle)                                         |
| 11.2009 - 31.12.2009 / Betrieb: E<br>riebsstruktur: Bereiche (alle),                                                                                                    | Demo AG<br>Untergruppen 1 (alle), Un          | itergnuppen 2 (al                                                    | le), Untergruppen 3 (alle)                                         |
| 01.2009 - 31.12.2009 / Betrieb: E<br>riebsstruktur: Bereiche (alle),                                                                                                    | Demo AG<br>Untergruppen 1 (alle), Un          | tergruppen 2 (al                                                     | le), Untergruppen 3 (alle)                                         |
| 11.2009 - 31.12.2009 / Betrieb: D<br>riebsstruktur: Bereiche (alle),                                                                                                    | Demo AG<br>Untergruppen 1 (alle), Un          | etergruppen 2 (al                                                    | le), Untergruppen 3 (alle)                                         |
| 11.2009 - 31.12.2009 / Betrieb: E<br>riebsstruktur: Bereiche (alle),                                                                                                    | Demo AG<br>Untergruppen 1 (alle), Un          | 10000000000000000000000000000000000000                               | le), Untergruppen 3 (alle)                                         |
| 11.2009 - 31.12.2009 / Betrieb: E<br>riebsstruktur: Bereiche (alle),                                                                                                    | Demo AG<br>Untergruppen 1 (alle), Un          | 10 Anzahl Mit                                                        | Le), Untergruppen 3 (alle)                                         |
| 11.2009 - 31.12.2009 / Betrieb: E<br>riebsstruktur: Bereiche (alle).                                                                                                    | Demo AG<br>Untergruppen 1 (alle), Un<br>      | 10<br>Anzahl Mit<br>10.01.2009 - 31.1                                | le). Untergruppen 3 (alle)                                         |
| 01.2009 - 31.12.2009 / Betrieb: E<br>riebsstruktur: Bereiche (alle),<br>1<br>2<br>3<br>4<br>5<br>0<br>0<br>wahl Ereignisse: Berufsunfall,<br>raum: 01.01.2009 - 31.12.2009 | Demo AG<br>Untergruppen 1 (alle), Un<br>      | 9<br>9<br>10<br>Anzahl Mit<br>11.01.2009 - 31.1<br>reit, Datenprofil | le). Untergruppen 3 (alle)  le le le le le le le le le le le le le |

## 6.2 Absenzhäufigkeit zeitlicher Vergleich

## Beschreibung

Diese Statistik berechnet die Summe aller Absenzmeldungen (Unfälle, ohne Rückfall, Krankheiten und andere Absenzen) gruppiert nach Absenzhäufigkeit. Gleichzeitig wird ein monatlicher Vergleich der gewählten Auswertungsperiode erstellt. Der Zeitraum darf nicht grösser sein als 12 Monate.

Die Anwendung der Filteroptionen finden Sie unter **Allgemeines** (ab Seite 8) beschrieben. Das Ergebnis wird in Tabellenform angezeigt. Auf Wunsch kann eine Grafik erstellt oder ein Excel Export gemacht werden.

Die Anzeige der Daten erfolgt in einem Balkendiagramm oder wahlweise als Kreisdiagramm. Zusätzlich kann zwischen absoluten Zahlen und Prozentzahlen gewählt werden. Diese Statistik kann nicht mit Periodenvergleich ausgewertet werden.

## Berechnung

Summe (alle Meldungen ohne Rückfälle) je Absenzhäufigkeit und Monat

| 2 Absenzhäufigkeit zeitlicher Vergleich<br>uswahl Ereignisse<br>♥ Ereignisse<br>♥ Berufsunfall<br>♥ Nichtberufsunfall<br>♥ Krankheit<br>Mutterschaft<br>Ferien<br>Krankheit (Absenz)<br>Militär<br>Mutterschaft (Absenz)<br>Offentliches Ant<br>Unfall (Absenz)<br>Weiterbildung<br>Zivilschutz |            | Filter<br>Datenprofil<br>Betriebsteil<br>Organisationseinheite<br>Gemo AG<br>Gemo AG | en<br>uszubildende<br>iader<br>litarbeiter<br>iche Finanzen<br>iche Human Ressources<br>iche Informatik<br>iche Marketing<br>iche Verkauf |
|----------------------------------------------------------------------------------------------------|------------|----------------------------------------------------------------------------------------------------|----------------------------------------------------------------------------------------------------|
| Zeitraum<br>/on (Inklusive)                                                                                                    | 01.01.2009 |                                                                                                    |                                                                                                    |

## Anzeige mit Balkengrafik:

| .2 Absenzhäufigkeit zeitli                                                                                                    | icher Vergleich                                                          |                    |                              |                                                     |                                        |                                       |
|----------------------------------------------------------------------------------------------------|--------------------------------------------------------------------------|--------------------|------------------------------|-----------------------------------------------------|----------------------------------------|---------------------------------------|
| .01.2009 - 31.12.2009 / Demo AG                                                                                                    | i                                                                        |                    |                              |                                                     |                                        |                                       |
| iswahl Ereignisse                                                                                                    | Berufsunfall, Nichtberufs                                                | unfall, Krankheit  |                              |                                                     |                                        | ÷                                     |
| iter:                                                                                                    | Datenprofil (alle), Betrieb<br>Untergruppen 3 (alle)                     | (Demo AG), Bereio  | che (alle), Unterg           | gruppen 1 (alle), Unt                               | tergruppen 2 (alle),                   | Ŷ                                     |
| Anzahl Absenzen                                                                                                    | 01.01.2009 - 3<br>Anzahl                                                 | 31.01.2009<br>%    | 01.02.2009 ·<br>Anzahl       | 28.02.2009<br>%                                     | 01.03.2009 - 31.(<br>Anzahl            | )3.2009<br>%                          |
| 1                                                                                                    | 12                                                                       | 75.00              | 12                           | 92.31                                               | 4                                      | 100.0                                 |
| 3                                                                                                    | 3                                                                        | 6.25               | 0                            | 0.00                                                | 0                                      | 0.0                                   |
| 4                                                                                                    | 0                                                                        | 0.00               | 0                            | 0.00                                                | 0                                      | 0.0                                   |
| 5                                                                                                    | 0                                                                        | 0.00               | 0                            | 0.00                                                | 0                                      | 0.0                                   |
| >5                                                                                                    | 0                                                                        | 0.00               | 0                            | 0.00                                                | 0                                      | 0.0                                   |
| Total                                                                                                    | 16                                                                       | 100.00             | 13                           | 100.00                                              | 4                                      | 100.0                                 |
|                                                                                                    |                                                                          |                    |                              |                                                     |                                        |                                       |
|                                                                                                    |                                                                          |                    |                              |                                                     |                                        |                                       |
|                                                                                                    |                                                                          |                    |                              |                                                     |                                        |                                       |
|                                                                                                    |                                                                          |                    |                              |                                                     |                                        |                                       |
|                                                                                                    |                                                                          |                    |                              |                                                     |                                        |                                       |
| ٢                                                                                                    |                                                                          |                    |                              |                                                     |                                        | >                                     |
| stik                                                                                                    |                                                                          | X                  | Excel Export                 | 🚹 Grafik ers                                        | tellen Schli                           | essen<br>4                            |
| is <b>tik</b>  <br>wahl Tabelle 6.2 (1) Grafik 6.2                                                                                                    | (1)                                                                      |                    | Excel Export                 | * Grafik ers                                        | tellen Schli                           | essen                                 |
| istik  <br>wahl Tabelle 6.2 (1) Grafik 6.2<br>2 Absenzhäufigkeit zeitlicher Ver                                                                                                    | (1)<br>gleich                                                            |                    | Excel Export                 | A Grafik ers                                        | tellen 😵 Schli                         | essen                                 |
| stik  <br>wahl Tabelle 6.2 (1) Grafik 6.2<br>? Absenzhäufigkeit zeitlicher Ven<br>01.2009 - 31.12.2009 / Betrieb: Di                                                                                                    | (1)<br><b>gleich</b><br>emo AG                                           |                    | Excel Export                 | The Grafik ers                                      | tellen 🐼 Schli                         | essen<br>⊲                            |
| stik<br>wahl Tabelle 6.2 (1) Grafik 6.2<br>? Absenzhäufigkeit zeitlicher Ver<br>01.2009 - 31.12.2009 / Betrieb: Du<br>triebsstruktur: Bereiche (alle),                                                                                                   | (1)<br>gleich<br>emo AG<br>Untergruppen 1 (alle), Un                     | tergruppen 2 (alle | Excel Export                 | 3 (alle)                                            | tellen 😵 Schli                         | essen<br>⊲                            |
| stik<br>wahl Tabelle 6.2 (1) Grafik 6.2<br>? Absenzhäufigkeit zeitlicher Ven<br>01.2009 - 31.12.2009 / Betrieb: D<br>triebsstruktur: Bereiche (alle),                                                                                                    | (1)<br>gleich<br>emo AG<br>Untergruppen 1 (alle). Un                     | tergruppen 2 (alle | 'Excel Export                | Grafik ers                                          | tellen 🐼 Schli                         | essen                                 |
| istik<br>wahl Tabelle 6.2 (1) Grafik 6.2<br>? Absenzhäufigkeit zeitlicher Ver<br>01.2009 - 31.12.2009 / Betrieb: D<br>triebsstruktur: Bereiche (alle).                                                                                                   | (1)<br>gleich<br>emo AG<br>Untergruppen 1 (alle), Un                     | tergruppen 2 (alle | ), Untergrupper              | 3 (alle)                                            | tellen 😵 Schli                         | essen<br>↓                            |
| istik<br>wahl Tabelle 6.2 (1) Grafik 6.2<br>? Absenzhäufigkeit zeitlicher Ver<br>01.2009 - 31.12.2009 / Betrieb: Do<br>triebsstruktur: Bereiche (alle).                                                                                                  | (1)<br>gleich<br>emo AG<br>Untergruppen 1 (alle), Un                     | tergruppen 2 (alle | Excel Export                 | 3 (alle)                                            | tellen 😵 Schli                         | essen                                 |
| istik<br>wahl Tabelle 6.2 (1) Grafik 6.2<br>? Absenzhäufigkeit zeitlicher Ven<br>01.2009 - 31.12.2009 / Betrieb: D<br>triebsstruktur: Bereiche (alle).                                                                                                   | (1)<br>gleich<br>emo AG<br>Untergruppen 1 (alle), Un                     | tergruppen 2 (alle | Excel Export                 | 3 (alle)                                            | tellen 😵 Schli                         | essen                                 |
| istik<br>wahl Tabelle 6.2 (1) Grafik 6.2<br>? Absenzhäufigkeit zeitlicher Ver<br>01.2009 - 31.12.2009 / Betrieb: Di<br>triebsstruktur: Bereiche (alle).                                                                                                  | (1)<br>gleich<br>emo AG<br>Untergruppen 1 (alle). Un                     | tergruppen 2 (alle | ). Untergrupper              | 3 (alle)                                            | tellen 🐼 Schli                         | essen                                 |
| stik  <br>wahl Tabelle 6.2 (1) Grafik 6.2<br>2 Absenzhäufigkeit zeitlicher Ver<br>01.2009 - 31.12.2009 / Betrieb: Du<br>triebsstruktur: Bereiche (alle).                                                                                                 | (1)<br>gleich<br>emo AG<br>Untergruppen 1 (alle). Un                     | tergruppen 2 (alle | ), Untergrupper              | 3 (alle)                                            | tellen 🐼 Schli                         | essen ↓                               |
| stik  <br>wahl Tabelle 6.2 (1) Grafik 6.2<br>? Absenzhäufigkeit zeitlicher Ver<br>01.2009 - 31.12.2009 / Betrieb: Do<br>triebsstruktur: Bereiche (alle),<br>01.01.2009 - 31.01.2009 0<br>0                                                               | (1)<br>gleich<br>emo AG<br>Untergruppen 1 (alle). Un                     | tergruppen 2 (alle | ). Untergrupper              | 3 (alle)                                            | tellen 😵 Schli                         | essen                                 |
| istik  <br>wahl Tabelle 6.2 (1) Grafik 6.2<br>? Absenzhäufigkeit zeitlicher Ver<br>01.2009 - 31.12.2009 / Betrieb: D.<br>triebsstruktur: Bereiche (alle).<br>01.01.2009 - 31.01.2009 0<br>0<br>0                                                         | (1)<br>gleich<br>emo AG<br>Untergruppen 1 (alle), Un                     | tergruppen 2 (alle | Excel Export                 | 3 (alle)                                            | tellen 😵 Schli                         | essen                                 |
| stik<br>wahl Tabelle 6.2 (1) Grafik 6.2<br>? Absenzhäufigkeit zeitlicher Ver<br>01.2009 - 31.12.2009 / Betrieb: D<br>triebsstruktur: Bereiche (alle).<br>01.01.2009 - 31.01.2009<br>0<br>0                                                               | (1)<br>gleich<br>emo AG<br>Untergruppen 1 (alle). Un                     | tergruppen 2 (alle | ). Untergrupper              | 3 (alle)                                            | tellen 😵 Schli                         | 4                                     |
| stik<br>wahl Tabelle 6.2 (1) Grafik 6.2<br>2 Absenzhäufigkeit zeitlicher Ver<br>01.2009 - 31.12.2009 / Betrieb: Du<br>triebsstruktur: Bereiche (alle).<br>01.01.2009 - 31.01.2009<br>0<br>0                                                              | (1)<br>gleich<br>emo AG<br>Untergruppen 1 (alle). Un                     | tergruppen 2 (alle | ), Untergrupper              | 3 (alle)                                            | tellen 🐼 Schli                         | a a a a a a a a a a a a a a a a a a a |
| stik  <br>wahl Tabelle 6.2 (1) Grafik 6.2<br>? Absenzhäufigkeit zeitlicher Ver<br>01.2009 - 31.12.2009 / Betrieb: Du<br>triebsstruktur: Bereiche (alle),<br>01.01.2009 - 31.01.2009 0<br>0<br>0                                                          | (1)<br>gleich<br>emo AG<br>Untergruppen 1 (alle), Un                     | tergruppen 2 (alle | Excel Export ). Untergrupper | 3 (alle)<br>12                                      | tellen 😵 Schli                         | essen                                 |
| stik<br>wahil Tabelle 6.2 (1) Grafik 6.2<br>? Absenzhäufigkeit zeitlicher Ver<br>01.2009 - 31.12.2009 / Betrieb: Dr<br>triebsstruktur: Bereiche (alle).<br>01.01.2009 - 31.01.2009<br>0<br>0<br>0<br>0                                                   | (1)<br>gleich<br>emo AG<br>Untergruppen 1 (alle). Un<br>3<br>1<br>1      | tergruppen 2 (alle | Excel Export                 | * Grafik ers         3 (alle)         12         12 | tellen <table-cell> Schli</table-cell> | 4                                     |
| istik                                                                                                    | (1)<br>gleich<br>emo AG<br>Untergruppen 1 (alle). Un<br>1                | tergruppen 2 (alle | Excel Export                 | * Grafik ers         3 (alle)         12         12 | tellen                                 | 4                                     |
| istik  <br>wahl Tabelle 6.2 (1) Grafik 6.2<br>2 Absenzhäufigkeit zeitlicher Ver<br>01.2009 - 31.12.2009 / Betrieb: Du<br>triebsstruktur: Bereiche (alle).<br>01.01.2009 - 31.01.2009 0<br>0<br>0<br>0<br>0<br>0<br>0<br>0<br>0<br>0<br>0<br>0<br>0<br>0  | (1)<br>gleich<br>emo AG<br>Untergruppen 1 (alle). Un<br>1                | tergruppen 2 (alle | Excel Export                 | * Grafik ers         3 (alle)         12         12 | tellen                                 | 4                                     |
| istik                                                                                                    | (1)<br>gleich<br>emo AG<br>Untergruppen 1 (alle). Un<br>1                | tergruppen 2 (alle | Excel Export                 | 3 (alle)         12         12                      | tellen                                 | 4                                     |
| istik<br>wahl Tabelle 6.2 (1) Grafik 6.2<br>2 Absenzhäufigkeit zeitlicher Ver<br>01.2009 - 31.12.2009 / Betrieb: Do<br>triebsstruktur: Bereiche (alle),<br>01.01.2009 - 31.01.2009 0<br>0<br>0<br>0<br>0<br>0<br>0<br>0<br>0<br>0<br>0<br>0<br>0<br>0    | (1)<br>gleich<br>emo AG<br>Untergruppen 1 (alle). Un<br>1<br>1<br>1      | tergruppen 2 (alle | Excel Export                 | 3 (alle)         12         12                      | tellen                                 | essen                                 |
| istik<br>swahl Tabelle 6.2 (1) Grafik 6.2<br>2 Abserzhäufigkeit zeitlicher Ver<br>.01.2009 - 31.12.2009 / Betrieb: Dr<br>striebsstruktur: Bereiche (alle).<br>01.01.2009 - 31.01.2009 0<br>0<br>0<br>0<br>0<br>0<br>0<br>0<br>0<br>0<br>0<br>0<br>0<br>0 | (1)<br>gleich<br>emo AG<br>Untergruppen 1 (alle). Un<br>1<br>1<br>1<br>4 | tergruppen 2 (alle | Excel Export                 | 3 (alle)         12         12                      | tellen                                 | essen                                 |

Haben Sie zusätzliche Statistikbedürfnisse?

Die Anregungen unserer Kunden sind uns wichtig. Die Bedürfnisse der Sunet*plus*-Anwender werden regelmässig unter den beteiligten Versicherungen diskutiert. Auf diesem Weg können neue Bedürfnisse in die Software einfliessen.

Wir realisieren aber auch individuelle Lösungen für einzelne Firmen oder Branchen. Sunet*plus* kann Ihnen damit einen noch grösseren Nutzen bieten. Kontaktieren Sie unsere Support-Abteilung und melden Sie uns Ihre Wünsche und Bedürfnisse. Wir unterbreiten Ihnen gerne eine unverbindliche Offerte für die Realisation.

Schreiben Sie uns an die folgende Adresse oder rufen Sie uns an.

BBT Software AG Sunetplus-Support Platz 4 6039 Root D4

Mail: support@sunet.ch

Telefon: 041 455 30 30

Wir freuen uns, wenn wir Sie bei Ihrer Arbeit mit «Sunet*plus*» unterstützen können.

# Betriebsübergreifende Statistiken

Ab Seite 92 dieses Handbuches werden die betriebsübergreifenden Statistiken beschrieben. Diese Auswertungen können Sie nutzen, wenn Sie mehrere Betriebe in Ihrer Datenbank konfiguriert haben. Lesen Sie dazu bitte das Kapitel «betriebsübergreifende Statistiken» in der Hilfe von Sunet ( Taste «F1»).

# Betriebsübergreifende Auswertungen

(Auswertungen auf Betriebsebene siehe ab Seite 8)

## 1 EREIGNISSE

## 1.1 Ereignisse – Absolut

## Beschreibung

Diese Statistik berechnet die Summe aller Absenzmeldungen (Unfälle, ohne Rückfall, Krankheiten und andere Absenzen) je Absenzgrund für eine Unternehmung oder pro Betrieb.

Die Anzeige der Daten erfolgt in einem Balkendiagramm oder wahlweise als Kreisdiagramm mit oder ohne Unterteilung der einzelnen Betriebe. Bei der Anzeige kann zusätzlich zwischen absoluten Zahlen und Prozentzahlen gewechselt werden. Ein Periodenvergleich steht nicht zur Verfügung. Weitere Absenzgründe können auch anhand Ihrer definierten Betriebsstruktur angezeigt werden, wenn ein bestimmter Betrieb ausgewählt ist.

#### Berechnung

Summe (alle Meldungen ohne Rückfälle) pro Absenzgrund für eine Unternehmung oder pro Betrieb

| uswahl                                                                                                    |                                                                                                    |                        |                                                   |
|----------------------------------------------------------------------------------------------------|----------------------------------------------------------------------------------------------------|------------------------|---------------------------------------------------|
| 1.1 Ereignisse                                                                                                    | e - Absolut                                                                                                    |                        |                                                   |
| - Auswahl Ereigniss                                                                                                    | e                                                                                                    |                        | Filter                                            |
| V Rerufs     V Berufs     V Berufs     V Nichtb     V Krankł     Mutter:     Ferien     Krankł     Muittar:     Muittar:     Offent     Unfall     Veiter     Zivilsc | ISSE<br>unfall<br>erufsunfall<br>neit<br>schaft<br>neit (Absenz)<br>schaft (Absenz)<br>iches Amt<br>(Absenz)<br>bildung<br>schutz |                        | Datenprofil                                       |
| Zeitraum                                                                                                    |                                                                                                    |                        |                                                   |
| von (inklusive)                                                                                                    |                                                                                                    | 01.01.2008             |                                                   |
| bis (inklusive)                                                                                                    |                                                                                                    | 31.12.2008             |                                                   |
| Anzeigemodus<br>Nach Absenze                                                                                                    | en aufteilen                                                                                                    | Nach Betrieb aufteilen |                                                   |
| Betriebsauswahl                                                                                                    |                                                                                                    |                        |                                                   |
| Betrieb                                                                                                    | Alle Betriebe                                                                                                    |                        |                                                   |
|                                                                                                    |                                                                                                    |                        | 🚖 Zu Favoriten hinzufügen ) 😭 Statistik erstellen |

Durch die Aktivierung «Nach Betrieb aufteilen» werden die Ereignisse pro Betrieb und pro Absenzgrund in der Grafik aufgeführt. Ansonsten werden die Ereignisse der Unternehmung als Gesamtes pro Absenzgrund in der Grafik dargestellt.

| Anzeigemodus<br>Nach Absenze | n aufteilen   | Nach Betrieb aufteilen |
|------------------------------|---------------|------------------------|
| Betriebsauswahl –<br>Betrieb | Alle Betriebe | •                      |

Bei der Auswahl «Alle Betriebe» steht die betriebsspezifische Betriebsstruktur nicht mehr zur Auswahl. Betriebsspezifische Absenzen stehen nur bei der Auswertung der einzelnen Betriebe zur Auswahl.

| Anzeigemodus<br>Nach Absenzer | aufteilen        | Nach Betrieb aufteilen |
|-------------------------------|------------------|------------------------|
| Betriebsauswahl —<br>Betrieb  | Demo Betrieb (1) | •                      |
|                               | Bonno Bonnob (1) |                        |

Auswahl Tabelle 1.1 (1) Tabelle 1.1 (2)

#### 1.1 Ereignisse - Absolut

01.01.2008 - 31.12.2008 / Alle Betriebe

Auswahl Ereignisse:

Berufsunfall, Nichtberufsunfall, Krankheit, Mutterschaft

|                      | Ereignisse                       | 01.01.2008 -<br>Einheit | 31.12.2008   |                             |
|----------------------|----------------------------------|-------------------------|--------------|-----------------------------|
| Demo Betrieb (1)     | Berufsunfall                     | 6                       | 2.46         |                             |
|                      | Nichtberufsunfall                | 28                      | 11.48        |                             |
|                      | Krankheit                        | 9                       | 3.69         |                             |
|                      | Mutterschaft                     | 1                       | 0.41         |                             |
| Demo Betrieb (2)     | Berufsunfall                     | 22                      | 9.02         |                             |
|                      | Nichtberufsunfall                | 98                      | 40.16        |                             |
|                      | Krankheit                        | 41                      | 16.80        |                             |
|                      | Mutterschaft                     | 30                      | 12.30        |                             |
| Demo Betrieb (3)     | Berufsunfall                     | 0                       | 0.00         |                             |
|                      | Nichtberufsunfall                | 6                       | 2.46         |                             |
|                      | Krankheit                        | 3                       | 1.23         |                             |
|                      | Mutterschaft                     | 0                       | 0.00         |                             |
| Demo Betrieb (4)     | Berufsunfall                     | 0                       | 0.00         |                             |
|                      | Nichtberufsunfall                | 0                       | 0.00         |                             |
|                      | Krankheit                        | 0                       | 0.00         |                             |
|                      | Mutterschaft                     | 0                       | 0.00         |                             |
| Demo Betrieb (5)     | Berufsunfall                     | 0                       | 0.00         |                             |
| Diagrammtyp          | Grafiktyp                        |                         | 0.00         |                             |
| 🖲 Balkendiagramm 🔘 K | reisdiagramm 💿 Absolut 💿 Prozent | Excel Expo              | rt 🎽 🚹 Grafi | ik erstellen 🛛 🔞 Schliessen |

Auswahl Tabelle 1.1 (1) Tabelle 1.1 (2) Grafik 1.1 (2) 1.1 Ereignisse - Absolut F 🖻 🌶 01.01.2008 - 31.12.2008 / Betrieb: Alle Betriebe Nach Betrieb aufteilen Demo Betrieb (1) Berufsunfall Nichtberufsunfall 28 Krankheit 9 Mutterschaft Demo Betrieb (2) Berufsunfall 22 Nichtberufsunfall Krankheit 41 30 Mutterschaft Demo Betrieb (3) Berufsunfall 0 Nichtberufsunfall -Schliessen

## Anzeige aller Betriebe als Balkendiagramm:

Anzeige einzelner Betrieb als Balkendiagramm:

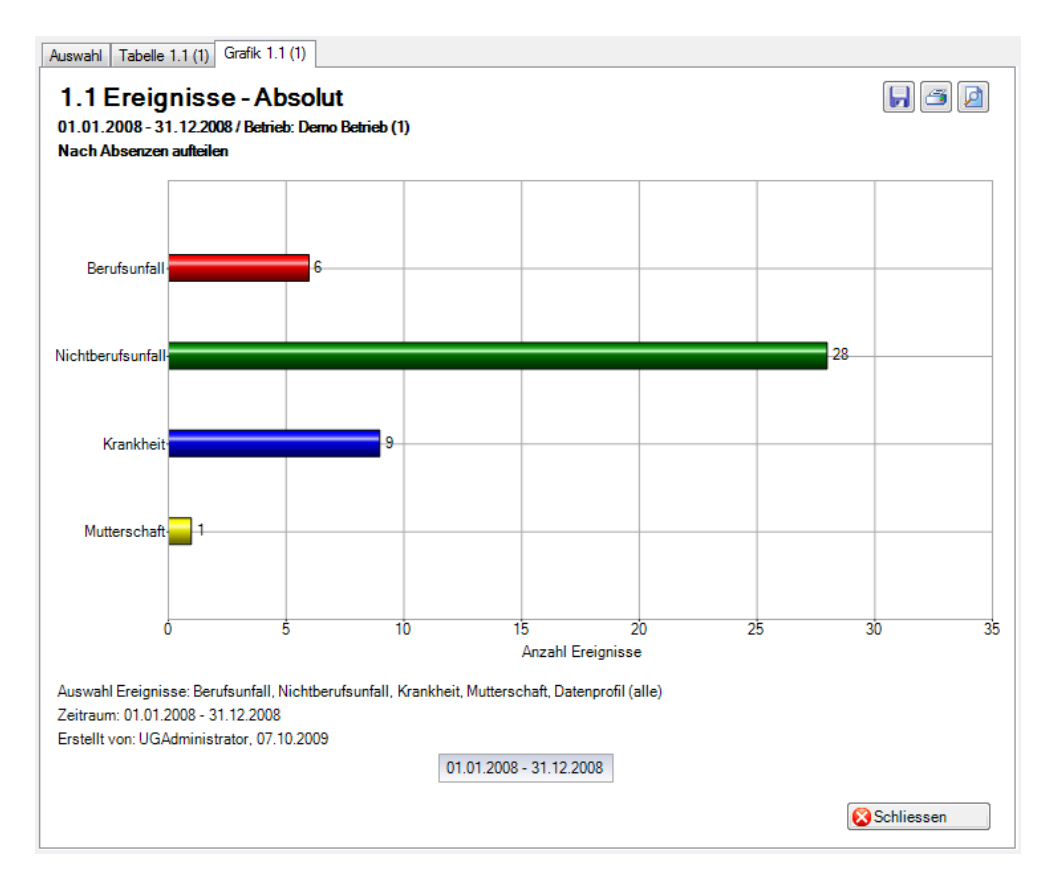

## 1.13 Übersichtsliste UVG

## Beschreibung

Die Übersichtsliste stellt in einer Tabelle wichtige Merkmale (z.B. Schadendatum, Verletzungsart, verletzter Körperteil, Dauer der Arbeitsunfähigkeit usw.) zusammen und ermöglicht so, im Excel noch weitere individuelle Auswertungen zu machen. Diese Liste kann für eine Unternehmung als Gesamtes oder pro Betrieb erstellt werden.

Die Anzeige ist nur als Tabelle möglich, welche im Excel weiterbearbeitet werden kann. Diese Statistik kann nicht mit Periodenvergleich ausgewertet werden.

## Berechnung

Es wird keine Berechnung ausgeführt. Alle Unfälle werden in dieser Tabelle Zeile für Zeile angezeigt.

## Abbildungen

| 01 2008 - 31 12 3                                                        | 2008 / Alle Betrie | he   |       |                |      |                |      |              |
|--------------------------------------------------------------------------|--------------------|------|-------|----------------|------|----------------|------|--------------|
| Auswahl Ereignisse: Unfall, Bagatellunfall, Zahnschaden, Berufskrankheit |                    |      |       |                |      |                |      |              |
| Schadendatum                                                             | Wochentag          | Code | Zeit  | Versicherungsz | Code | Meldungstyp    | Code | Verletzter K |
| 06.01.2008                                                               | Sonntag            | 1    | 11:30 | NBU            | 2    | Unfall         | 1    | Schädel / H  |
| 17.01.2008                                                               | Donnerstag         | 5    | 10:00 | BU             | 1    | Unfall         | 1    | Finger       |
| 13.01.2008                                                               | Sonntag            | 1    | 14:30 | NBU            | 2    | Bagatellunfall | 2    | Wade         |
| 19.01.2008                                                               | Samstag            | 7    | 17:30 | NBU            | 2    | Bagatellunfall | 2    | Daumen       |
| 21.02.2008                                                               | Donnerstag         | 5    | 23:00 | NBU            | 2    | Bagatellunfall | 2    | Wirbelsäule  |
| 04.03.2008                                                               | Dienstag           | 3    | 08:55 | NBU            | 2    | Unfall         | 1    | Unterarm     |
| 18.03.2008                                                               | Dienstag           | 3    | 20:30 | NBU            | 2    | Bagatellunfall | 2    | Mundhöhle    |
| 02.03.2008                                                               | Sonntag            | 1    | 13:30 | NBU            | 2    | Unfall         | 1    | Knie         |
| 19.02.2008                                                               | Dienstag           | 3    | 21:30 | NBU            | 2    | Bagatellunfall | 2    | Halswirbels  |
| 15.02.2008                                                               | Freitag            | 6    | 08:30 | BU             | 1    | Unfall         | 1    | Knie         |
| 21.02.2008                                                               | Donnerstag         | 5    | 11:00 | BU             | 1    | Unfall         | 1    | Fussgelenk   |
| 10.01.2008                                                               | Donnerstag         | 5    | 22:00 | NBU            | 2    | Unfall         | 1    | Fussgelenk   |
| 14.02.2008                                                               | Donnerstag         | 5    | 18:00 | NBU            | 2    | Bagatellunfall | 2    | Hüfte        |
| 04.01.2008                                                               | Freitag            | 6    | 14:00 | NBU            | 2    | Unfall         | 1    | Schulter     |
| 01.03.2008                                                               | Samstag            | 7    | 15:00 | NBU            | 2    | Unfall         | 1    | Oberarm      |
| 02.03.2008                                                               | Sonntag            | 1    | 01:00 | NBU            | 2    | Bagatellunfall | 2    | Zehen        |

Um Ihnen alle Spalten der Übersichtsliste zu zeigen, bilden wir hier separate Abbildungen ab.

| Schadendatum | Wochentag  | Code | Zeit  | Versicherungsz | Code | Meldungstyp    | Code |
|--------------|------------|------|-------|----------------|------|----------------|------|
| 06.01.2008   | Sonntag    | 1    | 11:30 | NBU            | 2    | Unfall         | 1    |
| 17.01.2008   | Donnerstag | 5    | 10:00 | BU             | 1    | Unfall         | 1    |
| 13.01.2008   | Sonntag    | 1    | 14:30 | NBU            | 2    | Bagatellunfall | 2    |
| 19.01.2008   | Samstag    | 7    | 17:30 | NBU            | 2    | Bagatellunfall | 2    |

| Verletzter Körper | Code | Verletzungsseite 1 | Code | Verletzungsart 1 | Code | Verletzter Körperteil 2 | Code |
|-------------------|------|--------------------|------|------------------|------|-------------------------|------|
| Schädel / Him     | 100  | Unbestimmt         | 9    | Schnitt          | 7    |                         |      |
| Finger            | 360  | Links              | 1    | Quetschung       | 5    |                         |      |
| Wade              | 1670 | Links              | 1    | Riss             | 6    |                         |      |
| Daumen            | 1470 | Links              | 1    | Schnitt          | 7    |                         |      |

| Verletzungsseite 2 | Code | Verletzungsart 2 | Code | Verletzter Körperteil 3 | Code | Verletzungsseite 3 | Code |
|--------------------|------|------------------|------|-------------------------|------|--------------------|------|
|                    |      |                  |      |                         |      |                    |      |
|                    |      |                  |      |                         |      |                    |      |
|                    |      |                  |      |                         |      |                    |      |
|                    |      |                  |      |                         |      |                    |      |

| Verletzungsart 3 | Code | Unfallort        | Unfallstelle    | Beteiligte Objekte | Betätigung NBU     | Code |
|------------------|------|------------------|-----------------|--------------------|--------------------|------|
|                  |      | Tolochenaz, 1131 | Rue             |                    | Übrige Tätigkeiten | 99   |
|                  |      | Aubonne, 1170    | Contrôle Visuel | machine            | -                  | 0    |
|                  |      | 1295 Mies        | Terrain de jeu  |                    | Übrige Tätigkeiten | 99   |
|                  |      | Geneve           | Domicile        |                    | Übrige Tätigkeiten | 99   |

| Fakten, Umstände  | Schadennr. | Arbeit ausgesetzt | Arbeit zu 100% aufgenommen | Arbeitswiederaufnahme letzter Verlaufseintrag |
|-------------------|------------|-------------------|----------------------------|-----------------------------------------------|
| Notre employée a  |            | 7.1.2008          | -                          | -                                             |
| Notre employée s' |            | 17.1.2008         | -                          | -                                             |
| Suite à une chute |            |                   |                            |                                               |
| Je me suis coupé  |            |                   |                            |                                               |

| Prozentsatz der Arbeitsfähigkeit | Dauer der Arbeitsunfähigkeit | Alterskategorie | Dienstjahre | Geschlecht | Code | Beschäftigungsgrad (%) |
|----------------------------------|------------------------------|-----------------|-------------|------------|------|------------------------|
| 0                                | 640                          | 40 - 49         | 23          | Weiblich   | 2    | 100                    |
| 0                                | 630                          | 20 - 29         | 2           | Weiblich   | 2    | 100                    |
| 0                                |                              | 40 - 49         | 18          | Männlich   | 1    | 100                    |
| 0                                |                              | 40 - 49         | 10          | Weiblich   | 2    | 100                    |

| Anzahl Stunden/Woche | Arbeitseinsatz | Code | Stellung im Beruf             | Code | Ausgeübter Beruf | Üblicher Arbeitsplatz |
|----------------------|----------------|------|-------------------------------|------|------------------|-----------------------|
| 40                   | Regelmässig    | -1   | Angestellte(r) / Arbeiter(in) | 3    | Administrative A | SW-54510 252 Qu       |
| 40                   | Regelmässig    | -1   | Angestellte(r) / Arbeiter(in) | 3    | Opératrice spéci | SW-51010 252 Vis      |
| 40                   | Regelmässig    | -1   | Höheres Kader                 | 1    | Corporate Direct | PM-10050 201 Mg       |
| 40                   | Regelmässig    | -1   | Mittleres Kader               | 2    | Telecom Manager  | GC-83003 201 IT       |

| Betriebsnr./Policennummer | Name des Betriebs | Kostenstelle | Abteilungen | Untergruppen 1 | Untergruppen 2 | Untergruppen 3 |
|---------------------------|-------------------|--------------|-------------|----------------|----------------|----------------|
| 111-00000.1               | Demo Betrieb (1)  |              |             |                |                |                |
| 111-00000.1               | Demo Betrieb (1)  |              |             |                |                |                |
| 13.449.844                | Demo Betrieb (2)  |              |             |                |                |                |
| 13.449.844                | Demo Betrieb (2)  |              |             |                |                |                |

| Führungsebenen | Regionen | Code | Personengruppe/-kreis | Code | Betriebsteil (nur Suva) | Archivierungsdatum |
|----------------|----------|------|-----------------------|------|-------------------------|--------------------|
| Angestellter   | West     | 28   | Gesamtes Personal     | 9    | Α                       |                    |
| Angestellter   | West     | 28   | Gesamtes Personal     | 9    | A                       |                    |
| Direktor       |          | 35   | Nicht definiert       | 10   | Undefiniert             |                    |
| Manager        |          | 37   | Nicht definiert       | 10   | Undefiniert             |                    |

## 1.14 Übersichtsliste Ereignisse

## Beschreibung

Die Übersichtsliste stellt in einer Tabelle wichtige Merkmale der verschiedenen Ereignisse (Schadenmeldungen, Krankmeldungen und Absenzmeldungen) zusammen und ermöglicht so, im Excel noch weitere individuelle Auswertungen zu machen. Die Statistik beinhaltet 34 vorbestimmte Felder. Beim Sachverhalt und Journal Eintrag werden nur 100 Zeichen angezeigt.

Die Anzeige ist nur als Tabelle möglich, welche im Excel weiterbearbeitet werden kann. Diese Statistik kann nicht mit Periodenvergleich ausgewertet werden.

## Berechnung

Es wird keine Berechnung ausgeführt. Alle Absenzen werden in dieser Tabelle Zeile für Zeile angezeigt.

| 01 2008 - 31 01                                                                      | 2008 / Alle Betrie | he   |       |              |      |                             |     |  |
|--------------------------------------------------------------------------------------|--------------------|------|-------|--------------|------|-----------------------------|-----|--|
| Auswahl Ereignisse: Berufsunfall, Nichtberufsunfall, Krankheit, Mutterschaft, Ferien |                    |      |       |              |      |                             |     |  |
| Ereignisdatum                                                                        | Wochentag          | Code | Zeit  | Absenzgrund  | Code | Sachverhalt/Journal         | Sch |  |
| 2.01.2008                                                                            | Mittwoch           | 4    | 00:00 | Mutterschaft | 2    |                             |     |  |
| 3.01.2008                                                                            | Donnerstag         | 5    | 00:00 | Ferien       | 12   |                             |     |  |
| 4.01.2008                                                                            | Freitag            | 6    | 14:00 | NBU          | 2    | Je suis tombé à ski.        |     |  |
| 4.01.2008                                                                            | Freitag            | 6    | 20:00 | NBU          | 2    | Chute dans l'escalier       |     |  |
| 4.01.2008                                                                            | Freitag            | 6    | 00:00 | Krankheit    | 1    |                             |     |  |
| 6.01.2008                                                                            | Sonntag            | 1    | 11:30 | NBU          | 2    | Notre employée a eu un      |     |  |
| 7.01.2008                                                                            | Montag             | 2    | 00:00 | Ferien       | 12   |                             |     |  |
| 9.01.2008                                                                            | Mittwoch           | 4    | 00:00 | Krankheit    | 1    |                             |     |  |
| 0.01.2008                                                                            | Donnerstag         | 5    | 22:00 | NBU          | 2    | Désiquilibré à la suite d'u |     |  |
| 3.01.2008                                                                            | Sonntag            | 1    | 14:30 | NBU          | 2    | Suite à une chute, mauv     |     |  |
| 4.01.2008                                                                            | Montag             | 2    | 20:30 | NBU          | 2    | Mauvaise réception d'un     |     |  |
| 4.01.2008                                                                            | Montag             | 2    | 00:00 | Mutterschaft | 2    |                             |     |  |
| 5.01.2008                                                                            | Dienstag           | 3    | 00:00 | Mutterschaft | 2    | Incapacité maladie suite    | 078 |  |
| 7.01.2008                                                                            | Donnerstag         | 5    | 10:00 | BU           | 1    | Notre employée s'est pri    |     |  |
| 7.01.2008                                                                            | Donnerstag         | 5    | 00:00 | Krankheit    | 1    |                             |     |  |
| 9.01.2008                                                                            | Samstag            | 7    | 17:30 | NBU          | 2    | Je me suis coupée le po     |     |  |

# Um Ihnen alle Spalten der Übersichtsliste zu zeigen, bilden wir hier separate Abbildungen ab.

| Ereignisdatum | Wochentag  | Code | Zeit  | Absenzgrund  | Code | Sachverhalt/Journal   |
|---------------|------------|------|-------|--------------|------|-----------------------|
| 02.01.2008    | Mittwoch   | 4    | 00:00 | Mutterschaft | 2    |                       |
| 03.01.2008    | Donnerstag | 5    | 00:00 | Ferien       | 12   |                       |
| 04.01.2008    | Freitag    | 6    | 14:00 | NBU          | 2    | Je suis tombé à ski.  |
| 04.01.2008    | Freitag    | 6    | 20:00 | NBU          | 2    | Chute dans l'escalier |
| 04.01.2008    | Freitag    | 6    | 00:00 | Krankheit    | 1    |                       |

| Schaden-Nummer | Arbeit ausgesetzt | Arbeitswiederaufnahme zu 100% | Arbeitswiederaufnahme letzter Verlaufseintrag |
|----------------|-------------------|-------------------------------|-----------------------------------------------|
|                |                   |                               |                                               |
|                | 3.1.2008          | 4.12.2008                     | 4.12.2008                                     |
|                |                   |                               |                                               |
|                |                   |                               |                                               |
|                |                   |                               |                                               |

| Arbeitsfähigkeitsgrad | Dauer der Arbeitsunfähigkeit | Altersklasse | Dienstjahre | Geschlecht          | Code | Beschäftigungsgrad |
|-----------------------|------------------------------|--------------|-------------|---------------------|------|--------------------|
|                       |                              | 30 - 39      | 4           | Weiblich            | 2    | 100                |
| -                     | 336                          | 30 - 39      | 5           | Vollständig erfasst | 2    | 100                |
|                       |                              | 50 - 59      | 5           | Männlich            | 2    | 100                |
|                       |                              | 50 - 59      | 5           | Weiblich            | 2    | 90                 |
|                       |                              | 40 - 49      | 9           | Weiblich            | 2    | 100                |

| Anz. Std./Woche | Kundennummer/Policen-Nr. | Betriebsname     | Kostenstelle | Abteilungen | Untergruppen 1 | Untergruppen 2 |
|-----------------|--------------------------|------------------|--------------|-------------|----------------|----------------|
| 40              | 8.734.140                | Demo Betrieb (2) |              |             |                |                |
| 40              |                          | Demo Betrieb (1) |              |             |                |                |
| 40              | 13.449.844               | Demo Betrieb (2) |              |             |                |                |
| 36              | 13.449.844               | Demo Betrieb (2) |              |             |                |                |
| 40              | 8.734.140                | Demo Betrieb (2) |              |             |                |                |

| Untergruppen 3 | Führungsebenen | Code | Regionen | Personengruppe    | Code | Betriebsteil (nur Suva) |
|----------------|----------------|------|----------|-------------------|------|-------------------------|
|                | Manager        | 37   |          | Nicht definiert   | 10   | -                       |
|                | Direktor       | 27   | Süd      | Gesamtes Personal | 9    | -                       |
|                | Direktor       | 35   |          | Nicht definiert   | 10   |                         |
|                | Angestellter   | 36   |          | Nicht definiert   | 10   | -                       |
|                | Direktor       | 35   |          | Nicht definiert   | 10   | -                       |

| UVGZ - Personengruppe/-kreis | Krankheit - Personengruppe/-kreis | Archivdatum |
|------------------------------|-----------------------------------|-------------|
|                              | Gesamtes Personal                 |             |
| -                            | -                                 | -           |
| Gesamtes Personal            |                                   |             |
| Gesamtes Personal            |                                   |             |
|                              | Gesamtes Personal                 |             |

# 2 AUSFALLZEIT

## 2.1 Ausfallzeit – Absolut [Tage]

## Beschreibung

Diese Statistik berechnet die Summe aller Absenzmeldungen der Unternehmung oder pro Betrieb (Unfälle mit Arbeitsausfall und mit Rückfall; Krankheiten und andere Absenzen) multipliziert mit dem prozentualen Anteil Arbeitsunfähigkeit je Absenzgrund. Bei der Berechnung der Ausfalltage werden die Wochenenden mitgerechnet.

Die Anzeige der Daten ohne Periodenvergleich erfolgt in einem Balkendiagramm oder wahlweise als Kreisdiagramm. Ein Periodenvergleich wird nur als Balkendiagramm dargestellt.

#### Berechnung

Ausfallzeit in Tage = Ende Arbeitsunfähigkeit – (Beginn Arbeitsunfähigkeit – 1) Summe (alle Ausfallzeit in Tage \* % Arbeitsunfähigkeit) je Absenzgrund der Unternehmung oder pro Betrieb

| Auswahl                                                                                                    |                                                                                                    |                                                                                                    |                |
|----------------------------------------------------------------------------------------------------|----------------------------------------------------------------------------------------------------|----------------------------------------------------------------------------------------------------|----------------|
| 2.1 Ausfallzeit                                                                                                    | - Absolut [Tage]                                                                                                    |                                                                                                    |                |
| Auswahl Ereignisse                                                                                                    |                                                                                                    | Filter                                                                                                    |                |
| Auswahl Ereigniss<br>Berufsu<br>Krankh<br>Mutters<br>Ferien<br>Krankh<br>Militär<br>Offentli<br>Unfall (<br>Veitert<br>Zivilsc | sse<br>infall<br>erufsunfall<br>eit<br>ichaft<br>eit (Absenz)<br>ichaft (Absenz)<br>ches Amt<br>Absenz)<br>jildung<br>hutz | Hiter       Datenprofil       -         Detriebsteil       -         Organisationseinheiten         Image: State of the state of the state of | <b>v</b>       |
| Zeitraum<br>von (inklusive)<br>bis (inklusive)                                                                                 | 01.01.2008<br>31.12.2008                                                                                                   | <b>-</b>                                                                                                    |                |
| Wochenenden<br>© Eingeschlosse                                                                                                 | n 🔘 Ausschliessen                                                                                                    |                                                                                                    |                |
| Anzeigemodus<br>Nach Absenze<br>Betriebsauswahl                                                                                | n aufteilen <ul> <li>Nach Betrieb aufteiler</li> </ul>                                                                     |                                                                                                    |                |
| Betrieb                                                                                                    | Alle Betriebe                                                                                                    | ▼                                                                                                    |                |
|                                                                                                    |                                                                                                    | 🧱 Zu Favoriten hinzufügen ) 💱 Stati                                                                                                    | stik erstellen |

## Anzeige aller Betriebe:

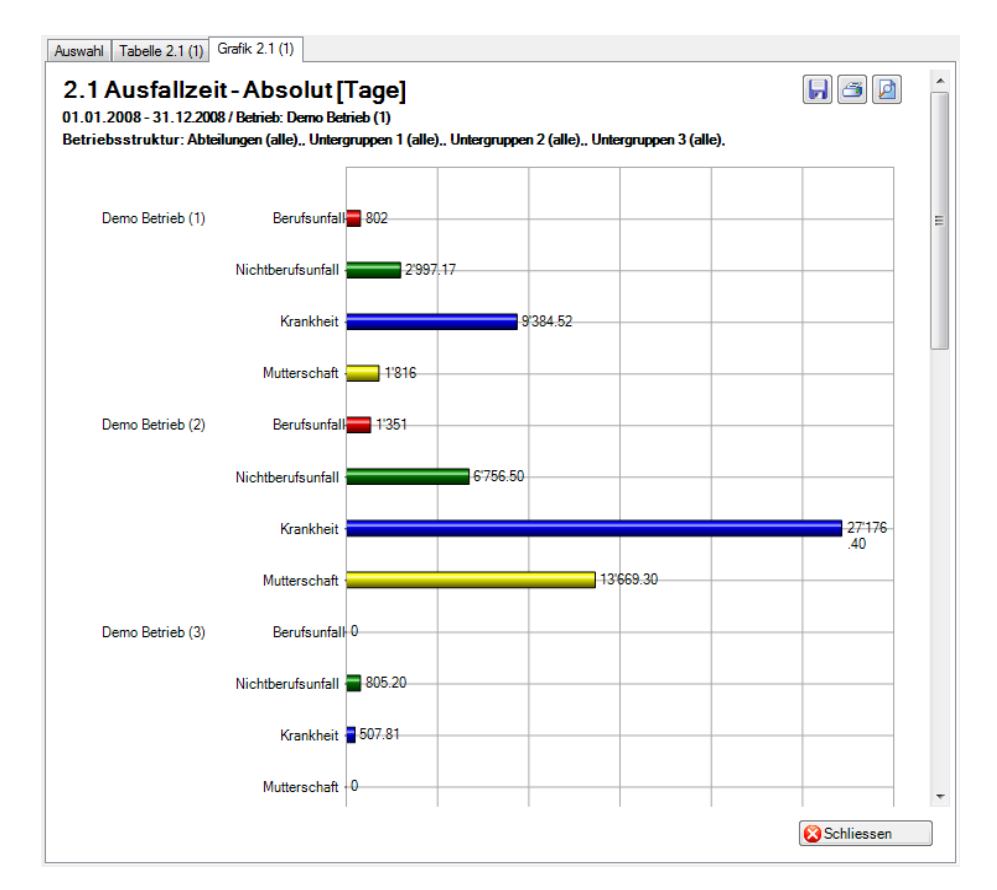

## Anzeige einzelner Betrieb:

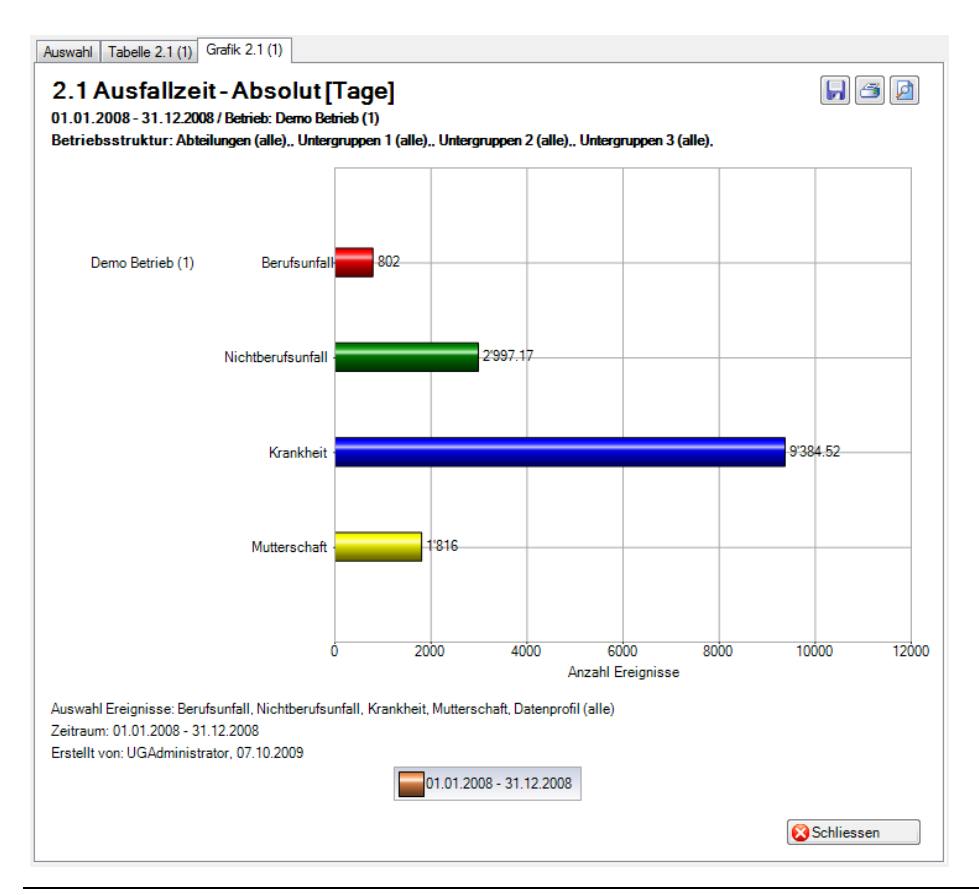

# Kennzahlen

## Allgemeines

Der Zugriff für das Ermitteln von Kennzahlen kann für die einzelnen Benutzer über das <u>Berechtigungssystem</u> von Sunet*plus* geregelt werden.

**Hinweis**: Eine detaillierte Dokumentation über den Statistikteil in Sunet*plus* kann bei BBT Software AG, Platz 4, 6039 Root D4, bestellt werden. Ein PDF-File zum Selberdrucken steht zum Download zur Verfügung im <u>Support-Bereich unserer Website</u>.

Wählen Sie links in der Navigation die Komponente

Es wird folgende Navigation angezeigt.

| h | Statistik                              |
|---|----------------------------------------|
|   | 🚖 Favoriten verwalten                  |
|   | 🚖 Statistik Favoriten                  |
|   | 🚺 Statistik                            |
|   | - & 1 Ereignisse                       |
|   | -1.1 Ereignisse - Absolut              |
|   | - 1.2 Ereignisse - Pro 1'000 Vollbes   |
|   | - 1.3 Ereignisse - Organisationsein    |
|   | - 1.4 Ereignisse - Dauer der Betrie    |
|   | - 1.5 Ereignisse - Pro Alterskategorie |
|   | - 1.6 Ereignisse - Arbeitsaufnahm      |
|   | -1.7 Ereignisse - Beginn Arbeitsa      |
|   | - 1.8 Ereignisse - Beginn Arbeitsau    |
|   | -1.9 Ereignisse - Unfallart            |
|   | -1.10 Ereignisse - Körperteile         |
|   | -1.11 Ereignisse - Verletzungsart      |
|   | -1.12 Ereignisse - Betätigung NBU      |
|   | - 1.13 Übersicht UVG                   |
|   | - 1.14 Übersichtsliste Absenzen        |
|   | 1.15 Ereignisse nach Absenzdauer       |
|   | - 😪 2 Fehlzeit 🖌                       |
|   | 🔏 3 Kosten 🖌                           |
|   | 👋 4 Erweiterte Unfalldaten BU 🖌        |
|   | 🛞 5 Erweiterte Unfalldaten NBU 🔺       |
|   | Le Unternehmensebene                   |
|   | 📶 Kennzahlen 🖌                         |

Wählen Sie 🜆 Kennzahlen.

Die Kennzahlen zeigen für einen gewählten Zeitraum die wichtigsten **Kennzahlen des Betriebs** anhand von Ampelsymbolen auf. Mit dem Ampelsystem sehen Sie somit laufend den aktuellen Stand.

# Ampelsystem

- Übersicht : Alle Absenzen, die entweder zu einem Berufsunfall gehören oder zu einem Nichtbetriebsunfall oder zu einer Krankmeldung, sowie alle Absenzen vom Typ Unfall (Absenz) oder Krankheit (Absenz).
- Berufsunfall : Alle Absenzen die zu einem Berufsunfall gehören.
- Nichtberufsunfall : Alle Absenzen die zu einem Nichtberufsunfall gehören.
- **Krankheit** : Alle Absenzen die zu einer Krankmeldung gehören, sowie alle Absenzen vom Typ Krankheit (Absenz).
- Unfall (Absenz) : Alle Absenzen vom Typ Unfall (Absenz). Dieses Diagramm wird nur angezeigt, wenn im gewählten Kalenderjahr (oder im Vergleichsjahr) Absenzen vom Typ Unfall (Absenz) vorhanden sind. Auf dem Register Generelle Übersicht wird jedoch in keinem Fall ein Diagramm zu Unfall (Absenz) angezeigt.

## Absolute Ereignisse

# **B**<u>Ausfallzeit</u>

Legende zu den Ampelsymbolen (hochgerechnet auf Vollzeitstellen des aktuellen Jahres)

- Quartalswert vom aktuellen Jahr >110% vom Wert des Vorjahres
- Quartalswert vom aktuellen Jahr =>90% bis <=110% vom Wert des Vorjahres</p>
- Quartalswert vom aktuellen Jahr <90% vom Wert des Vorjahres

# Fehlzeitenübersichtstabelle

Ereignisse und Fehlzeiten

## AMPELSYSTEM

## Absolute Ereignisse

## Auswahl

Für allgemeine Erklärungen zu den Kennzahlen siehe Allgemeine Hinweise.

Um die Kennzahlen zu den Ereignissen zu ermitteln, wählen Sie links in der Navigation die

Komponente di Statistik .

Wählen Sie 🔤 Kennzahlen.

Wählen Sie 🚦 Ampelsystem.

Wählen Sie 🔛 Absolute Ereignisse.

Wählen Sie Generelle Übersicht.

Es wird folgendes Fenster angezeigt.

| ур                    | Anzahl Vollbeschäftigte                             |
|-----------------------|-----------------------------------------------------|
| Alle                  | Werte verwenden 🔘 Berechnet 💿 Benutzerdefiniert     |
| ) Generelle Übersicht | Stichdatum Vollbeschäftigte (be Vollbeschäftigte (m |
| Übersicht             | 01.01.2008 600.55 600.                              |
| Porufounfall          | 01.04.2008 666.30 666.                              |
| berulsunan            | 01.07.2008 698.40 698.                              |
| ) Nichtberufsunfall   | 01.10.2008 813.95 813.                              |
| Krankheit             | 01.01.2009 890.55 890.                              |
| Unfall (Absenz)       | 01.04.2009 926.10 926.                              |
| , chan (, abone)      | 01.07.2009 905.40 905.                              |
|                       | 01.10.2009 885.60 885.                              |
|                       |                                                     |
|                       |                                                     |
|                       |                                                     |
|                       |                                                     |
|                       |                                                     |
|                       |                                                     |
|                       |                                                     |
|                       |                                                     |

Wählen Sie den gewünschten **Typ**, den Sie auswerten wollen.

Wählen Sie, ob die Auswertung mit der vom System ermittelten **Anzahl Vollbeschäftigten** oder den manuell angepassten Zahlen ausgeführt werden soll.

Wählen Sie den Zeitraum für die Auswertung.

Wählen Sie, ob die Wochenenden berücksichtigt werden sollen oder nicht.

Klicken Sie auf HErstelle Grafik(en), um die Ermittlung der Kennzahlen zu starten.

Die entsprechenden Grafiken werden auf mehrere Register verteilt erstellt.

Wählen Sie eines der Register oder benutzen Sie für die Auswahl die Navigation links.

Um die Auswertung mit anderen Kriterien zu wiederholen, nehmen Sie die Änderungen vor und klicken Sie auf dem Register **Auswahl** auf Aktualisiere Grafik(en).

## Generelle Übersicht

## Beschreibung

Die **Generelle Übersicht** zeigt die **Quartalswerte** aller Ereignisse im Vergleich zu den Werten des Vorjahres.

## Berechnung

Anzahl Ereignisse im Kalenderjahr Anzahl Vollbeschäftigte = Summe (Beschäftigung pro Mitarbeiter) Anzahl Ereignisse = Summe (alle Meldungen) pro Absenzgrund Ermittlung und Anzeige der Ereignisse aufgeteilt nach Quartal

Obige Berechnungen für das Vorjahr Ermittlung und Gegenüberstellung Kalenderjahr/Vorjahr

| bsolute Ereignisse         Typ         Alle         © Generelle Übersicht         Übersicht         Berufsunfall         Nichtberufsunfall         Krankheit         Übrall (Absenz)                                                                                                    | bsolute Ereignisse   Typ   Alle   © Generelle Übersicht   Übersicht   Berufsunfall   Nichtberufsunfall   Krankheit   Unfall (Absenz)   Kriterium Zeitraum Z008                                                                                                    | uswahl              |                     |                 |                  |                     |  |  |
|----------------------------------------------------------------------------------------------------|----------------------------------------------------------------------------------------------------|---------------------|---------------------|-----------------|------------------|---------------------|--|--|
| Alle       ● Generelle Übersicht       ● Udleschäftigte (be       Vollbeschäftigte (be       Vollbes                                                                                                    | Alle       Generelle Übersicht       Image: Construct of the second second seco                                                 | Absolute Ereignisse | Anzahl Vollbeschäft | tiate           |                  |                     |  |  |
| • Red        Generelle Übersicht           Stichdatum Vollbeschäftigte (be Vollbeschäftigte (m             • Obersicht           Berufsunfall           Ol 1.2007           403.75           403.75             Nichtberufsunfall           Nichtberufsunfall           Ol 1.0.2007           481.75           481.75             Vunfall (Absenz)           Unfall (Absenz)           Generelle (bernicht (bernicht (bern | Generelle Übersicht       Stichdatum       Vollbeschäftigte (be       Vollbeschäftigte (m         Obersicht       01.01.2007       403.75       403.75         Berufsunfall       01.04.2007       451.35       451.35         Nichtberufsunfall       01.07.2007       481.75       481.75         Krankheit       01.01.2007       532.45       532.45         O1.01.2008       600.55       600.55       600.55         O1.04.2008       666.30       666.30       666.30         O1.07.2008       813.95       813.95       813.95         Kriterium         Zeitraum       2008                                                                                                    | Alle                | Werte verwenden     | Werte verwenden |                  |                     |  |  |
| ○ Odersicht       00ersicht       01.01.2007       403.75       403.75         ○ Berufsunfall       01.04.2007       451.35       451.35         ○ Nichtberufsunfall       01.07.2007       481.75       481.75         ○ Krankheit       01.01.2008       600.55       600.55         ○ 1.04.2008       666.30       666.30       666.30         ○ Unfall (Absenz)       01.02008       813.95       813.95         Bearbeite       Kriterium       Zeitraum       2008       €                                                                                                    | Obersicht       01.01.2007       403.75       403.75         Berufsunfall       01.01.2007       451.35       451.35         Nichtberufsunfall       01.01.2007       532.45       532.45         01.01.2008       600.55       600.55       600.55         01.01.2008       666.30       666.30         01.01.2008       698.40       698.40         01.01.2008       813.95       813.95                                                                                                    | Generelle Übersicht | Stiphdatum          | Vallbaashät     | tiste (he        | Vallhaashäftista (m |  |  |
| Obersicht       01.01.2007       403.75       403.75         Berufsunfall       01.04.2007       451.35       451.35         Nichtberufsunfall       01.01.2007       481.75       481.75         Krankheit       01.01.2007       532.45       532.45         01.01.2008       600.55       600.55         01.07.2008       666.30       666.30         01.07.2008       698.40       698.40         01.10.2008       813.95       813.95         Kriterium         Zeitraum       2008                                                                                                    | Obersicht         01.01.2007         403.75         403.75           Berufsunfall         01.04.2007         451.35         451.35           Nichtberufsunfall         01.07.2007         481.75         481.75           Krankheit         01.01.2008         600.55         600.55           01.04.2008         666.30         666.30           Unfall (Absenz)         01.07.2008         698.40         698.40           01.01.2008         813.95         813.95         813.95           Kriterium           Zeitraum         2008                                                                                                    |                     | Stichdatum          | volibescriat    | tigte (be        | voibeschartigte (m  |  |  |
| Berufsunfall       01.04.2007       451.35       451.35         Nichtberufsunfall       01.07.2007       481.75       481.75         Krankheit       01.01.2008       600.55       600.55         01.04.2008       666.30       666.30         01.07.2008       698.40       698.40         01.02008       813.95       813.95         Kriterium         Zeitraum       2008                                                                                                    | Berufsunfall       01.04.2007       491.33       491.33         Nichtberufsunfall       01.07.2007       481.75       481.75         Krankheit       01.01.2008       600.55       600.55         Unfall (Absenz)       01.07.2008       698.40       698.40         Michterufsunfall       01.02008       813.95       813.95         Krankheit       01.02008       698.40       698.40         Michterufsunfall       01.02008       813.95       813.95         Kriterium       Zeitraum       2008       €                                                                                                    | Ubersicht           | 01.01.2007          |                 | 403.75           | 403.75              |  |  |
| Nichtberufsunfall       01.07.2007       461.73       481.75         Krankheit       01.10.2007       532.45       532.45         Unfall (Absenz)       600.55       600.55       600.55         01.07.2008       698.40       698.40         01.10.2008       813.95       813.95         Kriterium         Zeitraum       2008                                                                                                    | Nichtberufsunfall       01.07,2007       461.73       481.75         Krankheit       01.10,2007       532.45       532.45         Unfall (Absenz)       610.055       600.55       600.55         01.07,2008       666.30       666.30       666.30         01.10,2008       698.40       698.40       698.40         01.10,2008       813.95       813.95       813.95         Bearbeite       Kriterium       Zeitraum       2008                                                                                                    | Berufsunfall        | 01.04.2007          |                 | 401.30           | 401.30              |  |  |
| Wrankheit       01.10.2007       532.43       532.43         Unfall (Absenz)       01.01.2008       600.55       600.55         01.07.2008       698.40       698.40         01.10.2008       813.95       813.95         Kriterium         Zeitraum       2008                                                                                                    | Name       01.10.2007       332.43       332.43         Name       01.01.2008       600.55       600.55         01.04.2008       666.30       666.30         01.07.2008       698.40       698.40         01.10.2008       813.95       813.95         Kriterium         Zeitraum       2008<                                                                                                    | Nichtberufsunfall   | 01.07.2007          |                 | 461.70           | 461./0              |  |  |
| Nrankneit       01.01.2006       600.35       600.35         Unfall (Absenz)       01.04.2008       666.30       666.30         01.07.2008       698.40       698.40       698.40         01.10.2008       813.95       813.95       813.95         Kriterium         Zeitraum       2008                                                                                                    | Unfall (Absenz) Unfall (Absenz) Unfall (Absen | Karalikai           | 01.01.2007          |                 | 032.45           | 032.40              |  |  |
| Unfall (Absenz)                                                                                                    | Unfall (Absenz) 01.04.2000 060.30 060.30 01.07.2008 698.40 698.40 01.07.2008 813.95 813.95 813.95 Bearbeite                                                                                                    | Vrankneit           | 01.01.2008          |                 | CC.000           | CC.UUD              |  |  |
| 01.07.2000 053.40 053.40<br>01.10.2008 813.95 813.95<br>Bearbeite<br>Kriterium<br>Zeitraum 2008 ▼                                                                                                    | 01.07.2000 053.40 053.40<br>01.10.2008 813.95 813.95<br>Bearbeite<br>Zeitraum 2008 ▼                                                                                                    | Unfall (Absenz)     | 01.07.2008          |                 | 000.00           | 600.3U              |  |  |
| Kiterium<br>Zeitraum 2008 -                                                                                                    | UT.10.2000 013.35 013.35<br>Bearbeite<br>Zeitraum 2008 ▼                                                                                                    |                     | 01.07.2006          |                 | 030.4U<br>012.0F | 030.40              |  |  |
|                                                                                                    |                                                                                                    |                     |                     | 2000            |                  |                     |  |  |
|                                                                                                    |                                                                                                    |                     |                     |                 |                  |                     |  |  |
|                                                                                                    |                                                                                                    |                     |                     |                 |                  |                     |  |  |
|                                                                                                    |                                                                                                    |                     |                     |                 |                  |                     |  |  |
|                                                                                                    |                                                                                                    |                     |                     |                 |                  |                     |  |  |

## Anzeige als Balkengrafik

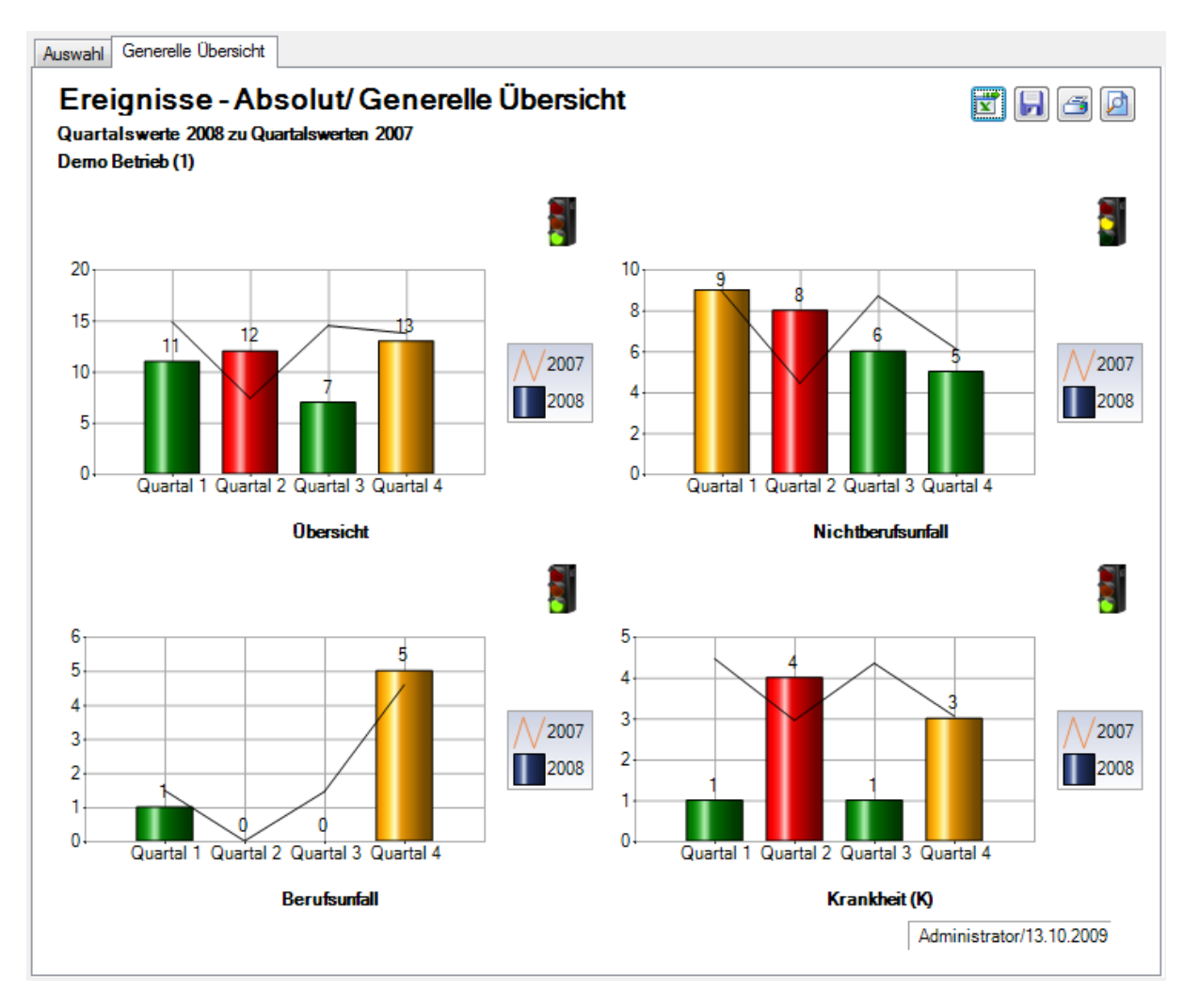

## Übersicht

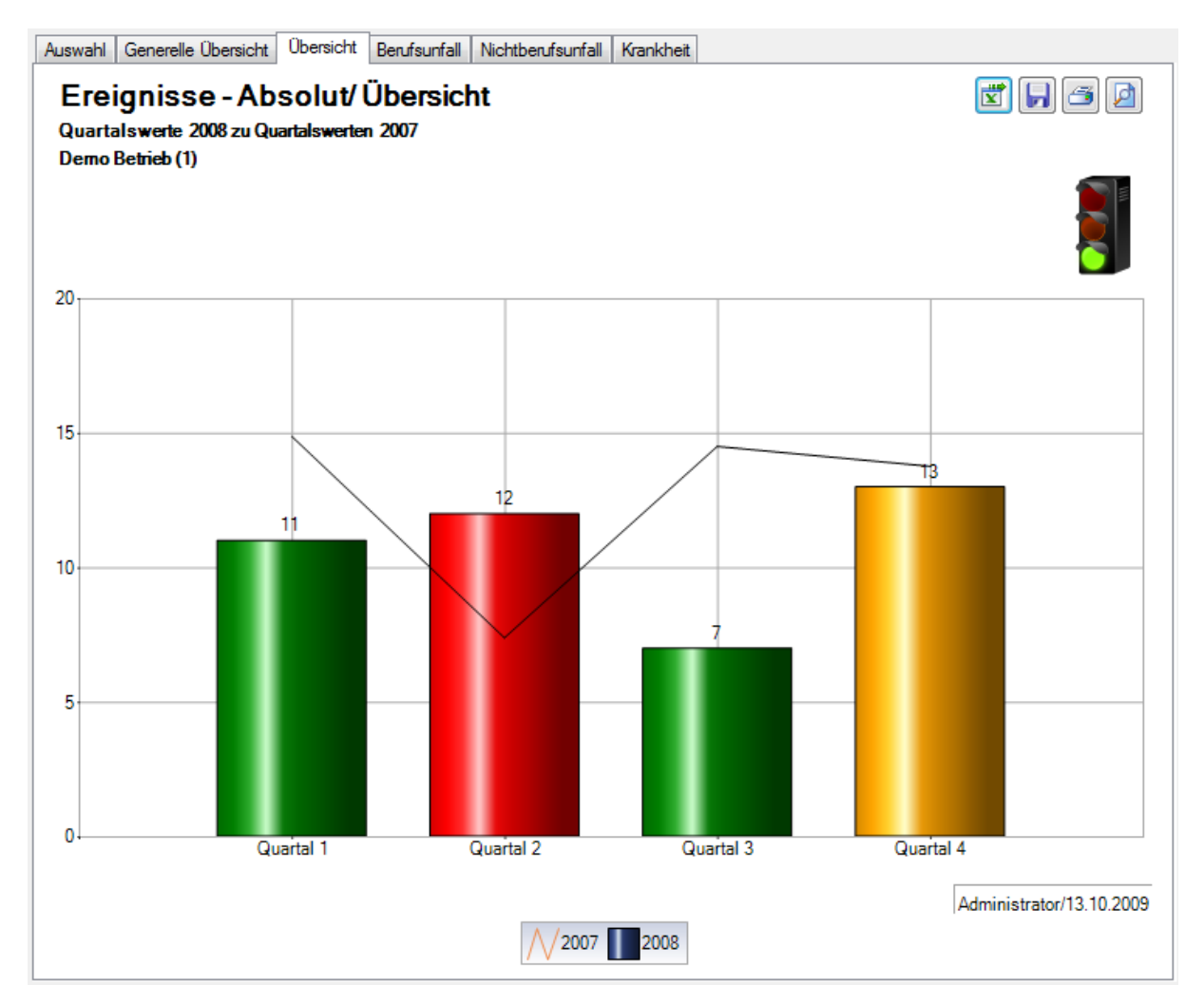

## Berufsunfall

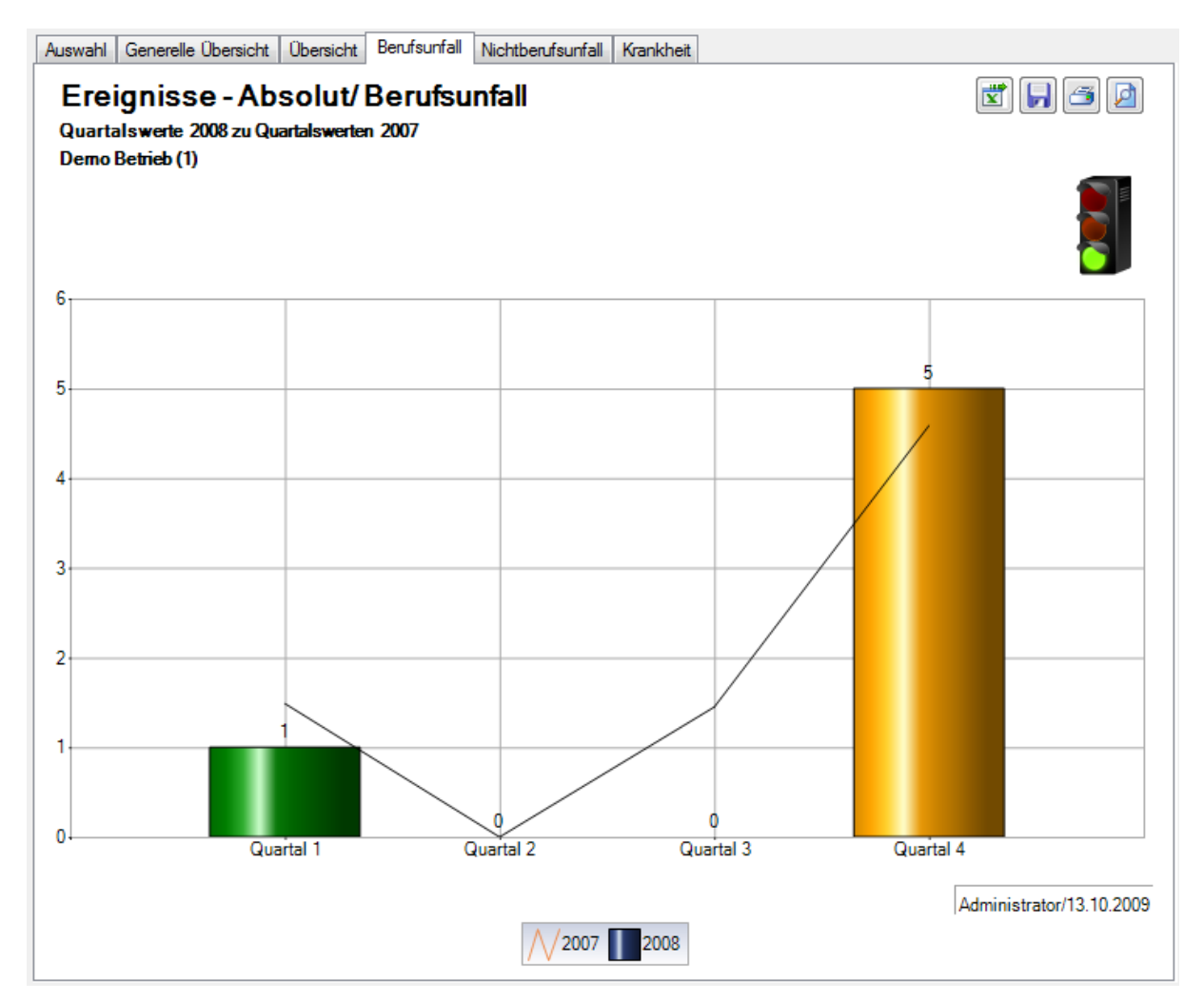
## Nichtberufsunfall

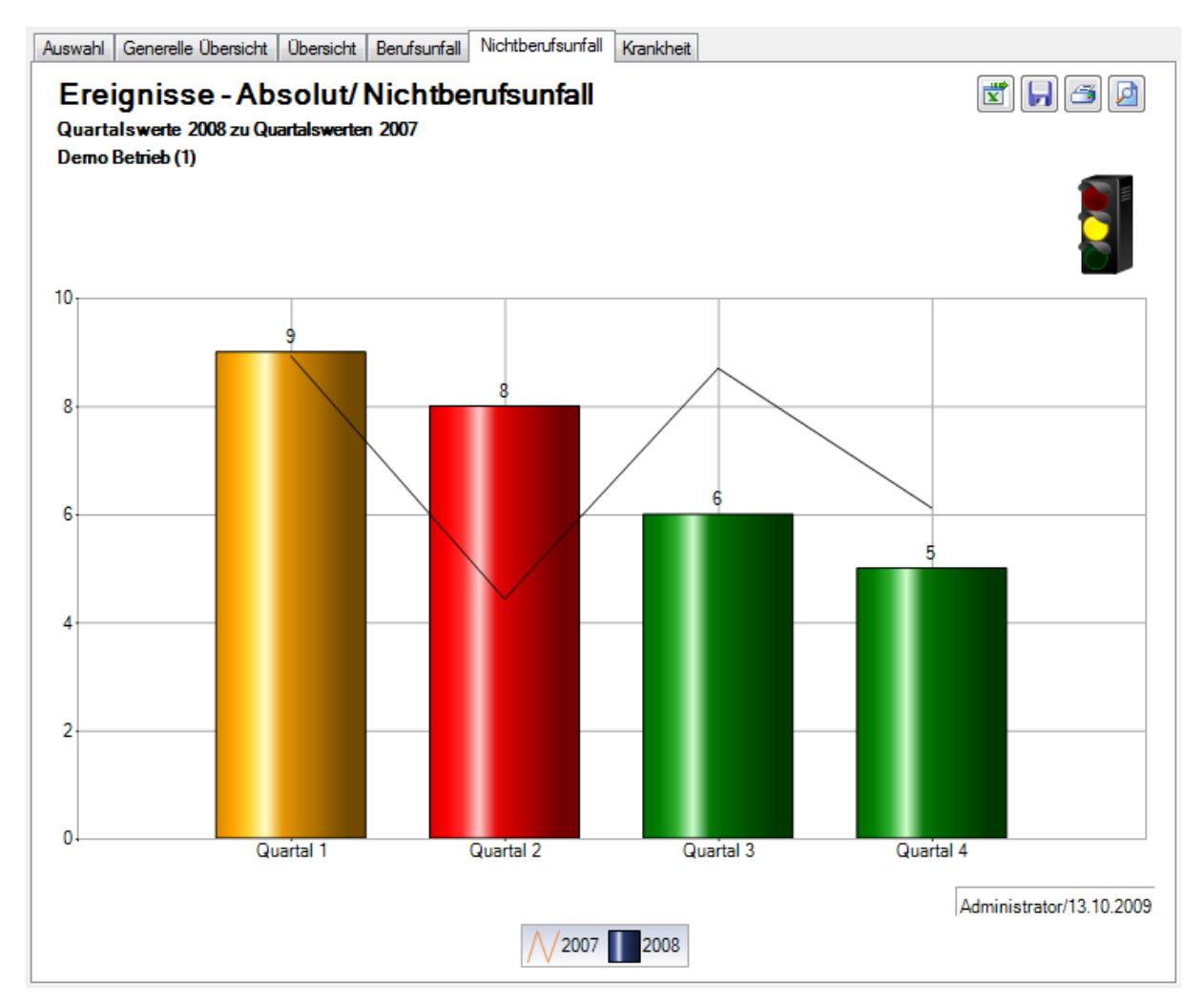

## Krankheit

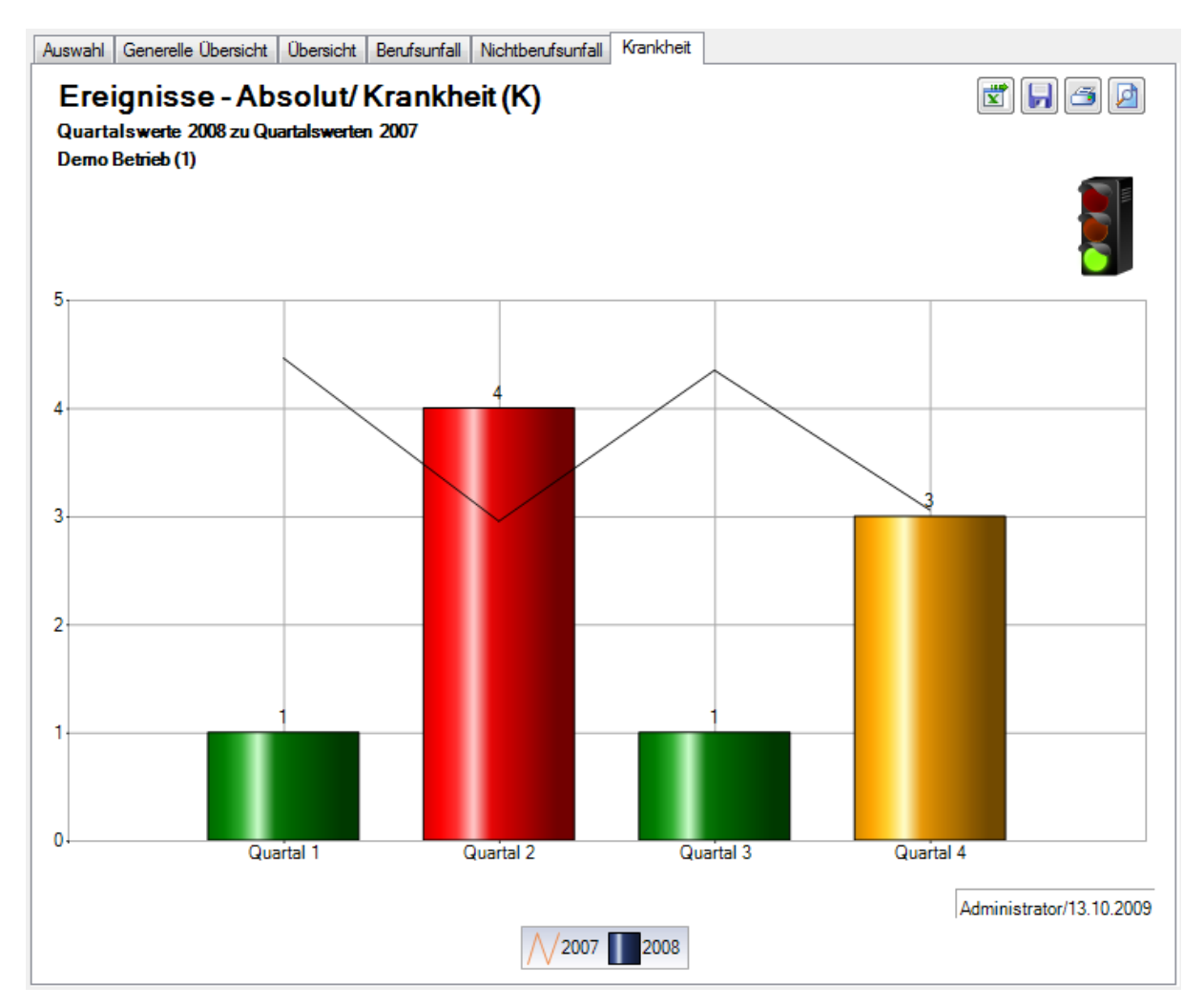

## Ausfallzeit

#### Auswahl

Für allgemeine Erklärungen zu den Kennzahlen siehe Allgemeine Hinweise.

Um die Kennzahlen zur Ausfallzeit zu ermitteln, wählen Sie links in der Navigation die Komponente

🚹 Statistik

Wählen Sie 🚺 Kennzahlen.

Wählen Sie 🚦 Ampelsystem.

Wählen Sie 🔛 Ausfallzeit.

Wählen Sie Generelle Übersicht.

Es wird folgendes Fenster angezeigt.

| p                   | Anzahl Vollbeschäft | igte                 |                     |
|---------------------|---------------------|----------------------|---------------------|
| Alle                | Werte verwenden (   | Berechnet OBenut     | zerdefiniert        |
| Generelle Übersicht | Stichdatum          | Vollbeschäftigte (be | Vollbeschäftigte (m |
| Übersicht           | 01 01 2007          | 403 75               | 403 75              |
|                     | 01.04.2007          | 451.35               | 451.35              |
| Berutsuntali        | 01.07.2007          | 481.75               | 481.75              |
| Nichtberufsunfall   | 01.10.2007          | 532.45               | 532.45              |
| Krankheit           | 01.01.2008          | 600.55               | 600.55              |
|                     | 01.04.2008          | 666.30               | 666.30              |
| Unfall (Absenz)     | 01.07.2008          | 698.40               | 698.40              |
|                     | 01.10.2008          | 813.95               | 813.95              |
|                     |                     |                      | Bearbeit            |
|                     | Kriterium           |                      |                     |
|                     | Zeitraum            | 2008 -               |                     |
|                     | Wochenenden         | Eingeschlossen       | Ausschliessen       |
|                     |                     |                      |                     |

Wählen Sie den gewünschten **Typ**, den Sie auswerten wollen.

Wählen Sie, ob die Auswertung mit der vom System ermittelten **Anzahl Vollbeschäftigten** oder den manuell angepassten Zahlen ausgeführt werden soll.

Wählen Sie den Zeitraum für die Auswertung.

Wählen Sie, ob die Wochenenden berücksichtigt werden sollen oder nicht.

Klicken Sie auf HErstelle Grafik(en), um die Ermittlung der Kennzahlen zu starten.

Die entsprechenden Grafiken werden auf mehrere Register verteilt erstellt.

Wählen Sie eines der Register oder benutzen Sie für die Auswahl die Navigation links.

Um die Auswertung mit anderen Kriterien zu wiederholen, nehmen Sie die Änderungen vor und klicken Sie auf dem Register **Auswahl** auf Aktualisiere Grafik(en).

### Generelle Übersicht

#### Beschreibung

Die **Generelle Übersicht** zeigt die **Quartalswerte** aller Ereignisse im Vergleich zu den Werten des Vorjahres.

#### Berechnung

Anzahl Ereignisse im Kalenderjahr Anzahl Vollbeschäftigte = Summe (Beschäftigung pro Mitarbeiter) Anzahl Ereignisse = Summe (alle Meldungen) pro Absenzgrund Ermittlung und Anzeige der Ereignisse aufgeteilt nach Quartal

Obige Berechnungen für das Vorjahr Ermittlung und Gegenüberstellung Kalenderjahr/Vorjahr

#### Abbildungen

| <b>usfallzeit</b><br>Tvo | Anzahl Vollbeschäftigt | te                   |                     |
|--------------------------|------------------------|----------------------|---------------------|
| ) Alle                   | Werte verwenden        | Berechnet O Benutz   | zerdefiniert        |
| Generelle Übersicht      | Stichdatum             | Vollbeschäftigte (be | Vollbeschäftigte (m |
| ) Übersicht              | 01.01.2007             | 403.75               | 403.75              |
| Berufsunfall             | 01.04.2007             | 451.35               | 451.35              |
|                          | 01.07.2007             | 481.75               | 481.75              |
| ) Nichtberufsunfall      | 01.10.2007             | 532.45               | 532.45              |
| Krankheit                | 01.01.2008             | 600.55               | 600.55              |
| Unfall (Absenz)          | 01.04.2008             | 666.30               | 666.30              |
| ,                        | 01.07.2008             | 698.40               | 698.40              |
|                          | 01.10.2008             | 813.95               | 813.95              |
|                          |                        |                      | Bearbeit            |
|                          | Kriterium              |                      |                     |
|                          | Zeitraum               | 2008 -               |                     |
|                          | Wochenenden            | Eingeschlossen       | Ausschliessen       |
|                          |                        |                      |                     |
|                          |                        |                      |                     |

## Anzeige als Balkengrafik:

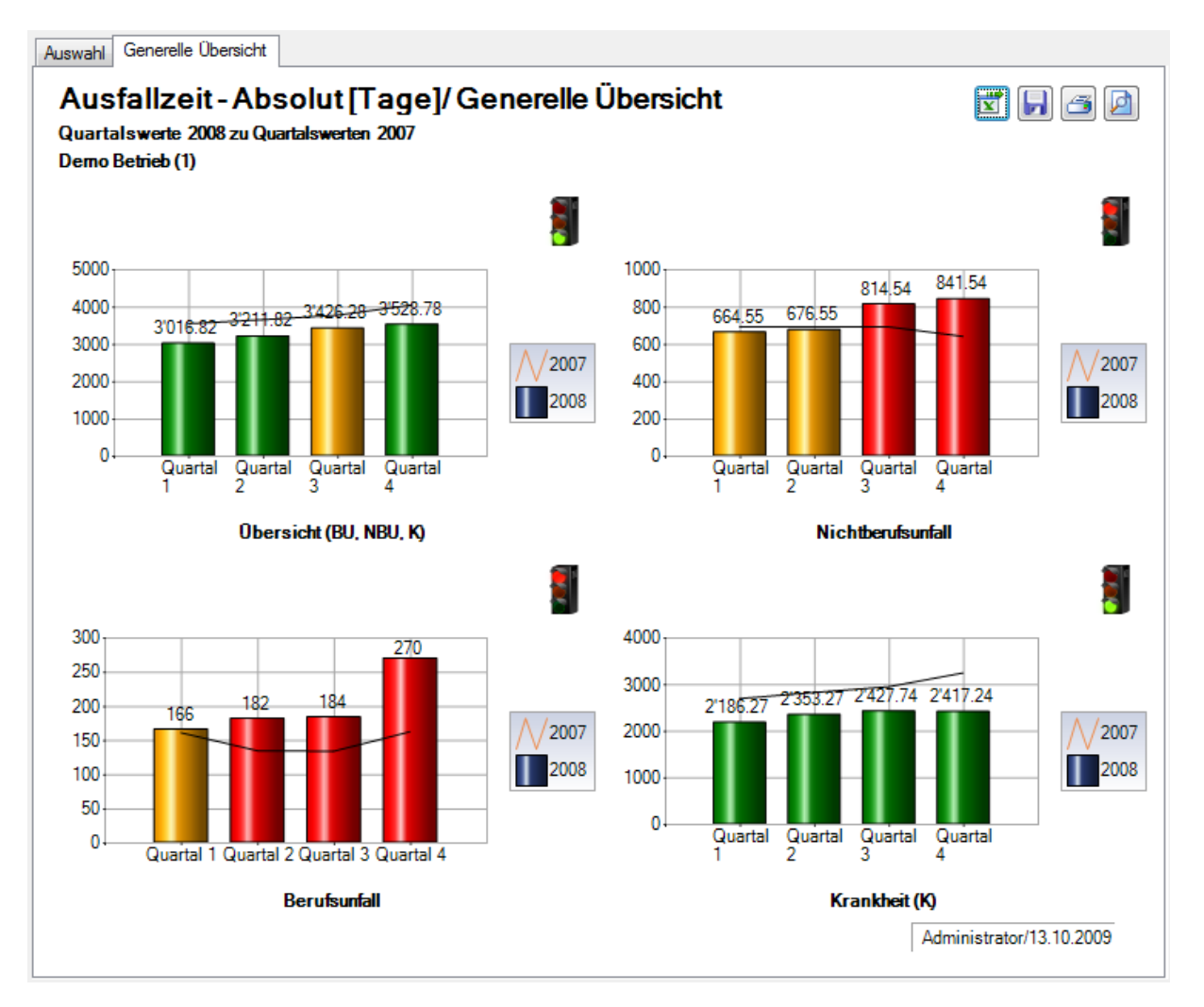

# Übersicht

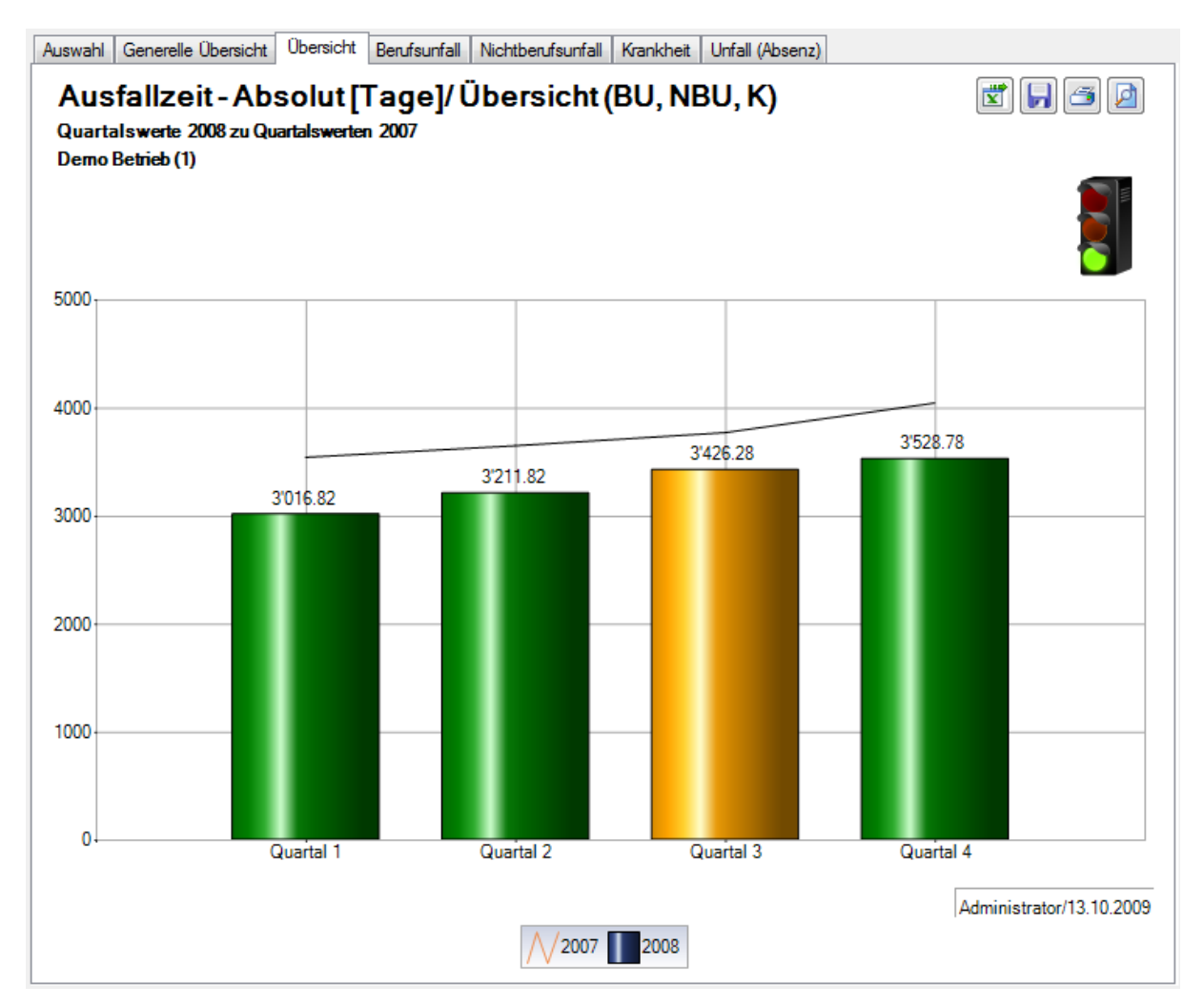

### Berufsunfall

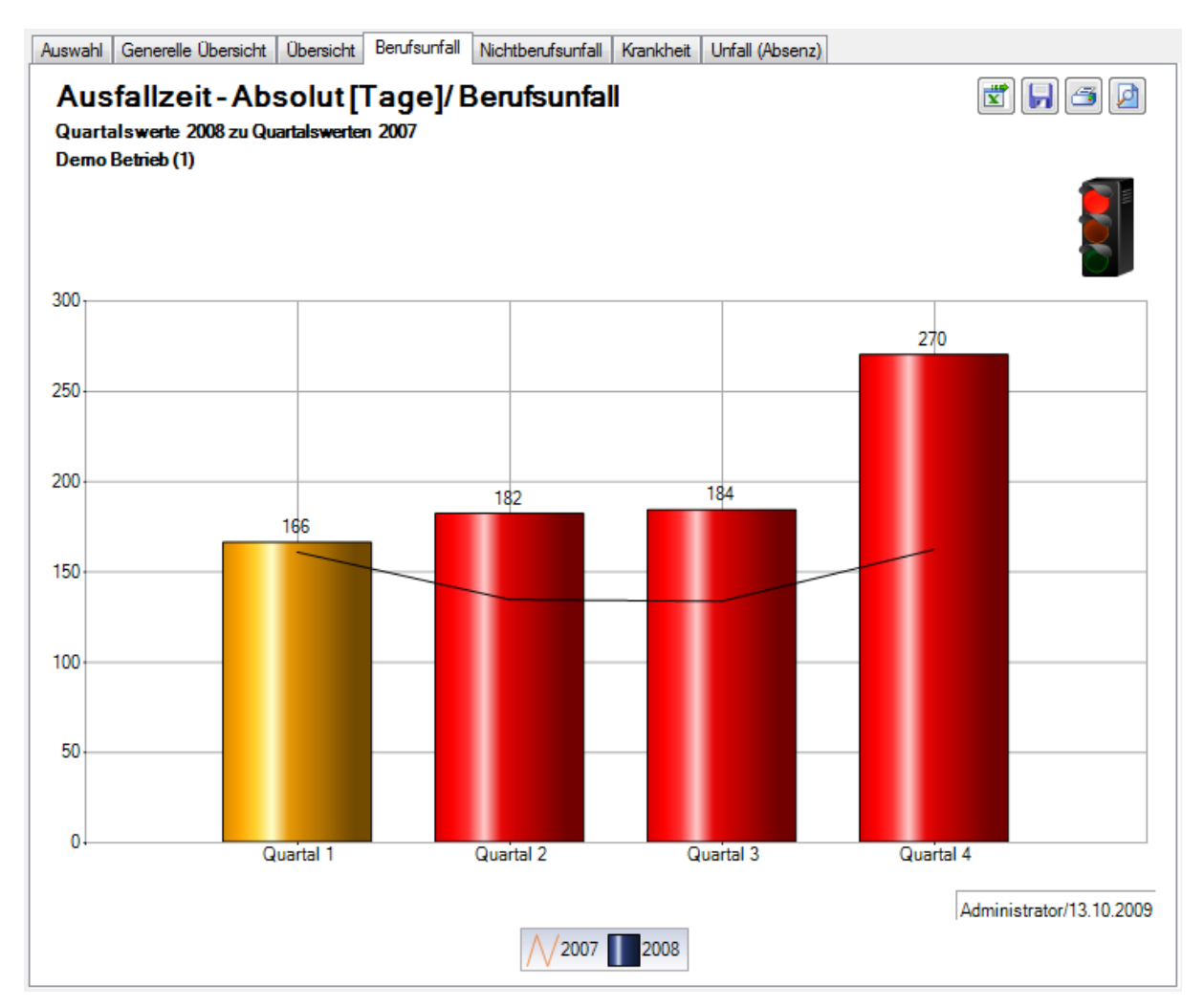

# Nichtberufsunfall

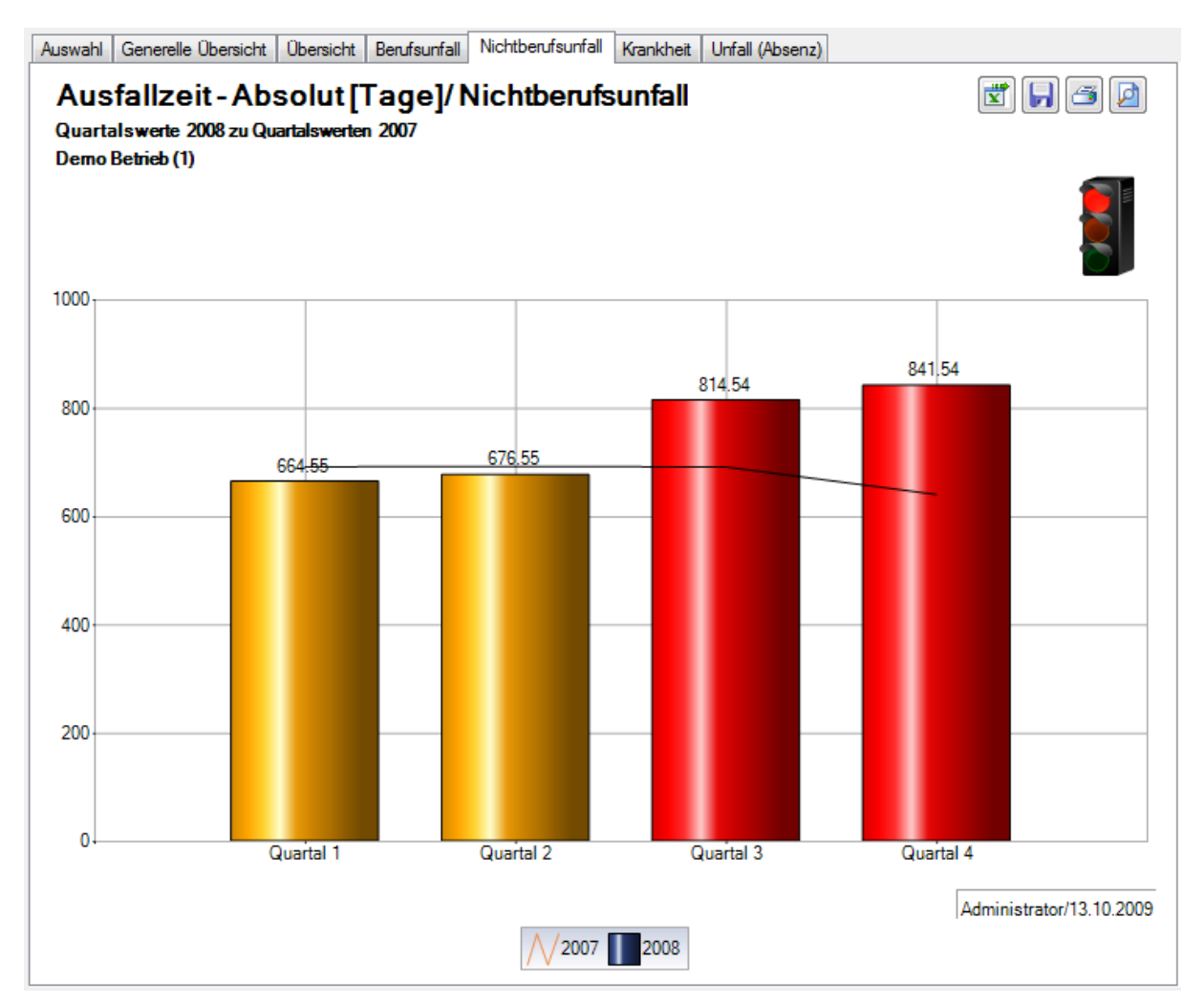

### Krankheit

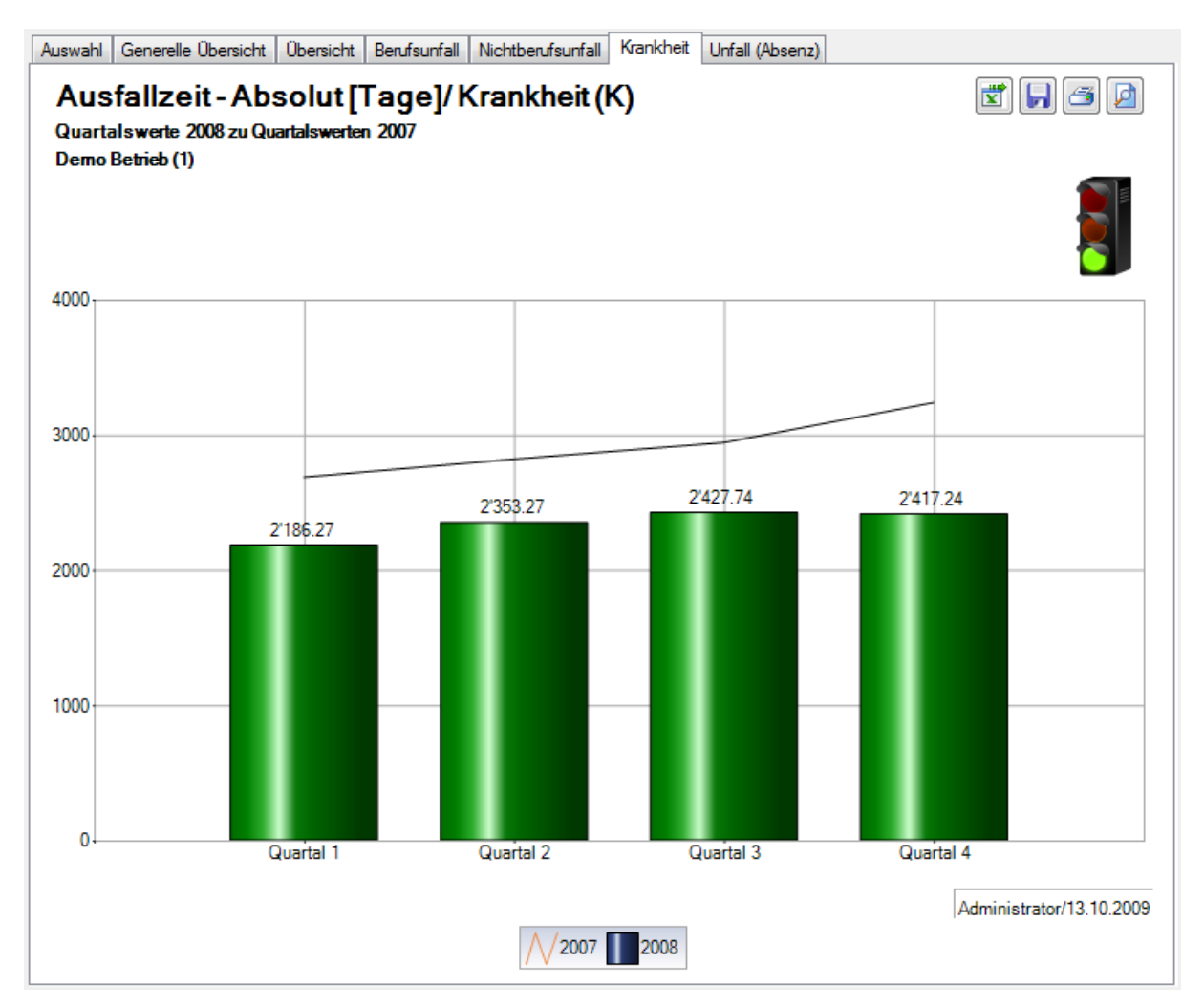

## Unfall (Absenz)

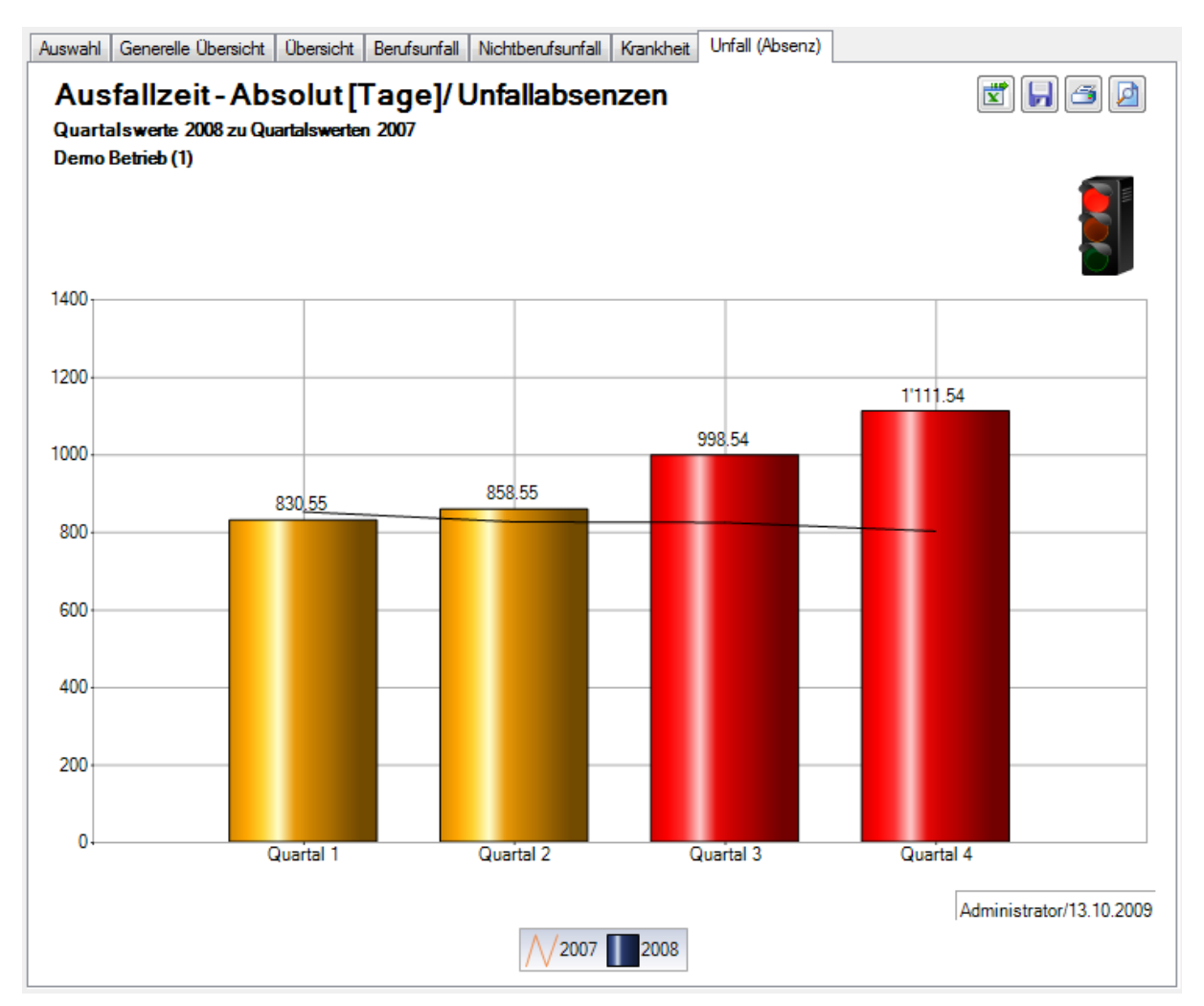

## Ereignisse und Fehlzeiten

#### Beschreibung

Es werden die anhand der nachstehenden Berechnungstabelle definierten Kennzahlen berechnet und in einer Übersichtstabelle aufgelistet. Die Tabelle kann zur weiteren Bearbeitung ins Excel exportiert werden.

#### Berechnung

|               | Fallhäufigkeit / Berufsunfälle<br>Dauer                                                                                                    |                                                        | Nicht-Berufsunfälle Krankheitsfälle                                          |                                                             | Total                                       | Andere<br>Absenzgründe                               |
|---------------|----------------------------------------------------------------------------------------------------|--------------------------------------------------------|------------------------------------------------------------------------------|-------------------------------------------------------------|---------------------------------------------|------------------------------------------------------|
| allhäufigkeit | Fälle pro Jahr         Anzahl Berufsunfälle<br>des Betriebes         Anzahl N<br>des Betriebes                                                                                                    |                                                        | Anzahl Nicht-Berufsunfälle<br>des Betriebes                                  | Anzahl Krankheitsfälle<br>des Betriebes                     | Alle Fälle<br>(Unfall und Krankheit)        | Anzahl Absenzen<br>des Betriebes                     |
|               | Langzeitfälle<br>(z.B. > 30 Tage <sup>1</sup> )                                                                                                    | Anzahl Berufsunfälle von<br>>30 Tage Abwesenheitsdauer | Anzahl Nicht-Berufsunfälle<br>von mindestens >30 Tage<br>Abwesenheitsdauer   | Anzahl Krankheitsfälle von<br>>30 Tage<br>Abwesenheitsdauer | Total Langzeitfälle                         | Anzahl Absenzen<br>von >30 Tage<br>Abwesenheitsdauer |
|               | <ul> <li>Kurzzeitfälle<br/>(z.B. 1, 25 Tage<sup>2</sup>)</li> <li>Anzahl Bagatellfälle ohne<br/>Taggeld [erste 2 Tage nach<br/>Unfalltag<sup>3</sup>]</li> <li>Anzahl<br/>Unfalltag<sup>3</sup>]</li> </ul> |                                                        | Anzahl Bagatellfälle (ohne<br>Unfalltaggeld [erste 2 Tage<br>nach Unfalltag] | Anzahl Kurzabsenzfälle <sup>2</sup>                         | Total Bagatell- und<br>Kurzzeitfälle        | Anzahl der<br>Kurzabsenzfälle                        |
| -             |                                                                                                    | Berufsunfallrisiko                                     | Nicht-Berufsunfallrisiko                                                     | Krankheitsrisiko                                            | Total Unfall und                            | Absenzrisiko                                         |
|               | Fallrisiko                                                                                                    | 1000 x Anzahl BU                                       | 1000 x Anzahl NBU                                                            | Anzahl Krankheitsfälle                                      | Anzahl Fälle (BU,NBU,K)                     | Anzahl Absenzen                                      |
|               |                                                                                                    | =                                                      | Anzahl Vollbeschäftigte                                                      | =<br>Anzahl Vollbeschäftigte                                | =<br>Anzahl Vollbeschäftigte                | Anz. Vollbeschäftigte                                |
|               | Ausfalltage                                                                                                    | BU-Ausfalltage                                         | NBU-Ausfalltage                                                              | K-Ausfalltage                                               | Total Ausfalltage                           | Absenz-Ausfalltage                                   |
|               | Ausfalltage der BU-Ausfalltage                                                                                                    |                                                        | NBU-Ausfalltage                                                              | K-Ausfalltage                                               | Total Ausfalltage                           | Absenz-Ausfalltage                                   |
|               | Ausfalltage der<br>Kurzzeitfälle                                                                                                    | alltage der BU-Ausfalltage NB<br>zeitfälle             |                                                                              | K-Ausfalltage                                               | Total Ausfalltage                           | Absenz-Ausfalltage                                   |
| dauer         | Absenzrisiko BU-Absenzrisiko                                                                                                    |                                                        | NBU-Absenzrisiko                                                             | Krankheits-Absenzrisiko                                     | Total Absenzrisiko<br>Unfall- und Krankheit | Absenzrisiko<br>Andere Absenzen                      |
| usfall        | (Ausfalltage pro<br>Vollbeschäftigte/n)                                                                                                    | BU-Ausfalltage                                         | NBU-Ausfalltage                                                              | K-bedingte Ausfalltage                                      | Ausfalltage (Unfall und K)                  | Ausfalltage                                          |
| A             |                                                                                                    | Anzahl Vollbeschäftigte                                | Anzahl Vollbeschäftigte                                                      | Anzahl Vollbeschäftigte                                     | =<br>Anzahl Vollbeschäftigte                | =<br>Anz. Vollbeschäftigte                           |
|               | Absenzquote                                                                                                    | BU-Absenzquote                                         | NBU-Absenzquote                                                              | K-Absenzquote (Krankenstand)                                | Absenzquote                                 | Absenzquote                                          |
|               | (Ausfalltage in %                                                                                                    | 100 x BU-Ausfalltage                                   | 100 x NBU-Ausfalltage                                                        | 100 x K-Ausfalltage                                         | 100 x Ausfalltage                           | 100 x Ausfalltage                                    |
|               | der Sollarbeitszeit)                                                                                                    |                                                        | Sollarbeitstage                                                              | Sollarbeitstage                                             |                                             | Sollarbeitstage                                      |

<sup>1</sup> entsprechend betrieblicher Definition Langzeitabsenzdauer

<sup>2</sup> entsprechend betrieblicher Definition Kurzzeitabsenzdauer

<sup>3</sup> Bagatellunfall: bei Unfall ohne Arbeitsunfähigkeit oder eine solche von höchstens 3 Kalendertagen (Unfalltag und die anschliessenden 2 Tage)

# Definitionen

| Absenzrisiko    | =        | Ausfalltage pro Vollbeschäftigten                                     |
|-----------------|----------|-----------------------------------------------------------------------|
| Absenzquote     | =        | Ausfalltage in % der Sollarbeitszeit                                  |
| Sollarbeitstage | =        | vertraglich vereinbarte Arbeitszeit                                   |
| Anz. Vollbeschä | ftigte = | anhand der betriebsüblichen Arbeitszeit berechnet                     |
| Fallrisiko      | =        | pro 1000 Vollbeschäftigte berechnet ist eine Vergleichbarkeit möglich |
| Kurzzeitfälle   | =        | bis 3 Tage, Unfalltag eingerechnet, ohne Rückfälle                    |
| Langzeitfälle   | =        | ≥ 1 Monat, ohne Rückfälle                                             |
|                 |          |                                                                       |

## Abbildungen

| Sunetplus - Demo Betrieb (1)                                                                 |                                                                                             |                                                                                                  |                        |                                                                                                    |                     |
|----------------------------------------------------------------------------------------------|---------------------------------------------------------------------------------------------|--------------------------------------------------------------------------------------------------|------------------------|----------------------------------------------------------------------------------------------------|---------------------|
| <u>D</u> atei <u>B</u> earbeiten <u>S</u> enden <u>D</u> aten                                | <u>Optionen F</u> enster <u>?</u>                                                           |                                                                                                  |                        |                                                                                                    |                     |
| 8 Person                                                                                     | Kennzahlen                                                                                  |                                                                                                  |                        |                                                                                                    | 4 Þ ×               |
| a Meldung                                                                                    | Auswahl                                                                                     |                                                                                                  |                        |                                                                                                    |                     |
| Absenzen                                                                                     | Ereignisse und Fehlze                                                                       | eiten                                                                                            |                        | Elter                                                                                                    |                     |
|                                                                                              | von (inklusive)                                                                             | 01.01.2008                                                                                       | •                      | Organisationseinheiten                                                                                                    |                     |
| N Police                                                                                     | bis (inklusive)                                                                             | 31.12.2008                                                                                       | •                      | 🖻 🐗 Demo Betrieb (1)<br>🖃 🌺 Führungsebenen                                                                                                    |                     |
| Favoriten verwalten     Statistik Favoriten     Statistik /     Kennzahlen     Ampelsystem / | Wochenenden<br>© Eingeschlossen<br>Anzahl der Vollbeschäftigten<br>Werte verwenden © Bereci | <ul> <li>Ausschliessen</li> <li>/ Sollstunden</li> <li>met</li> <li>Benutzerdefiniert</li> </ul> |                        | Angestellter     Auszubildender     Auszubildender     Auszubilde |                     |
| Ereignisse und Fehlzeiten                                                                    | Stichdatum Vol                                                                              | beschäftigte (b.,, Sollstunden                                                                   | (berec                 | Sūd                                                                                                    |                     |
|                                                                                              | 01.01.2008 - 31.12                                                                          | 600.55 1108                                                                                      | 0'990.00<br>Bearbeiten | U 🎎 West                                                                                                    |                     |
| 🖏 Arbeitsplatz                                                                               |                                                                                             |                                                                                                  |                        |                                                                                                    | Statistik erstellen |
| enutzer: Administrator   Datenbank: C:\Us                                                    | sers\pec\Documents\Sunetplus                                                                | \Demo Unternehmen\Demo                                                                           | Unternehmen.s          | sunet                                                                                                    | Aktive Jobs: 0      |

Für die Ereignis- und Fehlzeitauswertungen werden die **Anzahl Vollbeschäftigte** und die **Sollstunden** berechnet und berücksichtigt. Das Ergebnis kann auf Wunsch geändert, resp. gerundet werden.

| Anzahl der Vollbeschäftigten /                                  | Sollstunden |              |  |  |  |  |  |  |
|-----------------------------------------------------------------|-------------|--------------|--|--|--|--|--|--|
| Werte verwenden 💿 Berechnet 💿 Benutzerdefiniert                 |             |              |  |  |  |  |  |  |
| Stichdatum Vollbeschäftigte (berechnet) Sollstunden (berechnet) |             |              |  |  |  |  |  |  |
| 01.01.2008 - 31.12.2008                                         | 600.55      | 1'080'990.00 |  |  |  |  |  |  |
|                                                                 |             |              |  |  |  |  |  |  |
|                                                                 |             |              |  |  |  |  |  |  |
|                                                                 |             |              |  |  |  |  |  |  |
| Bearbeiten                                                      |             |              |  |  |  |  |  |  |

# Anzeige in Tabelle:

| uswahl                                                                                                    | Tabelle Ereignisse und Fehlzeite | n (1)         |                 |                 |              |               |  |  |  |
|----------------------------------------------------------------------------------------------------|----------------------------------|---------------|-----------------|-----------------|--------------|---------------|--|--|--|
| Kennzahlen: Ereignisse und Fehlzeiten                                                                                                    |                                  |               |                 |                 |              |               |  |  |  |
| Filter: Datenprofil (alle), Betrieb (Demo Betrieb (1)), Abteilungen (alle),, Untergruppen 1 (alle),, Untergruppen 2 (alle),, Untergruppen 3 (alle), |                                  |               |                 |                 |              |               |  |  |  |
|                                                                                                    |                                  |               |                 |                 |              |               |  |  |  |
|                                                                                                    |                                  | Berufsunfälle | Nicht-Berufsunf | Krankheitsfälle | Total        | Andere Absenz |  |  |  |
|                                                                                                    | Fälle pro Jahr                   | 6             | 28              | 9               | 43           | 6             |  |  |  |
| ufigkeit                                                                                                    | Langzeitfälle (>30 Tage)         | 3             | 5               | 5               | 13           | 5             |  |  |  |
| Fallhäu                                                                                                    | Kurzzeitfälle (<=3 Tage)         | 1             | 17              | 0               | 18           | 0             |  |  |  |
|                                                                                                    | Fallrisiko                       | 10.00         | 46.60           | 15.00           | 71.60        | 10.00         |  |  |  |
|                                                                                                    | Ausfalltage                      | 802.00        | 2'997.17        | 9'384.52        | 13'183.69    | 1'117.00      |  |  |  |
| ē                                                                                                    | Ausfalltage der Langzeitfälle    | 760.00        | 2'906.17        | 9'302.52        | 12'968.69    | 1'102.00      |  |  |  |
| Isfalldau                                                                                                    | Ausfalltage der Kurzzeitfälle    | 0.00          | 3.00            | 0.00            | 3.00         | 0.00          |  |  |  |
| AL                                                                                                    | Absenzrisiko (Ausfalltage pro    | 1.35          | 5.00            | 0.00            | 6.35         | 1.85          |  |  |  |
|                                                                                                    | Absenzquote (Ausfalltage in      | 0.05          | 0.30            | 0.85            | 1.20         | 0.10          |  |  |  |
|                                                                                                    |                                  |               |                 | Ľ               | Excel Export | Schliessen    |  |  |  |

Anzeige in Microsoft Excel:

|    | А                                                                                                    | В                             | С             | D                   | E               | F         | G                   |  |  |  |  |
|----|----------------------------------------------------------------------------------------------------|-------------------------------|---------------|---------------------|-----------------|-----------|---------------------|--|--|--|--|
| 1  | 1 Ereignisse und Fehlzeiten                                                                                                    |                               |               |                     |                 |           |                     |  |  |  |  |
| 2  | 2 01.01.2008 - 31.12.2008 / Betrieb: Demo Betrieb (1)                                                                                                    |                               |               |                     |                 |           |                     |  |  |  |  |
| 3  | Betriebsstruktur: Datenprofil (alle), Betrieb (Demo Betrieb (1)), Abteilungen (alle),, Untergruppen 1 (alle),, Untergruppen 2 (alle),, Untergruppen 3 (alle), |                               |               |                     |                 |           |                     |  |  |  |  |
| 4  | Erstellt von: Administrator, 12.10.2009                                                                                                    |                               |               |                     |                 |           |                     |  |  |  |  |
| 5  |                                                                                                    |                               |               |                     |                 |           |                     |  |  |  |  |
| 6  |                                                                                                    |                               | Berufsunfälle | Nicht-Berufsunfälle | Krankheitsfälle | Total     | Andere Absenzgründe |  |  |  |  |
| 7  | ÷                                                                                                    | Fälle pro Jahr                | 6             | 28                  | 9               | 43        | 6                   |  |  |  |  |
|    | ŝkei                                                                                                    |                               |               |                     |                 |           |                     |  |  |  |  |
| 8  | Ξ.                                                                                                    | Langzeitfälle (>30 Tage)      | 3             | 5                   | 5               | 13        | 5                   |  |  |  |  |
| 9  | Fallhä                                                                                                    | Kurzzeitfälle (<=3 Tage)      | 1             | 17                  | 0               | 18        | o                   |  |  |  |  |
| 10 |                                                                                                    | Fallrisiko                    | 10.00         | 46.60               | 15.00           | 71.60     | 10.00               |  |  |  |  |
| 12 |                                                                                                    | Ausfalltage                   | 802.00        | 2'997.17            | 9'384.52        | 13'183.69 | 1'117.00            |  |  |  |  |
| 13 | auer                                                                                                    | Ausfalltage der Langzeitfälle | 760.00        | 2'906.17            | 9'302.52        | 12'968.69 | 1'102.00            |  |  |  |  |
| 14 | sfallda                                                                                                    | Ausfalltage der Kurzzeitfälle | 0.00          | 3.00                | 0.00            | 3.00      | 0.00                |  |  |  |  |
| 15 | Αu                                                                                                    | Absenzrisiko (Ausfalltage pro | 1.35          | 5.00                | 0.00            | 6.35      | 1.85                |  |  |  |  |
| 16 |                                                                                                    | Absenzquote (Ausfalltage in 9 | 0.05          | 0.30                | 0.85            | 1.20      | 0.10                |  |  |  |  |